# **SOPRANE CDS**

# Manuel d'utilisation pour MicroGC

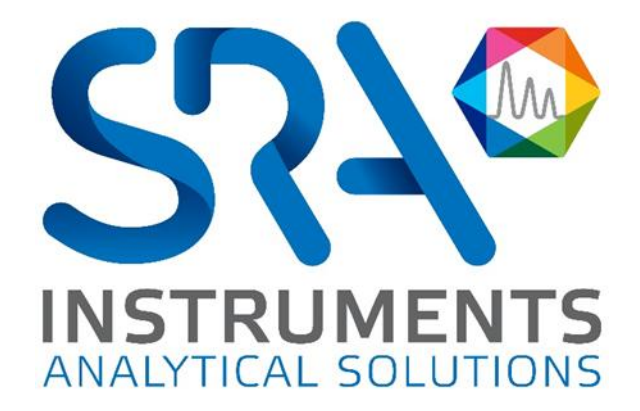

Cher utilisateur,

Merci d'avoir choisi ce produit SRA Instruments.

Ce manuel présente les différentes informations nécessaires pour une bonne utilisation de votre logiciel. Si toutefois, vous avez besoin de renseignements complémentaires ou si vous rencontrez des problèmes, vous pouvez contacter notre <u>Service Après-Vente</u> :

> Hotline: +33 (0)4 78 44 22 09 E-mail : <a href="mailto:service@sra-instruments.com">service@sra-instruments.com</a>

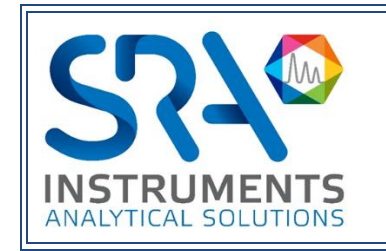

SRA Instruments 210 rue des Sources 69280 Marcy l'Etoile FRANCE

Tel: +33 (0)4 78 44 29 47 info@sra-instruments.com www.srainstruments.com

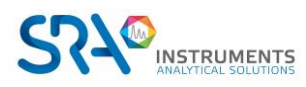

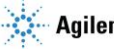

# Table des matières

| . INTRODUCTION                                        | 7  |
|-------------------------------------------------------|----|
| 2. UTILISATION DE SOPRANE CDS                         | 7  |
| 2.1 Présentation de l'affichage                       | 8  |
| 2.1.1 Menu Analyse                                    | 9  |
| 2.1.2 Lecture du statut                               | 11 |
| 2.1.3 Menu Traitement                                 | 13 |
| 2.1.4 Menu Journaux                                   | 13 |
| 2.1.5 Affichage A propos                              | 15 |
| 2.2 Gestion des méthodes                              | 15 |
| 2.2.1 Les conditions opératoires                      | 15 |
| 2.2.2 Chargement d'une méthode d'analyse              | 17 |
| 2.2.3 Les 4 méthodes utiles                           | 18 |
| 2.2.4 Envoi de méthode de « Standby » automatiquement | 18 |
| 2.3 Gestion des séquences d'analyse                   | 19 |
| 2.4 Gestion des séquences d'étalonnage                | 20 |
| 2.5 Programmation                                     | 21 |
| 2.5.1 Régénération de la colonne                      | 21 |
| 2.5.2 Programmation d'une séquence                    | 23 |
| 2.5.3 Programmation d'un étalonnage                   | 23 |
| 2.6 Gestion des analyses                              | 24 |
| 2.6.1 Lancement en analyse                            | 24 |
| 2.6.2 Lancement séquence                              | 25 |
| 2.6.3 Lancement étalonnage                            | 26 |
| 2.7 Table d'événements                                | 27 |
| 2.8 Résultats des analyses                            | 29 |
| 2.8.1 Série d'analyses                                | 31 |
| 2.8.2 Résultats d'analyse                             | 32 |
| 2.8.3 Retraitement par lot                            | 33 |
| 2.8.4 Étalonnage par retraitement                     | 34 |
| 2.8.5 Actions rapides                                 | 35 |
| 2.9 Traitement                                        | 36 |
| 2.9.1 Intégration                                     | 36 |
| 2.9.2 Identification                                  | 37 |
| 2.9.3 Étalonnage                                      | 38 |
| 2.10 Gestion des alarmes                              | 42 |
| 2.11 Gestion des tendances                            | 43 |
| 2.11.1 Description                                    | 43 |
| 2.11.2 Configuration des tendances                    | 44 |
| 2.12 Gestion des sorties 4-20 mA                      | 45 |

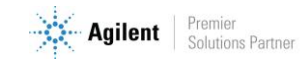

| 2.13 Lancement de programmes externes                      | 45    |
|------------------------------------------------------------|-------|
| 2.14 Comparaison des chromatogrammes                       | 46    |
| 2.15 Étalonnage de référence                               | 48    |
| 3. RAPPORTS                                                | 49    |
| 3.1 Rapport d'analyse                                      | 49    |
| 3.2 Rapport personnalisé                                   | 52    |
| 3.3 Rapport d'étalonnage                                   | 58    |
| 3.4 Rapport plusieurs analyses                             | 60    |
| 3.5 Impression automatique après analyse                   | 62    |
| 4. CALCULS SPECIFIQUES                                     | 63    |
| 4.1 Calculs du pouvoir calorifique du gaz naturel (ISO 697 | 63 63 |
| 4.2 Calculs RGA (EN 15984)                                 | 66    |
| 4.3 Calculs de l'indice de méthane                         | 66    |
| 4.4 Calculs combustion                                     | 66    |
| 4.5 Calculs GPL (ISO 8973)                                 |       |
| 4.6 Calculs annexes                                        | 69    |
| 4.6.1 Calcul de la pureté du gaz                           | 70    |
| 4.6.2 Calcul de l'hélium                                   | 70    |
| 4.6.3 Concentration pour les pics inconnus                 | 71    |
| 4.6.4 Delta temps de rétention                             |       |
| 4.7 Calculs via Excel                                      | 72    |
| 5. GESTION DES FICHIERS                                    | 74    |
| 5.1 Exporter des données                                   |       |
| 5.2 Importer des données                                   |       |
| 5.3 Importation des analyses Soprane 1                     |       |
| 5.3.1 Exportation des fichiers Soprane 1                   |       |
| 5.3.2 Importation des analyses dans Soprane CDS            | 77    |
| 6. MODBUS                                                  | 78    |
| 6.1 Configuration de la communication                      | 78    |
| 6.2 Configuration du Modbus standard                       | 79    |
| 6.2.1 Variables Instrument                                 | 81    |
| 6.2.2 Variables d'échantillon/étalon                       | 84    |
| 6.2.3 Variables résultats                                  | 84    |
| 6.2.4 Variables calcul spécifique                          | 85    |
| 6.2.5 Variables entrée analogique                          | 86    |
| 6.2.6 Les variables statut de l'analyseur                  | 86    |
| 6.2.7 Les variables Excel                                  | 86    |
| 6.2.8 Les variables codes composants                       |       |

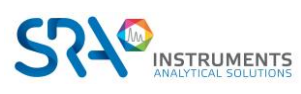

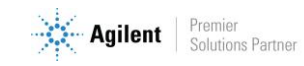

| 6.2.9 Les variables édition des alarmes           | 87  |
|---------------------------------------------------|-----|
| 6.2.10 Les variables « Personnalisé »             | 87  |
| 6.2.11 Options Modbus                             | 88  |
| 6.2.12 Visualisation des résultats                | 90  |
| 6.3 Configuration du port Modbus standard         |     |
| 6.4 Test de communication                         | 90  |
| 6.4.1 Tests de communication                      | 90  |
| 6.4.2 Transmission de valeurs                     | 92  |
| 7. DROITS D'ACCES                                 | 92  |
| 7.1 Identification d'un utilisateur               | 92  |
| 7.2 Création d'un utilisateur                     | 93  |
| 7.3 Suppression d'un utilisateur                  | 93  |
| 7.4 Modification du mot de passe                  | 94  |
| 7.5 Gestion d'un utilisateur                      |     |
| 8. ANNEXE I : GRAPHIQUE                           | 97  |
| 8.1 Zoom / Dézoom                                 |     |
| 8.2 Navigation                                    |     |
| 8.3 Palette                                       | 97  |
| 8.4 Raccourcis                                    | 98  |
| 8.5 Paramétrage des éléments à afficher           | 98  |
| 8.6 Exportation                                   | 98  |
| 9. ANNEXE II : PRINCIPES TRAITEMENT D'INTEGRATION | 100 |
| 9.1 Intégration                                   | 100 |
| 9.1.1 Les événements agissant sur l'intégration   | 100 |
| 9.1.2 Correction de ligne de base                 | 101 |
| 9.1.3 Les événements de rejet                     | 102 |
| 9.2 Identification                                | 102 |
| 9.2.1 Pics références                             | 103 |
| 9.2.2 Forçages                                    | 103 |
| 9.2.3 Cas général                                 | 104 |
| 9.2.4 Optimisation du processus                   | 104 |
| 9.3 Étalonnage                                    | 104 |
| 9.3.1 Principe de l'étalonnage                    | 107 |
| 9.3.2 Choix d'une courbe de réponse               | 107 |
| 9.3.3 Rejet de l'étalonnage                       | 108 |
| 10. ANNEXE III : GUIDE D'INTEGRATION              | 110 |
| 10.1 Accéder au menu d'intégration                | 110 |
| 10.2 Sélection de la méthode de traitement        | 110 |

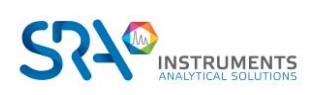

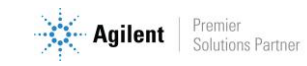

| 10.3 Configuration de l'intégration                                       | 110 |
|---------------------------------------------------------------------------|-----|
| 10.4 Sélection de l'analyse                                               | 110 |
| 10.5 Flux de travail d'intégration                                        | 111 |
| 10.6 Paramètres d'intégration                                             | 111 |
| 10.6.1 Temps des paramètres d'intégration                                 | 111 |
| 10.6.2 Détection des pics                                                 | 111 |
| 10.6.3 Rejets minimaux de hauteur et de surface                           | 113 |
| 10.6.4 Pentes de début et de fin de pic                                   | 114 |
| 10.6.5 Sommet                                                             | 115 |
| 10.6.6 Paramètres spécifiques pour la coélution                           | 116 |
| 10.7 Mise à jour Soprane CDS                                              | 116 |
| 11. ANNEXE IV : REGLAGE DU TEMPS DE BACKFLUSH                             | 117 |
| 11.1 Qu'est-ce que le backflush ?                                         | 117 |
| 11.2 Comment ajuster le temps de backflush avec Soprane CDS ?             | 117 |
| 12. ANNEXE V : FILTRER LES DONNEES                                        | 122 |
| 12.1 Filtre automatique                                                   | 122 |
| 12.2 Filtre personnalisé                                                  | 122 |
| 13. ANNEXE VI : EXPORTATION DES DONNEES                                   | 125 |
| 13.1 Exportation vers Excel                                               | 125 |
| 13.2 Exportation vers Csv                                                 | 125 |
| 13.3 Exportation vers Diff                                                | 126 |
| 13.4 Format STARe (compatible avec une TGA)                               | 127 |
| 14. ANNEXE VII : PILOTER UN SOLIA DEPUIS SOPRANE CDS                      | 128 |
| 14.1 Installation                                                         | 128 |
| 14.2 Configuration des instruments                                        | 128 |
| 14.2.1 Création de l'instrument Solia dans Soprane CDS                    | 128 |
| 14.2.2 Création de l'instrument MSD dans Agilent GCMS Configuration       | 128 |
| 14.3 Configuration du couplage                                            | 129 |
| 14.4 Contrôle du Solia                                                    | 130 |
| 14.4.1 Création d'une méthode d'analyse                                   | 131 |
| 14.4.2 Création d'une méthode d'analyse Soprane CDS                       | 131 |
| 14.4.3 Création d'une méthode d'analyse MassHunter                        | 131 |
| 14.5 Traitement des résultats                                             | 134 |
| 14.5.1 Création d'une méthode de traitement Soprane CDS                   | 134 |
| 14.5.2 Création d'une méthode de traitement MSD Chemstation Data Analysis | 134 |

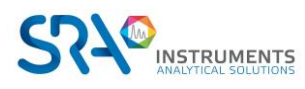

# **1. Introduction**

Soprane CDS est un logiciel de chromatographie, plus particulièrement dédié aux MicroGC et à l'analyse en ligne. Il permet de piloter plusieurs instruments et d'effectuer un large éventail de calculs.

Voici les fonctionnalités disponibles :

- Définir une séquence d'analyses faisant appel à plusieurs flux et plusieurs méthodes d'analyse (voir chapitre Gestion des méthodes).
- Automatiser l'envoi des méthodes d'analyse aux différents modules de l'analyseur, (voir chapitre Gestion des séquences d'analyse).
- Faire l'acquisition des signaux et faire l'intégration en fin d'analyse, (voir chapitres Gestion des analyses et Traitement, ainsi que Annexe II : Principes traitement d'intégration)
- Déterminer les concentrations ainsi que d'autres calculs, (voir chapitre Traitement)
- Procéder à l'étalonnage, (voir chapitre Gestion des séquences d'étalonnage)
- Archiver les résultats (voir chapitre Gestion des fichiers),
- Imprimer ou les visualiser sous divers formats,
- Communiquer avec des applications (ou automates) tierces pour l'envoi de résultats de l'analyse (Gestion des sorties 4-20 mA, relais, liaison Modbus, ...).

Ce manuel ne décrit pas comment configurer Soprane CDS. Pour cela, reportez-vous au « Guide de configuration de Soprane CDS ».

# 2. Utilisation de Soprane CDS

Dans la majorité des cas, Soprane CDS est fourni installé. Dans ce cas, votre version de Soprane CDS a été utilisée pour vérifier le fonctionnement de votre analyseur et vous disposez déjà, sur votre disque dur, de méthodes d'analyses, de résultats archivés et de séquences d'analyses.

Nous supposerons par la suite que Soprane CDS a été simplement installé et paramétré, et qu'aucune analyse n'a été effectuée.

L'utilisation de Soprane CDS nécessitera un certain nombre d'étapes :

- D'abord, nous allons visualiser les différents menus et nous vérifierons la possibilité d'établir un dialogue avec l'analyseur.
- Nous créerons une méthode d'analyse (voir chapitre Gestion des méthodes),
- Nous créerons une séquence d'analyse (voir chapitre Gestion des séquences d'analyse),
- Nous effectuerons des analyses (voir chapitre Gestion des analyses),
- À partir du chromatogramme d'une analyse, et directement, nous créerons une méthode d'intégration et une table d'identification des pics (voir chapitre Traitement, ainsi que Annexe II : Principes traitement d'intégration),
- Nous verrons comment étalonner l'appareil (voir chapitre Étalonnage),
- Nous programmerons des calculs post-analytiques (voir chapitre Calculs spécifiques),
- Nous les visualiserons graphiquement, en tendance (voir chapitre Gestion des tendances),
- Nous programmerons des régénérations automatiques de colonnes (voir chapitre Programmation).
- Enfin, nous nous intéresserons aux possibilités de retraitement des analyses et de comparaison de chromatogrammes (voir chapitres Résultats des analyses et Comparaison des chromatogrammes).

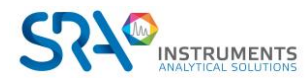

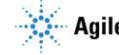

# 2.1 Présentation de l'affichage

Dans le cas d'une ouverture normale de Soprane CDS, lors du lancement via l'application logiciel s'initialise et affiche la page principale suivante :

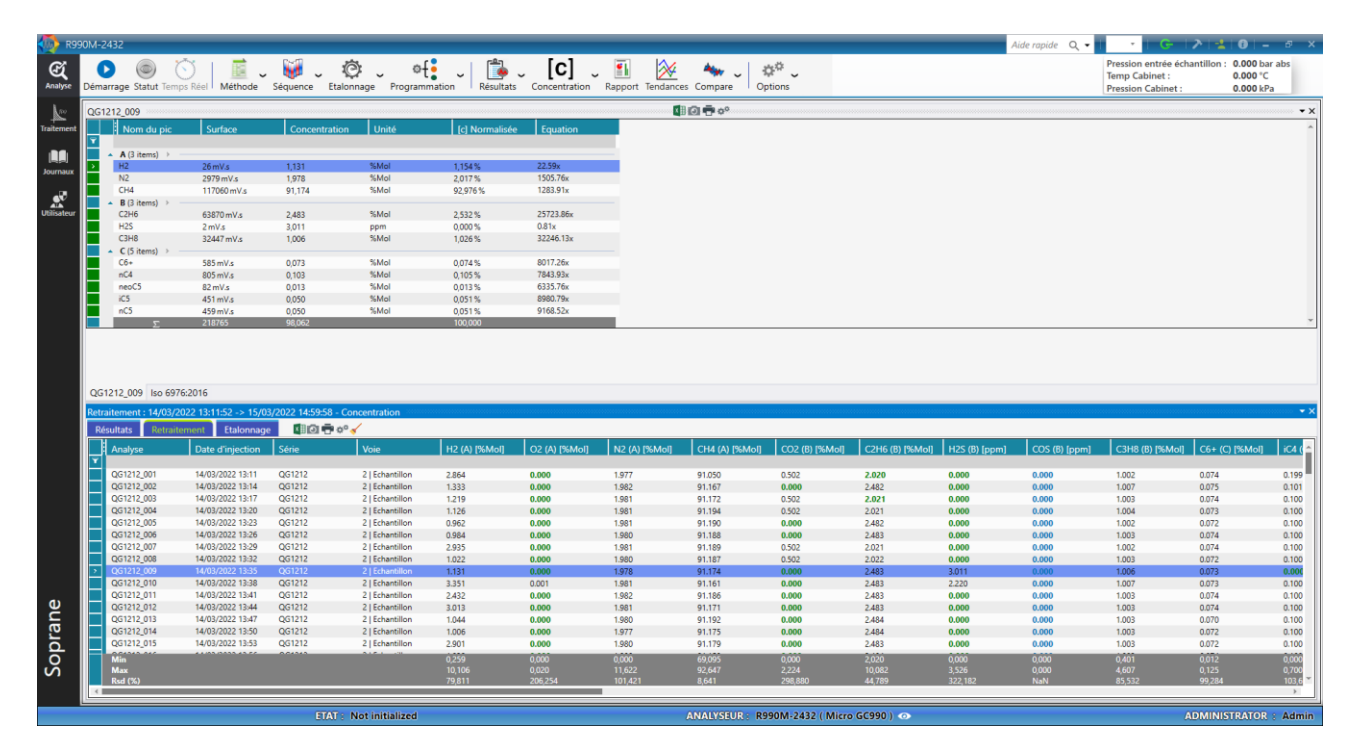

Soprane CDS est composé de trois menus principaux disponibles sur la gauche de la fenêtre :

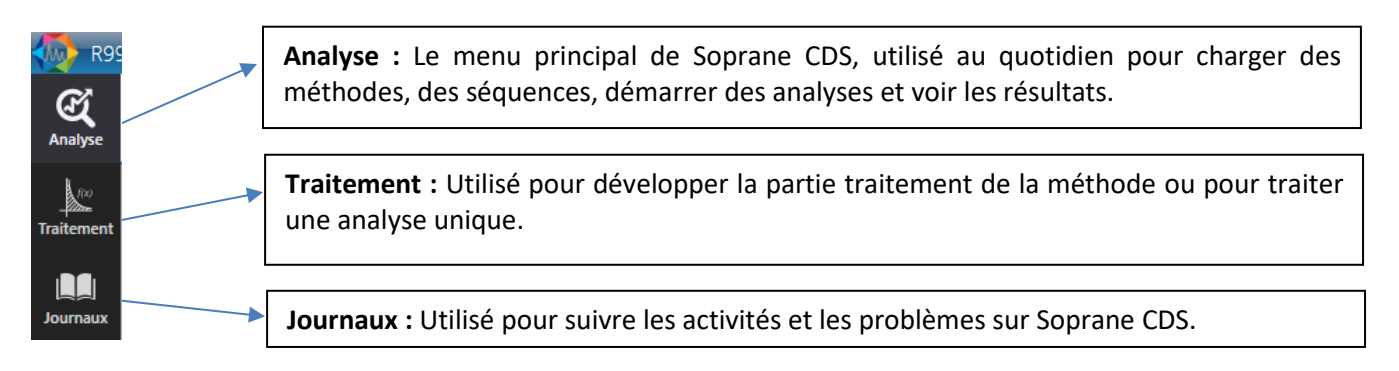

Dans chaque menu principal, les fonctions les plus utiles sont accessibles dans la barre supérieure :

Barre supérieure du menu "Analyse" : -

| 🧄 R99       | 0M-24 | 432                |              |                             |          |                |           |                           |
|-------------|-------|--------------------|--------------|-----------------------------|----------|----------------|-----------|---------------------------|
| Analyse     | Démai | rrage Statut Temps | Réel Méthode | . ᡁ 🧭 🤅<br>Séquence Etalonn | age Prog | rammation      | [C] ~     | Rapport Tendances Compare |
| fixi        | QG12  | 212_009            |              |                             |          | -              |           | <b>U T</b> *              |
| Traitement  |       | Nom du pic         | Surface      | Concentration               | Unité    | [c] Normalisée | Equation  |                           |
|             | Ť.    | ▲ A (3 items) >    |              |                             |          |                |           |                           |
|             | >     | H2                 | 26 mV.s      | 1,131                       | %Mol     | 1,154 %        | 22.59x    |                           |
| Journaux    |       | N2                 | 2979 mV.s    | 1,978                       | %Mol     | 2,017 %        | 1505.76x  |                           |
| <b>.</b>    |       | CH4                | 117060 mV.s  | 91,174                      | %Mol     | 92,976 %       | 1283.91x  |                           |
|             |       | ▲ B (3 items) → —  |              |                             |          |                |           |                           |
| Utilisateur |       | C2H6               | 63870 mV.s   | 2,483                       | %Mol     | 2,532 %        | 25723.86x |                           |
|             |       | H2S                | 2 mV.s       | 3,011                       | ppm      | 0,000 %        | 0.81x     |                           |
|             |       | C3H8               | 32447 mV.s   | 1,006                       | %Mol     | 1,026 %        | 32246.13x |                           |
|             |       | ▲ C (5 items) → —  |              |                             |          |                |           |                           |
|             |       | C6+                | 585 mV.s     | 0,073                       | %Mol     | 0,074 %        | 8017.26x  |                           |

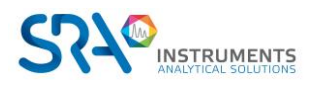

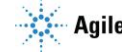

le

Soprane CDS

- Barre supérieure du menu "Traitement" :

| M-2432<br>Analyse Méthode Intégration Etalonnage Affichage             | Analyse courante                  |
|------------------------------------------------------------------------|-----------------------------------|
| 1. Intégration 2. Identification 3. Etalonnage 4. Résultats 5. Rapport |                                   |
|                                                                        |                                   |
| • × Module A - 0,000s / 0.000<br>Module A - MS5A                       | SS 10MX0.25MMX30UM BF - Backflush |

# 2.1.1 Menu Analyse

| <ul> <li>Image: Image: Ima</li></ul> | 0            | Ē.      | . 👹 🗸    | ¢.         | °{ <mark>:</mark> _ | i 🐌 🗸     | [C] _         | <b>•</b> | 2         |         | \$₽,    |
|----------------------------------------------------------------------------------------------------|--------------|---------|----------|------------|---------------------|-----------|---------------|----------|-----------|---------|---------|
| Démarrage Statu                                                                                                    | t Temps Réel | Méthode | Séquence | Etalonnage | Programmation       | Résultats | Concentration | Rapport  | Tendances | Compare | Options |

## Signification des icônes :

- 1 Démarrage 🜔 ou arrêt 🔲 d'une analyse ou d'une séquence.
- 2 Affichage du statut (); sa couleur varie selon l'état du statut.
- ③ Affichage du temps réel 🚫 de l'analyseur en cours d'analyse.
- ④ Méthode, permet la création, l'édition, la sauvegarde ou le chargement d'une méthode, de paramétrer des alarmes pour définir le dispositif et les relais utilisés pour recopier un défaut du chromatographe ou des alarmes seuil. Ces relais peuvent travailler en logique positive ou négative. L'utilisateur a la possibilité de regrouper plusieurs alarmes sur la même sortie relais.

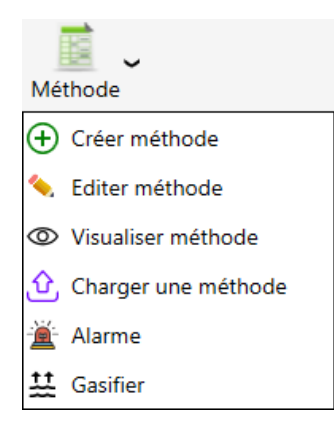

(5) Séquence, permet la création, l'édition, la sauvegarde ou la visualisation d'une séquence.

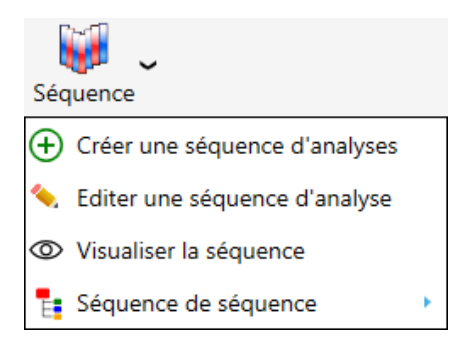

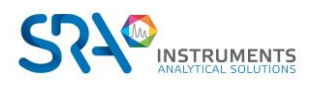

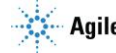

(6) Etalonnage, permet la création, l'édition, la sauvegarde ou la visualisation d'une méthode de calibration.

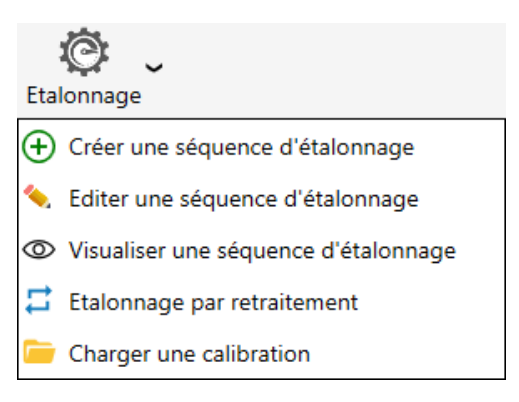

- (7) Le bouton programmation programmation permet de planifier une séquence, un étalonnage ou une régénération de colonne automatiquement.
- 8 Le bouton Résultats set utilisé pour sélectionner et afficher la fenêtre de résultats.
- 9 Sélection de la valeur de résultat visualisée.

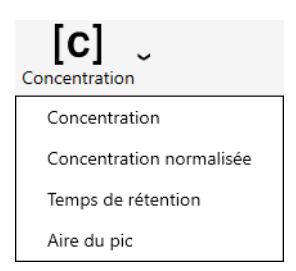

En cliquant sur le menu, la valeur des résultats et des tendances affichées sera mise à jour en fonction de la sélection.

- ① Rapport 1: permet d'afficher le rapport d'analyse de l'analyse sélectionnée dans le tableau des résultats.
- (1) Tendances 🔌 : Soprane CDS permet de visualiser l'évolution des résultats ou des valeurs calculées sur une période.

(12) Compare 🛶 est utilisé pour ouvrir l'exécutable de comparaison et superposition d'analyses.

(13) Options

. 14

| -10         | Eve C               |  |  |  |  |  |  |
|-------------|---------------------|--|--|--|--|--|--|
| Opt         | Options             |  |  |  |  |  |  |
| ≥=          | Commandes           |  |  |  |  |  |  |
| -√ <b>≋</b> | Calculs spécifiques |  |  |  |  |  |  |
|             | Affichage           |  |  |  |  |  |  |
| x           | Excel               |  |  |  |  |  |  |
| ~           | Sortie analogique   |  |  |  |  |  |  |
| ₿           | Table d'événements  |  |  |  |  |  |  |
| di          | Couplage            |  |  |  |  |  |  |

En cliquant sur le menu d'options, vous pourrez :

- Configurer les commandes pré et post analyses et post retraitement
- Configurer un calcul spécifique (Gaz naturel, combustion, GPL...)
- Configurer l'affichage des résultats
- Sauvegarder automatiquement vos résultats dans un fichier Excel
- Envoyer les résultats vers des sorties analogiques
- Configurer une table d'événements de pré-analyse

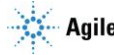

## 2.1.2 Lecture du statut

Lorsque Soprane CDS est lancé, lorsqu'une nouvelle méthode est envoyée à l'analyseur, avant un départ en analyse ou avant d'arrêter Soprane CDS et l'analyseur, vous devez visualiser le statut de l'analyseur. Est-il "PRET" pour l'action souhaitée ?

De plus, la visualisation du statut est le meilleur moyen de s'assurer de la capacité de Soprane CDS à dialoguer avec l'analyseur.

Vous pouvez trouver ces indications de statut à plusieurs endroits :

## - Barre de statut :

Soprane CDS permet de connaître à tout moment l'état dans lequel se trouve l'analyseur. Ces informations se situent dans la barre horizontale en bas de l'écran principal de Soprane CDS.

Les informations données sont les suivantes :

| Nom de la méthode en cours |            | État de l'instrument       |             | Visualisation de la configuration en cours |                 |                             |  |
|----------------------------|------------|----------------------------|-------------|--------------------------------------------|-----------------|-----------------------------|--|
| METHOD: Off o              | STATUS :   | Waiting for a valid status | ANALYSEUR : | R990M-2432 (                               | Micro GC990 ) 💿 | ADMINISTRATOR : Admin       |  |
| Visualisation de la        | méthode en | ) cours                    | Nom et ty   | pe de l'instru                             | iment 1         | ype et nom de l'utilisateur |  |

Au passage du curseur sur le champ correspondant à l'analyseur, des informations complémentaires sur la configuration de l'analyseur apparaissent.

| Au passage du curseur sur le champ correspondant à la méthode, | Sa |
|----------------------------------------------------------------|----|
| des informations complémentaires sur la méthode en cours       |    |
| apparaissent.                                                  |    |

| Module   | Α     | В        |
|----------|-------|----------|
| Detector | TCD   | TCD      |
| Column   | PLOTU | Molsieve |

|                           | Module A | Module |
|---------------------------|----------|--------|
| Sampling temperature (°C) | 90       | 90     |
| Injector Heating (°C)     | 50       | 50     |
| Column temperature (°C)   | 50       | 50     |
| Detector                  | ×        | ×      |

## Barre de titre :

La barre de titre constitue un élément important pour connaître l'état de l'instrument.

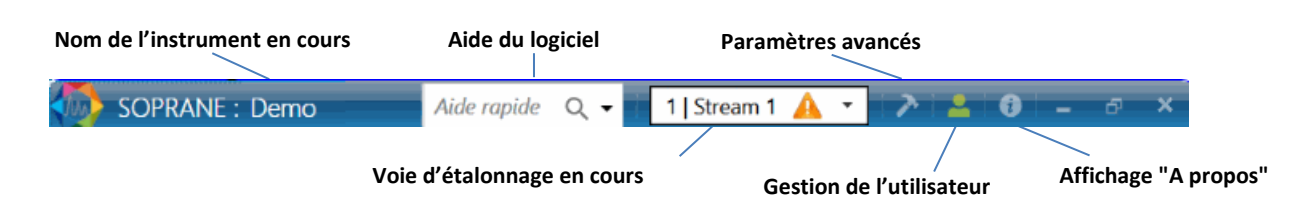

#### - Œil :

Le bouton représentant un œil dans l'onglet "Analyse" permet la lecture du statut. Lorsqu'il clignote, la visualisation du statut est disponible.

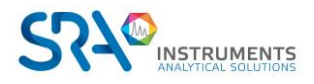

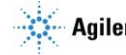

Sa couleur change selon l'état du statut :

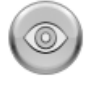

Indique que la lecture du statut n'est pas disponible (la configuration n'est pas chargée).

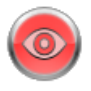

Indique que l'analyseur n'est pas opérationnel pour lancer une analyse.

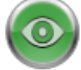

Indique que l'analyseur est opérationnel pour lancer une analyse.

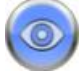

Indique que l'analyseur est en cours d'analyses.

Statut :

L'affichage indique tout ce qui concerne l'appareil : nombre de modules, températures, pressions, état des détecteurs. La partie supérieure de la fenêtre permet de voir immédiatement si le module est opérationnel (arrière-plan vert) ou non (arrière-plan rouge).

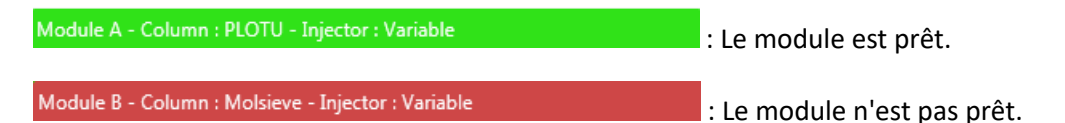

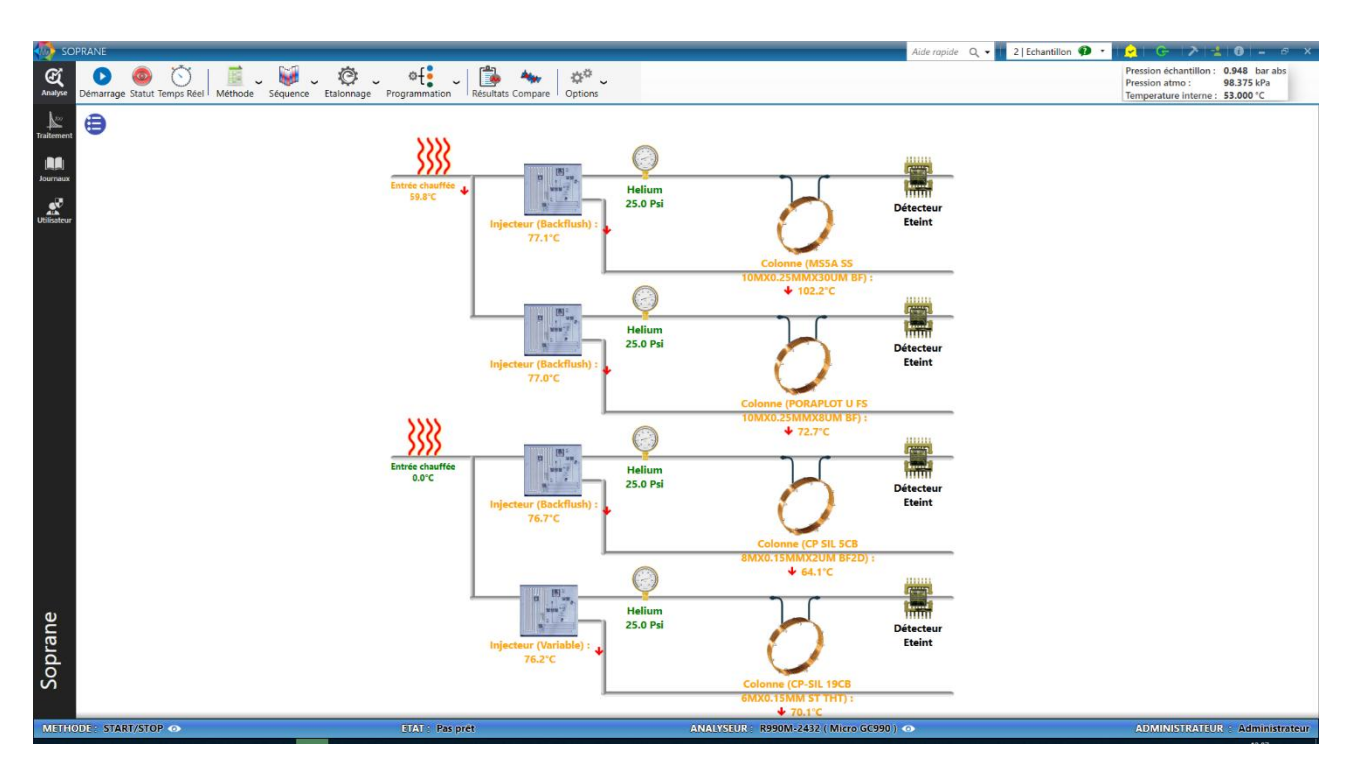

Dans le cas où un élément n'a pas atteint sa consigne, c'est qu'il n'est pas prêt. Le texte est en Orange (exemple colonne 
)

Si la consigne a été atteinte, l'écriture est en Vert (exemple Pression gaz vecteur 🦃 ). Dans le cas où l'élément n'est pas activé il est alors en Noir (exemple détecteur 🃰 ).

Une autre visualisation simple du statut est possible en cliquant sur le bouton 😑 et sur le bouton 🌱 pour revenir à la visualisation graphique.

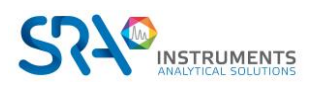

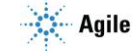

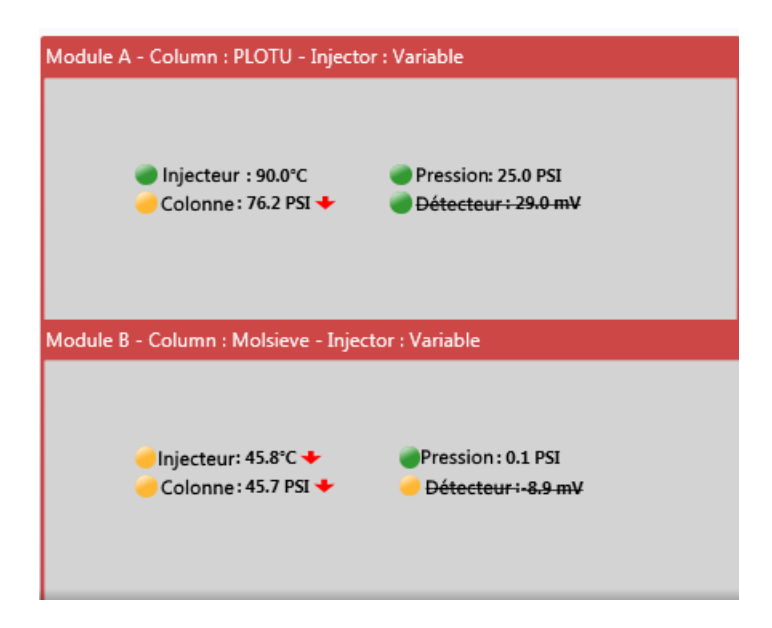

Dans les deux visualisations, lorsque le curseur de la souris passe au-dessus d'un élément dans la partie Statut ou sur la partie visuelle, des indications supplémentaires apparaissent comme l'état, la consigne ou la valeur actuelle de l'élément.

# 2.1.3 Menu Traitement

Après avoir réalisé des analyses et enregistré des chromatogrammes, le module Traitement est utilisé pour traiter ou retraiter des pics. Trois étapes sont nécessaires pour obtenir un résultat :

- **Intégration :** Définit à Soprane CDS comment intégrer les pics présents sur le chromatogramme en définissant la table d'intégration.
- **Identification :** Définit à Soprane CDS les molécules correspondant à chaque pic en définissant les temps de rétention dans la table d'identification.
- Étalonnage : L'étalonnage peut être partagé en trois étapes.
  - La première est le renseignement de la table d'étalonnage pour définir à Soprane CDS quelle est la composition de chaque bouteille de gaz étalon.
  - La seconde est l'analyse de chaque bouteille de gaz étalon avec la méthode à étalonner.
  - La dernière est l'association des chromatogrammes obtenus en analysant chaque étalon, à la table d'étalonnage.

Dans le menu Traitement, les différentes étapes sont accessibles par les flèches :

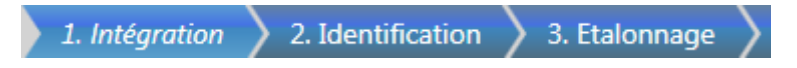

## 2.1.4 Menu Journaux

Ce menu permet l'affichage et la gestion des journaux. La journalisation de l'application offre plusieurs types de fichiers :

Journal des actions : il contient tous les événements que Soprane CDS a détectés.

Ce tableau contient les informations suivantes :

- Date : La date de l'événement.
- Profil : Profil de l'utilisateur (Administrateur, Service ou opérateur)
- Utilisateur : Nom de l'utilisateur
- Action : Action effectuée

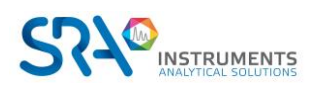

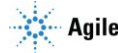

Les colonnes du tableau peuvent être triées et filtrées. Les lignes sélectionnées peuvent être supprimées (soit par la touche *suppr* soit en cliquant sur le bouton 👖 soit par le menu contextuel).

Les événements peuvent également être archivés en cliquant sur l'icône 🚍 ; un fichier avec la date du jour sera alors créé.

Journal des alarmes : il contient toutes les alarmes qui ont été déclenchées.

Ce tableau contient les informations suivantes :

- Date : la date du déclenchement de l'alarme.
- Nom du pic : le nom du pic correspondant à l'alarme. ٠
- Minimum : l'échelle minimale avant le déclenchement de l'alarme.
- Maximum : l'échelle maximale avant le déclenchement de l'alarme.
- Valeur : la valeur lors du déclenchement de l'alarme.
- Périphérique : le nom du périphérique attribué à l'alarme

Les colonnes du tableau peuvent être triées et filtrées. Les lignes sélectionnées peuvent être supprimées (soit par la touche *suppr* soit en cliquant sur le bouton 🔟 soit par le menu contextuel).

Les événements peuvent également être archivés en cliquant sur l'icône 🚍 ; un fichier avec la date du jour sera alors créé.

Journal des erreurs : il contient toutes les erreurs qui ont été détectées.

Ces informations sont destinées aux développeurs afin de localiser les erreurs lors d'un plantage.

|   |                                  | × 🗉 💼            |              |               |                |          |            |
|---|----------------------------------|------------------|--------------|---------------|----------------|----------|------------|
|   | Date                             | Method           | name         |               |                |          |            |
|   | 01/0                             | 1/2015 🗸 🗡       |              |               |                |          |            |
| Y | 06/0                             | 4/2018 -         |              |               |                |          |            |
|   | ∩ ■ 5/31/20                      | 18 12:15 PM test | _            |               |                |          |            |
|   | Analyses                         |                  |              |               |                |          |            |
|   | Analysis                         | Leve             | Type         |               |                |          |            |
|   | Analysis_198                     | 1                | Replace      |               |                |          |            |
|   | Results                          |                  |              |               |                |          |            |
|   | Name                             | Retention ti     | ne Area      | Concentration | Normalized con | Type     | Equation   |
|   | Pic0 (A)                         | 16.215 s         | 1677192 μV.s | 10.000        | 20.00 %        | NO_ERROR | 195446.33x |
|   | Pic1 (A)                         | 19.191 s         | 1016 µV.s    | 10.000        | 20.00 %        | NO_ERROR | 107.30x    |
|   | Pic2 (A)                         | 30.031 s         | 15293 µV.s   | 10.000        | 20.00 %        | NO_ERROR | 1566.85x   |
|   | Pic3 (B)                         | 18.045 s         | 2722548 µV.s | 10.000        | 20.00 %        | NO_ERROR | 272731.62x |
|   | Pic4 (B)                         | 20.363 s         | 1866 µV.s    | 10.000        | 20.00 %        | NO_ERROR | 172.39x    |
|   | <ul> <li>Analysis_189</li> </ul> | 1                | Average      |               |                |          |            |
|   | <ul> <li>Analysis_190</li> </ul> | 1                | Average      |               |                |          |            |
|   | <ul> <li>Analysis_191</li> </ul> | 1                | Average      |               |                |          |            |
|   | <ul> <li>Analysis_192</li> </ul> | 1                | Average      |               |                |          |            |
|   | <ul> <li>Analysis_193</li> </ul> | 1                | Average      |               |                |          |            |
|   | <ul> <li>Analysis_194</li> </ul> | 1                | Average      |               |                |          |            |
|   | <ul> <li>Analysis_195</li> </ul> | 1                | Average      |               |                |          |            |
|   | <ul> <li>Analysis_196</li> </ul> | 1                | Average      |               |                |          |            |
|   | <ul> <li>Analysis_197</li> </ul> | 1                | Average      |               |                |          |            |
|   | <ul> <li>Analysis_185</li> </ul> | 1                | Average      |               |                |          |            |
|   | <ul> <li>Analysis_186</li> </ul> | 1                | Average      |               |                |          |            |
|   | <ul> <li>Analysis_187</li> </ul> | 1                | Average      |               |                |          |            |
|   | <ul> <li>Analysis_188</li> </ul> | 1                | Average      |               |                |          |            |
|   | ) 5/31/20                        | 18 12:15 PM test |              |               |                |          |            |
| • | (i) 1/20                         | 18 2:02 PM test  |              |               |                |          |            |
| - | (i)  5/31/20                     | 18 2:02 PM test  |              |               |                |          |            |

L'historique d'étalonnages : il contient tous les étalonnages réalisés avec Soprane CDS.

Remarque : Les deux petites icônes 🛛 🗈 vous permettent d'afficher les résultats d'étalonnage et le rapport d'étalonnage (voir chapitres Étalonnage de référence et Rapport d'étalonnage).

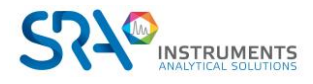

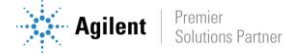

## 2.1.5 Affichage A propos

Dans la barre de titres, l'icône operation de logiciel Soprane CDS et son checksum spécifique.

| i a propos                                                                                                    |                                                                                                    |                            |
|----------------------------------------------------------------------------------------------------|----------------------------------------------------------------------------------------------------|----------------------------|
| Version : 3.0.44<br>Date : 2023-02-23<br>Checksum : d2ad96<br>Client : SRA Instrumer<br>SN : 1740-SO2-4119<br>Instruments : 4 | nts<br>I-C061-T7-P0-K1CP                                                                            |                            |
| Options                                                                                                    |                                                                                                    |                            |
|                                                                                                    | Coupling<br>NGA_RGA<br>GPL<br>Combustion<br>CalculsAnnexes<br>Excel<br>Lims<br>Option_420<br>Modbus |                            |
|                                                                                                    |                                                                                                    | Copyright  SRA INSTRUMENTS |
|                                                                                                    | ОК                                                                                                  |                            |
|                                                                                                    |                                                                                                    |                            |

# 2.2 Gestion des méthodes

Soprane CDS offre la possibilité d'intervenir directement sur une méthode d'analyse pour la visualiser et la modifier.

# 2.2.1 Les conditions opératoires

L'affichage permet la visualisation, l'édition ou la modification de tous les paramètres de la méthode d'analyse.

Pour accéder aux méthodes positionnez-vous sur l'onglet **Analyse**, cliquez sur le bouton suivant puis choisissez dans le menu déroulant ce que vous souhaitez faire :

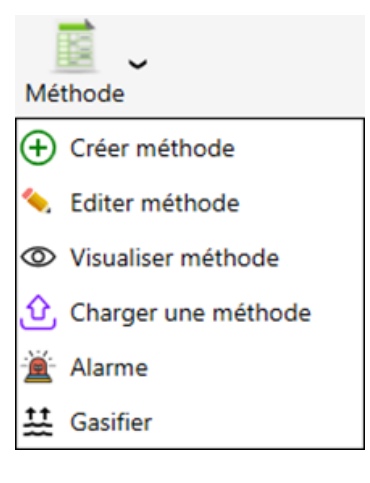

Le programme d'installation **Configuration** d'analyseur utilisé.

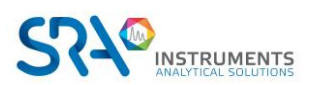

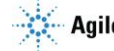

a permis de configurer Soprane CDS selon le type

Ces appareils étant différents, les méthodes d'analyses seront elles aussi différentes.

Ci-dessous les différents paramètres accessibles dans la méthode ; 2 types de données sont à fournir :

- Des cases à cocher. Elles correspondent à des états ON/OFF.
- Des valeurs numériques.

## Paramètres communs :

- <u>Entrée chauffée :</u> Température des tuyaux allant de l'entrée échantillon aux injecteurs.
- <u>Durée d'analyse :</u> Temps d'analyse / durée d'acquisition du chromatogramme.
- <u>Durée de balayage :</u> Temps de pompage de l'échantillon avant injection.
- Utilisé : Toujours laisser coché.
- <u>Chauffage injecteur :</u> Température de l'injecteur (5 °C au-dessus de la température de l'entrée chauffée).
- <u>Chauffage colonne :</u> A ajuster en fonction de la colonne et de l'application.
- <u>Temps d'injection :</u> Change le volume d'échantillon injecté dans la colonne. À régler entre 40 et 200 ms.
- <u>Temps BackFlush</u>: A ajuster en fonction de l'application. (Voir Annexe IV : Réglage du temps de backflush).
- <u>Pression colonne :</u> A ajuster en fonction de l'application. Généralement entre 20 et 30 PSI.
- <u>Détecteur :</u> État du détecteur. Cocher pour l'allumer.

| Editer une méthode       | diter une méthode 🥂 🔁 🗖 👻                           |                    |                |            |  |  |  |
|--------------------------|-----------------------------------------------------|--------------------|----------------|------------|--|--|--|
| Paramètres communs       | Paramètres communs Nom de la méthode : Metrologie 🔻 |                    |                |            |  |  |  |
|                          | Durée d'analyse (s)                                 | 110 Durée de bal   | ayage (s) 40   |            |  |  |  |
|                          |                                                     | Entrée chauffée 70 |                |            |  |  |  |
|                          | A - MS5A SS                                         | B - PORAPLOT       | C - CP SIL 5CB | D - CP-SIL |  |  |  |
| Utilisé                  |                                                     |                    |                |            |  |  |  |
| Chauffage injecteur (°C) | 90                                                  | 90                 | 90             | 90         |  |  |  |
| Chauffage colonne (°C)   | 120                                                 | 80                 | 70             | 80         |  |  |  |
| Temps d'injection (ms)   | 10                                                  | 150                | 150            | 250        |  |  |  |
| Temps BackFlush (s)      | 31                                                  | 16                 | 11,5           |            |  |  |  |
| Pression colonne (Psi)   | 20,00                                               | 23,00              | 14,00          | 27,00      |  |  |  |
| Détecteur                | ON                                                  | ✓ ON               | ON             | ✓ ON       |  |  |  |
| ① Paramètres avar        | ⊕ Paramètres avancés ► Envoi + Sauvegarder          |                    |                |            |  |  |  |

En cliquant sur " 
 Paramètres avancés", une 2<sup>e</sup> fenêtre s'ouvre, où vous pouvez renseigner les paramètres ci-dessous :

## Paramètres avancés :

- <u>Temps stabilisation température :</u> Durée de latence avant que le MicroGC passe à l'état « prêt ».
- <u>Plage de contrôle de pression :</u> Sensibilité pour définir que la pression a atteint sa consigne.

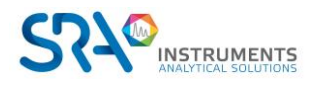

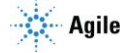

- <u>Débit continu :</u> Si cette case est cochée, la pompe est désactivée puisque l'échantillon circule "en continu" dans la boucle d'injection, on peut activer le débit continu uniquement dans la configuration de Soprane CDS.
- Minimal sampling time : Temps minimal d'échantillonnage.
- <u>Sensibilité :</u> Toujours mettre en "Auto".
- <u>Contrôle Temp. Max TCD :</u> Contrôle de la température du TCD ; si le TCD chauffe à la suite d'une mauvaise configuration des gaz vecteurs, par exemple, une sécurité coupe le TCD.
- <u>Signal inversé :</u> Permet d'inverser le signal lorsque l'on utilise le gaz vecteur Argon ou Azote.
- <u>Temp init. Prog. Press :</u> Permet de programmer la pression si besoin.
- <u>Rampe :</u> Indique la rampe de pression (si la rampe est utilisée).
- <u>Pression finale :</u> Indique la pression finale attendue (si la rampe est utilisée).

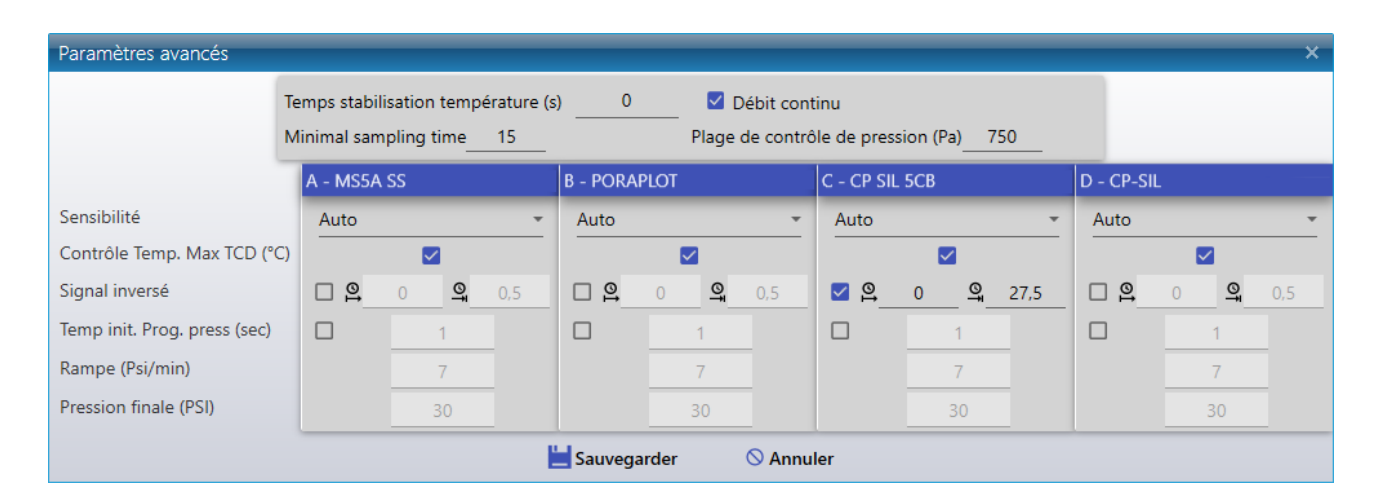

Cliquez sur "Sauvegarder" puis sur "Sauvegarder sous" et donnez un nom à cette méthode.

# 2.2.2 Chargement d'une méthode d'analyse

Le chargement d'une méthode est accessible dans l'onglet « **Analyse** », en cliquant sur « **Méthode** » puis en sélectionnant :

| Ch | arger u | ne méth | ode.      |         |         |         |          |          | ~         |        |          |        | × |
|----|---------|---------|-----------|---------|---------|---------|----------|----------|-----------|--------|----------|--------|---|
|    |         |         |           |         | Val     | ider    | ×        | Annuler  |           |        |          |        |   |
|    |         |         |           |         |         |         |          |          |           |        |          |        |   |
|    | Nom     | Entrée  | Injecteur | 2       | Colonne |         | Pression |          | Injection |        | Détecteu | 5      |   |
|    |         |         | Mod. A    | Mod. B  | Mod. A  | Mod. B  | Mod. A   | Mod. B   | Mod. A    | Mod. B | Mod. A   | Mod. B |   |
| ٣  |         |         |           |         |         |         |          |          |           |        |          |        |   |
|    | off     | 70,0 °C | 90,0 °C   | 90,0 °C | 75,0 °C | 80,0 °C | 5,0 PSI  | 5,0 PSI  | 50 ms     | 50 ms  | OFF      | OFF    |   |
|    | off 1   | 70,0 °C | 90,0 °C   | 90,0 °C | 75,0 °C | 80,0 °C | 5,0 PSI  | 5,0 PSI  | 50 ms     | 50 ms  | OFF      | OFF    |   |
| >  | test    | 70,0 °C | 90,0 °C   | 90,0 °C | 75,0 °C | 80,0 °C | 25,0 PSI | 25,0 PSI | 50 ms     | 50 ms  | ON       | ON     |   |
|    | test_1  | 70,0 °C | 90,0 °C   | 90,0 °C | 75,0 °C | 80,0 °C | 25,0 PSI | 25,0 PSI | 50 ms     | 50 ms  | ON       | ON     | Y |

Pour valider la sélection de la configuration il suffit d'appuyer sur le bouton Valider, et la méthode sera chargée.

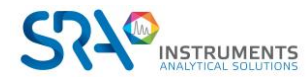

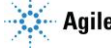

## 2.2.3 Les 4 méthodes utiles

Quel que soit le type d'appareil que vous utilisez, il est nécessaire de créer les 4 méthodes suivantes :

- Méthode Start/Stop : seuls les gaz vecteurs circulent dans l'analyseur mais les colonnes ne sont pas chauffées, les températures sont réglées en dessous de 50 °C. Cette méthode sera donc utilisée au démarrage et à l'arrêt de l'appareil.
- ✓ Méthode Standby : les gaz vecteurs circulent, les colonnes sont chauffées mais les détecteurs ne sont pas allumés. Cette méthode sera utilisée après la méthode Start/Stop et également lorsqu'on souhaite laisser l'appareil dans des conditions (pression et température) stabilisées en attente d'une analyse.
- Méthode Analyse : les gaz vecteurs circulent, les colonnes sont chauffées et les détecteurs sont allumés.
- Méthode Régénération : il s'agit d'une méthode utilisée pour régénérer les colonnes (voir chapitre Régénération de la colonne). La température est plus haute, la pression un peu plus forte et les détecteurs sont éteints.

Avant d'éteindre le chromatographe, et dans un souci de sécurité pour les colonnes, il est préférable d'envoyer la méthode Start/Stop et d'attendre que la température des colonnes soit en-dessous de 50 °C.

# 2.2.4 Envoi de méthode de « Standby » automatiquement

Un « Administrateur » peut configurer l'envoi automatique d'une méthode « Standby ».

Pour ce faire, connectez-vous en tant qu'Administrateur, sélectionnez le menu « Utilisateur », cliquez sur « Paramètres utilisateur » et sélectionnez le menu « Méthode ».

Deux choix sont possibles :

- Envoyer la méthode après la fin des analyses
- Envoyer la méthode après un temps d'inactivité à définir

| 🧄 R99       | 00M-2432                     |               |       |                            |                           |             | Aide rapide               | Q,    |                     | -   🎤   💄     | 0 - 1         | □ ×     |
|-------------|------------------------------|---------------|-------|----------------------------|---------------------------|-------------|---------------------------|-------|---------------------|---------------|---------------|---------|
| Analyse     | <b>≜</b> ?<br>Non Connecté O | pérateur Su   | pport | * <b>£</b><br>Vérificateur | <b>Q</b><br>Administrateu | ır          | Paramètres<br>utilisateur | 2     |                     |               |               |         |
| Traitement  | Password                     |               |       |                            |                           |             | Annuler                   |       | Valider             |               |               |         |
|             | 📑 Method ◄                   | 3             |       |                            |                           |             |                           |       |                     |               |               |         |
| Journaux    | i Analysis                   |               |       |                            |                           |             | 6                         |       | Envoyer une méth    | node après ur | n temps d'ina | ctivité |
| Utilisateur | 🖶 Print                      |               |       |                            | er une method             | le apres la | nn des analyses           |       | \land Temps d'inact | ivité<br>5    | +- mir        | ı       |
|             | 1                            |               |       | N                          | léthode                   |             |                           |       | Méthode             |               | Ŧ             |         |
| Soprane     |                              |               |       |                            |                           |             |                           |       |                     |               |               |         |
|             | ETAT : N                     | on initialise | 6     | A                          | NALYSEUR :                | R990M-      | 2432 ( Micro G            | C990) | ) 📀                 | ADMINIS       | TRATEUR :     | Admin   |

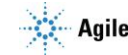

# 2.3 Gestion des séquences d'analyse

Avant de pouvoir créer une séquence il faut au préalable avoir créé une méthode d'analyse (voir chapitre Gestion des méthodes).

Nous souhaitons réaliser des cycles d'analyses. Il va donc être nécessaire de préciser quelle voie on souhaite analyser, quelle méthode d'analyse sera utilisée pour cela, combien de temps il faudra attendre avant les injections, ...

Supposons que le chromatographe autorise de travailler sur plusieurs voies. Ces voies peuvent être sélectionnés par campagnes (on travaille toujours sur la même voie) ou séquentiellement, toutes les voies ayant la même fréquence d'analyse, ou certaines étant considérées comme étant plus importantes que d'autres.

Pour accéder à l'édition des séquences positionnez-vous sur l'onglet **Analyse** et cliquez sur le bouton **Séquence**.

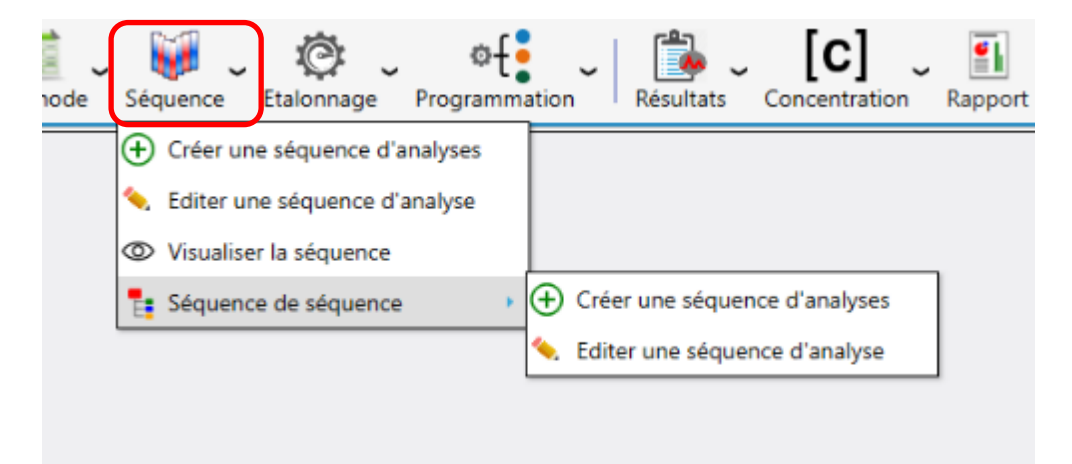

En cliquant sur « Éditer une séquence d'analyse », la fenêtre suivante apparaît :

| diter un | e séquenc | e d'analyse     |                            |                       |                      | 9   <b>&gt;</b>   | ı x           |
|----------|-----------|-----------------|----------------------------|-----------------------|----------------------|-------------------|---------------|
|          |           |                 | Nom de la séquence<br>Test | <u> </u>              |                      | Sauvegarde        | er<br>er sous |
|          |           |                 |                            | I 🖸 🔁 🖶               |                      |                   |               |
|          | ÷         | Nom de la série | Méthode                    | Voie                  | Durée de purge (sec) | Nombre d'analyses |               |
|          | Î         | Analyse 1 👻     | Metrologie 👻               | 2   Echantillon 🏼 🕢 👻 | 10 +                 | 50 +              |               |
|          | Î         | Analyse 2 👻     | Metrologie 👻               | 1   Etalon 🍙 👻        | 20 +                 | 1 +               |               |
| Þ        |           | Nom             | chantillon                 | ID échant             | illon +-             |                   |               |
|          |           | Commentaires    |                            |                       |                      |                   |               |
|          |           | Commentaires    |                            |                       |                      |                   |               |
|          |           |                 |                            |                       |                      |                   |               |

Dans cette table, il est possible de **définir les analyses en leur donnant un nom**, de **sélectionner une méthode d'analyse** (chaque case est une zone de liste visualisant toutes les méthodes), d'indiquer **quelle voie est concernée** (autre zone de liste) et de préciser la **durée minimale d'échantillonnage avant l'injection** 

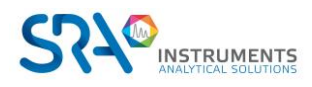

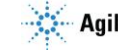

### et le nombre de répétitions de ce pas.

Des informations complémentaires concernant l'échantillon peuvent être ajoutées. Ces valeurs sont le **nom** de l'échantillon, son identifiant et un commentaire si nécessaire.

## Qu'est-ce que la durée de purge ?

La méthode d'analyse comprend déjà une durée de balayage de la boucle d'injection, qui correspond à la gestion de la pompe. En effet, avant d'injecter, il faut faire circuler l'échantillon dans la boucle d'injection, ce qui peut nécessiter une pompe pour aspirer l'échantillon.

La durée programmée ici se situe avant et ne concerne pas l'injection proprement dite mais la circulation de l'échantillon. Elle correspond à la sélection de l'échantillon.

Lorsque la vanne de sélection de flux est commutée, il est nécessaire de balayer les "restes" du flux précédent de sorte que ce qui sera injecté sera représentatif de l'échantillon à analyser, ce qui nécessite un temps plus ou moins long, fonction de l'échantillon, de ses caractéristiques, du débit et du volume séparant la vanne de sélection d'échantillon de la vanne d'injection.

La valeur ainsi programmée (valeur en secondes) permettra à Soprane CDS d'anticiper l'analyse suivante et de sélectionner le flux suivant à temps pour que le balayage soit suffisant.

<u>Note :</u>

Une séquence d'analyses peut bien évidemment comprendre la référence d'un flux défini par ailleurs comme servant à la calibration. Il faut garder à l'esprit qu'il s'agit d'une séquence d'analyses, ce qui signifie que ces étalons seront alors analysés comme n'importe quel autre échantillon et donneront lieu au calcul de concentrations.

# 2.4 Gestion des séquences d'étalonnage

Comme pour une séquence d'analyse, avant de pouvoir créer une séquence d'étalonnage il faut au préalable avoir créé une méthode d'analyse (voir chapitre Gestion des méthodes).

Pour accéder à l'édition d'une séquence d'étalonnage positionnez-vous sur l'onglet **Analyse**, cliquez sur le bouton **Étalonnage** puis sélectionnez « Éditer une séquence d'étalonnage ».

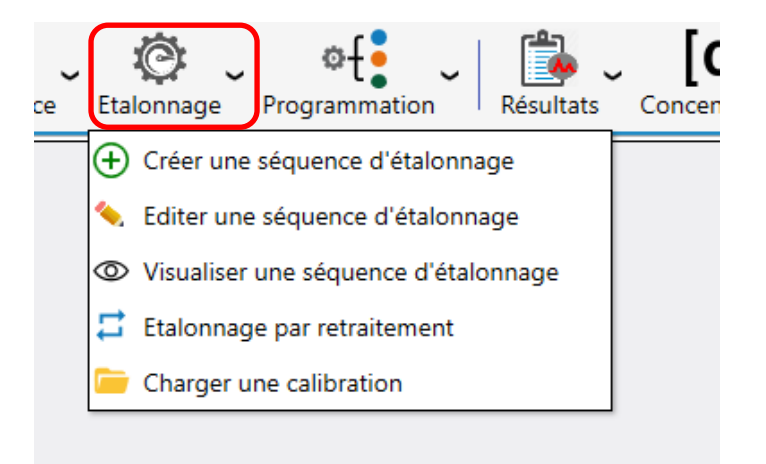

La fenêtre suivante s'affiche :

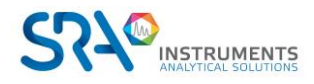

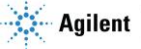

| Editer u | une séq | uence d'étalonnag | де             |                            |                      |                   | ÷                   | 9   <b>&gt;</b>   - |
|----------|---------|-------------------|----------------|----------------------------|----------------------|-------------------|---------------------|---------------------|
|          |         |                   |                | Nom de la séquence<br>Test | *                    |                   | l                   | Sauvegarder         |
|          |         |                   |                |                            | 🛯 🖸 违 🖶              |                   |                     |                     |
|          | •       | Nom de la série   | Méthode        | Voie                       | Durée de purge (sec) | Nombre d'analyses | Niveau d'étalonnage | Type d'étalonnage   |
|          | •       | Analyse 1 👻       | Metrologie 👻   | 1   Etalon 🥐 👻             | 10 +-                | 1 +-              | 1 +-                | Remplacer 👻         |
|          |         | Analyse 1 👻       | Metrologie 👻   | 1   Etalon 🕢 👻             | <b>o</b> +-          | 10 +              | 1 +-                | Moyenne 👻           |
|          | •       | Analyse 2 👻       | Metrologie 👻 2 | l Echantillon 🦚 🗸          | 10 +-                | 1 +-              | 2 +-                | Remplacer 👻         |
|          |         | Analyse 2 👻       | Metrologie 👻 2 | l Echantillon 🗿 👻          | <b>o</b> +-          | 10 +              | 2 +                 | Moyenne 👻           |
|          |         |                   |                |                            |                      |                   |                     |                     |
|          |         |                   |                |                            |                      |                   |                     |                     |

Dans cette table, il est possible de **définir les analyses en leur donnant un nom**, de **sélectionner une méthode d'analyse** (chaque case est une zone de liste visualisant toutes les méthodes), d'indiquer **quel flux est concerné** (autre zone de liste) et de préciser la **durée minimale d'échantillonnage avant l'injection** et le **nombre de répétitions de ce pas**.

Ce sont les mêmes paramètres que lors d'une édition de séquence d'analyse (voir chapitre Gestion des séquences d'analyse), il faut également ajouter la **référence d'un flux** défini par ailleurs comme servant à la calibration. Il faut garder à l'esprit qu'il s'agit d'une séquence d'analyses, ce qui signifie que ces étalons seront alors analysés comme n'importe quel autre échantillon et donneront lieu au calcul de concentrations. Le **type de calibration** sera également à renseigner.

Des informations complémentaires concernant l'échantillon peuvent être ajoutées. Ces valeurs sont le **nom de l'échantillon**, son **identifiant** et un **commentaire** si nécessaire. Le sous dossier peut être indiqué, une option doit être cochée en cliquant sur le bouton de paramètres (bouton marteau en haut à droite de la fenêtre).

# **2.5** Programmation

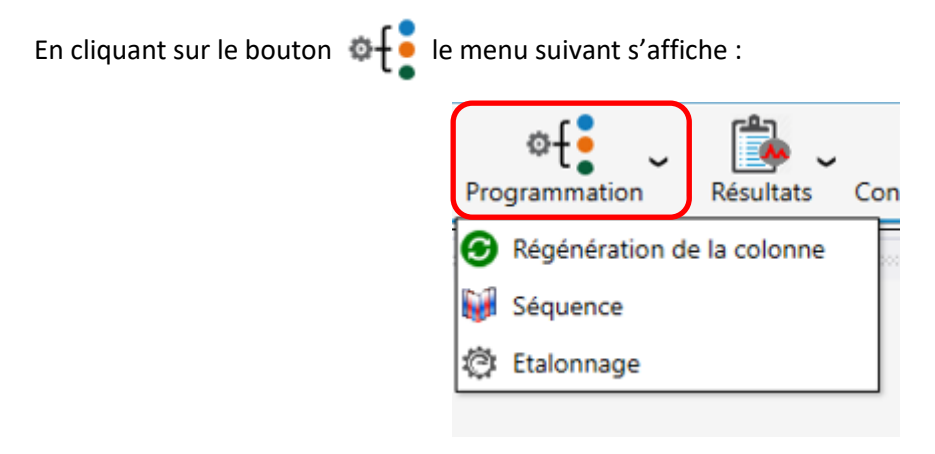

# 2.5.1 Régénération de la colonne

En cliquant sur « Régénération de la colonne », la configuration de cette régénération est possible.

La sélection du menu déroulant offre plusieurs possibilités :

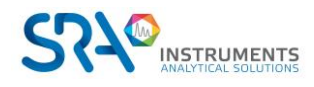

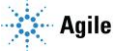

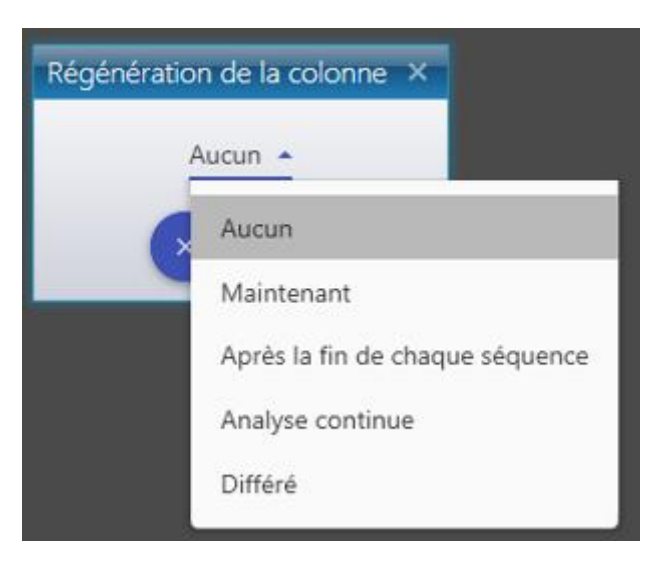

En effet, il y a plusieurs façons de procéder à la régénération :

- <u>Maintenant</u>: Il est possible d'arrêter les analyses et de demander une régénération immédiate en sélectionnant « Maintenant »
- <u>Après la fin de chaque séquence :</u> Programmer cette régénération pour qu'elle s'effectue un peu plus tard en sélectionnant « **Après la fin de chaque séquence** ».
- <u>Analyse continue :</u> Programmer cette régénération pour qu'elle s'effectue à une date définie lorsque Soprane CDS est en analyse continue.
- <u>Différé :</u> Programmer cette régénération pour qu'elle s'effectue à une date définie.

Ci-dessous le type de fenêtre qui apparaît :

| Régénération de la colonne            | ×                     |  |  |  |  |  |  |
|---------------------------------------|-----------------------|--|--|--|--|--|--|
| Analyse contir                        | nue 🔻                 |  |  |  |  |  |  |
| Date de la régénération               | 08/03/2023 12:51:15   |  |  |  |  |  |  |
| Intervalle entre régénération (jours) | 0 +-                  |  |  |  |  |  |  |
| Régénération de la colonne            |                       |  |  |  |  |  |  |
| Durée (heures)                        | 0,05 +-               |  |  |  |  |  |  |
| Nom de la méthode                     |                       |  |  |  |  |  |  |
| Post régénération de colonne          |                       |  |  |  |  |  |  |
| Durée (heures)                        | Durée (heures) 0,05 + |  |  |  |  |  |  |
| Nom de la méthode                     |                       |  |  |  |  |  |  |
|                                       | "                     |  |  |  |  |  |  |

La régénération nécessite des paramètres (température de colonne plus élevée, détecteur OFF) différents de ceux utilisés pour faire les analyses, c'est pourquoi vous devez indiquer **une durée de régénération** et le **nom d'une méthode à utiliser pour réaliser les régénérations**.

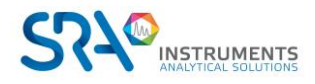

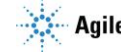

La post régénération permet de diminuer la température après la régénération. Une **méthode de post régénération** doit donc être indiquée. Cette méthode de post régénération est similaire aux méthodes utilisées pour faire les analyses mais avec les détecteurs OFF. Une telle régénération peut être effectuée pendant la nuit ou le week-end par exemple, ce qui permet à l'utilisateur d'avoir un appareil prêt à l'utilisation sans perte de temps.

En mode « Différé », une case à cocher « Continuer les analyses » est présente ; si elle est cochée et qu'une analyse était en cours, les analyses reprendront après le cycle de régénération.

Pour les modes « Analyse continue » et « Différé » vous devez indiquer la **date et l'heure de la prochaine régénération** ainsi que le **nombre de jours devant séparer deux régénérations successives** (0 si une seule régénération doit être effectuée).

<u>Note :</u> La méthode post-régénération peut alors être utilisée comme méthode de fin de séquence car elle permet de charger une méthode sans effectuer d'analyses.

Si la durée de régénération est mise à zéro, la méthode de régénération n'est pas chargée et seule la postrégénération est chargée.

# 2.5.2 Programmation d'une séquence

En cliquant sur « Séquence » dans le menu déroulant de Programmation, la fenêtre ci-dessous s'ouvre :

| Séquer | nce |                               |                    | <b>≫</b> ∣×  |
|--------|-----|-------------------------------|--------------------|--------------|
|        |     |                               |                    |              |
|        |     | 💷 🙆 ট 🖶                       |                    |              |
|        | •   | Date de la prochaine séquence | Intervalle (Heure) | Séquence     |
| ▶ 🖂    | Î   | 28/02/2023 09:39              | 24 +-              | Metrologie 👻 |
|        |     | Valider 🗙                     | Annuler            |              |

Cliquer sur 📀 vous permet d'ajouter une séquence pour laquelle vous devez renseigner :

- La date à laquelle vous souhaitez que la séquence ait lieu
- La fréquence, déterminée par l'intervalle en heures, à laquelle vous souhaitez qu'elle ait lieu, le cas échéant
- Le **nom** de cette séquence

Cliquez sur « Valider » pour enregistrer la programmation.

<u>Note :</u> Il est possible de changer le format de l'intervalle entre « heure » et « jours » ; pour ceci, cliquez sur le bouton configuration en haut à droite de la fenêtre et changez le format.

# 2.5.3 Programmation d'un étalonnage

En cliquant sur « Étalonnage » dans le menu déroulant de Programmation, la fenêtre ci-dessous s'ouvre :

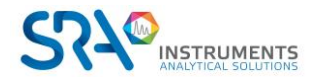

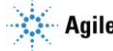

| Etalonnage                                 |            | ×  |
|--------------------------------------------|------------|----|
| 🗹 Autor                                    | iser       |    |
| Date du prochain étalonnage                | 01/03/2023 | Ó  |
| Heure <mark>du</mark> prochain étalonnage  | 10:00      | 0  |
| Jours entre <mark>chaque étalonnage</mark> | . 1        | +- |
| Etalonnage                                 |            |    |
| Valider                                    | Annuler    |    |
|                                            |            |    |

Pour que la programmation d'un étalonnage soit détectée, vous devez d'abord **l'activer en cochant** « **Autoriser** » ; s'il est désactivé l'étalonnage n'aura pas lieu.

Une fois activé, la date, l'heure et le nom de la séquence de l'étalonnage peuvent être renseignés.

L'étalonnage sélectionné sera effectué aux date et heure indiquées, avec une fréquence déterminée par le nombre de jours d'intervalle.

La programmation d'étalonnage ne sera effectuée qu'avec un démarrage d'analyse en fonctionnement automatique.

# 2.6 Gestion des analyses

Le bouton "**Démarrage**" (**D**) de l'onglet "**Analyse**" permet le départ des analyses/séquences.

Lors d'une telle demande, Soprane CDS émet la méthode d'analyse et l'analyse démarre dès que le chromatographe est stabilisé dans les conditions opératoires requises.

De la même façon, l'arrêt d'un cycle d'analyses peut être demandé par le bouton symbolisant un panneau STOP. Par sécurité une fenêtre de dialogue permet de confirmer (ou non) la demande et précise que l'arrêt effectif surviendra à la fin de l'analyse en cours.

Trois modes d'analyse sont possibles :

- <u>Analyse</u> : Lance un nombre défini d'analyses avec la même méthode (voir § Lancement en analyse).
- <u>Séquence</u> : Lance une séquence d'analyses (voir § Lancement séquence).
- <u>Calibration</u> : Lance une séquence d'étalonnage (voir § Lancement étalonnage).

# 2.6.1 Lancement en analyse

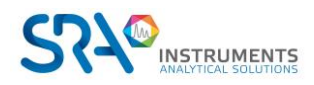

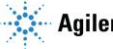

| Démarrer analyse           | <b>≯</b> - ×            |
|----------------------------|-------------------------|
| 庙 Mode                     |                         |
| → Analyse                  | Nombra d'analyzar 1 🛨 — |
| Séquence                   |                         |
| Etalonnage                 | En continu ?            |
| i Analyse                  |                         |
| Nom de la série<br>Analyse | Méthode<br>Analyse      |
| C:\Soprane II\MicroGC      | <b>~</b>                |
| S Annuler                  | Valider                 |

Sélectionnez le mode "Analyse" puis :

- Définissez le nombre d'analyses à lancer. Si la case "En continu ?" est cochée, les analyses seront lancées à l'infini jusqu'à arrêt manuel en cliquant sur le bouton "Stop".
- Définissez le nom de la série d'analyse. Ce sera le nom sous lequel seront enregistrés les résultats, incrémenté d'un numéro.
- Choisissez la méthode.
- Les fichiers de résultats d'analyse sont enregistrés par défaut dans « C :\Soprane II\Analyse\Nom de l'analyseur ». Pour créer un sous-dossier, renseignez un nom de sous-dossier dans

C:\Soprane II\Analysis

- Définissez un intervalle de temps entre deux injections.
- Cliquez sur « Valider »

#### Notes:

- Les "Informations échantillon" sont optionnelles.
- La case "Attente de start externe" est utilisée si le MicroGC doit attendre un start provenant d'un autre instrument pour démarrer les analyses.

Pour faire apparaître ces paramètres, cliquez sur le bouton configuration en haut à droite de la fenêtre.

## 2.6.2 Lancement séquence

Supposons que le chromatographe autorise de travailler sur plusieurs flux. Ces flux peuvent être sélectionnés par campagnes (on travaille toujours sur le même flux) ou séquentiellement, tous les flux ayant la même fréquence d'analyse, ou certains étant considérés comme étant plus importants que d'autres.

Une séquence d'analyses peut bien évidemment comprendre la référence d'un flux défini par ailleurs comme servant à la calibration. Il faut garder à l'esprit qu'il s'agit d'une séquence d'analyses, ce qui signifie que ces étalons seront alors analysés comme n'importe quel autre échantillon et donneront lieu au calcul de concentrations.

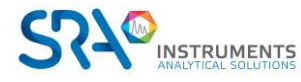

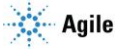

| Démarrer analyse                                    | <b>≯</b> ∣ - ×                                                             |
|-----------------------------------------------------|----------------------------------------------------------------------------|
| http://www.com/com/com/com/com/com/com/com/com/com/ |                                                                            |
| Analyse<br>→ Séquence<br>Etalonnage                 | Nombre de séquences <u>1</u> + −−<br>✓ En continu ?                        |
| i Analyse                                           |                                                                            |
| Séquence :                                          | Metrologie 💓 🔹                                                             |
| Options                                             |                                                                            |
| đ<br><sup>Mode</sup><br>Pour toutes les ar          | DINTERVALLE<br>halyses $\star$ $\frac{180 \text{ sec}}{3 \text{ min}} + -$ |
| D Informations échant                               | tillon                                                                     |
| 🗹 Garder les ir                                     | nformations de la séquence ?                                               |
| S Annule                                            | r 🗸 Valider                                                                |

Sélectionnez le mode "Séquence" puis :

- Définissez le nombre de séquences à lancer. Si la case "En continu ?" est cochée, les séquences seront lancées à l'infini jusqu'à arrêt manuel en cliquant sur le bouton "Stop".
- Définissez le nom de la séquence.
- Les sous-dossiers peuvent être configurés directement dans la méthode, sinon ils peuvent être définis en décochant « Garder les sous-dossiers définis dans la séquence ».
- Définissez un intervalle de temps entre deux séquences.
- Cliquez sur « Valider »

## <u>Notes:</u>

- Les "Informations échantillon" sont optionnelles.
- La case "Attente de start externe" est utilisée si le MicroGC doit attendre un start provenant d'un autre instrument pour démarrer les analyses.

Pour faire apparaître ces paramètres, cliquez sur le bouton configuration en haut à droite de la fenêtre.

# 2.6.3 Lancement étalonnage

A la différence d'une séquence d'analyses, à la fin d'une analyse, les étalons sont analysés et donnent lieu au calcul de concentrations.

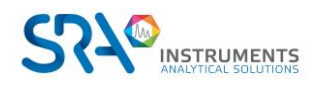

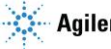

| Démarrer analyse 🥕 🗕 🗙                                                            |  |  |  |  |  |  |  |
|-----------------------------------------------------------------------------------|--|--|--|--|--|--|--|
| r Mode                                                                            |  |  |  |  |  |  |  |
| Séquence<br>→ Etalonnage Nombre de séquences 1 +                                  |  |  |  |  |  |  |  |
| Analyse                                                                           |  |  |  |  |  |  |  |
| Etalonnage :                                                                      |  |  |  |  |  |  |  |
| Garder les sous-dossiers définis dans la séquence ?                               |  |  |  |  |  |  |  |
| 🗢 Options                                                                         |  |  |  |  |  |  |  |
| $     \overline{O} \text{ INTERVALLE} $ $     \frac{O \text{ sec}}{O \min} + - O$ |  |  |  |  |  |  |  |
| Informations échantillon                                                          |  |  |  |  |  |  |  |
|                                                                                   |  |  |  |  |  |  |  |
| Garder les informations de la séquence ?                                          |  |  |  |  |  |  |  |

Sélectionnez le mode "Étalonnage" puis :

- Définissez le nombre de séquences à lancer.
- Définissez le nom de l'étalonnage.
- Les sous-dossiers peuvent être configurés directement dans la méthode, sinon ils peuvent être définit en décochant « Garder les sous-dossiers définis dans la séquence ».
- Définissez un intervalle de temps entre deux injections.
- Cliquez sur « Valider »

## Notes:

- Les "Informations échantillon" sont optionnelles.
- La case "Attente de start externe" est utilisée si le MicroGC doit attendre un start provenant d'un autre instrument pour démarrer les analyses.

*Pour faire apparaître ces paramètres, cliquez sur le bouton configuration en haut à droite de la fenêtre.* 

# 2.7 Table d'événements

Soprane CDS permet de contrôler différentes commandes avant et après l'injection comme l'activation de la pompe auxiliaire, la sélection du flux. Ces commandes sont accessibles via le menu "**Options** > **Table d'événements**".

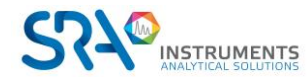

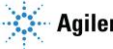

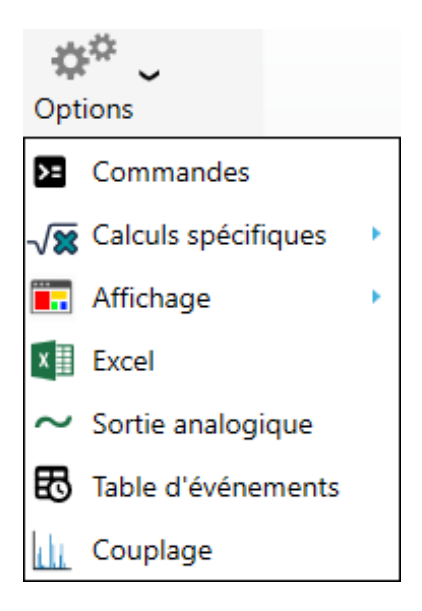

Pour chaque étape d'événement, vous devez indiquer :

- Le temps de début de l'événement
- La commande :
  - Commande auxiliaire
  - Modifier la voie
  - o Sélectionner la voie par défaut
  - Message personnalisé
  - Lecture de l'entrée analogique
  - Seuil de l'entrée analogique min
  - Seuil de l'entrée analogique max
  - Injection (démarre l'analyse)
  - Démarrage externe (démarre l'analyse en attendant le signal d'un autre système)
  - Attente « Ready » (attend que les entrées logiques soient à l'état prêt)
  - Instrument (commande spéciale instrument)
- La valeur de commande (différente en fonction du type de commande)

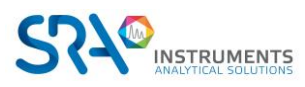

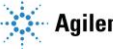

| Та | ble d'évéi                         | nements   |                         | 📆 💿 💶 🗙                                                            |  |  |  |  |  |  |
|----|------------------------------------|-----------|-------------------------|--------------------------------------------------------------------|--|--|--|--|--|--|
|    |                                    |           | Nom<br>test             | r                                                                  |  |  |  |  |  |  |
|    | 0                                  | Temps (s) | Commandes               | Valeur                                                             |  |  |  |  |  |  |
|    | Ī                                  | o +       | Changer de voie 👻       | 1   Stream 1 🕢 🔹                                                   |  |  |  |  |  |  |
|    | Ī                                  | 3 +-      | Commande auxiliaire 👻   | Pump 1<br>4068 - 01 - 1 : Arrêt avant l'injection                  |  |  |  |  |  |  |
|    | Ī                                  | 5 +-      | Commande auxiliaire 💌 [ | Pump 1<br>4068 - 01 - 1 : Arrêt avant l'injection                  |  |  |  |  |  |  |
|    | Î                                  | 6 +-      | Changer de voie 👻       | ·                                                                  |  |  |  |  |  |  |
|    | Î                                  | 8 +       | Changer de voie 👻       | 3   Stream 3 🕢 👻                                                   |  |  |  |  |  |  |
|    | Î                                  | 9 +       | Voie de purge 🔻         |                                                                    |  |  |  |  |  |  |
|    | Ē                                  | 11 +-     | Message 👻               | Commentaires<br>Test message<br>Vérifié la valeur avant d'analyser |  |  |  |  |  |  |
|    | 💾 Sauvegarder 🛛 🔛 Sauvegarder sous |           |                         |                                                                    |  |  |  |  |  |  |

Soprane CDS lancera automatiquement l'analyse à la fin de la table d'événements.

Une fois la configuration de la table des événements terminée, enregistrez-la.

# 2.8 Résultats des analyses

En fonctionnement normal, Soprane CDS permet la visualisation simultanée de plusieurs fenêtres relatives aux analyses.

Ces 3 fenêtres permettent la visualisation des résultats de toutes les analyses, de l'analyse sélectionnée et des tendances. Ces fenêtres peuvent être redimensionnées, réduites ou restaurées.

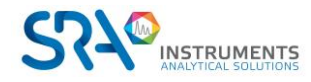

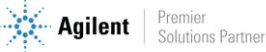

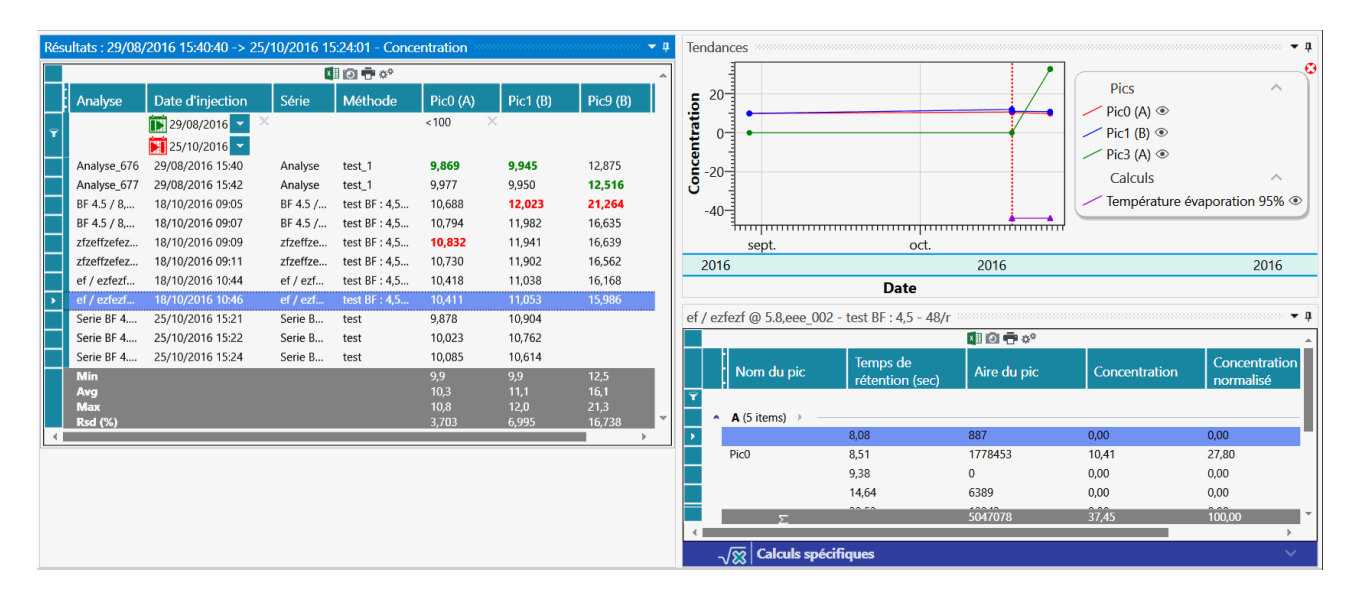

### Description des menus

Le menu "**Résultats"** permet d'effectuer certaines opérations en fonction de la sélection des analyses dans le tableau d'analyses, les mêmes actions sont possibles en faisant un clic droit au niveau du tableau des résultats d'analyse (Pour plus de détails, voir la rubrique Actions rapides).

| Affichage du chromatogramme |   |                      |                |  |  |
|-----------------------------|---|----------------------|----------------|--|--|
| Traitement                  |   |                      |                |  |  |
| Traitement par lot          |   |                      |                |  |  |
| Etalonnage par retraitement |   |                      |                |  |  |
| Etalonnage non métrologie   |   | ature ch             | température ch |  |  |
| Compare                     |   |                      |                |  |  |
| Rapport                     | • | Rappo                | rt d'analyse   |  |  |
| Conditions d'analyse        | • | Rapport d'étalonnage |                |  |  |

Le menu "**Tendances**" offre la possibilité d'ajouter de nouvelles tendances et de les configurer (Voir chapitre Gestion des tendances).

Le dernier menu "**Options**" offre la possibilité de configurer la nature et la position des fenêtres. Elles peuvent être mémorisées de telle sorte que Soprane CDS puisse restaurer l'affichage à chaque lancement du programme.

## > Description des différents modes d'affichage

Les valeurs des tableaux ainsi que les tendances ne s'affichent que sous un seul mode en même temps. Le changement de mode se fait en le sélectionnant dans la liste proposée en haut au centre de la fenêtre.

Voici les différents modes d'affichage :

- Le mode **Table des résultats** affiche toutes les analyses avec les résultats en fin d'injection.
- Le mode **Retraitement** affiche toutes les analyses qui ont été retraitées.
- Le mode Étalonnage affiche toutes les analyses qui ont été étalonnées par retraitement.

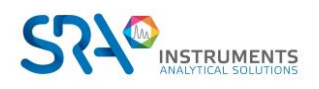

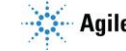

## Description des différents résultats à afficher

Le tableau principal ainsi que les tendances ne se concentrent que sur un seul type de résultat. Le changement du résultat à afficher se fait en le sélectionnant dans la liste proposée en haut à droite de la fenêtre.

Voici les différentes valeurs qui peuvent être affichées :

- Concentration
- Concentration normalisée
- Temps de rétention (en seconde)
- Aire du pic
- Hauteur du pic

# 2.8.1 Série d'analyses

La fenêtre "Série d'analyses" offre la possibilité de voir les résultats d'analyses, de retraitement ou d'étalonnage.

| Rés | Résultats : 29/08/2016 15:40:40 -> 25/10/2016 15:24:01 - Concentration - 4 |                  |          |               |          |             |              |  |  |  |
|-----|----------------------------------------------------------------------------|------------------|----------|---------------|----------|-------------|--------------|--|--|--|
|     | 🖾 🖸 📅 🌣 🔨 🔨                                                                |                  |          |               |          |             |              |  |  |  |
|     | Analyse                                                                    | Date d'injection | Série    | Méthode       | Pic0 (A) | Pic1 (B)    | Pic9 (B)     |  |  |  |
| Ţ   |                                                                            | 🚺 29/08/2016 👻 🗡 |          |               | <100 ×   |             |              |  |  |  |
|     |                                                                            | 25/10/2016 💌     |          |               |          |             |              |  |  |  |
|     | Analyse_676                                                                | 29/08/2016 15:40 | Analyse  | test_1        | 9,869    | 9,945       | 12,875       |  |  |  |
|     | Analyse_677                                                                | 29/08/2016 15:42 | Analyse  | test_1        | 9,977    | 9,950       | 12,516       |  |  |  |
|     | BF 4.5 / 8,                                                                | 18/10/2016 09:05 | BF 4.5 / | test BF : 4,5 | 10,688   | 12,023      | 21,264       |  |  |  |
|     | BF 4.5 / 8,                                                                | 18/10/2016 09:07 | BF 4.5 / | test BF : 4,5 | 10,794   | 11,982      | 16,635       |  |  |  |
|     | zfzeffzefez                                                                | 18/10/2016 09:09 | zfzeffze | test BF : 4,5 | 10,832   | 11,941      | 16,639       |  |  |  |
|     | zfzeffzefez                                                                | 18/10/2016 09:11 | zfzeffze | test BF : 4,5 | 10,730   | 11,902      | 16,562       |  |  |  |
|     | ef / ezfezf                                                                | 18/10/2016 10:44 | ef / ezf | test BF : 4,5 | 10,418   | 11,038      | 16,168       |  |  |  |
| •   | ef / ezfezf                                                                | 18/10/2016 10:46 | ef / ezf | test BF : 4,5 | 10,411   | 11,053      | 15,986       |  |  |  |
|     | Serie BF 4                                                                 | 25/10/2016 15:21 | Serie B  | test          | 9,878    | 10,904      |              |  |  |  |
|     | Serie BF 4                                                                 | 25/10/2016 15:22 | Serie B  | test          | 10,023   | 10,762      |              |  |  |  |
|     | Serie BF 4                                                                 | 25/10/2016 15:24 | Serie B  | test          | 10,085   | 10,614      |              |  |  |  |
|     | Min                                                                        |                  |          |               | 9,9      | 9,9         | 12,5         |  |  |  |
|     | Avg                                                                        |                  |          |               | 10,3     | 11,1<br>120 | 16,1<br>21 2 |  |  |  |
|     | Rsd (%)                                                                    |                  |          |               | 3,703    | 6,995       | 16,738       |  |  |  |
| 4   |                                                                            |                  |          |               |          |             | >            |  |  |  |

Le haut de cette fenêtre présente plusieurs boutons 💷 💿 ট 🖶 💏 🎌. (Voir le chapitre Annexe VI : Exportation des données pour plus de détails).

Il est possible d'ouvrir l'outil de traitement ou l'outil de comparaison mais également de retraiter ou d'étalonner à nouveau les analyses sans gêner le déroulement de la séquence. Si une seule analyse est sélectionnée, le rapport de l'analyse peut être consulté ainsi que les conditions d'analyse (méthode, configuration de l'analyseur et l'étalonnage de référence)

Pour cela, il suffit de sélectionner une (ou plusieurs) analyse(s) en même temps dans le tableau, faire un clic droit (ou par le menu Résultats) (Pour plus de détails, voir la rubrique Actions rapides).

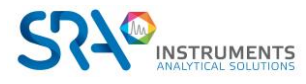

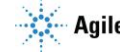

|   | Analyse                                                | 9   | Série     | Date d'injection | Тур                       | е      | Pic0 (A)       | Pic1 (B) | Pic9 (B)        | Niveau |
|---|--------------------------------------------------------|-----|-----------|------------------|---------------------------|--------|----------------|----------|-----------------|--------|
|   |                                                        |     |           | 🚺 01/01/2015 🔽 🗡 |                           |        |                |          |                 |        |
| ľ |                                                        |     |           | 26/10/2016 🔽     |                           |        |                |          |                 |        |
|   | Analyse_                                               | 679 | Analyse   | 29/08/2016 16:38 | Rem                       | placer | 855,621        | 10,010   | 4,152           | 1      |
| ۶ | Analyse                                                | 678 | Analyse   | 20/08/2016 16:34 | May                       | /enne  | 855,945        | 10,030   | 4,203           | 1      |
|   | Analys                                                 | т   |           |                  | У                         | /enne  | 852,941        | 10,016   | 0,000           | 1      |
|   | Analys                                                 | Ir  | aitement  |                  | У                         | /enne  | 843,707        | 10,012   | 5,148           | 1      |
|   | Analys<br>Analys<br>Analys Etalonnage par retraitement |     |           | oar lot          | У                         | /enne  | 853,351        | 9,972    | 24,852          | 1      |
|   |                                                        |     |           |                  | У                         | /enne  | 853,556        | 10,108   | 3,951           | 1      |
|   |                                                        |     |           | par retraitement | У                         | /enne  | 856,126        | 10,064   | 4,030           | 1      |
|   | Min                                                    | Co  | omnare    |                  |                           |        | 843,7          | 10,0     | 0,0             |        |
|   | Avg                                                    | 0   | Sinpare   |                  |                           |        | 853,0<br>956 1 | 10,0     | 6,6<br>24 0     |        |
|   | Rsd (%                                                 | Ra  | apport    |                  |                           |        | 0,507          | 0,439    | 24,9<br>123,989 |        |
| 4 |                                                        | Co  | anditions | d'analyse        | ۰ I                       |        |                |          |                 |        |
|   |                                                        |     | Junions   | a analyse        |                           | Vis    | ualiser méth   | ode      |                 |        |
|   |                                                        |     |           | _                |                           |        |                |          |                 |        |
|   |                                                        |     |           |                  | Afficher la configuration |        |                |          |                 |        |
|   |                                                        |     |           |                  | Etalonnage de référence   |        |                |          |                 |        |
|   |                                                        |     |           |                  |                           | Lta    | ionnage de l   | crerence |                 |        |
|   |                                                        |     |           |                  |                           |        |                |          |                 |        |

Le tableau présente tous les pics existants dans la table des composants de la méthode, ainsi que les valeurs minimale, maximale, la valeur moyenne et le RSD en % (Coefficient de variation).

Les valeurs minimales sont affichées en vert et les maximales en rouge.

L'analyse sélectionnée dans ce tableau sera indiquée par une barre verticale dans le graphique des tendances (Voir chapitre Gestion des tendances) et modifiera les informations contenues dans le tableau des résultats.

Le tableau contient par défaut toutes les séries d'analyses effectuées, il est possible d'effectuer certains filtres (voir l'Annexe V : Filtrer les données).

<u>Note :</u> le nombre de résultats affichés dans le tableau « Résultats » est par défaut 1 mois tournant et 1000 résultats. Ces valeurs peuvent être modifiées en se connectant en tant qu'Administrateur (voir chapitre Identification d'un utilisateur), en sélectionnant le menu « Utilisateur » et en cliquant sur « Paramètres utilisateur » puis sur « Analyses ».

# 2.8.2 Résultats d'analyse

Le tableau suivant affiche les résultats de l'analyse sélectionnée dans le tableau série d'analyses.

Le titre du tableau indique le nom de l'analyse et la méthode analytique sélectionnée.

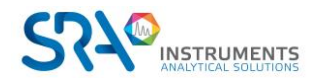

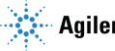

| eta | lon | 1000ppm_002 - Mét     | thode air | × 🗗 🖸 💽      |               |                |
|-----|-----|-----------------------|-----------|--------------|---------------|----------------|
|     |     | Peak name             | TR (sec)  | Area         | Concentration | Normalized [c] |
| -   |     |                       |           |              |               |                |
|     | -   | A (4 items) 🔹 👘       |           |              |               |                |
| >   |     | He                    | 51.67 sec | 10744 µV.s   | 0.0000 ppm    | 0.00 %         |
|     |     | H2                    | 55.43 sec | 17657 µV.s   | 0.0000 ppm    | 0.00 %         |
|     |     | O2                    | 74.54 sec | 342858 µV.s  | 20.6325 %     | 20.38 %        |
|     |     | N2                    | 96.68 sec | 1108252 µV.s | 80.6197 %     | 79.62 %        |
|     |     | <b>B</b> (25 items) 🔸 |           |              |               |                |
|     |     | Pic6                  | 22.28 sec | 4673604 µV.s | 0.0000 %      | 0.00 %         |
|     |     | CH4                   | 25.89 sec | 5876 µV.s    | 0.0000 ppm    | 0.00 %         |
|     |     |                       | 26.89 sec | 0 µV.s       | 0.0000 %      | 0.00 %         |
|     |     |                       | 27.47 sec | 0 µV.s       | 0.0000 %      | 0.00 %         |
|     |     |                       | 27.58 sec | 0 µV.s       | 0.0000 %      | 0.00 %         |
|     |     | CO2                   | 72.02 sec | 808 µV.s     | 0.0000 ppm    | 0.00 %         |
|     |     |                       | 110.04    | 0.01-        | 0.000.07      | 0.00.0/        |

## Les valeurs affichées sont :

- Nom du pic
- Temps de rétention
- Surface
- Concentration brute
- Concentration normalisée
- Unité
- Nom du Groupe du pic

Le pic sélectionné dans ce tableau s'affichera en surbrillance dans le graphique des tendances (voir chapitre Gestion des tendances).

Le haut de cette fenêtre présente plusieurs boutons 💵 💿 ট 🖶 💏 🏘. (Voir l'Annexe VI : Exportation des données pour plus de détails).

Le tableau contient par défaut toutes les séries d'analyses effectuées, il est possible d'effectuer certains filtres (voir l'Annexe V : Filtrer les données).

# 2.8.3 Retraitement par lot

Le retraitement par lot consiste à refaire les calculs d'intégration, identification ainsi que les calculs postanalyses pour plusieurs analyses à la fois. Une fois l'opération effectuée, le tableau de retraitement affichera les analyses avec les valeurs de résultats mises à jour. La fenêtre des tendances est également actualisée.

| Ré | Résultats : 25/04/2018 16:36:14 -> 02/05/2018 13:40:26 - Concentration |                  |         |                             |           |          |  |  |  |  |
|----|------------------------------------------------------------------------|------------------|---------|-----------------------------|-----------|----------|--|--|--|--|
| F  | Résultats Retraitem                                                    | ent Etalonnage   | -3      | 1   Stream 1 🛛 🗙 🗴          | I 🖸 🖶 🌣 🔨 |          |  |  |  |  |
|    | Analyse                                                                | Date d'injection | Série   | Méthode                     | Test (A)  | Pic3 (A) |  |  |  |  |
| Ŷ  |                                                                        |                  |         |                             |           |          |  |  |  |  |
| >  | Analyse_001                                                            | 25/04/2018 16:36 | Analyse | test                        |           |          |  |  |  |  |
|    | Analyse_005                                                            | 26/04/2018 07:45 | Ana     |                             |           |          |  |  |  |  |
|    | Analyse_012                                                            | 02/05/2018 13:09 | Ana     | Traitement par lot          | ,080      | 12,683   |  |  |  |  |
|    | Analyse_014                                                            | 02/05/2018 13:40 | Ana     | . 2                         | ),091     | 12,815   |  |  |  |  |
|    | Min                                                                    |                  |         | Etalonnage par retraitement | ),1       | 12,7     |  |  |  |  |
|    | Avg                                                                    |                  |         | 0                           | ),1       | 12,7     |  |  |  |  |
|    | Max                                                                    |                  |         | Compare                     | ),1       | 12,8     |  |  |  |  |
|    | Rsd (%)                                                                |                  |         |                             | ,639      | 0,730    |  |  |  |  |

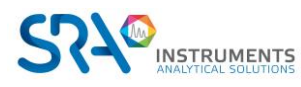

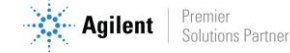

La première étape consiste à sélectionner les analyses à retraiter, ensuite faire un clic droit sur les analyses et cliquer sur **Retraitement** (ou avec le menu **Résultats** > **Retraitement**).

Une fois le retraitement demandé, une fenêtre apparaîtra vous proposant de sélectionner une méthode d'intégration.

Lorsque la méthode a été choisie, chacune des analyses sera intégrée avec la méthode indiquée. Le tableau de retraitement et le graphique des tendances seront mis à jour.

## <u>A noter :</u>

Si une analyse a été mise à jour dans la partie traitement (voir le chapitre Traitement), les résultats du tableau sont automatiquement mis à jour, il n'y aura pas besoin de refaire un retraitement pour actualiser les valeurs.

# 2.8.4 Étalonnage par retraitement

L'étalonnage par retraitement consiste à refaire les calculs **d'intégration**, **d'identification**, **d'étalonnage** ainsi que les **calculs post-analyses** pour plusieurs analyses à la fois. Une fois l'opération effectuée, le tableau d'étalonnage affichera les analyses avec les valeurs de résultats mises à jour. La fenêtre des tendances est également actualisée.

| Rés | Résultats : 25/04/2018 16:36:14 -> 02/05/2018 13:40:26 - Concentration |                  |         |                      |          |               |  |  |  |  |
|-----|------------------------------------------------------------------------|------------------|---------|----------------------|----------|---------------|--|--|--|--|
| R   | ésultats Retraitem                                                     | nent Etalonnage  | - 1     | Stream 1             | ×∎© 🖶 🌣  | ∢             |  |  |  |  |
|     | Analyse                                                                | Date d'injection | Série   | Méthode              | Test (A) | Pic3 (A)      |  |  |  |  |
| Ŷ   |                                                                        |                  |         |                      |          |               |  |  |  |  |
| >   | Analyse_001                                                            | 25/04/2018 16:36 | Analyse | test                 |          |               |  |  |  |  |
|     | Analyse_005                                                            | 26/04/2018 07:45 | Analyse | test                 |          |               |  |  |  |  |
|     | Analyse_012                                                            | 02/05/2018 13:09 | Analyse |                      |          | 12,683        |  |  |  |  |
|     | Analyse_014                                                            | 02/05/2018 13:40 | Analyse | Traitement par lot   |          | 12,815        |  |  |  |  |
|     | Min                                                                    |                  |         | <b>5</b> .1          |          | 12,7          |  |  |  |  |
|     | Avg                                                                    |                  |         | Etalonnage par retra | aitement | 12,7          |  |  |  |  |
|     | Max<br>Rsd (%)                                                         |                  |         | Compare              |          | 12,8<br>0,730 |  |  |  |  |

La première étape consiste à sélectionner les analyses à étalonner, ensuite faire un clic droit sur les analyses et cliquer sur **Étalonnage par retraitement** (ou avec le menu **Résultats > Étalonnage par retraitement**).

Une fois l'étalonnage par retraitement demandé, la fenêtre suivante apparaîtra vous proposant de sélectionner une méthode d'intégration et pour chacune des analyses sélectionnées, de choisir le **niveau d'étalonnage** et le **type d'étalonnage** à effectuer.

| Eta      | lonnage                          |                     | - • ×             |  |  |  |  |  |  |
|----------|----------------------------------|---------------------|-------------------|--|--|--|--|--|--|
|          | Nom de la mét                    | thode: Metrologie   | •                 |  |  |  |  |  |  |
|          | Nom de l'analyse                 | Niveau d'étalonnage | Type d'étalonnage |  |  |  |  |  |  |
|          | QG1212_001                       | 1 +-                | Remplacer 👻       |  |  |  |  |  |  |
|          | QG1212_002                       | 1 +-                | Moyenne 👻         |  |  |  |  |  |  |
|          | QG1212_003                       | 1 +-                | Moyenne 👻         |  |  |  |  |  |  |
| Þ        | QG1212_005                       | 2 +                 | Remplacer 👻       |  |  |  |  |  |  |
|          | QG1212_006                       | 2 +                 | Moyenne 👻         |  |  |  |  |  |  |
|          | QG1212_004                       | 2 +                 | Moyenne 👻         |  |  |  |  |  |  |
| <b>v</b> | Voulez-vous écraser le tableau ? |                     |                   |  |  |  |  |  |  |
|          |                                  |                     |                   |  |  |  |  |  |  |

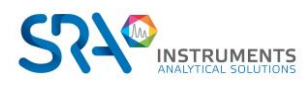

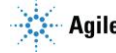

## Les différents types d'étalonnage sont :

- Blanc : L'analyse est définie comme étant un blanc à ignorer. Ceci permet le rinçage et l'attente de stabilisation après passage sur un nouvel étalon.
- **Remplacer** : Cette analyse remplace tout ce qui était connu pour ce niveau et constitue donc la première mesure d'une éventuelle série qui sera moyennée.
- Moyenne : Cette analyse est utilisée pour effectuer une moyenne avec les données connues pour ce niveau, de telle sorte que chaque mesure conserve la même importance.
- Pondéré : Cette analyse est utilisée pour effectuer une moyenne avec les données connues pour ce niveau, de telle sorte que chaque analyse compte autant que toutes celles qui l'on précédée.

Une fois validée, chacune des analyses sera étalonnée avec les paramètres demandés et la méthode indiquée. Le tableau d'étalonnage et le graphique des tendances seront mis à jour.

Pour plus d'informations concernant l'étalonnage, voir le chapitre Étalonnage.

### A noter :

Si une analyse a été mise à jour dans la partie traitement (voir le chapitre Traitement), les résultats du tableau sont automatiquement mis à jour, il n'y aura pas besoin de refaire un étalonnage par retraitement pour actualiser les valeurs.

## 2.8.5 Actions rapides

Des actions rapides sont accessibles soit par le menu Résultats, soit par un clic droit au niveau du tableau de résultats.

|    | Analyse                            | e      | Série     | Date d'injection | Ту     | pe      | Pic0 (A)       | Pic1 (B)     | Pic9 (B)    | Niveau |
|----|------------------------------------|--------|-----------|------------------|--------|---------|----------------|--------------|-------------|--------|
| Ţ  |                                    |        |           | 🚺 01/01/2015 💌 🗡 | r<br>1 |         |                |              |             |        |
|    |                                    |        |           | 26/10/2016 💌     |        |         |                |              |             |        |
|    | Analyse_                           | 679    | Analyse   | 29/08/2016 16:38 | Rei    | mplacer | 855,621        | 10,010       | 4,152       | 1      |
| ۶. | Analyse                            | 678    | Analyse   | 20/02/2016 16:34 | Mo     | yenne   | 855,945        | 10,030       | 4,203       | 1      |
|    | Analys                             | т.     |           |                  |        | yenne   | 852,941        | 10,016       | 0,000       | 1      |
|    | Analys                             |        |           |                  |        | yenne   | 843,707        | 10,012       | 5,148       | 1      |
|    | Analys Traitement par lot          |        |           |                  |        | yenne   | 853,351        | 9,972        | 24,852      | 1      |
|    | Analys                             | Analys |           |                  |        | yenne   | 853,556        | 10,108       | 3,951       | 1      |
|    | Analys Etalonnage par retraitement |        |           |                  | yenne  | 856,126 | 10,064         | 4,030        | 1           |        |
|    | Min                                | Сс     | ompare    |                  |        |         | 843,7          | 10,0         | 0,0         |        |
|    | Avg<br>Max                         |        |           |                  |        |         | 853,0<br>856,1 | 10,0<br>10,1 | 6,6<br>24,9 |        |
|    | Rsd (%                             | Ra     | apport    |                  |        |         | 0,507          | 0,439        | 123,989     |        |
| 1  |                                    | Сс     | onditions | d'analvse        | •      | !       |                |              |             |        |
|    |                                    |        |           | ,                |        | Vis     | ualiser méth   | ode          |             |        |
|    |                                    |        |           |                  |        |         | ,              |              |             |        |
|    |                                    |        |           |                  |        | Aff     | icher la conf  | iguration    |             |        |
|    |                                    |        |           |                  |        | Eta     | lonnage de i   | référence    |             |        |
|    |                                    |        |           |                  |        |         |                |              |             |        |

Les différentes opérations sont :

- Affichage du chromatogramme : Ouvre le chromatogramme avec les paramètres d'intégration dans une autre fenêtre (le raccourci est un double-clic sur la ligne de résultat) (Si plusieurs résultats sélectionnés, les chromatogrammes seront affichés côte à côte).
- <u>Traitement</u>: Permet de charger l'analyse sélectionnée dans la partie traitement. (Disponible que si une seule analyse est sélectionnée, voir le chapitre Traitement)

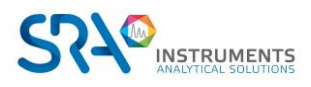

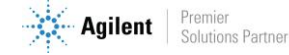

- <u>Traitement par lot</u> : Retraite chaque analyse sélectionnée avec une méthode spécifiée. (Voir la rubrique Retraitement par lot).
- <u>Étalonnage par retraitement :</u> Étalonne toutes les analyses sélectionnées avec une méthode spécifiée. (Voir la rubrique Étalonnage par retraitement)
- <u>Compare :</u> Ouvre l'outil de comparaison d'analyses (Voir le chapitre Comparaison des chromatogrammes).
- <u>Rapport :</u> Affiche les différents choix de rapports (Disponible que si une seule analyse est sélectionnée)
  - Rapport d'analyse : Affiche le rapport d'analyse (voir le chapitre Rapports)
  - Rapport d'étalonnage : Affiche le rapport d'étalonnage (si un étalonnage a été effectué) (voir chapitre Rapport d'étalonnage).
- <u>Condition d'analyses :</u> N'est disponible que si une seule analyse est sélectionnée, voici les différentes opérations possibles :
  - Permet d'afficher les paramètres de méthode d'injection.
  - Permet d'afficher la configuration de l'analyseur lors de l'injection.
  - Permet d'afficher l'étalonnage de référence (voir chapitre Étalonnage de référence).

# 2.9 Traitement

Comme évoqué au § Menu Traitement, il est nécessaire de traiter les chromatogrammes une fois qu'ils ont été enregistrés. Cela s'effectue depuis le menu Traitement en 3 étapes :

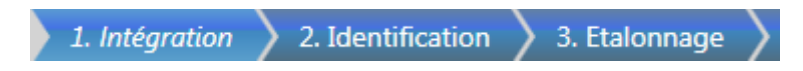

Pour bien comprendre comment effectuer un traitement correctement et les paramètres influant, les principes concernant l'intégration, l'identification et l'étalonnage sont détaillés en Annexe II : Principes traitement d'intégration.

# 2.9.1 Intégration

L'intégration définit à Soprane CDS comment intégrer les pics présents sur le chromatogramme en définissant la table d'intégration.

Le chromatogramme de l'analyse sélectionnée apparaît. Cliquez sur la flèche "Intégration". La table "Paramètres d'intégration" apparaît :

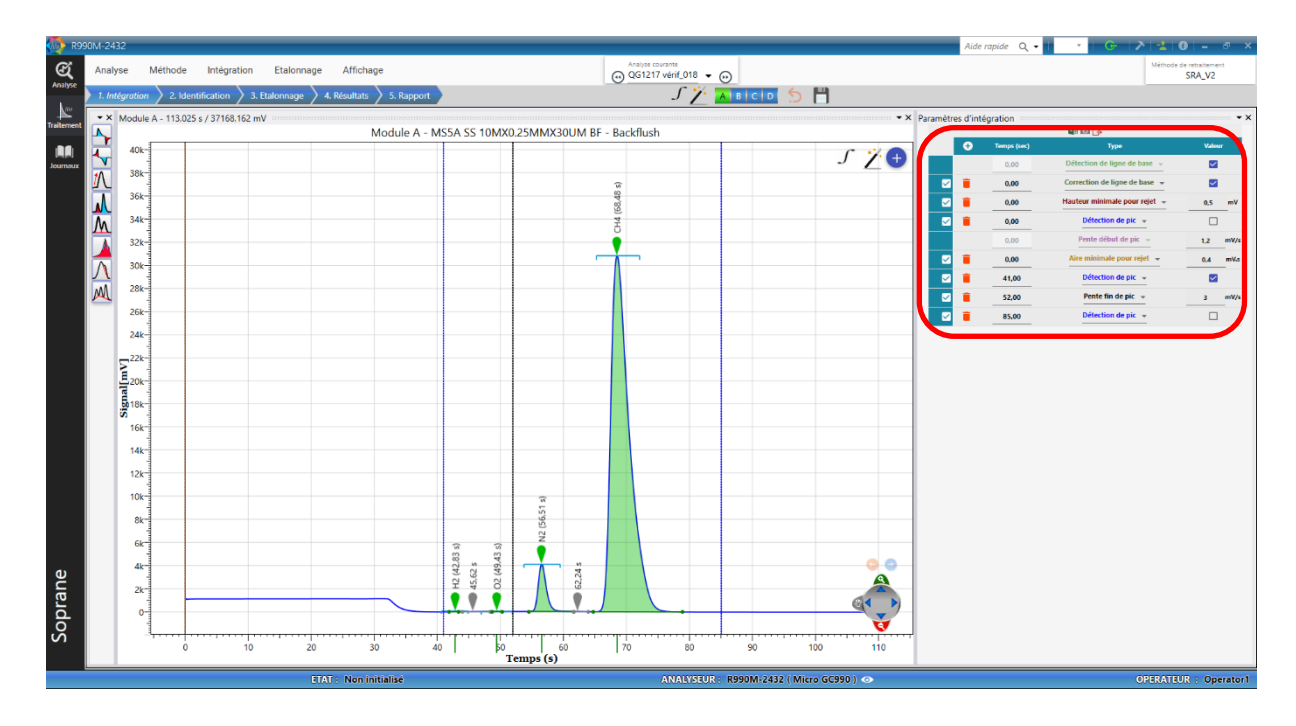

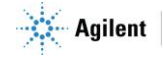
Les "Paramètres d'intégration" sont utilisés pour définir comment les pics sur le chromatogramme doivent être intégrés.

Dans la table des "Paramètres d'intégration", une ligne correspond à un paramètre d'intégration. Pour chaque ligne, il faut définir le "Temps" à partir duquel le paramètre doit être appliqué, et ce jusqu'à la fin du chromatogramme ou la définition d'un autre paramètre similaire, le "Type" de paramètre d'intégration à appliquer et sa "Valeur".

Les paramètres d'intégration principaux sont :

- <u>« Pente début de pic » :</u> définit à partir de quelle pente le pic commence. Une pente supérieure à cette valeur déclenchera le début de l'intégration d'un pic.
- <u>« Hauteur minimale pour rejet » :</u> définit la hauteur minimale pour un pic valide, peut être utile pour éliminer des pics dus au bruit de fond.
- <u>« Aire minimale pour rejet » :</u> définit la surface minimale pour un pic valide, peut être utile pour éliminer des pics dus au bruit de fond.

Dans la plupart des cas, ces paramètres suffisent pour intégrer correctement tous les pics.

- Si un paramètre d'intégration est ajouté ou modifié, cliquez sur pour  $\int \int$  appliquer la modification.
- Quand les pics d'intérêts sont correctement intégrés, enregistrez la méthode avec :
- Si le MicroGC possède plusieurs modules, il est nécessaire de définir les paramètres d'intégration pour chaque module.
   Sélectionnez le module avec : A B C D

Notes :

- Une « pente début de pic » de 0,01 μV/s et des rejets « Hauteur » et « surface » de 1 fonctionnent dans la majorité des cas.
- Deux évènements "Détection de pic", le premier décoché et le second coché, permettent de définir une zone où l'intégration ne se fait pas. Cela peut être pratique pour éliminer une zone où le signal n'est pas stable et perturbe l'intégration des pics d'intérêts, en début de chromatogramme par exemple.

### 2.9.2 Identification

L'identification définit à Soprane CDS les molécules correspondant à chaque pic en définissant les temps de rétention dans la table d'identification.

Cliquez sur la flèche "Identification". La table "Identification des pics" apparaît :

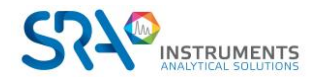

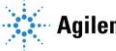

H.

#### Manuel d'utilisation SOPRANE CDS pour MicroGC – Version 2.2

| 🕠 R9       | 90M-243    | 2          |                 |           |            |                        |            | _        | _        |        | _  |     |                 |                         |                |          |              |               | Aide               | rapide Q =         | - G-   >   - <u>4</u> | 101- 5 ×                      |
|------------|------------|------------|-----------------|-----------|------------|------------------------|------------|----------|----------|--------|----|-----|-----------------|-------------------------|----------------|----------|--------------|---------------|--------------------|--------------------|-----------------------|-------------------------------|
| ଷ          | Analys     | e Mé       | thode Inte      | égration  | Etalonnage | Afficha                | je         |          |          |        |    |     | Analyse<br>QG12 | courante<br>17 vérif_01 | 18 🗸 🕞         | <b>`</b> |              |               |                    |                    | Méth                  | ode de retraitement<br>SRA_V2 |
| Analyse    | 1. Inté    | gration    | 2. Identificati | ion 3. El | alonnage 🔪 | 4. Résultats           | S. Rap     | port     |          |        |    |     | 0               | ſ                       | 7· 🔺           | BCD      | 5 💾          |               |                    |                    |                       | -                             |
| <u> </u>   | Module     | A - 115,28 | 0 s / 24858,934 | 4 mV      |            |                        | ,          |          |          |        |    |     |                 | • × Iden                | ntification of | des pics |              |               |                    |                    |                       | • ×                           |
| Iraitement |            |            |                 | Modu      | e A - MS5A | SS 10MX                | 0.25MM     | X30UM    | BF - Bac | kflush |    |     |                 | _                       |                |          |              | Norm day aris | Temps de rétention | Temps de rétention | Fenêtre relative      |                               |
| lournaux   | 40k-       |            |                 |           |            |                        |            |          |          |        |    | J   | 7               |                         |                |          | Ť            | H2            | (sec)<br>42.83     | attendu<br>42.75   | (%)                   |                               |
|            | 38k-       |            |                 |           |            |                        |            |          | (5       |        |    |     |                 |                         |                |          |              | 02            | 49.43              | 49,46              | 5,000                 |                               |
|            | 36k-       |            |                 |           |            |                        |            |          | 58,48    |        |    |     |                 |                         |                |          |              | N2            | 56.51              | 56,60              | 5,000                 |                               |
|            | 34k-       |            |                 |           |            |                        |            |          | CH4 ()   |        |    |     |                 | _                       |                |          |              | CH4           | 68.48              | 68,61              | 5.000                 |                               |
|            | 32k-       |            |                 |           |            |                        |            |          | Ť        | -      |    |     |                 | _                       |                |          |              |               |                    |                    |                       |                               |
|            | 30k-       |            |                 |           |            |                        |            |          | T-       |        |    |     |                 | _                       |                |          |              |               |                    |                    |                       |                               |
|            | 28k-       |            |                 |           |            |                        |            |          |          |        |    |     |                 | _                       |                |          |              |               |                    |                    |                       |                               |
|            | 26k-       |            |                 |           |            | _                      | _          |          |          |        |    |     |                 | _                       |                |          |              |               |                    |                    |                       |                               |
|            | 24k-       |            |                 |           |            |                        |            |          |          | _      |    |     |                 | _                       |                |          |              |               |                    |                    |                       |                               |
|            | 22k-       |            |                 |           |            |                        |            |          |          | _      |    |     |                 | _                       |                |          |              |               |                    |                    |                       |                               |
|            | 1 20k-     |            |                 |           |            |                        |            |          |          |        |    |     |                 |                         |                |          |              |               |                    |                    |                       |                               |
|            | Runner -   |            |                 |           |            |                        |            |          |          |        |    |     |                 |                         |                |          |              |               |                    |                    |                       |                               |
|            | <b>S</b> - |            |                 |           |            |                        |            |          |          |        |    |     |                 |                         |                |          |              |               |                    |                    |                       |                               |
|            | 10k        |            |                 |           |            |                        |            |          |          |        |    |     |                 |                         |                |          |              |               |                    |                    |                       |                               |
|            | 146        |            |                 |           |            |                        |            |          |          |        |    |     |                 |                         |                |          |              |               |                    |                    |                       |                               |
|            | 12k-       |            |                 |           |            |                        |            |          |          |        |    |     |                 |                         |                |          |              |               |                    |                    |                       |                               |
|            | 10k-       |            |                 |           |            |                        | 51 s)      |          |          |        |    |     |                 |                         |                |          |              |               |                    |                    |                       |                               |
|            | 8k-        |            |                 |           |            |                        | 2 (56,     |          |          |        |    |     |                 |                         |                |          |              |               |                    |                    |                       |                               |
|            | 6k-        |            |                 |           |            | 3 s)<br>3 s)           | Z          |          |          |        |    |     |                 |                         |                |          |              |               |                    |                    |                       |                               |
| a          | 4k-        |            |                 |           |            | (42.8<br>62 s<br>(49.4 |            | 24 s     |          |        |    |     | -00             | -                       |                |          |              |               |                    |                    |                       |                               |
| an         | 2k-        |            |                 |           |            | 45.<br>02              |            | 62       |          | _      |    |     |                 |                         |                |          |              |               |                    |                    |                       |                               |
| d          | 0-         |            |                 |           |            |                        | <u>–</u> – | y.,/     |          | •      | _  |     |                 | 2                       |                |          |              |               |                    |                    |                       |                               |
| So         | 1          | ι          |                 |           |            |                        |            |          |          |        |    |     |                 |                         |                |          |              |               |                    |                    |                       |                               |
|            |            | 0          | 10              | 20        | 30         | 40   \$ <br>]          | emps (     | 60<br>5) | 70       | 80     | 90 | 100 | 110             |                         |                |          |              |               |                    |                    |                       |                               |
|            |            |            |                 |           | ET/        | T: Non in              | itialisé   |          |          |        |    |     |                 | ANALY                   | YSEUR : F      | R990M-24 | 32 ( Micro G | C990 ) 👁      |                    |                    | OPERA                 | TEUR : Operator1              |

Cliquez sur le bouton : 🎢

Tous les pics intégrés sont automatiquement ajoutés à la table "Identification des pics".

Ensuite :

- Supprimez les pics inutiles avec : -
- Changez le "Nom du pic". -
- Faites de même pour tous les modules avec : A B C D \_
- Appliquez les modifications avec 🥤 et sauvegardez la méthode avec : 📑 -

# 2.9.3 Étalonnage

L'étalonnage peut être réalisé de différentes manières. La technique la plus générale est présentée ici, il s'agit de l'étalonnage par retraitement. L'étalonnage par retraitement peut être partagé en trois étapes :

- Étape 1: Renseignement de la table d'étalonnage pour définir à Soprane CDS quelle est la composition de chaque bouteille de gaz étalon.
- Étape 2 : Analyse de chaque bouteille de gaz étalon avec la méthode à étalonner. -
- Étape 3 : Association des chromatogrammes obtenus à la table d'étalonnage.

Comme l'étalonnage est une partie importante pour obtenir des résultats justes et que sa compréhension est parfois complexe, un exemple concret est traité dans cette partie.

### 1) Première étape

Cliquez sur la flèche "Étalonnage" :

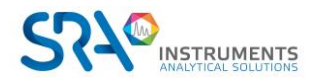

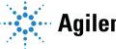

| 🐠 s   | OPRANE : test 12   | 0        | -         | -           |                     |                           |            |                                |         | Aide                  | rapide Q 🗸 🗾             | > 🔒 🛛          |                         | ×           |
|-------|--------------------|----------|-----------|-------------|---------------------|---------------------------|------------|--------------------------------|---------|-----------------------|--------------------------|----------------|-------------------------|-------------|
| ≡     | Analyse Me         | éthode   | Intégr    | ation       | Etalonnage          | Affichage                 |            | nalyse courante<br>nalysis_001 | • @     | )                     |                          | Méthod         | e de retraiteme<br>test | ent         |
| ~     | 1. Intégration     | 2. Ident | ification | <u>}</u> 3. | Etalonnage 🔪 4      | l. Résultats 👌 5          | 5. Rapport | AB                             | 8       |                       |                          |                |                         |             |
| ন্দ্র | Identification des | pics     |           |             |                     |                           |            |                                |         |                       |                          |                |                         | · ×         |
| *     |                    |          | (         | •           | Nom du pic          | Temps de rétenti<br>(sec) | on Unité   | 0 <sup>0</sup><br>Type de o    | ourbe   | Erreur                | Equation de la courbe    |                |                         |             |
|       |                    |          | ► f       | <u></u>     | 02                  | 35.83                     | % 🔻        | Linear throu                   | igh 0 🔻 | No errors             | 310.48x 🙆                |                |                         |             |
|       |                    |          | f         |             | N2                  | 48.15                     | % -        | Linear throu                   | ugh 0 👻 | No errors             | 801.68x 🚯                |                |                         |             |
|       |                    |          |           |             |                     |                           |            |                                |         |                       |                          |                |                         |             |
|       | Etalonnage : O2    |          |           |             | <b>1</b> 0 <b>)</b> | 0 <sup>0</sup>            |            |                                | ۰×      | O2 - Courl            | be d'étalonnage<br>310,4 | 8x             |                         | • ×         |
|       |                    | Nivea    | u 1       | 1           |                     | 80.000                    | 0.00       |                                |         | 21000-                | r = 0.                   | 5326           |                         | -           |
|       |                    |          |           |             |                     |                           |            |                                |         | -14000<br>7000-<br>0- | 0 20                     | 40<br>Quantité | 60                      | •••••<br>80 |

#### Manuel d'utilisation SOPRANE CDS pour MicroGC – Version 2.2

Dans la table "Identification des pics", définissez pour chaque molécule :

- -L'unité utilisée pour l'étalonnage et pour les rapports.
- Le type de courbe d'étalonnage.

Sélectionnez la première molécule dans la table "Identification des pics" (O2 par exemple). La table "Étalonnage" de la molécule sélectionnée apparaît en dessous :

| Etalonnage : ( | 02 |                |          |                | ₹× |
|----------------|----|----------------|----------|----------------|----|
|                |    | I D 🔁          | ¢°       |                |    |
|                | 0  | Niveau utilisé | Quantité | Surface (µV.s) |    |
| ► Niveau 1     | Î  | $\checkmark$   | 20.800   | 0.00           |    |

Pour ne pas faire d'erreur, on définit généralement la règle suivante :

#### Une bouteille de gaz étalon = Un niveau

Créez le même nombre de lignes, appelées "Niveaux", que de bouteilles de gaz étalon utilisées pour l'étalonnage, que la molécule sélectionnée soit présente ou non dans les bouteilles.

Pour chaque niveau, définissez :

- La "Quantité", ou la concentration, de la molécule dans la bouteille. Attention à respecter l'unité définie dans la table "Identification des pics".
- Si la molécule n'est pas présente dans la bouteille correspondant à ce niveau, décochez "Niveau utilisé".

#### Exemple :

Nous voulons analyser l'azote et le méthane sur le module A (colonne MS5A). Deux bouteilles de gaz étalon sont utilisées pour la calibration :

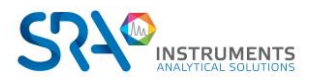

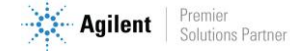

- Une bouteille d'air de composition : 80 % de N<sub>2</sub> et pas de CH<sub>4</sub>
- Une bouteille de gaz naturel de composition : 1,60 % de N<sub>2</sub> et 94,43 % de CH<sub>4</sub>

Dans la table "Identification des pics", nous définissons l'unité "%" et le type de calibration "droite par 0" :

|   | • | Nom du pic | Temps de rétention<br>(sec) | Unité | Type de courbe         | Erreur        | Equation de la<br>courbe |
|---|---|------------|-----------------------------|-------|------------------------|---------------|--------------------------|
|   | Î | N2         | 35.90                       | % -   | Droite passant par 0 🔻 | Pas d'erreurs | 533,90x 👧                |
| Þ | Î | CH4        | 48.35                       | % 👻   | Droite passant par 0 🔻 | Pas d'erreurs | 8032,49x 🚳               |

Pour  $N_2$ , nous créons une table d'étalonnage avec 2 niveaux et nous cochons "Niveau utilisé" pour les deux niveaux car l'azote est présent dans les deux bouteilles. Nous renseignons les teneurs des deux bouteilles :

| Et | alonnage : | N2 |                |          |                | <b>▼</b> × |
|----|------------|----|----------------|----------|----------------|------------|
|    |            |    | I 🖸 🔁          | ¢°       |                |            |
|    |            | •  | Niveau utilisé | Quantité | Surface (µV.s) |            |
|    | Niveau 1   | Î  | $\checkmark$   | 80.000   | 0.00           |            |
|    | Niveau 2   | Ī  |                | 1.600    | 0.00           |            |

Pour CH<sub>4</sub>, nous créons une table d'étalonnage avec 2 niveaux et nous décochons "Niveau utilisé" pour le premier niveau car le méthane n'est présent que dans la seconde bouteille :

| talonnage : ( | H4 |                |          |                | - |
|---------------|----|----------------|----------|----------------|---|
|               |    | 💶 🖸 🔔          | ¢°       |                |   |
|               | ٢  | Niveau utilisé | Quantité | Surface (µV.s) |   |
| Niveau 1      | Î  |                | 10.000   | 0.00           |   |
| Niveau 2      | Ē  | <b>~</b>       | 94.430   | 0.00           |   |

### 2) Deuxième étape

Il s'agit d'analyser les différentes bouteilles de gaz étalon en utilisant la méthode à étalonner. Une bonne pratique est d'analyser plusieurs fois la même bouteille puis de vérifier que les surfaces des pics sont répétables.

#### Exemple :

Nous réalisons 3 analyses de chaque bouteille de gaz étalon. Pour les analyses de la bouteille d'air, nous donnons le nom "Air lvl1" à la série d'analyses. Pour les analyses de la bouteille de gaz naturel, nous donnons le nom "Natural Gas Mixture lvl2" à la série d'analyses.

#### 3) Troisième étape

Finalement, il faut associer les chromatogrammes obtenus dans la seconde étape, à la table d'étalonnage définie dans la première étape. Un chromatogramme correspond à une bouteille et donc à un niveau.

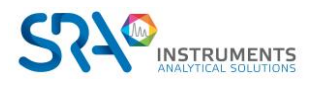

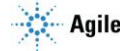

Revenez au menu "Analyse" et sélectionnez les analyses des bouteilles de gaz étalon dans la table "Résultats" :

| R | esults Reprocess                                                                                                    | Calibration                                                                                                    |                                                                                                    | 💶 🖸 🖶 👓                                                                                                    |                                                                                     |                                               |                                                                                                    |                                                            |
|---|----------------------------------------------------------------------------------------------------|----------------------------------------------------------------------------------------------------|----------------------------------------------------------------------------------------------------|----------------------------------------------------------------------------------------------------|-------------------------------------------------------------------------------------|-----------------------------------------------|----------------------------------------------------------------------------------------------------|------------------------------------------------------------|
|   | Analysis                                                                                                    | Injection date                                                                                                    | Serie                                                                                                    | Method                                                                                                    | N2 (A)                                                                              | Peak4 (D)                                     | Total raw                                                                                                    |                                                            |
|   | Analysis<br>Analysis Br A 20.1<br>Analysis Br A 26.4<br>Analysis BF A 26.4<br>Analysis BF A 26.5<br>Analysis BF A 26.8<br>Analysis BF A 26.8<br>Analysis BF A 26.3<br>Analysis BF A 26.2<br>Analysis BF A 26.2<br>Natural Gas Mixtur<br>Natural Gas Mixtur<br>Natural Gas Mixtur<br>Natural Gas Mixtur<br>Natural Gas Mixtur<br>Natural Gas Mixtur | Injection date<br>(1/4/2018 2:10 PM<br>1/4/2018 2:23 PM<br>1/4/2018 2:23 PM<br>1/4/2018 2:32 PM<br>1/4/2018 2:33 PM<br>1/4/2018 2:37 PM<br>1/4/2018 2:37 PM<br>1/4/2018 2:41 PM<br>1/4/2018 2:44 PM<br>1/4/2018 2:48 PM<br>1/4/2018 3:33 PM<br>1/4/2018 3:37 PM<br>1/4/2018 3:37 PM | Serie           Analysis Br A 26, I B 31, I           Analysis BF A 26, B 31, A           Analysis BF A 26, B 31, A           Analysis BF A 26, B 31, A           Analysis BF A 26, B 31, A           Analysis BF A 26, B 31, B           Analysis BF A 26, B 31, B           Analysis BF A 26, B 31, B           Analysis BF A 26, B 31, B           Analysis BF A 26, B 31, B           Analysis BF A 26, B 31, B           Analysis BF A 26, B 31, B           Analysis BF A 26, B 31, B           Analysis BF A 26, B 31, B           Analysis BF A 26, B 31, B           Analysis BF A 26, B 31, B           Analysis BF A 26, B 31, B           Analysis BF A 26, B 31, B           Natural Gas Mixture 150ms           Natural Gas Mixture 150ms           Natural Gas Mixture 150ms low           Natural Gas Mixture I 12 | Method<br>Analysis BF A 20. I<br>Analysis BF A 26. A<br>Analysis BF A 26. A<br>Analysis BF A 26. S<br>Analysis BF A 26. A<br>Analysis BF A 26. A<br>Analysis BF A 26. A<br>Analysis BF A 26. A<br>Analysis BF A 26. A<br>Analysis BF A 26. A<br>Analysis<br>Analysis<br>Analysis<br>Analysis<br>Analysis<br>Analysis | N2 (A)                                                                              | Peak4 (D)                                     | IGGal Faw           3/20036.000         3900256.485           3640844.740         4018343.051           4066554.422         3988443.638           3940931.627         3799920.850           3994249.761         3953787.445           3979711.499         0.000           8743401.237         8751183.253           3999450.344         399450.344 |                                                            |
| • | Natural Gas Mixtur<br>Natural Gas Mixtur<br>Air Ivi 1_001<br>Air Ivi 1_002<br>Air Mi 1_003<br>Min<br>Avg<br>Max<br>Red (%)                                                                                                    | 1/4/2018 3:49 PM<br>1/4/2018 3:52 PM<br>1/4/2018 4:09 PM<br>1/4/2018 4:12 PM<br>1/4/2018 4:16 PM                                                                                                    | Natural Gas Mixture Ivl 2<br>Natural Gas Mixture Ivl 2<br>Air Ivl 1<br>Air Ivl 1<br>Air Ivl 1                                                                                                    | Analysis<br>Analysis<br>Analysis<br>Analysis<br>Analysis                                                                                                    | 247412.618<br>247542.115<br>247596.750<br>247412.6<br>247517.2<br>247596.7<br>0.038 | 1.883<br>1.209<br>1.2<br>1.5<br>1.9<br>30.621 | 4069802.213<br>3979159.462<br>1802726.402<br>1803606.669<br>1803177.568<br>0.0<br>3634383.1<br>8751183.3<br>42.40                                                                                                    | Batch processing<br>Calibration by reprocessing<br>Compare |

Faites un clic droit sur la souris et sélectionnez "Étalonnage par retraitement".

#### La fenêtre "Étalonnage" apparaît :

| Analy:<br>Natura | is name<br>Gae Mixture Id 2 001   | Calibrati                                                                                                    | ane. A   | laiysis                                                                                                    |                                                                                                    |  |
|------------------|-----------------------------------|----------------------------------------------------------------------------------------------------|----------|----------------------------------------------------------------------------------------------------|----------------------------------------------------------------------------------------------------|--|
| Analys<br>Natura | iis name<br>Gac Mixture lul 2 001 | Calibrati                                                                                                    |          | A second concerning of the second second s<br>second second secon | and the second second se |  |
| Natura           | Gas Mixture lul 2 001             | and the second second s | on level | Calibration                                                                                                    | type                                                                                                    |  |
|                  | Sub miniate mit_oon               |                                                                                                    | +-       | Replace                                                                                                    |                                                                                                    |  |
| Natural          | Gas Mixture IvI 2_002             | 2                                                                                                    | +-       | Average                                                                                                    | *                                                                                                    |  |
| Natura           | Gas Mixture IvI 2_003             | 2                                                                                                    | +-       | Average                                                                                                    | *                                                                                                    |  |
| Air Ivl 1        | _001                              | 1                                                                                                    | +-       | Replace                                                                                                    | *                                                                                                    |  |
| Air Ivl 1        | _002                              | 1                                                                                                    | +-       | Average                                                                                                    | *                                                                                                    |  |
| Air Ivl 1        | _003                              | 1                                                                                                    | +-       | Average                                                                                                    | *                                                                                                    |  |

Sélectionnez la méthode à étalonner. -

 $\checkmark$ 

- Pour chaque analyse, définissez le niveau correspondant. -
- Pour la première répétition d'un niveau, sélectionnez "Remplacer" comme "Type d'étalonnage". -L'ancienne calibration de ce niveau sera effacée puis mise à jour.
- Pour les autres répétitions du même niveau, sélectionnez "Moyenne". \_
- Cliquez sur : \_

#### Exemple :

Nous obtenons la table suivante :

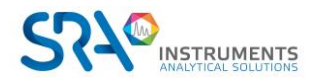

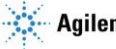

#### Manuel d'utilisation SOPRANE CDS pour MicroGC – Version 2.2

|                               | Method r  | name: Ai | nalysis     | *    |  |
|-------------------------------|-----------|----------|-------------|------|--|
| Analysis name                 | Calibrati | on level | Calibration | type |  |
| Natural Gas Mixture Ivi 2_001 |           | +-       | Replace     |      |  |
| Natural Gas Mixture IvI 2_002 | 2         | +-       | Average     | •    |  |
| Natural Gas Mixture IvI 2_003 | 2         | +-       | Average     | -    |  |
| Air IvI 1_001                 | 1         | +-       | Replace     | -    |  |
| Air Ivl 1_002                 | 1         | +-       | Average     | -    |  |
| Air Ivl 1_003                 | 1         | +-       | Average     | •    |  |
|                               |           |          |             |      |  |

Les pics de N<sub>2</sub> et de CH<sub>4</sub> sont réintégrés pour les 3 analyses de gaz naturel. La moyenne des surfaces des pics de N<sub>2</sub> et CH<sub>4</sub> est calculée. La surface moyenne des pics de N<sub>2</sub> est associée à 1,6 % et la surface moyenne des pics de CH<sub>4</sub> est associée à 94,43 % (niveau 2).

Puis les pics de N<sub>2</sub> sont réintégrés pour les 3 analyses d'air. La moyenne des surfaces des pics de N<sub>2</sub> est calculée. La surface moyenne des pics de N<sub>2</sub> est associée à 80 % (niveau 1). Comme la case "Niveau utilisé" est décochée pour CH<sub>4</sub> dans le niveau 1, si un pic de CH<sub>4</sub> est intégré (pollution, effet mémoire...), l'aire du pic ne sera pas prise en compte pour tracer la droite d'étalonnage de CH<sub>4</sub>, ce qui évite des erreurs.

Pour voir les courbes de calibration ainsi obtenues :

- Allez dans le menu "Traitement" et cliquez sur la flèche "Étalonnage".
- Sélectionnez une molécule.

La "surface" pour chaque niveau et la "Courbe d'étalonnage" ont été mises à jour.

| talonnage : N2 |            |   |                |          |                |
|----------------|------------|---|----------------|----------|----------------|
|                |            |   | 💶 🖸 ট          | ¢°       |                |
|                |            | • | Niveau utilisé | Quantité | Surface (µV.s) |
|                | ▶ Niveau 1 | Î | $\checkmark$   | 80.000   | 24372.58       |
|                | Niveau 2   | 俞 |                | 1.600    | 23801.64       |
|                |            |   |                |          |                |
|                |            |   |                |          |                |
|                |            |   |                |          |                |
|                |            |   |                |          |                |
|                |            |   |                |          |                |
|                |            |   |                |          |                |

À partir de cet instant, si une analyse est lancée avec la méthode "Analyse", le chromatogramme obtenu sera automatiquement traité avec la méthode d'intégration et la table d'identification précédemment développées et le résultat en concentration sera lié à l'étalonnage précédemment réalisé.

# 2.10 Gestion des alarmes

Différents types d'alarme peuvent être configurés :

- Constituants, la variable surveillée est généralement la concentration brute ou normalisée
- Résultat d'un calcul, par exemple la valeur du PCS
- Somme des composés, par exemple la somme des concentrations
- Delta du temps de rétention sur un composé
- Une valeur analogique, par exemple la pression de l'entrée échantillon

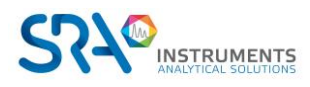

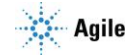

Allez dans "Méthode / Alarme". Pour chacune des alarmes, vous devez indiquer :

- La valeur de l'alarme (décrit ci-dessus)
- La variable utilisée pour ce défaut (concentration brute, concentration normalisée, le temps de rétention, aire du pic ou la hauteur, résultat de calcul, composé...).
- Le flux sur lequel ce constituant est surveillé.
- La valeur de seuil bas.
- La valeur de seuil haut.
- L'alarme à associer.
- L'action à exécuter si défaut (facultatif).
- Le type de notification en cas d'erreur.
- Indication si l'alarme est « métrologie ».

|        |                |                                           |                    |                     |                         |         |         |            |                              | - • ×        |
|--------|----------------|-------------------------------------------|--------------------|---------------------|-------------------------|---------|---------|------------|------------------------------|--------------|
|        |                |                                           |                    | Vali                | der X Annuk             | и       |         |            |                              |              |
|        |                |                                           |                    | _                   |                         | _       |         |            |                              |              |
|        |                |                                           |                    | Méthode d'a         | nalyse : BIOMETHANE +   | H2 *    |         |            |                              |              |
|        |                |                                           |                    |                     | 800 A                   | _       |         |            |                              |              |
|        |                | Malaum                                    | Materia à colora   | Visia               | Comparer avec l'analyse | Minimum | Manimum | Allarma    | Action à attacture si défaut | Matification |
|        | V+ 2 7- 10 m Q | water an                                  | valeur a survie    |                     | précédente              |         |         | Addring    | ACTION & CHECKINE ST OCIAUL  | Houndation   |
| ۹.     | <b></b>        | H2 (A) 👻                                  | Concentration *    | 0   Tous 👻          | Dernière analyse        | • +-    | 10000 + | Alarme 1 - | Aucun 👻                      | None -       |
| Σ      | <b></b>        | Somme                                     | Concentration ~    | 1   Calibration 👻   |                         | • +-    | 10000 + | Alarme 1 👻 | Aucun -                      | None -       |
| *      |                | Delta temps de rétention                  | H2 (A) 👻           | 2   Echantillon 👻   | 10 % +                  |         |         | Alarme 1 👻 | Aucun *                      | None -       |
| $\sim$ |                | 0 : Pression entrée échantillon (bar abs) | *                  | 2   Echantillon 👻   |                         | • +-    | 10000 + | Alarme 1 👻 | Aucun -                      | None -       |
| ▶ ⊞    |                | PCS massique réel 👻                       | 0°C - 0°C - kWh/m3 | • 2   Echantillon • |                         | • +-    | 10000 + | Alarme 1 👻 | Aucun 👻                      | None -       |
|        |                |                                           |                    |                     |                         |         |         |            |                              |              |

# 2.11 Gestion des tendances

# 2.11.1 Description

En fonctionnement normal, Soprane CDS permet la visualisation simultanée de 6 fenêtres relatives aux analyses et permet ainsi de visualiser l'évolution des valeurs ou des valeurs calculées sur un laps de temps.

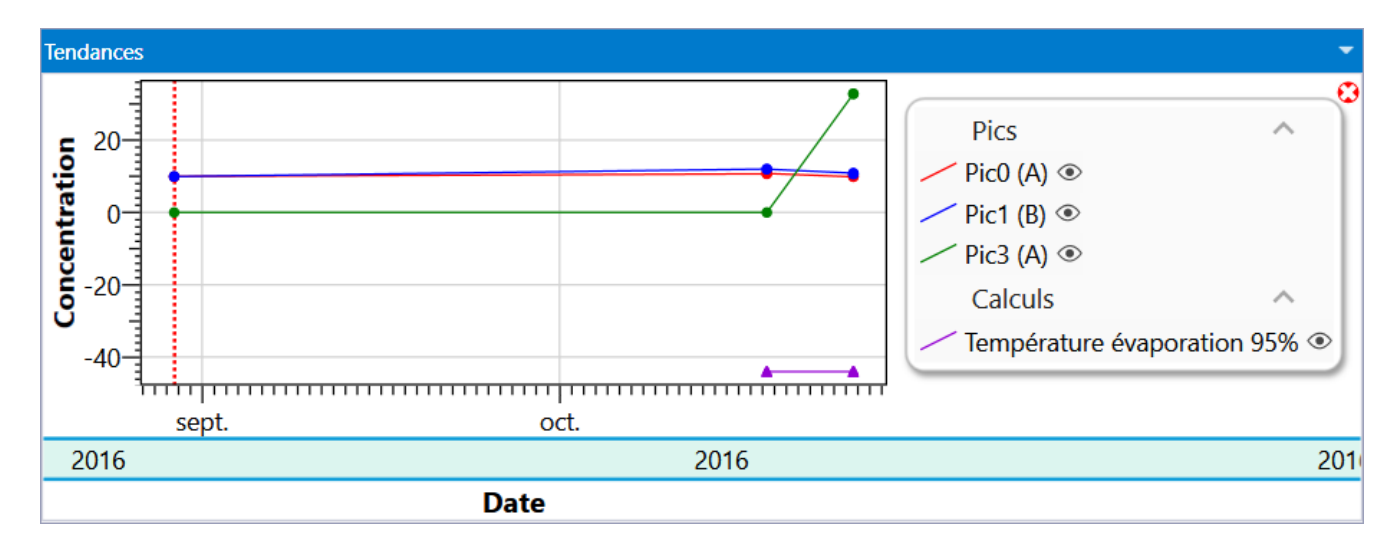

Ces fenêtres permettent la visualisation du chromatogramme, des résultats, de la séquence d'analyse en cours et des tendances. Ces fenêtres peuvent être redimensionnées, réduites ou restaurées.

Pics, calculs et entrées analogiques peuvent être visualisés indépendamment les uns des autres. L'accès aux feuilles de tendances est interdit tant que l'utilisateur n'a pas programmé un minimum de données concernant les pics identifiés dans l'analyse et les calculs post-analytiques.

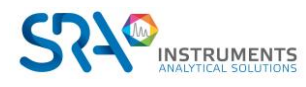

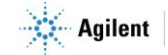

L'identification d'un pic se fait par son nom et le module. Si le nom d'un pic est modifié, il ne sera plus reconnu sur les feuilles de tendance. Ainsi, par exemple, vous intégrez un pic d'azote dont le nom est N2 et vous faites la visualisation en tendance de sa valeur de concentration.

Vous changez le nom de ce pic de N2 en AZOTE dans la table des constituants. Il vous est nécessaire de réécrire la demande de visualisation en tendance sous ce nouveau nom.

L'axe horizontal représente la date d'injection de l'analyse, l'axe vertical correspond à la valeur que vous avez choisi d'afficher. Pour changer la valeur à afficher, sélectionnez le menu Résultat, la fenêtre contextuelle suivante apparaîtra.

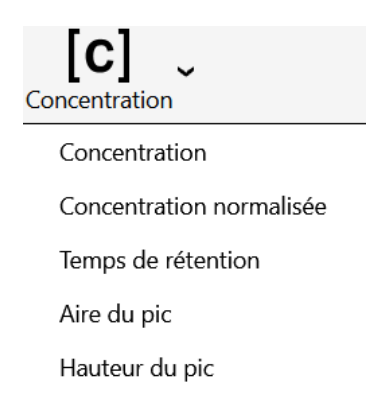

Au niveau du graphique, un point représente une valeur d'analyse, la barre verticale rouge représente l'emplacement de l'analyse sélectionnée dans le tableau de série d'analyses (voir chapitre Série d'analyses). Si vous cliquez sur un point d'analyse, l'analyse sélectionnée dans le tableau série d'analyse sera changée.

Une info-bulle apparaît lorsque le curseur est au-dessus d'un point des tendances.

| Nom: Analyse_676           |
|----------------------------|
| Nom du pic : N2 (Module B) |
| Date : 18/10/2016 09:07:18 |
| Valeur : 11,982 %          |

# 2.11.2 Configuration des tendances

Le bouton permet de paramétrer les tendances à afficher.

Plusieurs types de valeurs peuvent être visualisés :

- Composés
- Entrées analogiques
- Calculs du gaz naturel
- Calculs Combustion
- Calculs GPL

#### <u>Note :</u>

L'option "Sauvegarde des positions des fenêtres" du menu ne signifie pas que Soprane CDS mémorisera l'état dans lequel on quittera le programme. Ce qui est sauvegardé est la nature et la position des fenêtres au moment où l'on en fait la demande. Lorsque Soprane CDS sera de nouveau lancé les fenêtres seront automatiquement ré ouvertes et repositionnées à leur emplacement.

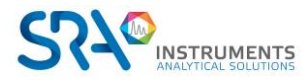

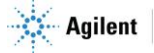

# 2.12 Gestion des sorties 4-20 mA

Le MicroGC peut être équipé de plusieurs sorties 4-20 mA.

Ces sorties permettent, après mise à échelle, de transmettre une valeur liée à un constituant (il s'agit de la surface, de la concentration brute, de la concentration normalisée ou de la concentration massique) ou la valeur d'un résultat de calcul (il s'agit alors du premier set de calculs).

|            | $\checkmark$           | Valider 🗙                    | Annuler |         |  |
|------------|------------------------|------------------------------|---------|---------|--|
| oGCAgilent |                        |                              |         |         |  |
|            |                        | 🕼 🖸 选 🖶                      |         |         |  |
|            | Туре                   | Valeur à suivre              | Minimum | Maximum |  |
|            | Pic 👻                  | H2 (A)<br>Concentration      | 0,000   | 100,000 |  |
| 2          | Voie -                 |                              | 0,000   | 10,000  |  |
| 3          | Entrée analogique 👻 Pi | ression entrée échantillon 👻 | 0,000   | 1,000   |  |
| 4          | Calculs spécifiques 👻  | PCS massique réel 👻          | 0,000   | 1,000   |  |
| 5          | Aucun 👻                |                              |         |         |  |
| 6          | Aucun 👻                |                              |         |         |  |
| ▶ 7        | Aucun 👻                |                              |         |         |  |
|            | Aucun 👻                |                              |         |         |  |

# 2.13 Lancement de programmes externes

Soprane CDS offre la possibilité de lancer un programme avant/après l'analyse par le menu "Options / Commandes".

Il est possible de lancer un programme avant l'injection et d'attendre ou non la fin d'exécution de ce programme. Dans le cas où cette option est décochée, le cycle d'injection continue et le programme pré-run peut générer un démarrage de l'instrument. Dans le cas où cette option est cochée, le cycle d'injection est interrompu pendant toute la durée du programme pré-run (exemple : pompe externe).

| Commandes – 🗆 🗙                |
|--------------------------------|
| Analyses Retraitement          |
| 으 Pré-analyse                  |
| Commande                       |
| Chemin du fichier              |
| Paramètres                     |
| 의 Post analyse                 |
| Chemin du fichier 🛛 🚔          |
| Paramètres                     |
| Attente de la fin du programme |
| Annuler Valider                |

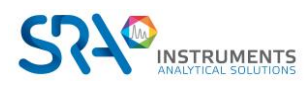

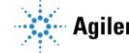

# 2.14 Comparaison des chromatogrammes

Le module de comparaison est utilisé pour visualiser et comparer plusieurs chromatogrammes, ceci permet de suivre l'évolution d'un phénomène au cours des analyses, éventuellement la dégradation des colonnes.

Le module de comparaison est un logiciel dans lequel on ouvre des documents, chaque document étant constitué de 2 à 64 analyses.

Lors du chargement, l'écran principal est visualisé :

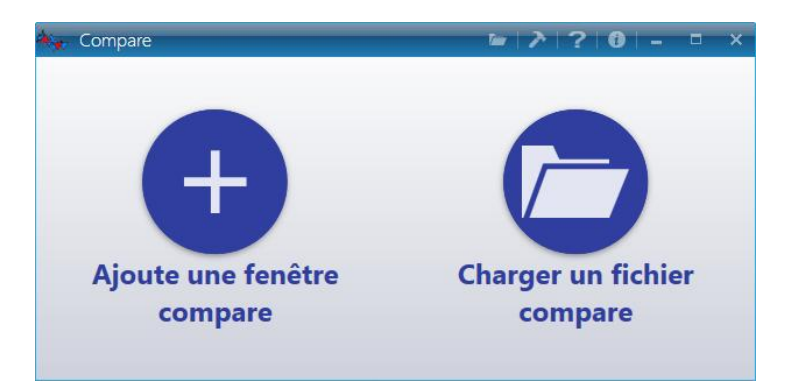

Deux choix sont proposés, le premier est de partir d'une fenêtre vide et d'ajouter les analyses que l'on souhaite et le second est de charger un fichier de comparaison d'analyses sauvegardé précédemment.

Lorsque le chargement a été validé, tous les chromatogrammes sont visualisés simultanément sur le document affiché.

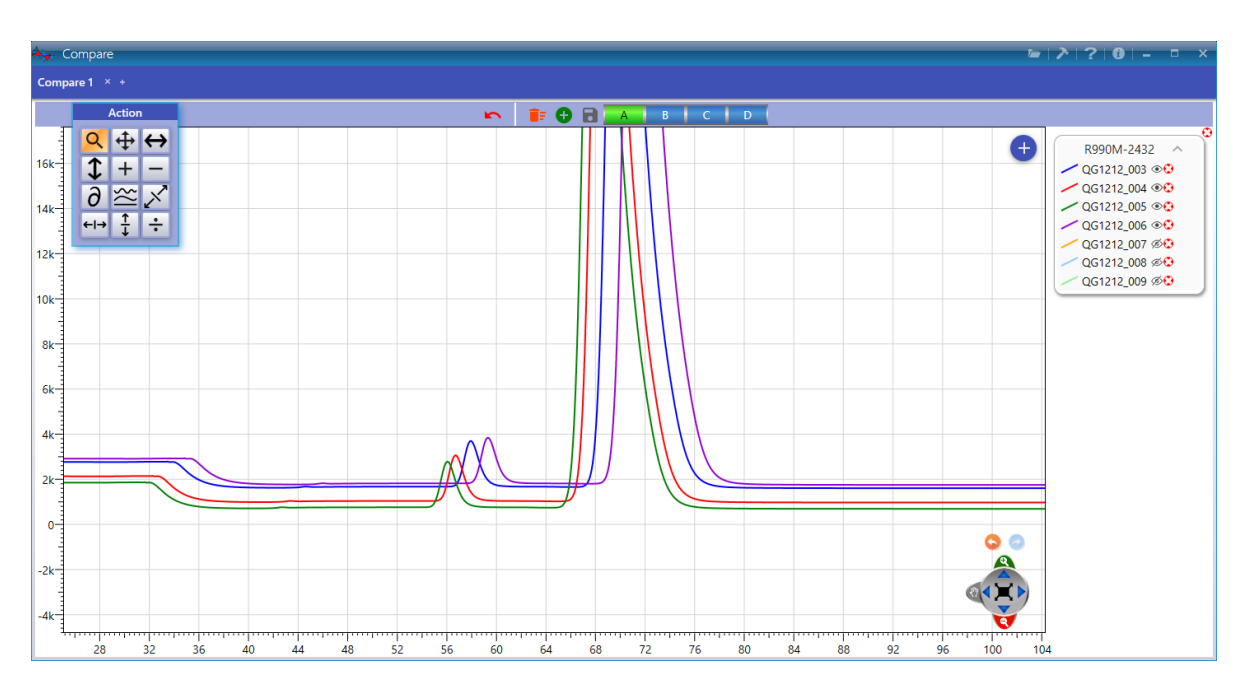

Chaque chromatogramme a sa propre couleur ce qui permet de différencier les chromatogrammes les uns des autres. Le nom de ce chromatogramme est affiché dans la légende du graphique.

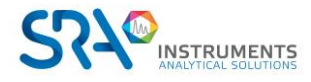

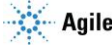

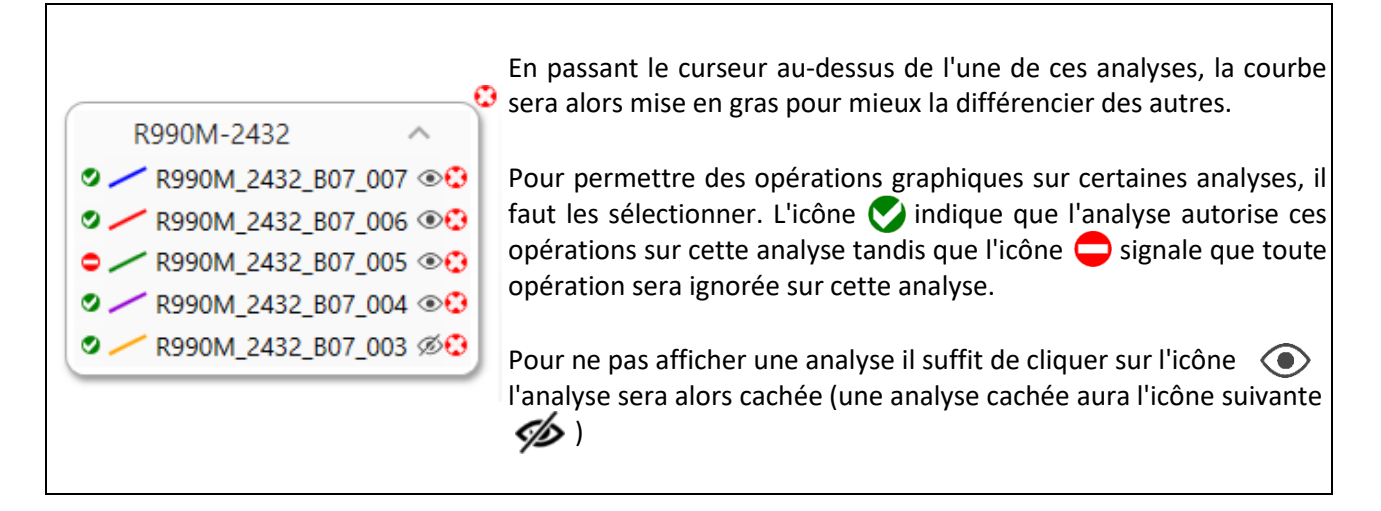

La barre des modules permet l'affichage des chromatogrammes de chacun des modules qui équipent l'analyseur par un simple clic de souris sur la lettre A à D correspondante.

Chaque document peut être sauvegardé et ré ouvert ultérieurement.

L'outil zoom est aussi un moyen de visualiser correctement les analyses (voir Annexe I : Graphique pour plus de détails).

La palette permet des opérations générales portant sur un chromatogramme ou mettant en jeu deux chromatogrammes.

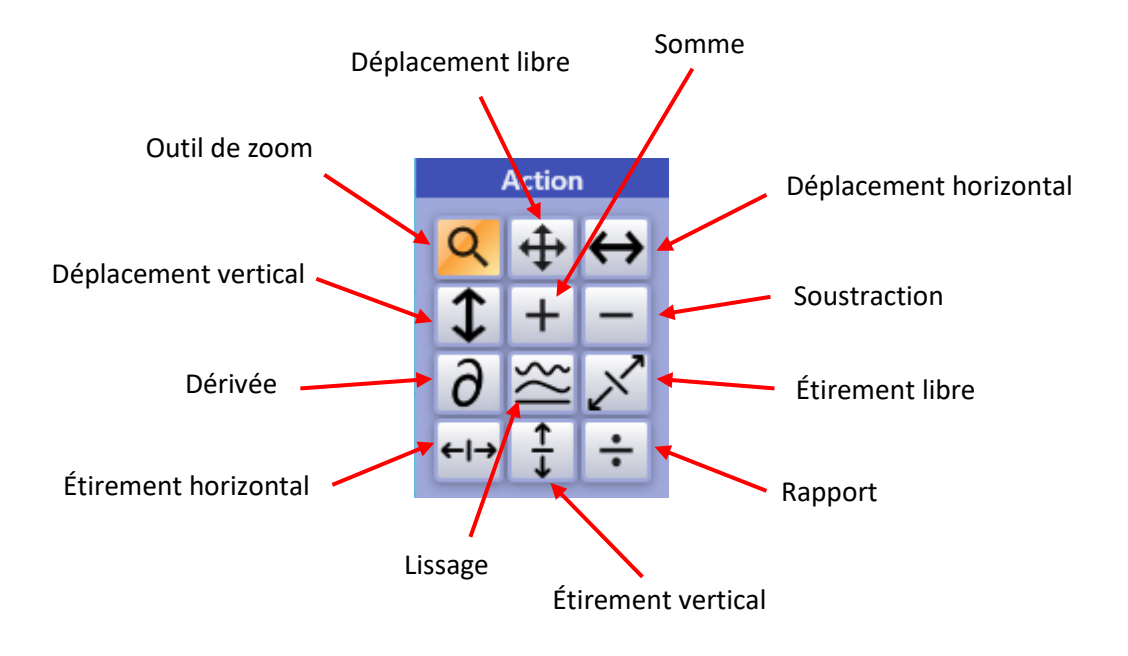

Pour une opération générale (zoom, par exemple) il suffit de cliquer sur l'icône de l'outil pour le rendre actif.

Une opération sur un chromatogramme (déplacement, étirement, mise à échelle ou dérivée première) est elle aussi immédiate : l'outil est d'abord sélectionné, puis l'on "saisit" le chromatogramme auquel on désire appliquer l'opération.

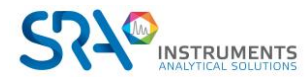

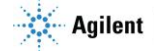

Une opération portant sur 2 chromatogrammes est réalisée en 3 temps : on sélectionne d'abord les chromatogrammes dans la légende, puis on sélectionne l'outil, puis un clic sur le graphique appliquera l'opération.

# 2.15 Étalonnage de référence

L'étalonnage de référence est le dernier étalonnage utilisé pour obtenir les résultats actuels. Il est disponible de plusieurs manières.

La première provient du tableau des résultats (ou du retraitement / étalonnage). Sélectionnez une seule analyse et faites un clic droit. Développez "**Conditions d'analyse**" et sélectionnez "**Étalonnage de référence**".

|   | Analyse     | Série                               | Date d'injection | Туре      | Pic0 (A)       | Pic1 (B)  | Pic9 (B)    | Niveau |
|---|-------------|-------------------------------------|------------------|-----------|----------------|-----------|-------------|--------|
| Ţ |             |                                     | 🚺 01/01/2015 🔽 🗙 |           |                |           |             |        |
|   |             |                                     | 26/10/2016 💌     |           |                |           |             |        |
|   | Analyse_679 | Analyse                             | 29/08/2016 16:38 | Remplacer | 855,621        | 10,010    | 4,152       | 1      |
| > | Analyse 678 | Analyse                             | 20/02/2016 16:3/ | Moyenne   | 855,945        | 10,030    | 4,203       | 1      |
|   | Analys      | -:                                  |                  | yenne     | 852,941        | 10,016    | 0,000       | 1      |
|   | Analys 11   | altement                            |                  | yenne     | 843,707        | 10,012    | 5,148       | 1      |
|   | Analys Tr   | Analys Traitement par lot<br>Analys |                  | yenne     | 853,351        | 9,972     | 24,852      | 1      |
|   | Analys      |                                     |                  | yenne     | 853,556        | 10,108    | 3,951       | 1      |
|   | Analys Et   | alonnage                            | par retraitement | yenne     | 856,126        | 10,064    | 4,030       | 1      |
|   | Min Co      | omnare                              |                  |           | 843,7          | 10,0      | 0,0         |        |
|   | Avg Co      | Sinpare                             |                  |           | 853,0<br>856 1 | 10,0      | 6,6<br>24 0 |        |
|   | Rsd (% Ra   | apport                              |                  |           | 0,507          | 0,439     | 123,989     |        |
| < | Co          | onditions (                         | d'analyse        |           |                |           |             |        |
|   |             | Struttorio                          | a analyses .     | Vis       | ualiser méth   | ode       |             |        |
|   |             |                                     |                  |           |                |           |             |        |
|   |             |                                     |                  | Aff       | icher la conf  | iguration |             |        |
|   |             |                                     |                  | Eta       | lonnage de r   | référence |             |        |
|   |             |                                     |                  |           |                |           |             |        |

La deuxième façon d'accéder est à partir de l'onglet **Traitement**. Sélectionnez le menu "Étalonnage" et cliquez sur "Étalonnage de référence".

Sur le premier onglet, une table de résultats sera visualisée :

| Re                                         | ference calibrati | on    |         |          |          |          |          | -        | × |
|--------------------------------------------|-------------------|-------|---------|----------|----------|----------|----------|----------|---|
| Method name: test Results: Concentration 🔻 |                   |       |         |          |          |          |          |          |   |
| Results Calibration chart                  |                   |       |         |          |          |          |          |          |   |
|                                            |                   |       |         | ×        | •°       |          |          |          | * |
|                                            | Analysis name     | Level | Туре    | Pic0 (A) | Pic1 (A) | Pic2 (A) | Pic3 (B) | Pic4 (B) |   |
|                                            | Analysis_198      | 1     | Replace | 10.000   | 10.000   | 10.000   | 10.000   | 10.000   |   |
|                                            | Analysis_193      | 1     | Average | 10.000   | 10.000   | 10.000   | 10.000   | 10.000   |   |
|                                            | Analysis_194      | 1     | Average | 10.000   | 10.000   | 10.000   | 10.000   | 10.000   |   |
| >                                          | Analysis_195      | 1     | Average | 10.000   | 10.000   | 10.000   | 10.000   | 10.000   |   |
|                                            | Analysis_196      | 1     | Average | 10.000   | 10.000   | 10.000   | 10.000   | 10.000   | - |
|                                            | Analysis_197      | 1     | Average | 10.000   | 10.000   | 10.000   | 10.000   | 10.000   | v |

Sur le deuxième onglet, un graphique d'étalonnage pour tous les pics sera visualisé :

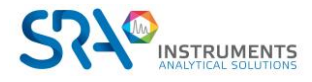

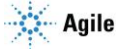

#### Manuel d'utilisation SOPRANE CDS pour MicroGC - Version 2.2

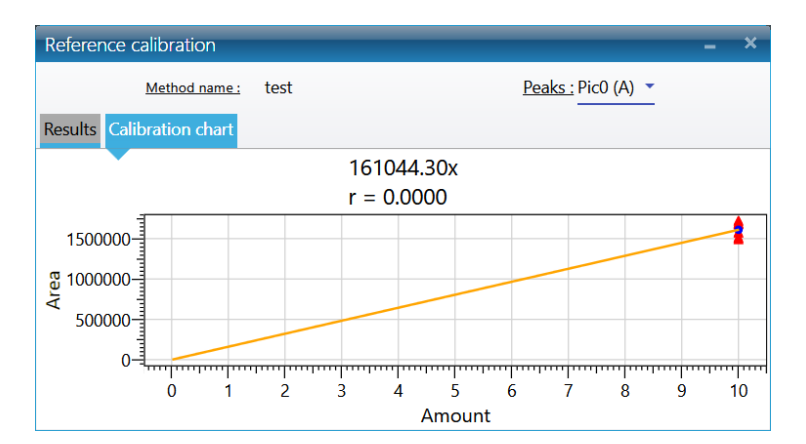

# 3. Rapports

# 3.1 Rapport d'analyse

La partie "Calcul" permet de définir tous les rapports dont on peut avoir besoin à la fin d'une analyse. Ces rapports peuvent être affichés ou imprimés.

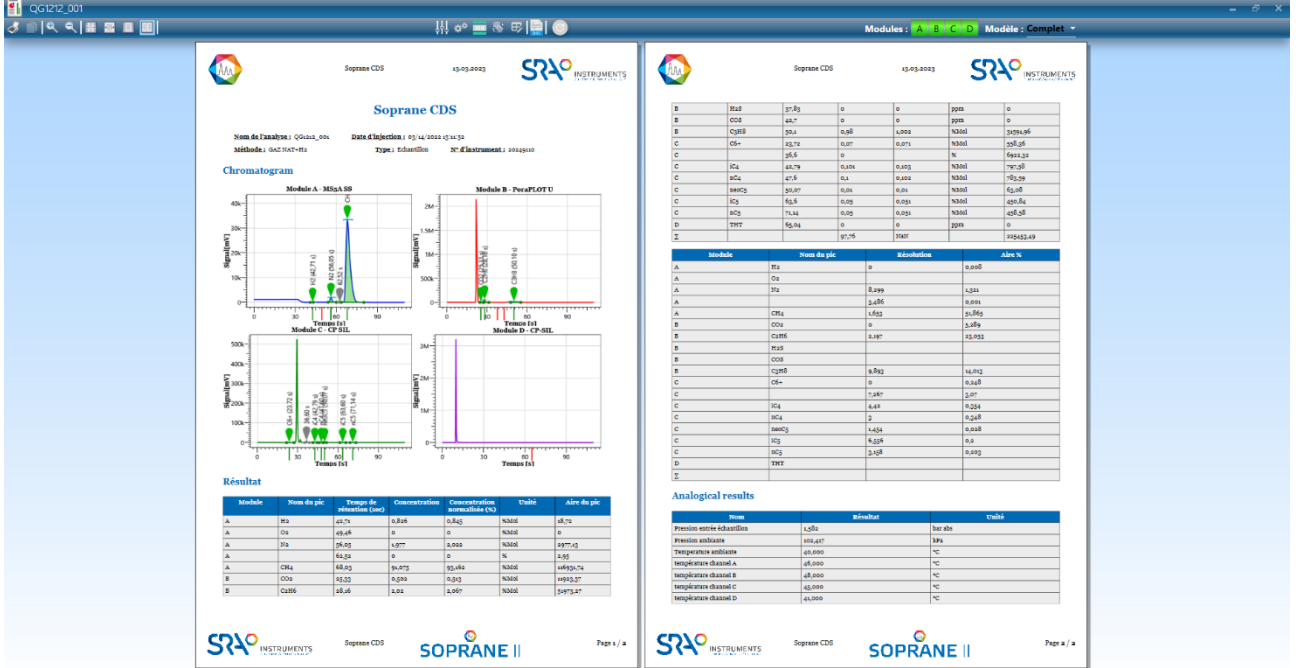

Taper le texte à rechercher... • •

Le rapport est largement configurable ; vous pouvez paramétrer la visualisation du rapport ainsi que son contenu.

Paramétrer la visualisation du rapport :

- < : Imprimer
- 🗇 : Copier la sélection active
- 🔍 🔍 : Zoomer et dézoomer
- 📓 : Afficher le rapport en taille réelle
- 🗧 : Afficher le rapport en fonction de la largeur
- 🔲 : Afficher la page entière
- I Afficher le rapport sur deux pages

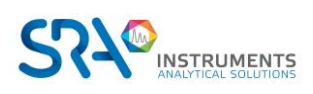

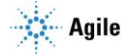

Paramétrer le contenu du rapport :

| 🗹 Nom de l'analyse | Date d'injection        |
|--------------------|-------------------------|
| Méthode            | 🗹 Type                  |
| Nom échantillon    | 🗹 ID échantillon        |
| Commentaires       | Chemin du fichier       |
| N° d'instrument    | Etalonnage de référence |

: Configuration du rapport ±0.42 ٠

Il existe plusieurs parties dans le rapport : le chromatogramme, les paramètres d'intégration, la table des composants, la méthode d'analyse et les calculs spécifiques.

Chacune de ces parties peut être visible ou non, et leurs titres sont modifiables.

| Configuration du rapport                                           | ×                                          |
|--------------------------------------------------------------------|--------------------------------------------|
| Chromatogramme                                                     | Paramètres d'intégration                   |
| Titre du graphique<br>Chromatogram                                 | Titre du tableau<br>Integration parameters |
| ✓ Résultats                                                        | Méthode d'analyse                          |
| Afficher les résultats du couplage<br>Titre du tableau<br>Résultat | Titre du tableau<br>Method report          |
| Calculs spécifiques                                                | Entrées analogiques                        |
| Titre du tableau<br>Calculs spécifiques                            | Titre du tableau<br>Analogical results     |
| Excel                                                              |                                            |
| Titre du tableau Excel                                             |                                            |

• Echanger les entêtes et pieds de pages

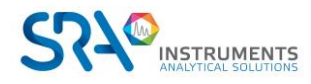

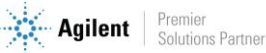

#### Manuel d'utilisation SOPRANE CDS pour MicroGC - Version 2.2

| Configuration du rapport – 🗖 🗙                           |
|----------------------------------------------------------|
| Titre du rapport Soprane CDS                             |
| En-tête                                                  |
| Soprane CDS                                              |
| Image entête gauche (vide pour l'image par défaut) 🛛 불   |
| Image entête droite (vide pour l'image par défaut) 👘     |
| Pied de page                                             |
| Soprane CDS                                              |
| lmage pied de page gauche (vide pour l'image par défa 불  |
| Image centre pied de page (vide pour l'image par défau 💼 |

En cliquant sur l'icône 🖆 une fenêtre demande de choisir une image afin de remplacer celle déjà existante.

Si le champ est vide, les images par défaut sont ajoutées.

- Changer l'orientation du rapport (Paysage ou Portrait)
- 🕑 Changer les colonnes des tableaux

Si dans la majorité des cas on se satisfait des colonnes *nom du constituant, temps de rétention, surface du pic, hauteur du pic, et concentration*, toutes les variables, et leur colonne correspondante, dont un utilisateur aurait besoin, peuvent être sélectionnées.

| Colonnes de la méthode :         |                                     |  |  |  |  |  |
|----------------------------------|-------------------------------------|--|--|--|--|--|
| Changer les colonnes visibles    | - • ×                               |  |  |  |  |  |
| Méthode d'analyse Résultats      |                                     |  |  |  |  |  |
| 🔿 Méthode                        |                                     |  |  |  |  |  |
| Chauffage injecteur (°C)         | Utilisé                             |  |  |  |  |  |
| Chauffage d'entrée (°C)          | Chauffage injecteur (°C)            |  |  |  |  |  |
| Chauffage colonne (°C)           | Durée de balayage (s)               |  |  |  |  |  |
| Temps d'injection (ms)           | Temps BackFlush (s)                 |  |  |  |  |  |
| Durée d'analyse (s)              | Durée post-analyse (s)              |  |  |  |  |  |
| Pression colonne (psi)           | Pression post-analyse (psi)         |  |  |  |  |  |
| Temps stabilisation pression (s) | Temps stabilisation température (s) |  |  |  |  |  |
| ☑ Détecteur                      | Sensibilité                         |  |  |  |  |  |
| Offset ligne de base (mV)        | Fréquence du détecteur (Hz)         |  |  |  |  |  |

Colonnes des résultats :

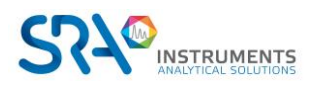

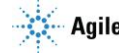

#### Manuel d'utilisation SOPRANE CDS pour MicroGC – Version 2.2

| Colonnes visibles                        |                             | - = ×                      |
|------------------------------------------|-----------------------------|----------------------------|
| Résultats                                |                             |                            |
|                                          |                             |                            |
| Général                                  |                             |                            |
|                                          | Nombre de colonnes fixe     | -                          |
| ✓ Afficher les pics inconnus             | ✓ Afficher les statistiques | Grouper par groupe de pics |
| Grouper par module                       | Sauvegarde des paramètres   | Normalisation par module   |
| <sup>.00</sup> Chiffres après la virgule |                             |                            |
| Concentration + -                        | Aire du pic + - Tem         | 2 +-                       |
| Colonnes visibles                        |                             |                            |
| Module                                   | Nom du pic                  | Temps de rétention (sec)   |
| Surface                                  | Surface corrigée            | Surface %                  |
| Concentration                            | Concentration relative      | Concentration normalisée   |
| 🗹 Unité                                  | Type de pic                 | Saturé                     |
| Début du pic                             | 🗆 Valeur max. du pic        | Valeur début de pic        |
| 🗆 Fin du pic                             | Valeur de fin de pic        | Largeur de pic             |
| Largeur de pic à mi-hauter               | 🗌 Hauteur du pic            | Hauteur corrigée           |
| Delta temps de rétention                 | Type début ligne de base    | Type fin ligne de base     |
| Résolution                               | Plateaux théoriques         | Signal sur bruit           |
|                                          |                             |                            |
| Largeur USP                              | Facteur d'asymétrie         | Index de rétention         |

- Ence Permet de remplir automatiquement un document Word (voir chapitre Rapport personnalisé)
- • Permet de mettre à jour le rapport
- **A B** Lors de l'affichage, il est possible de visualiser le module actif, mais également d'avoir un seul rapport pour tous les modules sélectionnés.

<u>REMARQUE</u> : La partie visible du chromatogramme correspond au zoom du chromatogramme dans la partie "Intégration ou Identification".

# 3.2 Rapport personnalisé

Soprane CDS offre la possibilité de créer votre rapport personnalisé à partir d'un modèle de document Word.

- 1. Créez un modèle de document Word, avec toutes les informations que vous souhaitez afficher. Ce document est un fichier Word normal qui peut inclure du texte, des images, des graphiques ...
- 2. Vous devez remplir ce document avec des mots-clés (voir la liste des mots-clés après l'exemple).
- 3. Soprane CDS lira le document et vérifiera si le document contient des mots-clés et remplacera chaque mot-clé par la valeur désirée.

Voici un exemple de modèle de document Word :

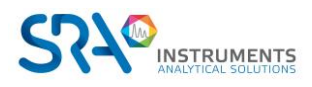

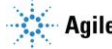

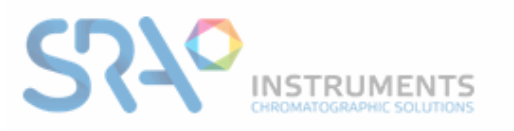

# Bilan intervention SAV en atelier

Suite au retour de vos appareils en nos ateliers, voici le descriptif des travaux et tests réalisés :

#### I. MATERIEL :

Chromatographe : [InstrumentType] Numéro de série : [InstrumentSN] Logiciel : [Software]

#### 2. CONFIGURATION :

Les [NbModules] voies du chromatographe sont configurées comme suit :

| Voie | Signal | Gaz vecteur   | Injecteur       | Type de<br>colonne | Détecteur       |
|------|--------|---------------|-----------------|--------------------|-----------------|
| A    | 1      | [CarrierGas1] | [InjectorType1] | [ColumnType1]      | [DetectorType1] |
| В    | 2      | [CarrierGas2] | [InjectorType2] | [ColumnType2]      | [DetectorType2] |

#### [Configuration]

3. INTERVENTIONS :

| 4. TESTS ET AN                                                           | ALYSES :                                                                                        |                                                                                                    |                      |
|--------------------------------------------------------------------------|-------------------------------------------------------------------------------------------------|----------------------------------------------------------------------------------------------------|----------------------|
| Méthode :                                                                |                                                                                                 |                                                                                                    |                      |
| [Method]                                                                 |                                                                                                 |                                                                                                    |                      |
| Analyse gaz natur                                                        | rel :                                                                                           |                                                                                                    |                      |
| [Chromatogram1]                                                          |                                                                                                 |                                                                                                    |                      |
| [Chromatogram2]                                                          |                                                                                                 |                                                                                                    |                      |
| Ligne de base → Ol<br>Sensibilité → OK<br>Résolution → OK                | K                                                                                               |                                                                                                    |                      |
| SRA INSTRUMENTS<br>210 rue des Sources<br>69280 Marcy l'Étoile<br>FRANCE | 17:04.78.746.29.47<br>F : 04.78.44.29.62<br>Info@sra-Instruments.com<br>www.sra-Instruments.com | 5A à Direccore et Conseil de surveilance au<br>capital de 150.000 €<br>RCS Lyon 8 342 068 731<br>APE 46678<br>SINET: 342 068 731 00054<br>Code TVA FR 40342068731 | Agilent Technologies |
| E SERV 07 - Bilan interven                                               | tion SAV en atelier Fr - Octobre 20                                                             | 13                                                                                                    | p.1/2                |

Les mots entre crochet sont des mots-clés ; ces mots-clés seront remplacés par Soprane CDS avec les valeurs de résultat attendues.

Voici un exemple du fichier résultat :

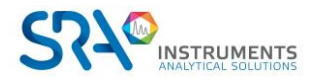

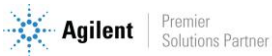

Page 1:

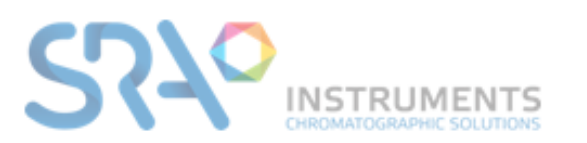

# Bilan intervention SAV en atelier

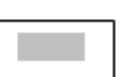

Suite au retour de vos appareils en nos ateliers, voici le descriptif des travaux et tests réalisés :

I. MATERIEL :

Chromatographe : CP 490 LAN Numéro de série : 18016015 Logiciel : Soprane II (1.1.502)

### 2. CONFIGURATION :

Les 2 voies du chromatographe sont configurées comme suit :

| Voie | Signal | Gaz<br>vecteur | Injecteur | Type de colonne          | Détec<br>teur |
|------|--------|----------------|-----------|--------------------------|---------------|
| A    | 1      | Argon          | Backflush | 3mPBQ+10mMS5A,Heated, BF | TCD           |
| В    | 2      | Helium         | Variable  | 10m PPU Heated Injector  | TCD           |

|   |                              | Module A                 | Module B                |  |
|---|------------------------------|--------------------------|-------------------------|--|
|   | Mod. SN                      | 18025011                 | 18025012                |  |
|   | Mod. PN                      | 35810036                 | 492001460               |  |
|   | Injecteur chauffé            | ×                        | ×                       |  |
|   | Max inj. temp.               | 110                      | 110                     |  |
| _ | Min inj. temp.               | 30                       | 30                      |  |
| Ø | Colonne                      | 3mPBQ+10mMS5A,Heated, BF | 10m PPU Heated Injector |  |
| Û | Type d'injecteur             | Backflush                | Variable                |  |
|   | Max col. temp.               | 180                      | 180                     |  |
|   | Min col. temp.               | 30                       | 30                      |  |
|   | Gaz vecteur                  | Argon                    | Helium                  |  |
|   | Type de détecteur            | TCD                      | TCD                     |  |
|   | Mode de contrôle de pression | EPC                      | EPC                     |  |

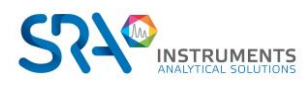

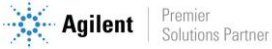

# Page 2:

# 3. INTERVENTIONS :

# 4. TESTS ET ANALYSES :

# Méthode :

| Paramètres communs       |                         |                                    |  |  |  |  |  |  |  |  |  |
|--------------------------|-------------------------|------------------------------------|--|--|--|--|--|--|--|--|--|
| Durée de balayage (s)    | 60 En                   | trée chauffée 90                   |  |  |  |  |  |  |  |  |  |
| C                        | Durée d'analyse (s) 120 | )                                  |  |  |  |  |  |  |  |  |  |
|                          | A - 3mPBQ+10mMS5A,Hea   | ted, I B - 10m PPU Heated Injector |  |  |  |  |  |  |  |  |  |
| Utilisé                  |                         |                                    |  |  |  |  |  |  |  |  |  |
| Chauffage injecteur (°C) | 60                      | 70                                 |  |  |  |  |  |  |  |  |  |
| Chauffage colonne (°C)   | 60                      | 100                                |  |  |  |  |  |  |  |  |  |
| Temps d'injection (ms)   | 250                     | 250                                |  |  |  |  |  |  |  |  |  |
| Temps BackFlush (s)      | 0                       |                                    |  |  |  |  |  |  |  |  |  |
| Pression colonne (psi)   |                         | 22                                 |  |  |  |  |  |  |  |  |  |
| Détecteur                | Muto T                  | Muto T                             |  |  |  |  |  |  |  |  |  |
| Sensibilité              |                         | Auto                               |  |  |  |  |  |  |  |  |  |

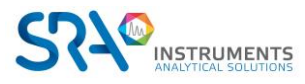

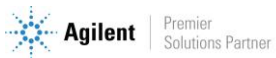

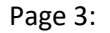

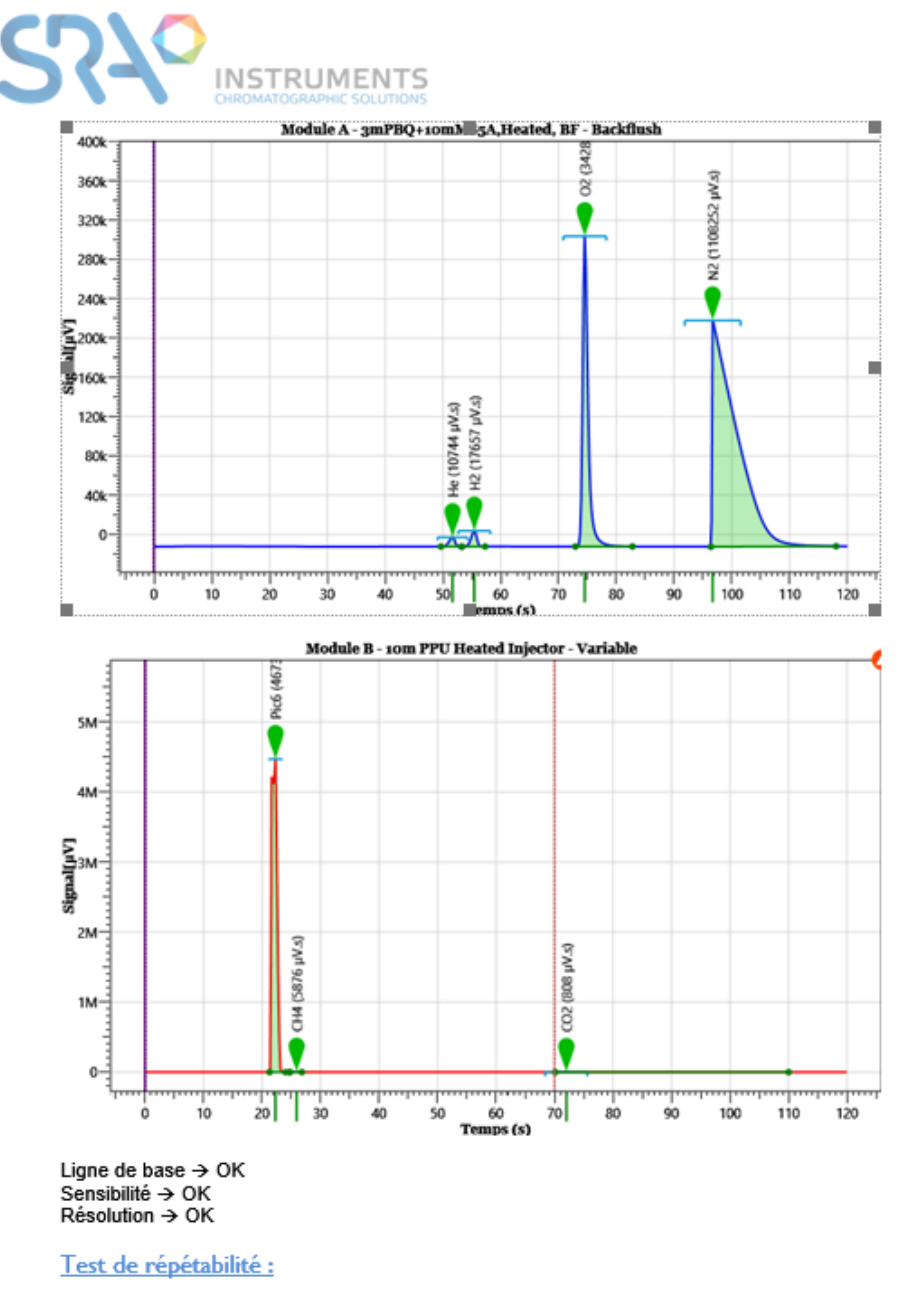

Répétabilité → QK\_(%RSD <1% sur au moins 1 pic par module)

La seule chose à savoir est quels mots-clés utiliser, voici la liste de tous les mots-clés :

#### 1. Mots clés qui génèrent des images

[Method] : Importe la méthode analytique [Configuration] : Importe la configuration de l'instrument [ResultTable] : Importe les résultats d'analyses [ResultTable{LettreModule}] : Importe les résultats d'analyses en fonction du numéro de l'indicateur du module (exemple [ResultTableA] pour le module A)

[Chromatogram{LettreModule}] : Importe le chromatogramme en fonction du numéro de l'indicateur du module (exemple [ChromatogramA] pour le module A)

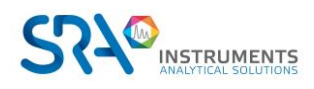

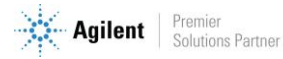

### 2. Mots clés qui génèrent des mots

//Valeurs globales [DateNow] : Écrit la date de génération du rapport [Software] : Écrit le logiciel utilisé ainsi que le numéro de version //Paramètres instruments [InstrumentSN] : Écrit le numéro de série de l'instrument [NbPump] : Écrit le nombre de pompe installé [NbModules] : Écrit le nombre de module installé [InstrumentType] : Écrit le type d'instrument (exemple CP490, M3000 Lan...)

// Valeurs générales

[LastRun] : Écrit la date de la dernière injection faite avec la méthode d'analyse actuelle //Résultats

[AnalysisDate] : Écrit la date d'injection de l'analyse

[AnalysisName] : Écrit le nom de l'analyse

[AnalysisSerie] : Écrit le nom de la série d'analyse

[AnalysisMethod] : Écrit le nom de la méthode

[AnalysisPath] : Écrit l'emplacement du fichier résultat

[AnalyzerName] : Écrit le nom de l'instrument

[SampleName] : Écrit le nom d'échantillon

[SampleId] : Écrit l'identifiant d'échantillon

[SampleType] : Écrit le type d'échantillon (Blanc, étalon, échantillon)

[Comment] : Écrit le commentaire de l'analyse

[CalibrationLevel] : Écrit le niveau d'étalonnage

[Stream] : Écrit la voie d'échantillonnage analysée

[UserName] : Écrit le nom de l'utilisateur

[UserType] : Écrit le profil de l'utilisateur

//Module configuration

[ModuleSN{LettreModule}] : Écrit le numéro de série du module (exemple [ModuleSNA] pour le module A) [ModulePN{LettreModule}] : Écrit le numéro d'article du module (exemple [ModulePNA] pour le module A) [InjectorHeated{LettreModule}] : Écrit "Oui" si l'entré est chauffé sinon, écrit "Non" (exemple [InjectorHeatedA] pour le module A)

[InjectorTempMin{LettreModule}] : Écrit la température minimale de l'injecteur (exemple [InjectorTempMinA] pour le module A)

[InjectorTempMax{LettreModule}] : Écrit la température maximale de l'injecteur (exemple [InjectorTempMaxA] pour le module A)

[ColumnType{LettreModule}] : Écrit le type de colonne (exemple [ColumnTypeA] pour le module A) [HasBackflush{LettreModule}] : Écrit "Oui" si la colonne du module spécifié est un Backflush sinon écrit "Non" (exemple [HasBackflushA] pour le module A)

[ColumnTempMin{LettreModule}] : Écrit la température minimale de la colonne (exemple [ColumnTempMinA] pour le module A)

[ColumnTempMax{LettreModule}] : Écrit la température maximale de la colonne (exemple [ColumnTempMaxA] pour le module A)

[CarrierGas{LettreModule}] : Écrit le gaz vecteur utilisé pour le module (exemple spécifié [CarrierGasA] pour le module A)

[DetectorType{LettreModule}] : Écrit le type de détecteur utilisé pour le module spécifié (exemple [DetectorTypeA] pour le module A)

[InjectorType{LettreModule}] : Écrit le type d'injecteur utilisé pour le module spécifié (exemple [InjectorTypeA] pour le module A)

[ChannelEnabled{LettreModule}] : Écrit "Oui" si le module est utilisé, sinon écrit "Non" (exemple [ChannelEnabledA] pour le module A)

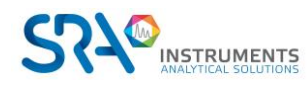

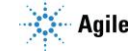

[InjectorTemp{LettreModule}] : Écrit la température de l'injecteur pour le module spécifié (exemple [InjectorTempA] pour le module A)

[ColumnTemp{LettreModule}] : Écrit pour le module spécifié (exemple [CColumnTempA] pour le module A) [InjectTime{LettreModule}] : Écrit le temps d'injection pour le module spécifié (exemple [InjectTimeA] pour le module A)

[BackflushTime{LettreModule}] : Écrit le temps de backflush pour le module spécifié (exemple [BackflushTimeA] pour le module A)

[AnalysisTime{LettreModule}] : Écrit le temps d'analyse pour le module spécifié (exemple [AnalysisTimeA] pour le module A)

[RampRate{LettreModule}] : Écrit la valeur de la rampe de pression pour le module spécifié (exemple [RampRateA] pour le module A)

[Pressure{LettreModule}] : Écrit la pression en PSI pour le module spécifié (exemple [PressureA] pour le module A)

[TCD{LettreModule}] : Écrit "Oui" si le module est utilisé, sinon écrit "Non" (exemple [TCDA] pour le module A)

[Range{LettreModule}] : Écrit la valeur de sensibilité pour le module spécifié (exemple [RangeA] pour le module A)

[Rate{LettreModule}] : Écrit la fréquence d'acquisition pour le module spécifié (exemple [RateA] pour le module A)

[SampleTime{LettreModule}] : Écrit le temps d'échantillonnage pour le module spécifié (exemple [SampleTimeA] pour le module A)

[InletTemp{LettreModule}] : Écrit la température de l'entrée échantillon pour le module spécifié (exemple [InletTempA] pour le module A)

[ContinuousFlow{LettreModule}] : Écrit "Oui" si le module utilise le mode "Débit continu", sinon écrit "Non" (exemple [ContinuousFlowA] pour le module A)

Pour générer un rapport personnalisé, allez dans "**Traitement** > **5. Rapport**" et cliquez sur l'icône suivante

Le chemin du fichier modèle d'origine et le rapport final doivent être remplis. Cliquez sur le bouton de validation pour générer le rapport.

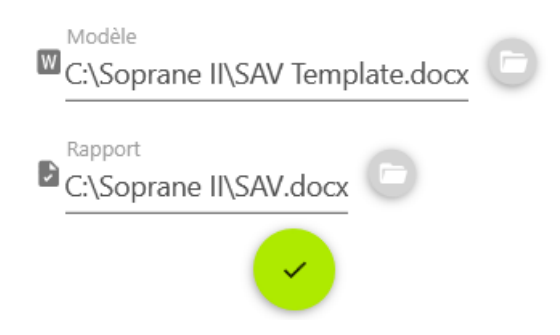

Note : Les extensions possibles pour le fichier final sont docx, doc et pdf.

# 3.3 Rapport d'étalonnage

L'étalonnage est une étape importante dans la validation de la méthode d'analyse et assure que les résultats obtenus sont précis et fiables. Le rapport d'étalonnage est un document qui résume ce processus.

Il y a plusieurs façons d'afficher ce rapport :

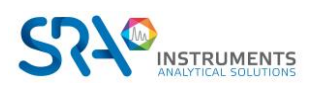

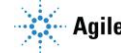

- Depuis le tableau des résultats :
  - Sélectionnez une analyse
  - $\circ \quad \text{Faites un clic droit} \\$
  - Sélectionnez « Rapport > Rapport d'étalonnage »

| 🧄 R99      | 90M-2432     |                 |              |                      |            |                     |        |
|------------|--------------|-----------------|--------------|----------------------|------------|---------------------|--------|
| A          |              | ) (Š            |              | 🚺 . 🤅                |            | of 📒 🔤  🖏           |        |
| Analyse    | age Sta      | atut Temps Réel | Méthode S    | Séquence Etaloni     | nage Progr | ammation Résultat   | ts Air |
|            |              |                 |              |                      |            |                     |        |
| fix)       | QG1212_001   | - Metrologie    |              |                      |            |                     |        |
| Traitement | Nom          | du pic TR (     | sec)         | Surface              | Concentra  | ation [c] Normalise | ie i   |
| -          | <b>_</b>     |                 |              |                      |            |                     |        |
|            | A (12 r      | tems) >         |              | 1.02 \/ -            | 0.000.9/   | 0.000.9/            |        |
| Journaux   |              | 16.07           | sec          | 5.05 mV s            | 0,000 %    | 0,000 %             |        |
|            |              | 20.62           | sec          | 9.09 mV s            | 0,000%     | 0,000 %             |        |
|            |              | 29.87           | sec          | 7.58 mV.s            | 0,000 %    | 0,000 %             |        |
|            |              | 31,78           | sec          | 11.82 mV.s           | 0.000 %    | 0.000 %             |        |
|            |              | 32,34           | sec          | 211.77 mV.s          | 0.000 %    | 0.000 %             |        |
|            | H2           | 42,71           | sec          | 22,53 mV.s           | 0,839 %    | 0,568 %             |        |
|            |              | 45,38           | sec          | 16,97 mV.s           | 0,000 %    | 0,000 %             |        |
|            | O2           | 50,87           | sec          | 0,75 mV.s            | 0,001 %    | 0,000 %             |        |
|            | N2           | 56,05           | sec          | 2975,88 mV.s         | 2,385 %    | 1,614 %             |        |
|            |              | 62,52           | sec          | 3,66 mV.s            | 0,000 %    | 0,000 %             |        |
|            | CH4          | 68,03           | sec          | 116923,75 mV.s       | 84,348 %   | 57,089 %            |        |
|            | ▲ B (8 ite   | ems) >          |              |                      |            |                     |        |
|            |              | 21,78           | sec          | 1553265,37 mV.s      | 0,000 %    | 0,000 %             |        |
|            | 602          | 0,00 s          | iec          | 0,00 mV.s            | 0,000 %    | 0,000 %             |        |
|            | 63116        | 25,33           | sec          | 11905,96 mV.s        | 0,000 %    | 0,000 %             |        |
|            |              | 20,10           | sec          | 0.00 mV/s            | 50,154 %   | 38,000 %            |        |
|            |              | Σ               |              | 1772481,32           | 147,749    | 100,000             |        |
|            | QG1212_001   | - Metr Entr     | ées analogiq | ues Iso 6976:2016    |            |                     |        |
|            | Retraitement | 1               | 52 -> 14/03/ | 2022 13:26:52 - Aire | du pic     |                     |        |
|            | Désultata    | Deterritory     | Fa-1         |                      | /          |                     |        |
|            | Resultats    | Retraitement    | Etaionnage   | A 🛛 🖸 🗖 🖓 🗸 🤞        |            |                     |        |
|            | Analyse      | Date d          | 'injection   | Méthode de ret       | H2 (A)     | O2 (A)              | N2     |
|            | Y            |                 |              |                      |            |                     |        |
|            | > QG1212_    | 001 14/03/2     | 022 13:11    | Metrologie           | 22.53      | 0,75                | 297    |
|            | QG1212_      | 002 14/03/2     | A 66 - I     |                      |            | 0,00                | 298    |
|            | QG1212_      | 005 14/03/2     | Affichag     | e du chromatograr    | nme        | 48,48               | 298    |
|            | QG1212_      | 005 14/03/2     | Traiteme     | nt                   |            | 0,60                | 297    |
|            | 061212       | 000 14/03/2     | manconne     |                      |            | 0,00                | 290    |
|            | Min          | 004 14/05/2     | Traiteme     | ent par lot          |            | 0.00                | 297    |
|            | Max          |                 | Etalonna     | ao par rotraitomor   | +          | 48,48               | 298    |
|            | Rsd (%)      |                 | Ltaionna     | iye pai retraitemer  | " 🖪        | 237,02              | 0,10   |
|            |              |                 | Compare      | e                    | <b>V</b>   |                     |        |
| e          |              |                 | Rapport      |                      | • • •      | Rapport d'analyse   | 4      |
| orar       |              |                 | Conditio     | ns d'analyse         | •          | Rapport d'étalonnag | je     |
| <u> </u>   |              |                 |              |                      |            |                     |        |

- Depuis la partie traitement :
  - Sélectionnez une analyse
  - Cliquez sur le menu « Étalonnage »
  - o Sélectionnez « Rapport d'étalonnage »

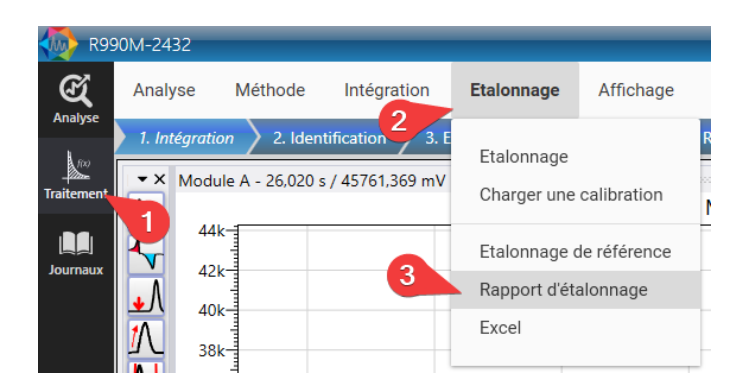

Le rapport d'étalonnage chromatographique inclut les informations suivantes :

- La date de l'étalonnage
- La méthode d'étalonnage utilisée
- Les conditions de fonctionnement du chromatographe (température, pression, débit, etc.)
- Les données brutes obtenues lors de l'étalonnage, y compris les temps de rétention et les aires des pics pour chaque composant étalonné

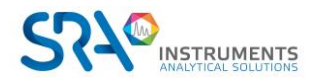

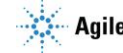

Les courbes d'étalonnage pour chacun des composés présents dans la méthode. •

Voici un aperçu d'un rapport d'étalonnage :

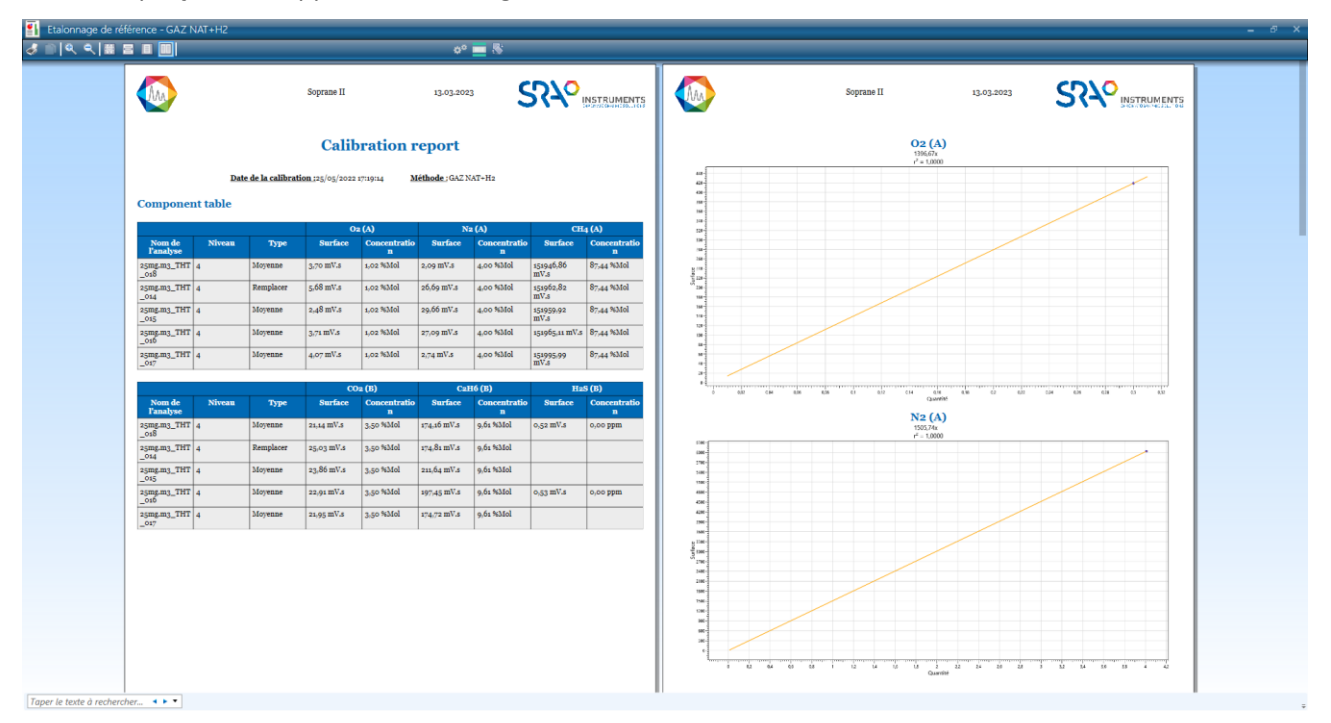

Chacune de ces parties peut être visible ou non, et leurs titres sont modifiables : pour ceci, cliquez sur le bouton pour éditer ces parties.

| Configuration du rapport                                           | _ = ×_                                     |
|--------------------------------------------------------------------|--------------------------------------------|
| 🗹 Chromatogramme                                                   | Paramètres d'intégration                   |
| Titre du graphique<br>Chromatogram                                 | Titre du tableau<br>Integration parameters |
| 🗹 Résultats                                                        |                                            |
| Afficher les résultats du couplage<br>Titre du tableau<br>Résultat |                                            |

Le bouton mermet de changer les entêtes et pieds de pages.

# 3.4 Rapport plusieurs analyses

Il peut être utile d'obtenir un rapport sur une série d'analyses, d'afficher leurs résultats et de superposer les epuis les tableaux « Résultats », chromatogrammes. Ceci est possible en cliquant sur le bouton « Retraitement » ou « Étalonnage » :

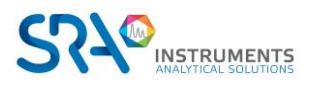

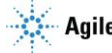

Manuel d'utilisation SOPRANE CDS pour MicroGC – Version 2.2

| N R99          | 0M-2432               |                              |                        |                           |               |
|----------------|-----------------------|------------------------------|------------------------|---------------------------|---------------|
| <b>Analyse</b> | Démarrage Statut Temp | S Réel Méthode               | Séquence Etalon        | nage Programma            | tion Ré       |
| 1 100          | 1 1212 001 - Metrolo  | nie                          |                        |                           |               |
| aitement       | Nom du pic            | TR (sec)                     | Surface                | Concentration             | [c] Norr      |
|                | <b>Y</b>              |                              |                        |                           |               |
|                | ▲ A (12 items) →      | 11.26 cos                    | 1.02 \/ -              | 0.000 %                   | 0.000.9/      |
| urnaux         |                       | 11,20 sec                    | 1,82 mV.s              | 0,000 %                   | 0,000 %       |
|                |                       | 10,07 sec                    | 5,95 mV.s              | 0,000 %                   | 0,000 %       |
|                |                       | 20,02 sec                    | 9,09 mV.s              | 0,000 %                   | 0,000 %       |
|                |                       | 29,87 sec                    | 7,58 mV.s              | 0,000 %                   | 0,000 %       |
|                |                       | 31,78 Sec                    | 11,82 mV.s             | 0,000 %                   | 0,000 %       |
|                |                       | 32,34 sec                    | 211,//mV.s             | 0,000 %                   | 0,000 %       |
|                | HZ                    | 42,71 sec                    | 22,53 mV.s             | 0,839%                    | 0,568 %       |
|                |                       | 45,38 sec                    | 16,97 mV.s             | 0,000 %                   | 0,000 %       |
|                | 02                    | 50,87 sec                    | 0,75 mV.s              | 0,001 %                   | 0,000 %       |
|                | N2                    | 56,05 sec                    | 2975,88 mV.s           | 2,385 %                   | 1,614 %       |
|                |                       | 62,52 sec                    | 3,66 mV.s              | 0,000 %                   | 0,000 %       |
|                | CH4                   | 68,03 sec                    | 116923,75 mV.s         | 84,348 %                  | 57,089 %      |
|                | ▲ B (8 items) →       |                              |                        |                           |               |
|                |                       | 21,78 sec                    | 1553265,37 mV.s        | 0,000 %                   | 0,000 %       |
|                | CO2                   | 0,00 sec                     | 0,00 mV.s              | 0,000 %                   | 0,000 %       |
|                |                       | 25,33 sec                    | 11905,96 mV.s          | 0,000 %                   | 0,000 %       |
|                | C2H6                  | 28,16 sec                    | 51783,13 mV.s          | 56,154 %                  | 38,006 %      |
|                | Η25                   | 0.00 sec                     | 1772481,32             | 0.000 mg/S)/m3<br>147,749 | 100,000       |
|                | QG1212_001 - Metrol   | gie Entrées analogi          | iques Iso 6976:2016    |                           |               |
|                | Retraitement :        | <b>&gt;:11:52 -&gt; 14/0</b> | 3/2022 13:26:52 - Aire | e du pic                  |               |
|                | Résultats Retraite    | ement Etalonnage             | 🔹 🚺 🖸 🖶 🗢 🤞            |                           |               |
|                | Analyse               | Date d'injection             | Méthode de r 3         | H2 (A)                    | O2 (A)        |
|                | • 0G1212 001          | 14/03/2022 13:11             | Metrologie             | 22.53                     | 0.75          |
|                | OG1212 002            | 14/03/2022 13:14             | Metrologie             | 22,00                     | 0.00          |
|                | OG1212_002            | 14/03/2022 13:17             | Metrologie             | 22.61                     | 48.48         |
|                | 061212_005            | 14/03/2022 13:17             | Metrologie             | 22,01                     | 40,40<br>0.60 |
|                | 061212_005            | 14/03/2022 13:25             | Metrologie             | 22,01                     | 0,00          |
|                | 061212_004            | 14/02/2022 13:20             | Metrologie             | 22,41                     | 0,00          |
|                | Min                   | 1-105/2022 15:20             | metrologie             | 22,03                     | 0.00          |
|                |                       |                              |                        |                           | 0,00          |
| _              | Max                   |                              |                        | 22.63                     | 48.48         |

Voici un exemple de rapport sur une série d'analyses :

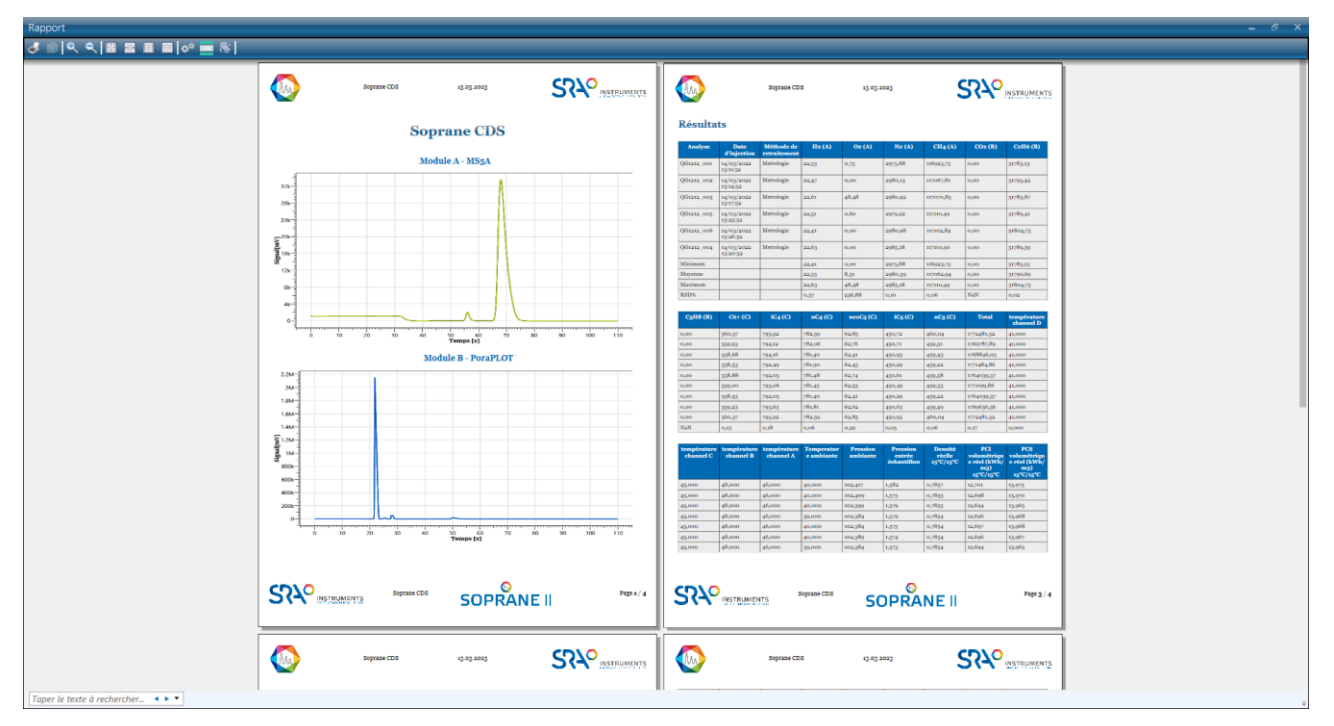

Chacune de ces parties peut être visible ou non, et leurs titres sont modifiables : pour ceci, cliquez sur le bouton 💑 pour éditer ces parties.

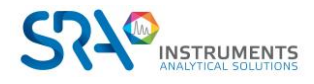

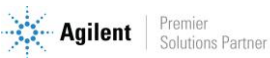

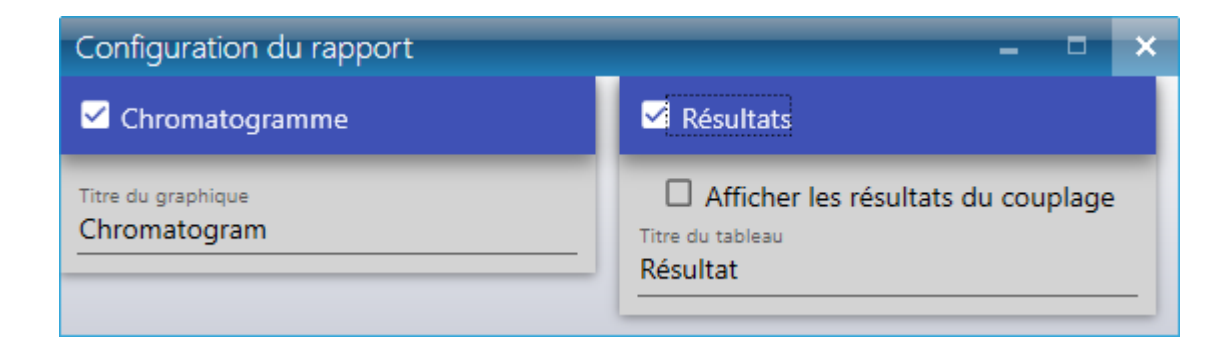

Le bouton met de changer les entêtes et pieds de pages.

# 3.5 Impression automatique après analyse

Les Rapport d'analyse et Rapport personnalisé peuvent être imprimés automatiquement après les analyses. Pour cela, il faut se connecter en tant qu'Administrateur (voir chapitre Identification d'un utilisateur), puis sélectionner le menu « Utilisateur », cliquer sur « Paramètres utilisateur » et cliquer sur « Impression ».

Plusieurs modes d'impression automatique sont possibles :

- Imprimer le rapport après chaque analyse
- Imprimer le rapport après chaque analyse, pour certaines méthodes (à sélectionner)
- Imprimer le rapport après chaque analyse, pour certaines séquences (à sélectionner)

En cochant « Générer un rapport à partir d'un fichier modèle », cela imprimera le rapport personnalisé.

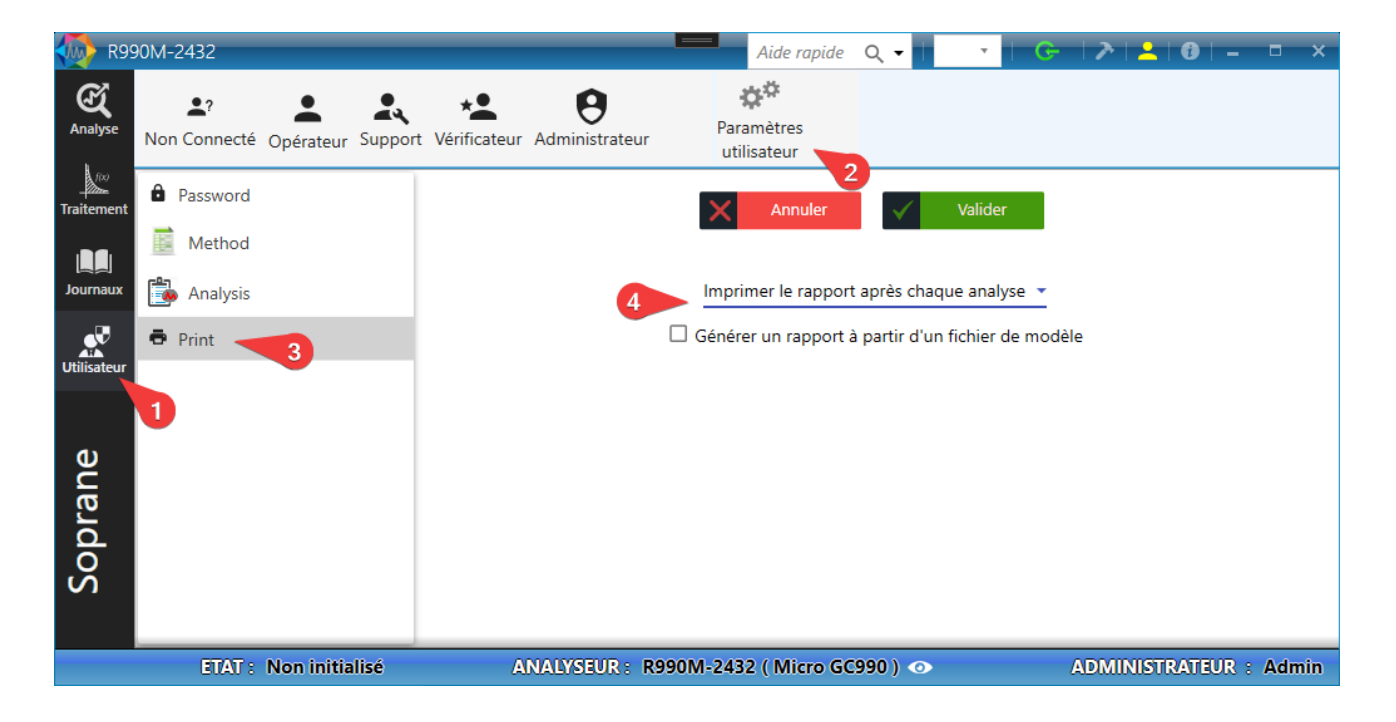

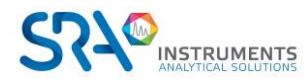

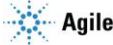

# 4. Calculs spécifiques

La méthode d'analyse, telle que décrite précédemment (voir chapitre Gestion des méthodes), suffit pour tout ce qui concerne les calculs ordinaires de la chromatographie.

Soprane CDS offre la possibilité d'aller bien plus loin que les simples calculs de concentration et d'effectuer des calculs complémentaires. Les options de calculs spécifiques sont accessibles si elles sont activées dans la licence. (ISO 6976, GPL, Combustion, Annexes, Excel).

Les valeurs par défaut sont celles des composants parfaits à 1,01325 bars en respect de la norme ISO/DIS 6976:2016 et du standard expérimental X20-522.

Les composants détectés et identifiés dans l'analyse ne sont pris en compte que si le nom a une correspondance dans les tables de référence.

# 4.1 Calculs du pouvoir calorifique du gaz naturel (ISO 6976)

Des rapports de calculs spécifiques selon la norme ISO 6976:2016 peuvent être générés en fin d'analyse. Il est possible de créer ces rapports avec une série de calculs, une unité spécifique pour les PCI, PCS, et des conditions de température différentes.

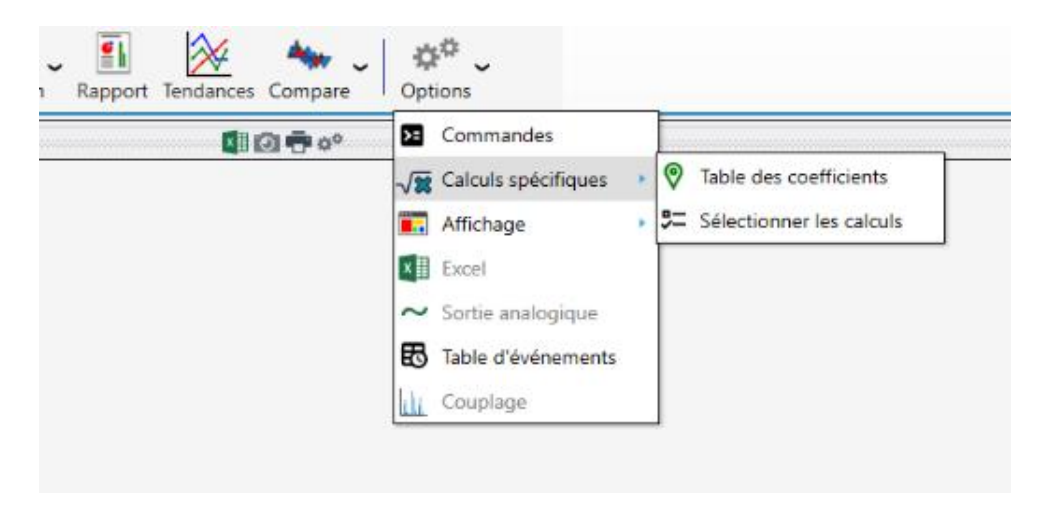

Dans l'onglet Analyse, sélectionnez le menu Options puis cliquez sur Calculs spécifiques.

2 sous-menus sont visibles :

#### 1) <u>Sélectionner les calculs</u>

5 rapports peuvent être définis à chaque fin d'analyse.

Pour définir les calculs "ISO 6976 Gaz naturel", cliquez sur "+" pour ajouter des calculs (maximum 5) et "-" pour réduire le nombre de rapports.

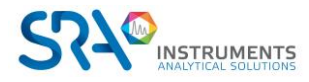

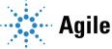

#### Manuel d'utilisation SOPRANE CDS pour MicroGC - Version 2.2

| Sélectionner les calo | culs                  |                   |                  |                     | ×               |  |  |  |  |  |
|-----------------------|-----------------------|-------------------|------------------|---------------------|-----------------|--|--|--|--|--|
| ISO 6976 Gaz naturel  | RGA : EN15984:2022    | Indice de méthane | Combustion       | ISO 8973:1999 - GPL | Calculs annexes |  |  |  |  |  |
|                       |                       |                   |                  |                     |                 |  |  |  |  |  |
| Nombre de calculs 1 + |                       |                   |                  |                     |                 |  |  |  |  |  |
| Calculs #1            |                       |                   |                  |                     |                 |  |  |  |  |  |
| 🌣 Conditions de ré    | férence               |                   |                  |                     |                 |  |  |  |  |  |
| -                     |                       | 🗹 Utilisé         | _                |                     |                 |  |  |  |  |  |
|                       | T° Ref Combustion     | T° Ref mesurage   | Unitée d         | le calcul           |                 |  |  |  |  |  |
|                       | 0°C                   | 0°C               | Mj/m3            | 3 *                 |                 |  |  |  |  |  |
|                       |                       |                   |                  |                     |                 |  |  |  |  |  |
| Sélection des ca      | lculs à effectuer     |                   |                  |                     |                 |  |  |  |  |  |
| (                     | Aasse molaire         | 🗆 Fa              | ct. de compres   | sion                |                 |  |  |  |  |  |
| 1                     | Masse vol. idéale     | Пм                | asse vol. réelle |                     |                 |  |  |  |  |  |
| (                     | Densité idéale        |                   | ensité réelle    |                     |                 |  |  |  |  |  |
| 1                     | PCI molaire idéal     |                   | I molaire réel   |                     |                 |  |  |  |  |  |
| 1                     | PCI massique idéal    |                   | Cl massique rée  | 1                   |                 |  |  |  |  |  |
|                       | PCI volumétrique idéa |                   | Cl volumétrique  | réel                |                 |  |  |  |  |  |
|                       | PCS volumétrique idé  | al 🗌 PC           | CS volumétrique  | e réel              |                 |  |  |  |  |  |
|                       | PCS molaire idéal     |                   | CS molaire réel  |                     |                 |  |  |  |  |  |
|                       | PCS massique idéal    | . D PC            | S massique rée   | 2                   |                 |  |  |  |  |  |
|                       | Indice de Wobbe idéa  | il 🗆 🗆 In         | dice de Wobbe    | réel                |                 |  |  |  |  |  |
|                       | Indice de vvobbe infe | neur ideai 🗆 In   | dice de wobbe    | interieur reel      |                 |  |  |  |  |  |
|                       |                       | Valider           |                  |                     |                 |  |  |  |  |  |

Pour chaque calcul, vous pouvez :

- Activer le calcul (coche "Utilisé"). Cette action permettra la création du rapport en fin d'analyse. Si la case "Utilisé" est décochée, les paramètres des calculs seront pris en comptes mais le rapport ne sera pas créé en fin d'analyse.
- Définir les conditions de températures. La norme ISO 6976 peut être appliquée à des conditions de températures spécifiques. Sélectionner les conditions de températures désirées.
- Sélectionner l'unité pour le calcul des PCI et PCS.
- Sélectionner les calculs à effectuer.

#### <u>Note :</u>

L'indice de Wobbe et le facteur de compression ne seront pas effectués si l'unité sélectionnée est "Btu/scf", "MJ/mol", "kJ/mol".

#### 2) <u>Table des coefficients</u>

La table des coefficients de référence de la norme ISO 6976:2016 est enregistrée dans le fichier "iso6976.coef" (dans le répertoire d'installation de Soprane CDS). Pour éditer les valeurs, sélectionnez le sous-menu « Table des coefficients ».

La table des coefficients de référence de la norme ISO 6976:2016 se trouve dans la section de l'onglet "Iso 6976 :2016".

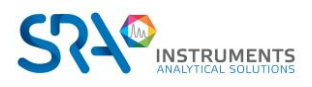

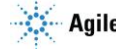

L'éditeur se présente sous la forme d'un tableau contenant les coefficients de référence, d'une liste contenant les conditions de température et de référence indiquées dans la norme ISO 6976 et d'un panel de commandes.

| Tables des coefficients × |          |                     |               |          |                         |         |                       |  |  |  |
|---------------------------|----------|---------------------|---------------|----------|-------------------------|---------|-----------------------|--|--|--|
| lso 6                     | 976:2016 | Combustion ISO 8973 | 3:1999 - GPL  |          |                         |         |                       |  |  |  |
|                           |          |                     | ×0            |          |                         |         |                       |  |  |  |
|                           | ÷        | Composant           | Wasse molaire | PCS      | Facteur de<br>sommation | Carbone | Temp. de référence    |  |  |  |
| 1                         | Î        | CH4                 | 16,042        | 892,920  | 0,049                   | 1       | T° Ref Combustic      |  |  |  |
| 2                         |          | C2H6                | 30,069        | 1564,350 | 0,100                   | 2       | T° Ref mesurage       |  |  |  |
| 3                         | Î        | СЗН8                | 44,096        | 2224,030 | 0,147                   | 3       | <u>0°C</u>            |  |  |  |
| 4                         | Î        | nC4                 | 58,122        | 2883,350 | 0,202                   | 4       |                       |  |  |  |
| 5                         | Î        | iC4                 | 58,122        | 2874,210 | 0,189                   | 4       | =+Insérer             |  |  |  |
| 6                         | Î        | nC5                 | 72,149        | 3542,910 | 0,259                   | 5       | ⊕ Restaurer           |  |  |  |
| 7                         | Î        | iC5                 | 72,149        | 3536,010 | 0,246                   | 5       | ✓ 🕅 Nbre atomes       |  |  |  |
| 8                         | Î        | neoC5               | 72,149        | 3521,750 | 0,225                   | 5       | Coefficients de l'Air |  |  |  |
| 9                         |          | nC6                 | 86,175        | 4203,240 | 0,332                   | 6       | <b>B</b> Enregistrer  |  |  |  |
| 10                        |          | iC6                 | 86,175        | 4195,640 | 0,311                   | 6       |                       |  |  |  |
| 11                        | i i      | Methyl-3 Pentane    | 86,175        | 4198,270 | 0,300                   | 6       |                       |  |  |  |
| 12                        | Î        | neoC6               | 86,175        | 4185,860 | 0,253                   | 6       |                       |  |  |  |
|                           | -        | B                   |               |          |                         |         |                       |  |  |  |

Le tableau est composé des colonnes "**Composant**", "**Masse molaire**", "**PCS**" et "**Facteur de sommation**". Pour chaque composé de référence, vous trouverez leur masse molaire, les PCS de référence en fonction des conditions de températures de référence ainsi que le facteur de sommation qui varie également en fonction des conditions de référence.

Vous pouvez supprimer un composant en cliquant sur 
 Pour ajouter un composant cliquez sur 
 Une nouvelle ligne sera ajoutée à la fin du tableau. Pour insérer un composant dans le tableau à une position spécifique, cliquez dans une cellule du composant qui succédera à ce nouveau composant puis cliquez sur la commande "Insérer". Entrez le nom et les coefficients de référence de ce composant puis sauvez les informations en cliquant sur le bouton "Enregistrer".

L'utilisateur peut redéfinir ses propres valeurs de référence pour chaque condition de température et de référence. Ces valeurs seront enregistrées dans la base de données de l'analyseur en cours d'utilisation. À tout moment, l'utilisateur peut restaurer les valeurs d'origine en cliquant sur le bouton "**Restaurer**".

Si vous changez de conditions de température (de 0 °C / 0 °C à 15 °C / 0 °C par exemple), la table de coefficients sera mise à jour en fonction de ces informations. Les PCS et facteurs de sommation sont différents selon les conditions de température.

Pour restaurer la table d'origine, cliquez sur la commande "**Restaurer**" dans la fenêtre de la table des coefficients. Soprane CDS affichera les valeurs des coefficients du fichier "iso6976.coef".

Cliquez sur le bouton "**Restaurer**" pour une remise à zéro des coefficients de référence de l'analyseur. Vous pouvez ajouter, modifier ou supprimer ces coefficients. Validez les modifications en cliquant sur le bouton "**Enregistrer**".

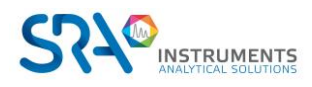

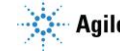

En cochant «**Nbre atomes** », une colonne intitulée **Carbone** est ajoutée, indiquant le nombre d'atomes de carbone de chaque composé.

# 4.2 Calculs RGA (EN 15984)

La norme EN 15984 définit une méthode d'analyse chromatographique gazeuse pour la détermination de la composition des gaz combustibles de raffineries. Les résultats obtenus permettent de calculer leur teneur en carbone ainsi que leur pouvoir calorifique inférieur.

Dans l'onglet Analyse, sélectionnez le menu Options puis cliquez sur Calculs spécifiques.

| Sélectionner les calculs × |                    |                                                            |                   |  |  |  |  |  |  |  |
|----------------------------|--------------------|------------------------------------------------------------|-------------------|--|--|--|--|--|--|--|
| ISO 6976 Gaz naturel       | RGA : EN15984:2022 | 2 Indice de méthane Combustion ISO 8973:1999 - GPL Calcula |                   |  |  |  |  |  |  |  |
|                            |                    |                                                            |                   |  |  |  |  |  |  |  |
|                            | Carbone Total      |                                                            | PCI massique réel |  |  |  |  |  |  |  |
|                            |                    | Valider                                                    |                   |  |  |  |  |  |  |  |

Pour ces calculs, il n'y a pas de coefficients de référence.

# 4.3 Calculs de l'indice de méthane

Les méthodes du Gas Research Institute (GRI) sont utilisées pour calculer l'indice de méthane, et l'indice d'octane moteur ; la relation linéaire permet de déterminer et de comparer la résistance au cliquetis du gaz naturel à haute teneur en méthane.

Dans l'onglet Analyse, sélectionnez le menu Options puis cliquez sur Indice de méthane.

| Sélectionner les calculs |                     |                      |             |                     |                 |  |  |  |  |  |
|--------------------------|---------------------|----------------------|-------------|---------------------|-----------------|--|--|--|--|--|
| ISO 6976 Gaz naturel     | RGA : EN15984:2022  | Indice de méthane    | Combustion  | ISO 8973:1999 - GPL | Calculs annexes |  |  |  |  |  |
|                          |                     |                      |             |                     |                 |  |  |  |  |  |
|                          | Relatio             | on du rapport carbon | e hydrogène | r                   |                 |  |  |  |  |  |
| (                        | Rapport carbone hyd | trogène 🛛 Indice     | de méthane  | Indice d'octane     |                 |  |  |  |  |  |
| Valider                  |                     |                      |             |                     |                 |  |  |  |  |  |

- <u>Rapport carbone hydrogène</u> : Rapport entre nombre d'atomes de carbone et d'hydrogène.
- <u>Indice de méthane :</u> mesure de la résistance au cognement d'un combustible gazeux, qui est attribuée à un combustible d'essai sur la base d'un fonctionnement dans une unité d'essai de cognement à la même intensité de cognement standard.
- <u>Indice d'octane :</u> évaluation numérique de la résistance au cognement obtenue par comparaison de son intensité de cognement avec celle des carburants de référence primaires.

# 4.4 Calculs combustion

L'attention accrue portée à la qualité des émissions de combustion et le coût élevé de l'énergie impose un plus grand intérêt dans l'optimisation de la combustion dans les chaudières et les brûleurs en général. Le

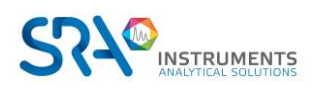

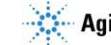

rapport entre l'air et le carburant, les produits de combustion, sont des paramètres critiques qui doivent être surveillés et contrôlés.

Soprane CDS effectue les calculs de combustion et génère un rapport en fin d'analyse. Dans l'onglet Analyse, sélectionnez le menu Options puis cliquez sur Calculs spécifiques.

2 sous-menus sont visibles :

#### 1) <u>Sélectionner les calculs</u>

Dans la fenêtre de sélection des calculs, cliquez sur l'onglet "Combustion" puis cochez les calculs à effectuer.

| Sélectionner les calculs × |                         |              |                      |                      |                     |                 |  |  |  |  |
|----------------------------|-------------------------|--------------|----------------------|----------------------|---------------------|-----------------|--|--|--|--|
| ISO 6976 Gaz naturel       | RGA : EN15984:2022      | Indice de mé | thane                | Combustion           | ISO 8973:1999 - GPL | Calculs annexes |  |  |  |  |
|                            | Air stoechiom           | netrique     |                      |                      |                     |                 |  |  |  |  |
|                            | Volume H2O              |              |                      | lume CO2             |                     |                 |  |  |  |  |
|                            | CO2 Max                 | CO2 Max      |                      | Pouvoir fumigène sec |                     |                 |  |  |  |  |
|                            | D Pouvoir fumi <u>c</u> | gène humide  | Pouvoir comburivore  |                      |                     |                 |  |  |  |  |
|                            | 🗌 Index de com          | burité       | Fact. de compression |                      |                     |                 |  |  |  |  |
|                            | Densité réelle          | 1            |                      |                      |                     |                 |  |  |  |  |
|                            |                         | 📛 Sau        | ivegard              | er                   |                     |                 |  |  |  |  |

### 2) Table des coefficients

| Table | s des coe | fficients  |                     |                         |     |     |     |             | ×                           |
|-------|-----------|------------|---------------------|-------------------------|-----|-----|-----|-------------|-----------------------------|
| lso 6 | 976:2016  | Combustion | ISO 8973:1999 - GPL |                         |     |     |     |             |                             |
|       |           |            |                     |                         |     |     |     |             |                             |
|       | Ð         | Composant  | Masse molaire       | Fact. de<br>compression | H2O | CO2 | 02  | Coef. comb. | <del>=</del> +Insérer       |
| 1     | Î         | N2         | 28,014              | 0,9995                  | 0   | 0   | 0   | 0           | ∙<br>•⊙ Restaurer           |
| 2     | Î         | CH4        | 16,043              | 0,9976                  | 2   | 1   | 2   | 9,54        | ,<br>Mettre à jour la table |
| 3     |           | CO2        | 44,01               | 0,9933                  | 0   | 1   | 0   | 0           | d'origine?                  |
| 4     | Î         | C2H6       | 30,07               | 0,99                    | 3   | 2   | 3,5 | 16,84       | <b>E</b> Enregistrer        |
| 5     |           | СЗН8       | 44,097              | 0,9789                  | 4   | 3   | 5   | 24,37       |                             |
| 6     | Î         | iC4        | 58,123              | 0,958                   | 5   | 4   | 6,5 | 32,41       |                             |
| 7     | Î         | nC4        | 58,123              | 0,9572                  | 5   | 4   | 6,5 | 32,41       |                             |
| 8     |           | iC5        | 72,15               | 0,937                   | 6   | 5   | 8   | 40,87       |                             |
| 9     | <b>i</b>  | nC5        | 72,15               | 0,918                   | 6   | 5   | 8   | 40,87       |                             |
|       |           |            |                     |                         |     |     |     |             |                             |

Le tableau est composé des colonnes : "Composant", "Masse molaire", "Fact. de compression", "H2O", "O2", "Coef. comb"., "Temp. critique", "Press. critique", "Coef. 2 degré", "Coef. 1 degré", "Constante".

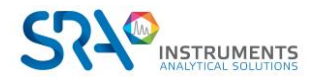

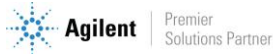

# 4.5 Calculs GPL (ISO 8973)

Dans le cas d'analyses de GPL, Soprane CDS peut afficher un rapport annexe de résultats conformes à la norme ISO 8973. L'utilisateur sélectionne les paramètres de référence ainsi que les calculs à effectuer et les résultats seront générés à chaque fin d'analyse.

Pour paramétrer le rapport, dans l'onglet **Analyse**, sélectionnez le menu **Options**, cliquez sur **Calculs spécifiques**, puis cliquez sur Sélectionner les calculs.

### 1) <u>Sélectionner les calculs</u>

L'onglet "ISO 8973 :1999 - GPL" présente les options de calculs ISO 8973. Sélectionnez les paramètres de base (unité de calcul, température de référence et unité de concentration) puis sélectionnez les calculs à effectuer.

| Sélectionner les calculs × |                                                                                                    |             |                           |                     |                 |  |  |  |  |  |
|----------------------------|----------------------------------------------------------------------------------------------------|-------------|---------------------------|---------------------|-----------------|--|--|--|--|--|
| ISO 6976 Gaz naturel       | Indice de méth                                                                                            | nane Co     | mbustion                  | ISO 8973:1999 - GPL | Calculs annexes |  |  |  |  |  |
|                            |                                                                                                    |             |                           |                     |                 |  |  |  |  |  |
| Conditions de référence    |                                                                                                    |             |                           |                     |                 |  |  |  |  |  |
|                            | Unitée de calcul     Température de réfé     Calcul pression vape       MJ/kg     15 °C / 15 °C     % Vol |             |                           |                     |                 |  |  |  |  |  |
| 🚝 Sélection des calc       | uls à effectuer                                                                                           |             |                           |                     |                 |  |  |  |  |  |
|                            | Carbone Total                                                                                             |             | Indice octane             |                     |                 |  |  |  |  |  |
|                            | PCI MJ/kg                                                                                                 |             | PCS MJ/kg                 |                     |                 |  |  |  |  |  |
|                            | 🗌 Masse vol. liquid                                                                                       | le          | Densité liquide           |                     |                 |  |  |  |  |  |
|                            | Press. abs. vapeu                                                                                         | ur @ 37.8°C | Press. abs. vapeur @ 40°C |                     |                 |  |  |  |  |  |
|                            | Press. abs. vapeu                                                                                         | ur @ 50°C   | Press.                    | abs. vapeu          | r @ 70°C        |  |  |  |  |  |
|                            | Somme C3                                                                                                  |             | Somme C4                  |                     |                 |  |  |  |  |  |
|                            | Somme C5                                                                                                  | Somm        | e Oléfines                |                     |                 |  |  |  |  |  |
|                            | Température évaporation 95%                                                                               |             |                           |                     |                 |  |  |  |  |  |
|                            | Sauvegarder                                                                                               |             |                           |                     |                 |  |  |  |  |  |

Les résultats seront affichés dans une section spécifique du rapport final qui sera généré à chaque fin d'analyse.

### 2) <u>Table des coefficients</u>

La table des coefficients de référence de la norme ISO 8973 est enregistrée dans le fichier "gpl.coef" (dans le répertoire d'installation de Soprane CDS). Pour éditer les valeurs, sélectionnez le sous-menu « Table des coefficients ».

La table des coefficients de référence de la norme ISO 8973:1999 se trouve dans la section de l'onglet "ISO 8973:1999 - GPL".

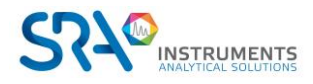

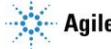

L'éditeur se présente sous la forme d'un tableau contenant les coefficients de référence, d'une liste contenant les conditions de température et de référence indiquées dans la norme et d'un panel de commandes.

| Table | es des coe | efficients     |                   |            |          |              | ×                      |
|-------|------------|----------------|-------------------|------------|----------|--------------|------------------------|
| lso 6 | 976:2016   | Combustion IS  | O 8973:1999 - GPL |            |          |              |                        |
|       | Ð          | Composant      | Masse molaire     | Nb carbone | Somme C3 | Somme C4     | =+Insérer              |
| 1     | Î          | CH4            | 16,043            | 1          |          |              | ∙<br>• • • • Restaurer |
| 2     |            | C2H4           | 28,054            | 2          |          |              | Mettre à jour la table |
| 3     |            | C2H6           | 30,07             | 2          |          |              | , d'origine? ,         |
| 4     | <b>i</b>   | C3H6           | 42,081            | 3          |          |              | <b>E</b> Enregistrer   |
| 5     |            | СЗН8           | 44,097            | 3          |          |              |                        |
| 6     | Ē          | iC4            | 58,123            | 4          |          | $\checkmark$ |                        |
| 7     |            | nC4            | 58,123            | 4          |          | $\checkmark$ |                        |
| 8     |            | 1-Butene       | 56,108            | 4          |          |              |                        |
| 9     | Ē          | Iso-Butene     | 56,108            | 4          |          |              |                        |
| 10    |            | Cis-2-Butene   | 56,108            | 4          |          |              |                        |
| 11    |            | Trans-2-Butene | 56,108            | 4          |          |              |                        |
|       |            |                |                   |            |          |              |                        |

Le tableau est composé des colonnes "Composant", "Masse molaire", "Nb carbone", "Somme C3" "Somme C4", "Somme C5", et "Coef. M Vol", "Press. abs. vapeur @ 37,8, @ 40, @ 50 et @ 70°C", "Oléfines" et "Fact. indice octane".

Vous pouvez supprimer un composant en cliquant sur 
 Pour ajouter un composant cliquez sur
 Une nouvelle ligne sera ajoutée à la fin du tableau. Pour insérer un composant dans le tableau à une position spécifique, cliquez dans une cellule du composant qui succédera à ce nouveau composant puis cliquez sur la commande "Insérer". Entrez le nom et les coefficients de référence de ce composant puis sauvez les informations en cliquant sur le bouton "Enregistrer".

L'utilisateur peut redéfinir ses propres valeurs de référence pour chaque condition de température et de référence. Ces valeurs seront enregistrées dans la base de données de l'analyseur en cours d'utilisation. À tout moment, l'utilisateur peut restaurer les valeurs d'origine en cliquant sur le bouton "**Restaurer**". Cette action videra la table actuelle (propre à l'analyseur) et insérera les valeurs par défaut du fichier gpl.coef.

L'utilisateur peut également mettre ce fichier à jour à partir de la table actuelle.

# 4.6 Calculs annexes

D'autres calculs spécifiques peuvent être appliqués aux résultats d'analyses. Pour cela, dans l'onglet **Analyse**, sélectionnez le menu **Options**, cliquez sur **Calculs spécifiques**, sur **Sélectionner les calculs** puis cliquez sur l'onglet **Calculs annexes**. Cochez la case qui correspond au calcul à effectuer. Si vous ne souhaitez pas faire de calculs, cochez la case "Aucun".

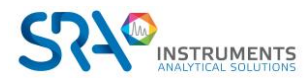

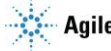

#### 4.6.1 Calcul de la pureté du gaz

Le calcul de la pureté du gaz s'effectue avec les concentrations normalisées. La concentration du composant référencé (ici l'Hélium), est calculée en soustrayant à 100 la somme des concentrations normalisées de tous les autres composés de l'analyse. Si des unités sont différentes de %, un calcul est appliqué à la concentration normalisée pour la ramener en %.

| Sélectionner les calculs × |                                 |                                                                                                    |                             |                     |                 |  |  |  |  |  |
|----------------------------|---------------------------------|----------------------------------------------------------------------------------------------------|-----------------------------|---------------------|-----------------|--|--|--|--|--|
| ISO 6976 Gaz naturel       | RGA : EN15984:2022              | Indice de méthane                                                                                             | Combustion                  | ISO 8973:1999 - GPL | Calculs annexes |  |  |  |  |  |
|                            | ○ A<br>● P<br>○ C<br>○ C<br>○ C | Aucun<br>Pureté gaz<br>Calcul de l'Hélium<br>Concentration pour les<br>Delta temps de rétenti<br>du composant | s pics inconnus<br>on<br>He |                     |                 |  |  |  |  |  |

### 4.6.2 Calcul de l'hélium

| Sélectionner les calculs × |                                                                                                    |                                                                                                    |                                            |                     |                 |  |  |  |  |
|----------------------------|----------------------------------------------------------------------------------------------------|----------------------------------------------------------------------------------------------------|--------------------------------------------|---------------------|-----------------|--|--|--|--|
| ISO 6976 Gaz naturel       | RGA : EN15984:2022                                                                                                    | Indice de méthane                                                                                                    | Combustion                                 | ISO 8973:1999 - GPL | Calculs annexes |  |  |  |  |
|                            | A<br>P<br>C<br>C<br>C<br>C<br>C<br>C<br>D<br>C<br>C<br>M<br>D<br>C<br>C<br>M<br>D<br>C<br>C<br>M<br>D<br>C<br>C<br>M<br>D<br>C<br>C<br>M<br>D<br>C<br>C<br>C<br>D<br>C<br>C<br>C<br>D<br>C<br>C<br>C<br>C | aucun<br>ureté gaz<br>alcul de l'Hélium<br>concentration pour le:<br>pelta temps de rétenti<br>ant de référence<br>composant<br>ar défaut | s pics inconnus<br>on<br>CH4<br>He<br>0,18 |                     |                 |  |  |  |  |

L'estimation de l'hélium est liée à la norme ISO 6976 et à l'analyse des gaz naturels, elle doit être ajoutée à l'option de calcul ISO 6976.

L'hélium est naturellement présent dans le gaz naturel, mais il n'est pas mesuré par un analyseur GC classique (car l'hélium est utilisé comme gaz vecteur).

Cette option est utilisée pour calculer la concentration d'hélium, en l'estimant à partir de la concentration de CH<sub>4</sub> mesurée.

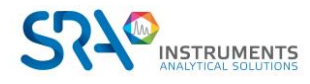

### 4.6.3 Concentration pour les pics inconnus

| Sélectionner les calculs × |                          |                   |            |                     |                 |  |  |  |  |
|----------------------------|--------------------------|-------------------|------------|---------------------|-----------------|--|--|--|--|
| ISO 6976 Gaz naturel       | RGA : EN15984:2022       | Indice de méthane | Combustion | ISO 8973:1999 - GPL | Calculs annexes |  |  |  |  |
|                            | ○ A<br>○ P<br>○ C<br>○ C |                   |            |                     |                 |  |  |  |  |
|                            | Composa                  | nt de référence   |            |                     |                 |  |  |  |  |
|                            | Nom du d                 |                   |            |                     |                 |  |  |  |  |
|                            |                          |                   |            |                     |                 |  |  |  |  |

Lorsque cette option est cochée, une estimation de la concentration est calculée pour les composants inconnus en se référant à l'étalonnage d'une espèce identifiée et étalonnée dans la méthode d'analyse. Plus précisément, si les pics inconnus sont quantifiés en fonction de l'étalonnage de l'espèce X, alors les résultats de quantification pour les espèces inconnues seront obtenus en équivalent de l'espèce X et dans la même concentration que ceux de l'espèce X.

Cet outil permet de travailler de deux façons différentes :

- Soprane CDS peut donner un résultat de quantification par pic inconnu en équivalent X.
- Soprane CDS peut également sommer les aires de l'ensemble des pics inconnus et donner un résultat • de quantification global pour toutes les espèces inconnues, toujours en équivalent X.

Le champ « Composant de référence » correspond au nom du composé à suivre : les concentrations des inconnus seront calculées en fonction de son équation.

En ajoutant un « Nom du composant », un nouveau pic sera ajouté aux résultats avec le nom indiqué. Les valeurs de concentration, de surface, de hauteur seront égales à la somme des composés inconnus du module contenant le composant de référence. Les concentrations normalisées seront mises à jour.

| > |          |                      |                             |             |                   | XII O   | 0°                              |                         |            |                        |                     |                      |
|---|----------|----------------------|-----------------------------|-------------|-------------------|---------|---------------------------------|-------------------------|------------|------------------------|---------------------|----------------------|
|   | Module 🗖 | • Nom du pic         | Temps de<br>rétention (min) | Aire du pic | Concentration     | Unité   | Concentration<br>normalisée (%) | Largeur de<br>pic (min) | Résolution | Plateaux<br>théoriques | Signal sur<br>bruit | Largeur USP<br>(min) |
| Ÿ |          |                      |                             |             |                   |         |                                 |                         |            |                        |                     |                      |
|   | С        | Inconnus (eq Cymene) | NaN                         | 57,73 µV.s  | 11,405604 ppm Vol | ppm Vol | 0,001308                        | NaN                     | 0,000      | 0,000                  | 0,000               | 0,00                 |
|   | С        | Acetone              | 0,75                        | 0,00 µV.s   | 0,000000 ppm Vol  | ppm Vol | 0,000000                        | 0,000                   | 0,000      | 0,000                  | 0,000               | 0,00                 |
|   | с        | n-Hexane             | 0,81                        | 9,68 µV.s   | 1,273068 ppm Vol  | ppm Vol | 0,000146                        | 0,026                   | 0,000      | 28232,167              | 0,013               | 0,02                 |
|   | с        | Butanone             | 0,85                        | 5,19 µV.s   | 1,293614 ppm Vol  | ppm Vol | 0,000148                        | 0,027                   | 1,629      | 28463,232              | 0,006               | 0,02                 |
|   | С        |                      | 0,88                        | 3,05 µV.s   | 0,000000 %        | %       | 0,000000                        | 0,027                   | 1,246      | 32321,479              | 0,004               | 0,02                 |
|   | С        |                      | 0,91                        | 2,15 µV.s   | 0,000000 %        | %       | 0,000000                        | 0,038                   | 1,533      | 12471,140              | 0,002               | 0,03                 |
|   | С        |                      | 0,95                        | 4,99 µV.s   | 0,000000 %        | %       | 0,000000                        | 0,029                   | 1,704      | 31298,535              | 0,122               | 0,02                 |
|   | С        |                      | 0,98                        | 0,94 µV.s   | 0,000000 %        | %       | 0,000000                        | 0,021                   | 1,236      | 89947,465              | 0,765               | 0,01                 |
|   | С        |                      | 1,00                        | 0,48 µV.s   | 0,000000 %        | %       | 0,000000                        | 0,018                   | 1,409      | 64623,225              | 0,410               | 0,02                 |
|   | С        |                      | 1,03                        | 0,84 µV.s   | 0,000000 %        | %       | 0,000000                        | 0,025                   | 1,148      | 67244,319              | 0,353               | 0,02                 |
|   | С        |                      | 1,08                        | 3,81 µV.s   | 0,000000 %        | %       | 0,000000                        | 0,032                   | 2,374      | 45473,787              | 2,124               | 0,02                 |
|   | С        |                      | 1,28                        | 12,26 µV.s  | 0,000000 %        | %       | 0,000000                        | 0,034                   | 8,063      | 45030,877              | 11,909              | 0,02                 |
|   | С        |                      | 1,76                        | 16,48 µV.s  | 0,000000 %        | %       | 0,000000                        | 0,057                   | 16,344     | 55158,160              | 15,192              | 0,03                 |
|   | с        | alpha pinene         | 2,27                        | 11,57 µV.s  | 1,527567 ppm Vol  | ppm Vol | 0,000175                        | 0,189                   | 6,553      | 4986,346               | 0,940               | 0,13                 |
|   | с        | beta pinene          | 2,88                        | 2,59 µV.s   | 0,350893 ppm Vol  | ppm Vol | 0,000040                        | 0,042                   | 7,452      | 109213,390             | 2,452               | 0,03                 |
|   | С        | 2-carene             | 3,06                        | 0,00 µV.s   | 0,000000 ppm Vol  | ppm Vol | 0,000000                        | 0,000                   | 0,000      | 0,000                  | 0,000               | 0,00                 |
|   | С        |                      | 3,44                        | 0,43 µV.s   | 0,000000 %        | %       | 0,000000                        | 0,033                   | 14,911     | 199399,890             | 0,064               | 0,03                 |
|   | с        | Limonene             | 3,56                        | 5,88 µV.s   | 1,211808 ppm Vol  | ppm Vol | 0,000139                        | 0,088                   | 3,035      | 39298,633              | 0,869               | 0,07                 |
|   | с        | Cymene               | 3,61                        | 114,61 µV.s | 22,642748 ppm Vol | ppm Vol | 0,002596                        | 0,098                   | 1,054      | 64651,203              | 65,963              | 0,06                 |
|   | С        |                      | 3,83                        | 4,96 µV.s   | 0,000000 %        | %       | 0,000000                        | 0,078                   | 3,195      | 250855,576             | 0,447               | 0,03                 |
|   | С        |                      | 3,92                        | 7,36 µV.s   | 0,000000 %        | %       | 0,000000                        | 0,150                   | 0,730      | 82492,558              | 0,246               | 0,05                 |
|   | ~        |                      | -                           | 264,98      | 0,003971          |         | 0,004553                        |                         |            |                        |                     |                      |

Si aucune valeur n'est ajoutée au champ « Nom du composant », les concentrations et concentrations normalisées des inconnus du module du composé référence seront mises à jour.

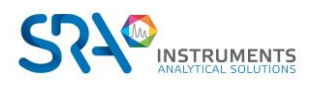

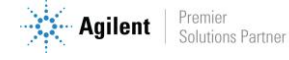

| > |        |               |                               |             |                   | X O     | ¢°                              |                         |            |                        |                     |                      |
|---|--------|---------------|-------------------------------|-------------|-------------------|---------|---------------------------------|-------------------------|------------|------------------------|---------------------|----------------------|
|   | Module | T- Nom du pic | . Temps de<br>rétention (min) | Aire du pic | Concentration     | Unité   | Concentration<br>normalisée (%) | Largeur de<br>pic (min) | Résolution | Plateaux<br>théoriques | Signal sur<br>bruit | Largeur USP<br>(min) |
| Ŷ |        |               |                               |             |                   |         |                                 |                         |            |                        |                     |                      |
|   | С      | Acetone       | 0,75                          | 0,00 µV.s   | 0,000000 ppm Vol  | ppm Vol | 0,000000                        | 0,000                   | 0,000      | 0,000                  | 0,000               | 0,00                 |
|   | с      | n-Hexane      | 0,81                          | 9,68 µV.s   | 1,273068 ppm Vol  | ppm Vol | 0,000146                        | 0,026                   | 0,000      | 28232,167              | 0,013               | 0,02                 |
|   | С      | Butanone      | 0,85                          | 5,19 µV.s   | 1,293614 ppm Vol  | ppm Vol | 0,000148                        | 0,027                   | 1,629      | 28463,232              | 0,006               | 0,02                 |
|   | с      |               | 0,88                          | 3,05 µV.s   | 0,601678 ppm Vol  | ppm Vol | 0,000069                        | 0,027                   | 1,246      | 32321,479              | 0,004               | 0,02                 |
|   | с      |               | 0,91                          | 2,15 µV.s   | 0,424346 ppm Vol  | ppm Vol | 0,000049                        | 0,038                   | 1,533      | 12471,140              | 0,002               | 0,03                 |
|   | С      |               | 0,95                          | 4,99 µV.s   | 0,985445 ppm Vol  | ppm Vol | 0,000113                        | 0,029                   | 1,704      | 31298,535              | 0,122               | 0,02                 |
|   | С      |               | 0,98                          | 0,94 µV.s   | 0,184771 ppm Vol  | ppm Vol | 0,000021                        | 0,021                   | 1,236      | 89947,465              | 0,765               | 0,01                 |
|   | С      |               | 1,00                          | 0,48 µV.s   | 0,094415 ppm Vol  | ppm Vol | 0,000011                        | 0,018                   | 1,409      | 64623,225              | 0,410               | 0,02                 |
|   | С      |               | 1,03                          | 0,84 µV.s   | 0,165716 ppm Vol  | ppm Vol | 0,000019                        | 0,025                   | 1,148      | 67244,319              | 0,353               | 0,02                 |
|   | с      |               | 1,08                          | 3,81 µV.s   | 0,752083 ppm Vol  | ppm Vol | 0,000086                        | 0,032                   | 2,374      | 45473,787              | 2,124               | 0,02                 |
|   | С      |               | 1,28                          | 12,26 µV.s  | 2,422835 ppm Vol  | ppm Vol | 0,000278                        | 0,034                   | 8,063      | 45030,877              | 11,909              | 0,02                 |
|   | с      |               | 1,76                          | 16,48 µV.s  | 3,255030 ppm Vol  | ppm Vol | 0,000373                        | 0,057                   | 16,344     | 55158,160              | 15,192              | 0,03                 |
|   | С      | alpha pinene  | 2,27                          | 11,57 µV.s  | 1,527567 ppm Vol  | ppm Vol | 0,000175                        | 0,189                   | 6,553      | 4986,346               | 0,940               | 0,13                 |
|   | с      | beta pinene   | 2,88                          | 2,59 µV.s   | 0,350893 ppm Vol  | ppm Vol | 0,000040                        | 0,042                   | 7,452      | 109213,390             | 2,452               | 0,03                 |
|   | с      | 2-carene      | 3,06                          | 0,00 µV.s   | 0,000000 ppm Vol  | ppm Vol | 0,000000                        | 0,000                   | 0,000      | 0,000                  | 0,000               | 0,00                 |
|   | С      |               | 3,44                          | 0,43 µV.s   | 0,084913 ppm Vol  | ppm Vol | 0,000010                        | 0,033                   | 14,911     | 199399,890             | 0,064               | 0,03                 |
|   | С      | Limonene      | 3,56                          | 5,88 µV.s   | 1,211808 ppm Vol  | ppm Vol | 0,000139                        | 0,088                   | 3,035      | 39298,633              | 0,869               | 0,07                 |
|   | С      | Cymene        | 3,61                          | 114,61 µV.s | 22,642748 ppm Vol | ppm Vol | 0,002596                        | 0,098                   | 1,054      | 64651,203              | 65,963              | 0,06                 |
|   | с      |               | 3,83                          | 4,96 µV.s   | 0,980861 ppm Vol  | ppm Vol | 0,000112                        | 0,078                   | 3,195      | 250855,576             | 0,447               | 0,03                 |
|   | С      |               | 3,92                          | 7,36 µV.s   | 1,453511 ppm Vol  | ppm Vol | 0,000167                        | 0,150                   | 0,730      | 82492,558              | 0,246               | 0,05                 |
|   | 7      |               |                               | 207,24      | 0,003971          |         | 0,004553                        |                         |            |                        |                     |                      |

### 4.6.4 Delta temps de rétention

| Sélectionner les calculs × |                    |                   |            |                     |                 |  |  |  |  |  |
|----------------------------|--------------------|-------------------|------------|---------------------|-----------------|--|--|--|--|--|
| ISO 6976 Gaz naturel       | RGA : EN15984:2022 | Indice de méthane | Combustion | ISO 8973:1999 - GPL | Calculs annexes |  |  |  |  |  |
|                            |                    |                   |            |                     |                 |  |  |  |  |  |

Lorsque cette option est cochée, le delta de temps de rétention est calculé entre le temps de rétention attendu et le temps de rétention.

# 4.7 Calculs via Excel

Une option de Soprane CDS permet de faire le lien avec un fichier EXCEL pour définir tout type de calculs. Un certain nombre de choses sont imposées, de manière que Soprane CDS sache où écrire et où lire les données.

Si l'option est activée, cliquez sur le menu "Options > Excel", l'écran suivant s'affiche :

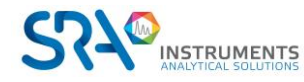

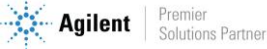
| Excel                              | ×                                       |
|------------------------------------|-----------------------------------------|
|                                    | Autoriser                               |
| Modèle                             | <b>*</b>                                |
| Fichier résultat                   |                                         |
| 🛿 Nom de la feuille                | Nom de la cellule composants            |
| Nom de la cellule résultats        | ∿ Nom de la cellule d'entrée analogique |
| Co Informations échantillon        |                                         |
| ₽ Co                               | lonnes visibles                         |
| Date format<br>dd/MM/yyyy HH:mm:ss | ntion 🛛 Aire du pic                     |
| dd/MM/yyyy HH:mm:ss                |                                         |
| ✓ Valider                          | × Annuler                               |

Les champs à renseigner sont :

- Modèle : chemin complet du modèle du fichier Excel
- Fichier résultat : chemin complet du fichier Excel final
- Nom de la feuille : Correspond au nom de la feuille Excel dans laquelle Soprane CDS ira écrire et lire les données.
- Nom de la cellule composants
- Nom de la cellule résultats
- Nom de la cellule d'entrée analogique
- Informations échantillon

Des points de repère sont nécessaires et se trouvent dans la colonne A ; ils correspondent aux noms des cellules (dans l'exemple plus bas : "Coumpounds", "Calculations"...)

A l'exécution, Soprane CDS cherche dans la colonne A la cellule des composés. Les lignes suivantes correspondent obligatoirement au nom des constituants, tels qu'ils sont connus de Soprane CDS (programmation de la table d'identification). Ceci permet à Soprane CDS d'identifier chacun des constituants. Lorsqu'un constituant est trouvé, sa concentration brute est écrite sur la même ligne, en colonne B, puis sa concentration normalisée, toujours sur la même ligne en colonne C et ainsi de suite pour les autres valeurs.

Soprane CDS vient ensuite rechercher en colonne A une cellule correspondant aux calculs (dans l'exemple plus bas : "Calculations").

Les résultats calculés par la feuille EXCEL doivent obligatoirement se trouver dans les lignes suivantes, selon le format suivant :

- Colonne A : nom du résultat,
- Colonne B : descriptif,
- Colonne C : valeur numérique,
- Colonne D : unités,
- Colonne E : nombre de décimales du résultat.

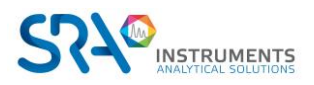

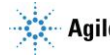

Le même procédé est répété pour les entrées analogiques et les informations échantillon.

Le reste de la feuille est laissé à l'utilisateur qui peut y stocker des constantes ou des formules de calcul.

|    | A              | B                                       | C           | D              | E E         | F   | G                             |          |
|----|----------------|-----------------------------------------|-------------|----------------|-------------|-----|-------------------------------|----------|
| 1  | Coumpounds     | Raw Conc.                               | Norm. Conc  | Retention Time | Area        |     |                               |          |
| 2  | Pic0           | 15                                      | 23,07692308 | 23,07692308    | 23,07692308 |     |                               |          |
| 3  | Pic1           | 50                                      | 76,92307692 | 76,92307692    | 76,92307692 |     |                               |          |
| 4  | Pic2           |                                         |             |                |             |     |                               |          |
| 5  |                |                                         |             |                |             | l C |                               |          |
| 6  |                |                                         |             |                |             |     |                               | MENTS    |
| 7  | Calculations   | Description                             | Result      | Unit           | NbDecimal   |     | ANALYTICAL S                  | OLUTIONS |
| 8  | Difference     | Difference = A(raw) - B(raw)            | 53,84615385 | ppmV           | 1           |     |                               |          |
| 9  | Sum            | Sim = A(raw) + B(raw)                   | 100         | ppmV           | 2           |     | Filled by Soprane             |          |
| 10 | Relative Conc  | Special = A(norm)/(A(norm)+B(norm))*100 | #REF!       | %              | 0           |     | Filled by user                |          |
| 11 |                |                                         |             |                |             |     | Filled by user and in Soprane |          |
| 12 | Analog inputs  |                                         |             |                |             |     |                               |          |
| 13 | AI 0           | 2,011672996                             |             |                |             |     |                               |          |
| 14 | AI 1           | 2,009384173                             |             |                |             |     |                               |          |
| 15 |                |                                         |             |                |             |     |                               |          |
| 16 | Sample info    |                                         |             |                |             |     |                               |          |
| 17 | [AnalysisName] |                                         |             |                |             |     |                               |          |
| 18 | [AnalysisDate] |                                         |             |                |             |     |                               |          |
| 19 | [Comments      |                                         |             |                |             |     |                               |          |
|    |                |                                         |             |                |             |     |                               |          |

# 5. Gestion des fichiers

Soprane CDS utilise plusieurs fichiers pour mémoriser la configuration de l'analyseur, les différentes méthodes d'analyses, les méthodes d'intégration, les résultats, ...

Ces fichiers sont, pour la plupart, liés entre eux et le fait de déplacer l'un de ces fichiers d'un répertoire à un autre peut entraîner des conséquences fâcheuses.

Pour exporter et importer des données, le meilleur moyen consiste à utiliser l'utilitaire **File Manager** spécialement conçu à cet effet.

Il permet à l'utilisateur de copier, effacer, déplacer des fichiers, de les exporter ou de les importer.

L'outil File Manager se trouve dans le dossier d'installation de Soprane CDS.

# 5.1 Exporter des données

Il peut être parfois intéressant d'envoyer certaines données telles que des analyses, des méthodes ; c'est pour cela que l'outil **File Manager** () est très utile.

Lors du chargement, l'écran principal est visualisé :

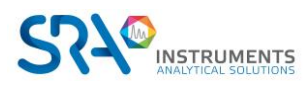

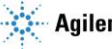

### Manuel d'utilisation SOPRANE CDS pour MicroGC - Version 2.2

| 👘 Ges                | tionnaire de fich            | niers                               |                                  | Aide rapide 🔍 🗸 | 🎤   🚨   🔁   – | ⊐ × |
|----------------------|------------------------------|-------------------------------------|----------------------------------|-----------------|---------------|-----|
| <b>⊡</b><br>Exporter |                              |                                     | Expc                             | orter           |               |     |
| -<br>€<br>Importer   | Fichiers log Exp             | Cdf<br>porter en<br>Cdf<br>Exporter | Nom de l'analyseur<br>R990M-2432 |                 |               |     |
| ୍ଞ                   |                              | Ana                                 | ilyse                            |                 | Fichier       | *   |
| Soprane 1            | Nom de                       | e l'analyse Date d'ir               | njection Série                   | Sous-dossier    | Rapport       |     |
| Effacer les          | ¥                            | 01/01/2                             | 015 🔽 🗙<br>023 🔽                 |                 |               |     |
| analyses             | R990M_24                     | 132_002 07/12/2022                  | 2 09:45 R990M_2432               | 221206          | <b>*</b> 1    |     |
|                      | R990M_24                     | 132_003 07/12/2022                  | 2 09:45 R990M_2432               | 221206          | <b>*</b> 1    |     |
|                      | 🔺 QG1212 (                   | (6 items) >                         |                                  |                 | 171           |     |
|                      | QG1212_0                     | 001 14/03/2022                      | 2 13:11 QG1212                   | R990M-2432      | <u></u>       |     |
|                      | QG1212_0                     | 14/03/202                           | 2 13:14 QG1212                   | R990M-2432      | <b>1</b>      |     |
|                      | QG1212_0                     | 14/03/202                           | 2 13:17 QG1212                   | R990M-2432      | <u></u>       |     |
|                      | QG1212_0                     | 14/03/202                           | 2 13:20 QG1212                   | R990M-2432      | <u>.</u>      |     |
|                      | QG1212_0                     | 14/03/202                           | 2 13:23 QG1212                   | R990M-2432      | <b>!</b>      |     |
|                      | QG1212_0                     | 14/03/202                           | 2 13:26 QG1212                   | R990M-2432      | <b>1</b>      | Ť   |
|                      |                              |                                     | e                                |                 |               |     |
|                      |                              | Ana                                 | lvse                             |                 |               | ~   |
|                      | Nom de                       | l'analyse Date d'ir                 | viection Méthode                 | Utilisatour     | Saria         |     |
|                      | <ul> <li>R990M-24</li> </ul> | 432 (12 items) →                    | ijeedon methode                  | othisatear      | Jene          | - 1 |
|                      | <ul> <li>R990M-24</li> </ul> | 432 → B22 (3 items)                 |                                  |                 |               | - 1 |
|                      | B22_001                      | 07/12/2023                          | 2 09:45                          |                 | B22           |     |
|                      | B22_002                      | 07/12/2022                          | 2 09:45                          |                 | B22           |     |
|                      | B22_003                      | 07/12/2023                          | 2 09:45                          |                 | B22           |     |
|                      | ▲ R990M-24                   | 432 → <b>B17</b> (4 items)          |                                  |                 |               | -   |
|                      | B17_020                      | 28/12/2022                          | 2 09:35                          |                 | B17           |     |
|                      | B17_013                      | 28/12/2022                          | 2 09:35                          |                 | B17           |     |
|                      | B17_014                      | 28/12/2022                          | 2 09:35                          |                 | B17           |     |
|                      | B17_015                      | 28/12/2022                          | 2 09:35                          |                 | B17           |     |
|                      | <ul> <li>R990M-24</li> </ul> | 432 > QG9271 (2 item                | s) >                             |                 |               | - * |

Par défaut le mode Exporter est activé, le premier tableau de données contient toutes les analyses correspondant à l'analyseur et à la série sélectionnés.

Ces analyses peuvent être ajoutées en les sélectionnant et en cliquant sur le bouton 🕣. Une fois ajoutées, les analyses seront affichées dans le deuxième tableau en dessous contenant toutes les analyses qui seront à exporter. Pour enlever une ou plusieurs analyses, il suffit de cliquer sur le bouton — .

Les fichiers de journalisation peuvent être ajoutés à l'export en cliquant sur le bouton tors .

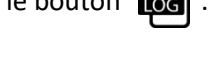

Pour compresser les données, cliquez sur le bouton Exporter. Sélectionnez ensuite l'emplacement des données.

## À noter :

Pour faciliter la recherche d'analyses à exporter, les deux tableaux présents dans cet affichage peuvent être filtrés et triés.

# 5.2 Importer des données

L'importation permet de créer un nouvel analyseur avec toutes les analyses et méthodes correspondantes. Pour cela il ne s'agit cette fois que de localiser et ouvrir le fichier avec l'extension .szip en cliquant sur le bouton charger 📇 .

### **NOTE IMPORTANTE :**

Lors de l'importation, Soprane CDS recopie le fichier configuration et donc efface celui qui était utilisé. Ceci n'entraîne aucune conséquence lors d'un échange avec SRA Instruments puisque le fichier configuration importé (si SRA Instruments vous renvoie des fichiers corrigés) est une copie de votre propre fichier configuration.

Si vous exportez des données sur un ordinateur travaillant avec un autre analyseur, son fichier de configuration sera détruit.

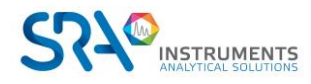

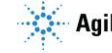

### Manuel d'utilisation SOPRANE CDS pour MicroGC – Version 2.2

L'affichage suivant apparaît :

| Gest 🚺               | tion | nai | re de fichiers                   |          | Aide rapide                    | С   | L -   🏹   👱   🖸 | - 10 | × |
|----------------------|------|-----|----------------------------------|----------|--------------------------------|-----|-----------------|------|---|
| <b>⊡</b><br>Exporter |      |     |                                  |          | Impo                           | ort | ter             |      |   |
| <del></del>          | Ch   | arg | Paramètres<br>analyseur          | In       | <b>porter</b>                  |     |                 |      |   |
| C<br>Soprane 1       | Ŷ    |     | Nom de l'analy                   | se       | Série                          |     | Sous-dossier    |      | * |
| ×                    | _    |     | Chromato R3000<br>Chromato R3000 | (8i<br>≽ | tems) →<br>Air (1 item) →      |     |                 |      |   |
| Effacer les          |      |     | Air_001                          |          | Air                            |     | 230224          |      |   |
| analyses             |      | *   | Chromato R3000<br>Etalon 1_001   | >        | Etalon 1 (3 items)<br>Etalon 1 | >   | 230224          |      |   |
|                      |      |     | Etalon 1_002                     |          | Etalon 1                       |     | 230224          |      |   |
|                      |      |     | Etalon 1_003                     |          | Etalon 1                       |     | 230224          |      |   |
|                      |      | -   | Chromato R3000                   | Þ        | Etalon 2 (4 items)             | >   |                 |      |   |
|                      |      |     | Etalon 2_001                     |          | Etalon 2                       |     | 230224          |      |   |
|                      |      |     | Etalon 2_002                     |          | Etalon 2                       |     | 230224          |      |   |
|                      |      |     | Etalon 2_003                     |          | Etalon 2                       |     | 230224          |      |   |
|                      |      |     | Etalon 2_004                     |          | Etalon 2                       |     | 230224          |      |   |
|                      |      |     |                                  |          |                                |     |                 |      |   |
|                      |      |     |                                  |          |                                |     |                 |      | * |

Toutes les analyses du fichier chargé sont alors énumérées dans le tableau de l'affichage précédent. Ce sont les analyses à importer.

La fenêtre suivante propose d'éditer les noms d'analyseurs et les emplacements des fichiers résultats ; pour cela il faut cliquer sur le bouton 4.

Une fois validées les informations du tableau seront mises à jour.

L'import sera effectué en cliquant sur **Importer**. Une fois l'import réussi, un nouvel analyseur sera créé ainsi que son raccourci sur le bureau.

# 5.3 Importation des analyses Soprane 1

### 5.3.1 Exportation des fichiers Soprane 1

La 1<sup>ere</sup> étape consiste à exporter les analyses Soprane 1 dans le format « axy ».

Pour ce faire, ouvrez Soprane 1, puis cliquez sur « Traitement »

Ensuite cliquez sur le menu « Options », « Import / Export (fichier de points) » et « Exporter des fichiers d'analyse (ASCII) » .

| <b>A</b> | Traiten  | nent        |              |            |             |                |              |     |                      |                   |        |   |                                         |
|----------|----------|-------------|--------------|------------|-------------|----------------|--------------|-----|----------------------|-------------------|--------|---|-----------------------------------------|
| м        | éthode   | Analyse     | Intégration  | Chromatog  | jramme      | <u>R</u> appor | t Imprimer   | Opt | tions A propos       |                   |        |   |                                         |
|          | ΓΑΓ      |             |              | <u> </u>   | •           | 10             |              |     | <u>E</u> diter       |                   |        | • | ™ <u>≠</u> 💼                            |
|          |          |             |              | J          | <u>ivvv</u> | . 8≚           |              |     | Police               |                   |        |   | 4 5                                     |
| I        | Module   | s: 🛕        | BCD          |            | Métho       | ode: Cj        | p <b>490</b> |     | Affichage            |                   |        | • |                                         |
|          | . Résult | ats - C:\So | orane\Chrom\ | Robert 003 | Α           |                |              |     | Import / Export (fie | chier de points)  |        | × | Importer des analyses EZ Chrom          |
| Г        |          | Co          | mnosé        |            | TR ST       |                | Surface      |     | Afficher les option  | s mathématiques   |        |   | Importer un fichier de points (ASCII)   |
|          |          | 0.          | inpose .     |            |             | Pic            | de pic       |     | 1 Résultats - C:\So  | prane\Chrom\Rober | t 003A |   | Exporter des fichiers d'analyse (ASCII) |
|          |          |             |              |            | (Sec)       |                | (µV/s)       |     |                      |                   |        | - | Exporter rapport ASCII                  |
|          | 1        |             |              |            |             |                |              |     |                      |                   |        |   |                                         |

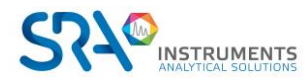

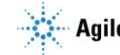

Cochez « Abscisse et ordonnée des points » et cliquez sur « OK » pour exporter dans le dossier « Chrom » de Soprane (par défaut C:\Soprane\Chrom)

| Exportation Fichier de données brutes | <b>-</b> |
|---------------------------------------|----------|
| Facteur d'échelle (µV) 1.0            | OK       |
| Format de donnée                      | Annuler  |
| Ordonnées des points seulement        |          |
| Abscisse et ordonnée des points       |          |
| Données à voies multiples             |          |

## **5.3.2** Importation des analyses dans Soprane CDS

La 2<sup>e</sup> étape consiste à importer les fichiers « axy » dans le logiciel Soprane CDS.

Pour ce faire, ouvrez l'application « File Manager » de Soprane CDS.

Sélectionnez le menu « Soprane 1 » puis « Mise à jour des analyses Soprane 1 »

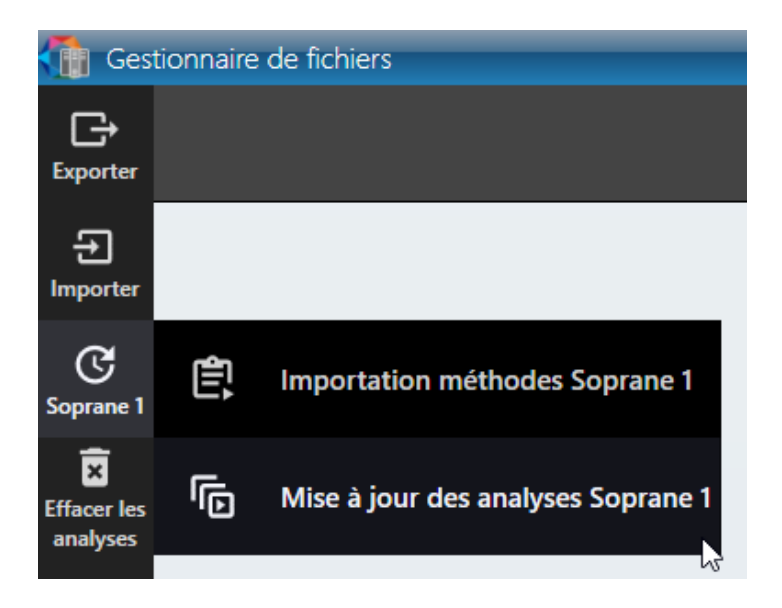

Sélectionnez l'instrument pour lequel importer les analyses Soprane 1, puis sélectionnez la méthode pour chaque analyse.

Cliquez sur « Importer » pour les ajouter dans Soprane CDS.

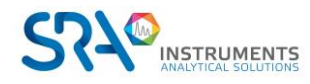

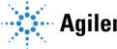

Manuel d'utilisation SOPRANE CDS pour MicroGC – Version 2.2

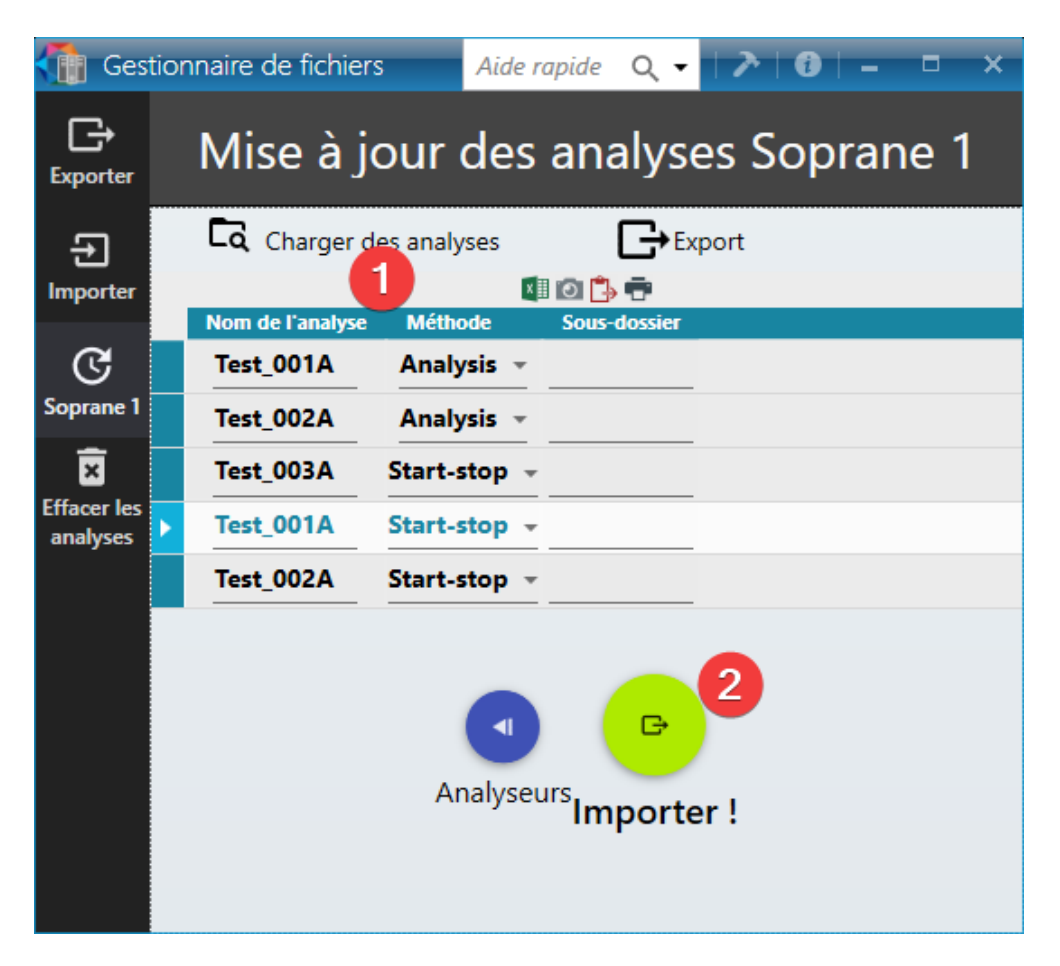

# 6. Modbus

Un logiciel spécifique, dont le nom est SRA.Soprane.Modbus, permet l'échange de données entre le logiciel Soprane CDS et un autre ordinateur par le biais du bus de terrain Modbus.

Ainsi, les résultats d'une analyse peuvent être intégralement transmis : date, heure, flux, mesure ou calibration, concentrations, résultats de calculs.

Les données susceptibles d'être échangées sont stockées dans une table d'adresses. Le protocole de transmission respecte un standard qui consiste à demander ou à transmettre une question, et en réponse la valeur de la variable se trouvant à telle ou telle adresse est transmise.

Il est donc nécessaire de définir une table d'échange précisant les variables que l'on souhaite lire, leur adresse et leur format.

Ensuite, il est nécessaire de définir la configuration hardware et de déterminer l'adresse d'écriture de chacune des informations.

La liaison Modbus standard peut dialoguer selon un port Ethernet, un port COM série RS232 (si câble inférieur à 10 mètres) ou RS485. Dans le cas d'une liaison série RS232 ou RS485, reportez-vous à la documentation de la carte utilisée. Le protocole de communication doit être en accord avec le superviseur.

# 6.1 Configuration de la communication

Le programme de configuration de Soprane CDS ( permet de définir la configuration de cette liaison série.

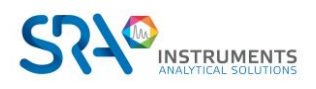

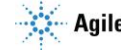

La fenêtre permettant la configuration Modbus n'est visualisée que si l'installation comprend une option Modbus.

Cliquez sur **X**, puis sélectionnez l'onglet **Bus de terrain**.

| 🍓 Configuration Micro GC 🛛 🛛 🗛 🔪 🔞 🗕                                                    | = × |
|-----------------------------------------------------------------------------------------|-----|
| Options         INSTRUMENTS         MATERIEL         BUS DE TERRAIN         OPTIONS     |     |
| Analyseur PARAMETRES SEQUENCE D'ANALYSE                                                 |     |
|                                                                                         |     |
| Valider X Annuler                                                                       |     |
| Configuration                                                                           |     |
| Type de hus Numéro du port Numéro d'esclave Numéro d'esclave                            |     |
|                                                                                         |     |
|                                                                                         |     |
|                                                                                         |     |
| $\frac{TCP/IP}{TCP/IP} = \frac{503 + -}{2} + \frac{2 + -}{TU} + \frac{RTU(Daniel)}{TU}$ |     |
|                                                                                         |     |
| n                                                                                       |     |
| j,                                                                                      |     |
|                                                                                         |     |
| Ŭ                                                                                       |     |
|                                                                                         |     |
| ANALYSELLE: Micro GC (Micro GC990)                                                      |     |

Dans cette fenêtre :

- Choisissez le type de bus, c'est-à-dire le protocole de communication pour dialoguer avec le système • distant.
  - Si vous choisissez Modbus via port série, sélectionnez le port série utilisé. Dans ce cas, le bouton "paramètres" permet la visualisation et la modification des paramètres de transmission (vitesse, nombre de bits, parité, nombre de bits d'arrêt, type de contrôle).
  - Si vous choisissez Modbus via TCP/IP, conservez la valeur 502 pour le numéro du port. 0
- Indiquez un numéro d'esclave pour Soprane CDS.
- Sélectionnez un mode de transmission.

Validez par le bouton Ok et quittez Soprane CDS Configuration en validant la sauvegarde des modifications.

### Note :

Le logiciel SRA.Soprane.Modbus est lancé automatiquement après l'initialisation de Windows. En conséquence, la prise en compte d'une modification des paramètres ne sera effective que lors du redémarrage de Windows.

# 6.2 Configuration du Modbus standard

Note : Avant d'envisager la configuration, il est préférable d'effectuer quelques analyses depuis Soprane CDS, de créer la table de pics et de sélectionner les calculs s'il y en a. Ainsi, à chaque fin d'analyse, le logiciel MODBUS récupèrera les noms de toutes ces données et la configuration des adresses sera facilitée.

Le logiciel MODBUS permet d'assigner une adresse et un facteur d'échelle pour chaque variable. Ce logiciel opère en tâche de fond et, en fonctionnement normal, sa fenêtre est masquée.

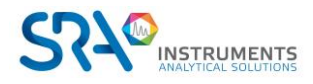

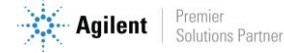

Si le logiciel MODBUS s'exécute correctement, l'icône SRA Instruments doit être présente dans la zone de notification.

∧ 鐍 🔚 🕼 🏳 🐺 FRA 14:41 📮

Effectuez un clic-droit sur l'icône et cliquez sur Agrandir. La fenêtre suivante s'ouvre :

| Surranser<br>2 (TCP/P)         Colspan="2">Colspan="2">Colspan="2"                                                                                                    | dbus                                     |          |         |                                                                                                 | _                        | Quick help 🔍 🛨 📝 🕻                |          |
|----------------------------------------------------------------------------------------------------|------------------------------------------|----------|---------|-------------------------------------------------------------------------------------------------|--------------------------|-----------------------------------|----------|
| Analyzer:       Register       Name       Value       Table name         Instrument       +       •       •       •       •       •       •       •       •       •       •       •       •       •       •       •       •       •       •       •       •       •       •       •       •       •       •       •       •       •       •       •       •       •       •       •       •       •       •       •       •       •       •       •       •       •       •       •       •       •       •       •       •       •       •       •       •       •       •       •       •       •       •       •       •       •       •       •       •       •       •       •       •       •       •       •       •       •       •       •       •       •       •       •       •       •       •       •       •       •       •       •       •       •       •       •       •       •       •       •       •       •       •       •       •       •       •       •       •       •                                                                                                    |                                          |          |         | Addresses                                                                                       | ave number<br>(TCP/IP) - |                                   |          |
| Analyzer:       Register       Name       Value       Table name         0       Instrument       +       ^       (26 Registers)       -         1001       ① Data ready       No       Boolean variables       (bit)       -         6       Results       +       -       0       Short integer variables       (bit)       -         6       Results       +       -       0       Short integer variables       (bit)       -         6       Results       +       -       0       Short integer variables       (bit)       -         6       Alarms       +       -       0       Short integer variables       (bit)       -         0       Calibrations       +       -       0       Short integer variables       (bit)       -         0       Calibrations       +       -       0       Short integer variables       (bit)       -         0       Standard calculation       +       -       -       0       Short integer variables       (bit)       -         0       Status       0       Obtol integer variables       0       Short integer variables       (bit)       -         0       Status </td <td></td> <td></td> <td></td> <td></td> <td>0 🕒 🖶</td> <td></td> <td></td>                                                                                                    |                                          |          |         |                                                                                                 | 0 🕒 🖶                    |                                   |          |
| Instrument       +       ▲         Image: Samples       +       ▲         Image: Samples                                                                                                    | Analyzer : R990M-2432                    | - T      | Registe | r Name                                                                                          | Value                    | Table name                        |          |
| Instrument       Image: Image: I | Instrument                               | <b>A</b> | 0       | R990M-2432                                                                                      |                          | (26 Registers                     | ~        |
| Image: Samples       Image: Samples       Image                                                                                                    | • instrument                             |          | 1001    | <ol> <li>Data ready</li> </ol>                                                                  | No                       | Boolean variables                 | 1        |
| i Results       +         i Standard calculation       +         i Standard calculation       +         i Standard calculation       +         i Standard calculation       +         i Alarms       +         i Calibrations       +         i Calibrations       +         i Calibrations       +         i Calibrations       +         i Standard calculation       +         i Standard calculation       +         i Calibrations       +         i Calibrations       +         i Standard calculation       +         i Standard calculation       +         i Standard calculation       +         i Standard calculation       +         i Standard calculation       +         i Standard calculation       +         i Standard calculation       +         i Standard calculation       +         i Standard calculation       +         i Standard calculation       +         i Standard calculation       +         i Standard calculation       +         i Standard calculation       +         i Standard calculation       +         i Standard calcula                                                                                                    | 5 Samples                                | • •      | 3001    | <ol> <li>Year</li> </ol>                                                                        | 0                        | Short integer variables (16bit)   | 1        |
| 3005       ① C3 (C) = 116       116       Short integer variables (16bit)       %         ① Standard calculation       +       3006       ① I CS (C) = 152       152       Short integer variables (16bit)       %         ② Calibrations       +       3007       © Peaks       0       Short integer variables (16bit)       %         ③ Calibrations       +       3007       © Module A : Pressure       0       Short integer variables (16bit)       %         ③ Calibrations       +       3051       O Module B : Pressure       0       Short integer variables (16bit)       %         ③ Standard calculation       +       3052       ① Status analyzer       Not initialized (0)       Short integer variables (16bit)       %         ④ Analog inputs       ●       3053       © Instrument SN       0       Short integer variables (16bit)       %         ④ Analog inputs       ●       3001       © Month       11       Short integer variables (16bit)       %         ④ Index       ●       3101       © Month       11       Short integer variables (16bit)       %         ④ Index       ●       3103       © Hour       14       Short integer variables (16bit)       %         ④ Index       ●       ●       3105                                                                                                    | 6 Results                                | +        | 3002    | <ol> <li>SCV unit</li> </ol>                                                                    | 0                        | Short integer variables (16bit)   | 1        |
| 1       Standard calculation       +         3006       ① i CS (C) = 152       152       Short integer variables (16bit)       •         0       Alarms       +       3007       ○ Peaks       0       Short integer variables (16bit)       •         0       Calibrations       +       -       3008       ③ Not identified peaks       0       Short integer variables (16bit)       •         0       Results       +       -       3051       Module & Pressure       0       Short integer variables (16bit)       •         0       Standard calculation       +       -       3052       ① Status analyzer       Not initialized (0)       Short integer variables (16bit)       •         0       Status       +       -       3053       O Instrument SN       0       Short integer variables (16bit)       •         0       Analog inputs       +       -       -       -       0       Short integer variables (16bit)       •         0       Excel       +       -       -       10       Month       11       Short integer variables (16bit)       •         2       Index       +       -       -       0       Short integer variables (16bit)       •       •       <                                                                                                    |                                          | -        | 3005    | (i) C3 (C) = 116                                                                                | 116                      | Short integer variables (16bit)   | 1        |
| <ul> <li>Alarms</li> <li>Alarms</li> <li>Alarms</li> <li>Alarms</li> <li>Calibrations</li> <li>Alarms</li> <li>Calibrations</li> <li>Alarms</li> <li>Calibrations</li> <li>Alarms</li> <li>Calibrations</li> <li>Alarms</li> <li>Calibrations</li> <li>Alarms</li> <li>Alarms</li></ul>                                                                                                    | <ol> <li>Standard calculation</li> </ol> | +        | 3006    | (i) i C5 (C) = 152                                                                              | 152                      | Short integer variables (16bit)   | 1        |
| 3008       ① Not identified peaks       0       Short integer variables (f6bit)       %         0       Calibrations       1       3050       ① Module A : Pressure       0       Short integer variables (f6bit)       %         0       Results       1       3051       ① Module A : Pressure       0       Short integer variables (f6bit)       %         0       Standard calculation       1       3053       ② Instrument SN       0       Short integer variables (f6bit)       %         1       Analog inputs       1       3000       ① Year       2022       Short integer variables (f6bit)       %         1       Analog inputs       1       3000       ① Year       2022       Short integer variables (f6bit)       %         1       Excel       1       3100       ① Pay       8       Short integer variables (f6bit)       %         2       Index       1       3104       ① Minute       52       Short integer variables (f6bit)       %         2       Alarm edition       1       3104       ① Kontanial : C3 (C) - Concentration (test BF D 30)       240       Short integer variables (f6bit)       %         3105       ① Maximal : C3 (C) - Concentration (test BF D 30)       2400       Short integer variables (32bit) <td>O Alarms</td> <td>+</td> <td>3007</td> <td>⑦ Peaks</td> <td>0</td> <td>Short integer variables (16bit)</td> <td>1</td>                                                                                                    | O Alarms                                 | +        | 3007    | ⑦ Peaks                                                                                         | 0                        | Short integer variables (16bit)   | 1        |
| U Calibrations       1       Soci       Module A: Pressure       0       Short integer variables (f6bit)       %         0       Results       1       3051       Module B: Pressure       0       Short integer variables (f6bit)       %         0       Standard calculation       1       3053       O Instrument SN       0       Short integer variables (f6bit)       %         2       Status       1       3053       O Instrument SN       0       Short integer variables (f6bit)       %         2       Analog inputs       1       Short integer variables (f6bit)       %       %         3       100       O       Year       2022       Short integer variables (f6bit)       %         2       Index       1       Short integer variables (f6bit)       %       %         3       101       Month       11       Short integer variables (f6bit)       %         2       Index       1       Short integer variables (f6bit)       %       %         3       104       Minute       52       Short integer variables (f6bit)       %         3       105       0       Second       41       Short integer variables (f6bit)       %         3       1004                                                                                                    |                                          | 0        | 3008    | <ol> <li>Not identified peaks</li> </ol>                                                        | 0                        | Short integer variables (16bit)   | 1        |
| 0       Results       +       3051       O Module B: Pressure       0       Short integer variables (f6bit)       %         0       Standard calculation       +       3052       G Status snalyzer       Not initialized (0)       Short integer variables (f6bit)       %         1       Status       +       3053       G Instrument SN       0       Short integer variables (f6bit)       %         1       Analog inputs       +       3100       G Year       2022       Short integer variables (f6bit)       %         1       Month       11       Short integer variables (f6bit)       %       %         1       Excel       +       3102       Day       8       Short integer variables (f6bit)       %         2       Index       +       3103       Hour       14       Short integer variables (f6bit)       %         3       3104       Minute       52       Short integer variables (f6bit)       %         3       3105       G Second       41       Short integer variables (f6bit)       %         3107       Maximal: C3 (C) - Concentration (test BF D 30)       240       Short integer variables (32bit)       %         3100       O it C4 (C) - Area       0       Integer variables (32bi                                                                                                    | Calibrations                             | • •      | 3050    | ③ Module A : Pressure                                                                           | 0                        | Short integer variables (16bit)   | 1        |
| 0       Standard calculation       +         0       Standard calculation       +         3052       ①       Status analyzer       Not initialized (0)       Short integer variables (16bit)       %         0       Status       ①       Short integer variables (16bit)       %       %         0       Analog inputs       ①       ①       O Month       11       Short integer variables (16bit)       %         0       Excel       ①       ①       Month       14       Short integer variables (16bit)       %         0       Excel       ①       ①       Month       14       Short integer variables (16bit)       %         0       Index       ①       ①       Month       14       Short integer variables (16bit)       %         1016       ①       Minute       52       Short integer variables (16bit)       %         2       Alarm edition       ①       1016       ①       Minute       52       Short integer variables (16bit)       %         3102       ①       O       Integer variables (16bit)       %       %       %       %       %       %         3104       ①       O       Short integer variables (16bit)       %                                                                                                    | 0 Results                                | +        | 3051    | O Module B : Pressure                                                                           | 0                        | Short integer variables (16bit)   | 1        |
| 3053       O Instrument SN       0       Short integer variables (f6bit)       %            O Status           O           Status           O           Short integer variables (f6bit)       %             O Analog inputs           O           Short integer variables (f6bit)       %             O Analog inputs           O           Short integer variables (f6bit)       %             O Excel           O           Short integer variables (f6bit)       %             O Index           O           Short integer variables (f6bit)       %             O Index           O           Short integer variables (f6bit)       %             O Index           O           Short integer variables (f6bit)       %             Alarm edition           O            Short integer variables (f6bit)       %             Short integer variables (f6bit)            O           O           Short integer variables (f6bit)            O           O           Short integer variables (f6bit)            O                                                                                                    | Standard calculation                     | +        | 3052    | <ol> <li>Status analyzer</li> </ol>                                                             | Not initialized (0)      | Short integer variables (16bit)   | 1        |
| Status                3100               0 Year               2022               Short integer variables (f6bit)                   Analog inputs               4               3101               0 Month               11               Short integer variables (f6bit)                   Excel               4               3103               0 Hour               14               Short integer variables (f6bit)                   Index               4               3103               0 Hour               14               Short integer variables (f6bit)                   Alarm edition               4               0 Minimal: C3 (C) - Concentration (test BF D 30)               240               Short integer variables (f6bit)                   3106             0             Maximal: C3 (C) - Concentration (test BF D 30)               240                                                                                                    | Standard calculation                     |          | 3053    | O Instrument SN                                                                                 | 0                        | Short integer variables (16bit)   | <u></u>  |
| • Analog inputs       •         • Analog inputs       •         • Excel       •         • Index       •         • Index       •         • Alarm edition       •         • Alarm edition       •         • O       Month         • O       Index         • O       •         • O       •         • Alarm edition       •         • O       •         • O                                                                                                    | 2 Status                                 | Ð        | 3100    | (i) Year                                                                                        | 2022                     | Short integer variables (16bit)   | 1        |
| 3102       ① Day       8       Short integer variables (f6bit)         2       Index       ①       3103       ○ Hour       14       Short integer variables (f6bit)         2       Index       ①       3104       ○ Minute       52       Short integer variables (f6bit)       %         3       104       ○ Minute       52       Short integer variables (f6bit)       %         3       105       ○ Second       41       Short integer variables (f6bit)       %         3       106       ○ Minimal: C3 (C) - Concentration (test BF D 30)       240       Short integer variables (f6bit)       %         3       107       ○ Maximal: C3 (C) - Concentration (test BF D 30)       10000       Short integer variables (32bit)       %         5001       ① if C4 (C) - Area       0       Integer variables (32bit)       %         5002       ① notcol area       0       Integer variables (32bit)       %         7001       ① C3 (C) - Area       0       Floating point variables (32bit)       %         7002       ○ i C4 (C) - Retention time       0       Floating point variables (32bit)       %         7003       ○ n C5 (C) - Retention time       0       Floating point variables (32bit)       %                                                                                                    | Analog inputs                            | Ð        | 3101    | (i) Month                                                                                       | 11                       | Short integer variables (16bit)   | <b>N</b> |
| 2 Excer       3103       O Hour       14       Short integer variables (f6bit)          2 Index       1       3104       O Minute       52       Short integer variables (f6bit)          3 Alarm edition       1       3105       O Second       41       Short integer variables (f6bit)          3105       O Second       41       Short integer variables (f6bit)           3106       O Minimal : C3 (C) - Concentration (test BF D 30)       240       Short integer variables (f6bit)          3107       O Maximal : C3 (C) - Concentration (test BF D 30)       10000       Short integer variables (f6bit)          5001       O i i C4 (C) - Area       0       Integer variables (32bit)          5003       O total area       0       Integer variables (32bit)          7001       O C3 (C) - Area       0       Floating point variables (32bit)          7002       O i C4 (C) - Area       0       Floating point variables (32bit)          7003       O n C5 (C) - Area       0       Floating point variables (32bit)                                                                                                    | Contract Contract                        | Ä        | 3102    | (i) Day                                                                                         | 8                        | Short integer variables (16bit)   | <b>N</b> |
| 2       Index       52       Short integer variables (f6bit)       %.         3       Alarm edition       41       Short integer variables (f6bit)       %.         3       106       Minimal : C3 (C) - Concentration (test BF D 30)       240       Short integer variables (f6bit)       %.         3       106       O       Minimal : C3 (C) - Concentration (test BF D 30)       10000       Short integer variables (f6bit)       %.         3       107       Maximal : C3 (C) - Concentration (test BF D 30)       10000       Short integer variables (f6bit)       %.         5001       0       i C4 (C) - Area       0       Integer variables (32bit)       %.         5002       0       neco C5 (C) - Area       0       Integer variables (32bit)       %.         5003       0       Total area       0       Integer variables (32bit)       %.         7001       0       C3 (C) - Area       0       Floating point variables (32bit)       %.         7002       0       i C4 (C) - Area       0       Floating point variables (32bit)       %.         7003       0       n C5 (C) - Retention time       0       Floating point variables (32bit)       %.                                                                                                    | U Excel                                  |          | 3103    | () Hour                                                                                         | 14                       | Short integer variables (16bit)   | <b>N</b> |
| Alarm edition       3105       ① Second       41       Short integer variables (fibbit)       *.         3106       O Minimal : C3 (C) - Concentration (test BF D 30)       240       Short integer variables (fibbit)       *.         3107       O Maximal : C3 (C) - Concentration (test BF D 30)       10000       Short integer variables (fibbit)       *.         5001       ① i C4 (C) - Area       0       Integer variables (32bit)       *.         5002       ① neoC5 (C) - Area       0       Integer variables (32bit)       *.         5003       ① neoC5 (C) - Area       0       Integer variables (32bit)       *.         7001       ① C3 (C) - Area       0       Floating point variables (32bit)       *.         7002       ○ i C4 (C) - Retention time       0       Floating point variables (32bit)       *.         7003       ○ n C5 (C) - Retention time       0       Floating point variables (32bit)       *.                                                                                                    | 2 Index                                  | Ð        | 3104    | (i) Minute                                                                                      | 52                       | Short integer variables (16bit)   |          |
| 3106       ① Minimal: C3 (C) - Concentration (test bF D 30)       240       Short integer variables (fabit)       %         3107       ② Maximal: C3 (C) - Concentration (test bF D 30)       10000       Short integer variables (fabit)       %         3107       ③ Maximal: C3 (C) - Concentration (test bF D 30)       10000       Short integer variables (fabit)       %         5001       ④ if C4 (C) - Area       0       Integer variables (32bit)       %         5002       ④ neoC5 (C) - Area       0       Integer variables (32bit)       %         5003       ① Total area       0       Integer variables (32bit)       %         7001       ① C3 (C) - Area       0       Floating point variables (32bit)       %         7002       ○ i C4 (C) - Retention time       0       Floating point variables (32bit)       %         7003       ○ n C5 (C) - Retention time       0       Floating point variables (32bit)       %                                                                                                    | 2 Alarm edition                          | +        | 3105    | (i) Second                                                                                      | 41                       | Short integer variables (16bit)   |          |
| 3107       ① Maximal: CS (C) - Concentration (test br D 30)       10000       Short integer variables (3bbit)       %         5001       ① i C4 (C) - Area       0       Integer variables (32bit)       %         5002       ① neoC5 (C) - Area       0       Integer variables (32bit)       %         5003       ① Total area       0       Integer variables (32bit)       %         7001       ① C3 (C) - Area       0       Floating point variables (32bit)       %         7002       ○ i C4 (C) - Retention time       0       Floating point variables (32bit)       %         7003       ○ n C5 (C) - Retention time       0       Floating point variables (32bit)       %                                                                                                    | -                                        | -        | 3106    | Minimal : C3 (C) - Concentration (test BF D :     Minimal : C3 (C) - Concentration (test BF D : | 30) 240                  | Short Integer variables (16bit)   |          |
| 5001     ① 1 C4 (C) - Area     0     Integer variables (32bit)       5002     ① neoC5 (C) - Area     0     Integer variables (32bit)       5003     ① Total area     0     Integer variables (32bit)       7001     ① C3 (C) - Area     0     Floating point variables (32bit)       7002     ① i C4 (C) - Retention time     0     Floating point variables (32bit)       7003     ① n C5 (C) - Retention time     0     Floating point variables (32bit)                                                                                                    |                                          |          | 3107    | () Maximal : C3 (C) - Concentration (test BF D)                                                 | 30) 10000                | Short integer variables (16bit)   |          |
| 5002     ① hotS (C) - Area     0     Integer variables (32bit)       5003     ① total area     0     Integer variables (32bit)       7001     ① G3 (C) - Area     0     Floating point variables (32bit)       7002     ① i C4 (C) - Retention time     0     Floating point variables (32bit)       7003     ① n C5 (C) - Retention time     0     Floating point variables (32bit)                                                                                                    |                                          |          | 5001    | () 1 C4 (C) - Area                                                                              | 0                        | Integer variables (32bit)         |          |
| 5005     ① total area     0     Integer variables (32bit)       7001     ① C3 (C) - Area     0     Floating point variables (32bit)       7002     ① i C4 (C) - Retention time     0     Floating point variables (32bit)       7003     ① n C5 (C) - Retention time     0     Floating point variables (32bit)                                                                                                    |                                          |          | 5002    | O Tetel area                                                                                    | 0                        | Integer variables (32bit)         |          |
| Total     O Cs (C) - Area     O     Floating point variables (32(bit) %)       7002     () i C4 (C) - Retention time     0     Floating point variables (32(bit) %)       7003     () n C5 (C) - Retention time     0     Floating point variables (32(bit) %)                                                                                                    |                                          |          | 5003    | U Total area                                                                                    | 0                        | Integer variables (32bit)         |          |
| 7002     0 1 C4 (C) - Retention time     0     Floating point variables (32(bit) %)       7003     () n C5 (C) - Retention time     0     Floating point variables (32(bit) %)                                                                                                    |                                          |          | 7001    | () C3 (C) - Area                                                                                | 0                        | Floating point variables (32(bit) |          |
| 7005 O in CS (C) - Retention time 0 Floating point variables (32(bit) •                                                                                                    |                                          |          | 7002    | C = CF (C) - Retention time                                                                     | 0                        | Floating point variables (32(bit) |          |
| (DDA (D) C2 (C) Undate retention time 0 Electing point variables (2)(bit)                                                                                                    |                                          |          | 7003    | C2 (C) - Retention time                                                                         | 0                        | Floating point variables (32(bit) |          |

Les données sont séparées en plusieurs sections :

- Les variables système de l'analyseur : "Instrument"
- Les variables système de l'analyse : "Échantillons / Étalonnage"
  - o Les valeurs en relation avec les composants : "Résultats"
  - o Les valeurs en relation avec le calcul : "Calculs spécifiques"
  - Les valeurs en relation avec les alarmes : "Alarmes"
- Les valeurs en relation avec le statut de l'analyseur : "Statut"
- Les valeurs en relation avec les entrées analogiques : "Entrées analogiques"
- Les valeurs en relation avec les valeurs du fichier Excel : "Excel"
- Les valeurs en relation avec les codes composants : "Index"
- Les valeurs en relation avec les valeurs d'édition des alarmes : "Modification d'alarmes"
- Les valeurs en booléenne : "Personnalisé"

Pour chaque donnée transférée, une adresse et un type de valeur sont attribués et, pour les résultats, un coefficient soumis sous la forme d'un nombre entier (court ou réel).

Ce paramétrage s'effectue directement dans le logiciel MODBUS via l'onglet "Adresses".

Dans un premier temps, il est préférable de tester si la communication est correcte (voir Test de communication).

L'onglet "Données brutes" contient toutes les valeurs Modbus dans quatre tables différentes. Deux tables

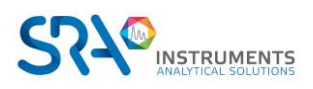

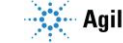

stockent des valeurs discrètes ON/OFF (bobines) et deux des valeurs numériques (registres). Les bobines et les registres ont chacun une table en lecture seule et une table en lecture-écriture. Chaque table a 9999 valeurs. Chaque bobine ou contact a un bit et une adresse de données est attribuée entre 0000 et 270E. Chaque registre est de 1 mot = 16 bits = 2 octets et a une adresse de données comprise entre 0000 et 270E.

## 6.2.1 Variables Instrument

Les variables pouvant être utilisées sont :

- Voie sélectionnée : Dans le cas d'une application multivoies, cette valeur indique le numéro de la voie actuellement sélectionnée.
- Voie analysée : Dans le cas d'une application multivoies, cette valeur indique le numéro de la voie analysée correspondant aux résultats affichés.
- **Prochaine voie d'échantillonnage** : Dans le cas d'une application multivoies, cette valeur indique le numéro de la voie prochainement analysée.
- **Changer de voie** : Dans le cas d'une application multivoies, cette valeur permet de changer le numéro de la voie sélectionnée.
- **Top injection** : Cette valeur est définie à 1 chaque fois qu'une analyse est démarrée.
- **Type d'analyse** : Cette valeur indique le type d'analyse effectuée (0 = blanc, 1 = échantillon, 2 = étalon).
- Alarme : Cette valeur indique les différentes alarmes obtenues lors de l'analyse dans le logiciel Soprane CDS. Elle peut prendre plusieurs valeurs ; ces valeurs sont obtenues selon une combinaison de bits.
  - 0 : pas d'alarme
  - 1 : chromatographe par défaut
  - 2 : cycle arrêté
  - 4 : méthode invalide ou inconnue
  - 8 : connexion défectueuse avec le chromatographe
  - 16 : incapable de traiter les résultats
  - 32 : Défaut gaz vecteur
  - 64 : par défaut avec sélecteur de flux ou vanne multi-positions (option)
  - 128 : Défaut composant

Exemple :

- Si défaut chromatographe + Défaut composant = 129
- Si cycle arrêté + Défaut gaz vecteur = 34
- **Bit de vie** : Cette variable est utilisée pour surveiller la transmission. Sa valeur est mise à jour toutes les secondes.
- Temps d'analyse : Cette variable permet de connaitre le temps d'analyse
- Temps d'analyse actuel : Cette variable permet de connaitre le temps d'analyse écoulé
- Temps d'échantillonnage : Cette variable permet de connaitre le temps d'échantillonnage
- **Temps d'échantillonnage actuel :** Cette variable permet de connaitre le temps d'échantillonnage écoulé
- Temps de cycle : Cette variable permet de connaitre le temps de cycle (intervalle entre injections)
- Temps de cycle actuel : Cette variable permet de connaitre le temps de cycle écoulé
- Index analyse : Cette variable permet de connaitre le nombre d'analyses effectué
- **Méthode :** Cette variable permet de connaitre la méthode chargée (le numéro correspond à la position de la méthode dans la liste des méthodes triées par ordre alphabétique)
- **Changer méthode :** Cette variable permet de changer la méthode (le numéro correspond à la position de la méthode dans la liste des méthodes triées par ordre alphabétique)
- Validité de l'étalonnage : Cette variable est passée à 1 lorsque la validité de l'étalonnage a expiré.
- Aucun : Registre sans effet
- Numéro instrument : Indique le numéro de série de l'instrument
- L'année en cours
- Le mois en cours

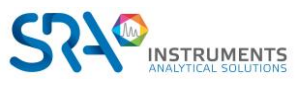

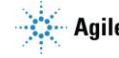

- Le jour en cours
- L'heure en cours
- Les minutes en cours
- Les secondes en cours
- **Statut** : Cette variable est utilisée pour surveiller le cycle de Soprane CDS. Elle peut prendre les valeurs suivantes :
  - 0 : En attente
  - 1 : Chromatographe prêt
  - 2 : En attente de démarrage
  - 3 : En attente d'injection (échantillonnage)
  - 4 : Analyse en cours
  - 5 : Récupération des points
  - 6 : Analyse terminée
  - 7: Régénération
  - 8 : Traitement d'erreur
- Statut module : Décomposition des différents éléments des modules.

Chaque module est constitué de différents éléments : Entrée chauffée, Injecteur chauffé, Colonne chauffée, Gaz vecteur, Détecteur. Chaque élément peut avoir différents états : Off => 0 (en binaire 0), Non Prêt => 1 (en binaire 1), Prêt

```
=> 2 (en binaire 10)
```

Exemple : Si le détecteur est Off, la pression est bonne, la température de la colonne en chauffe, l'injecteur off et l'entrée chauffée prête, on aura

Entrée 2 => 10 Injecteur 0 => 00 Colonne 1 => 01 Gaz vecteur 2 => 10 Détecteur 0 => 00 Soit 0010010010 ce qui donne en décimal 146

Si le registre n'est pas à 682 en décimal (001010101010 en binaire), le module n'est pas prêt.

- **GC Ready** : Cette variable permet de connaître l'état du chromatographe. Elle peut prendre les valeurs suivantes :
  - 0 : Pas prêt
  - 1 : Prêt
  - 2 : Défaut
- **Redémarrage** : cette commande passée à 1 lancera un redémarrage du MicroGC
- Acquittement de la commande Redémarrage : cette variable est passée à 1 lorsqu'une demande de redémarrage par Modbus a été prise en compte (elle est remise à 0 dix secondes plus tard). Une option supplémentaire à cocher permet de redémarrer l'ordinateur.
- Acquittement de la commande : cette variable est passée à 1 lorsqu'une demande d'analyse ou séquence par Modbus a été prise en compte (elle est remise à 0 dix secondes plus tard)
- **Démarrer analyse** : Cette variable permet de lancer des analyses via Soprane CDS. Elle peut prendre plusieurs valeurs :
  - 0 : Aucune analyse demandée, ou cycle arrêté après l'analyse en cours.
  - 1 : Lancement d'analyses en mode simple analyse.
  - 2 : Lancement d'une seule séquence.
  - 3 : Lancement d'analyses en mode automatique.
  - 4 : Lancement d'analyses en mode étalonnage.
- Nb analyses / N° séquence : Cette variable est utilisée pour indiquer le nombre d'analyses demandées dans le cas d'un type de requête d'analyse 1. Pour les autres types, elle indique le numéro

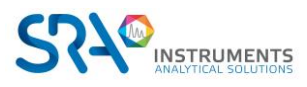

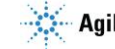

de la séquence que l'on veut effectuer. Cette affectation est réalisée dans le logiciel de configuration de Soprane CDS via le menu "Bus de terrain / Séquence d'analyses" :

| 🚷 Con              | figuration test 11 | 9             |                |     |          |           | A            | Aide rapide | Q <del>-</del> | 0        | 21 | 9   - | × |
|--------------------|--------------------|---------------|----------------|-----|----------|-----------|--------------|-------------|----------------|----------|----|-------|---|
| Créer              | INSTRUMENTS        | MATERIEL      | BUS DE TERRAII | OPT | TIONS    |           |              |             |                |          |    |       |   |
| anaiyseur          | PARAMETRES         | SEQUENC       | E D'ANALYSE    |     |          |           |              |             |                |          |    |       |   |
|                    |                    |               |                | ×   | Annuler  |           | $\checkmark$ | Valider     |                |          |    |       |   |
| )<br>Configuration |                    |               |                |     |          |           |              |             |                |          |    |       |   |
|                    |                    |               |                |     | <b>A</b> | Index     | 🖶 Séau       | ience       |                |          |    |       |   |
| Journaux           |                    |               |                |     |          | 1 +-      | sequenc      | :e 💓 👻      |                |          |    |       |   |
|                    |                    |               |                |     | Î        | 2 +-      | sequence     | e 1 🍿 👻     |                |          |    |       |   |
| n                  |                    |               |                | 1   | Ī        | 3 +-      | sequence     | e 2 🙀 👻     |                |          |    |       |   |
| tic                |                    |               |                |     |          |           |              |             |                |          |    |       |   |
| Ira                |                    |               |                |     |          |           |              |             |                |          |    |       |   |
| gr                 |                    |               |                |     |          |           |              |             |                |          |    |       |   |
| nfi                |                    |               |                |     |          |           |              |             |                |          |    |       |   |
| 0                  |                    |               |                |     |          |           |              |             |                |          |    |       |   |
|                    |                    |               |                |     |          |           |              |             |                |          |    |       |   |
| ANALYS             | EUR: test 119 ( N  | licro GC990 ) | •••            |     |          | UTILISATE | JR NON AL    | JTHENTIFIE  | : Non          | Connecté |    |       |   |

Notez que si cette variable a la valeur zéro, les analyses ne sont pas lancées ou les analyses sont arrêtées à la fin de l'analyse en cours.

Pour ajouter ces variables :

- Sélectionnez l'analyseur -
- -Cliquez sur le bouton ajouter du paramètre Instrument

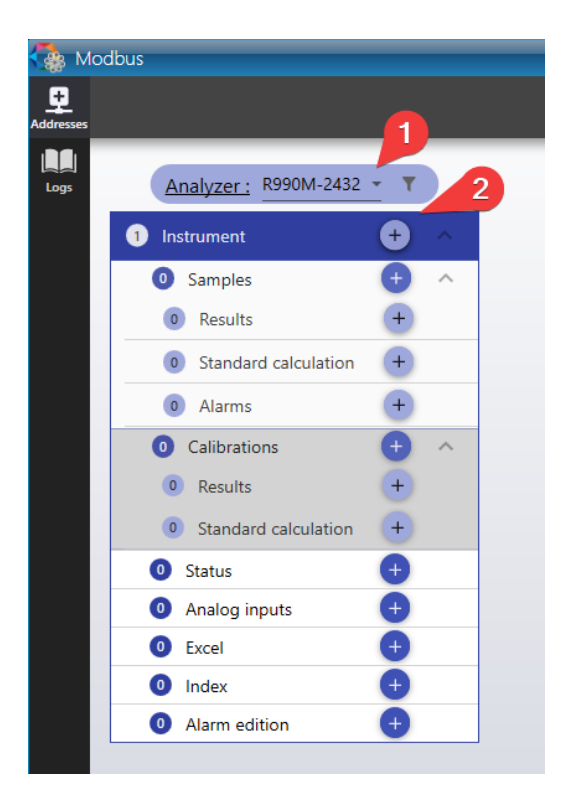

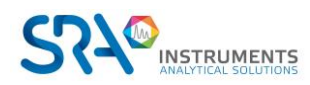

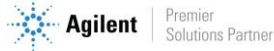

### Manuel d'utilisation SOPRANE CDS pour MicroGC – Version 2.2

- Dans la fenêtre qui apparaît, sélectionnez la variable, tapez le numéro d'adresse.

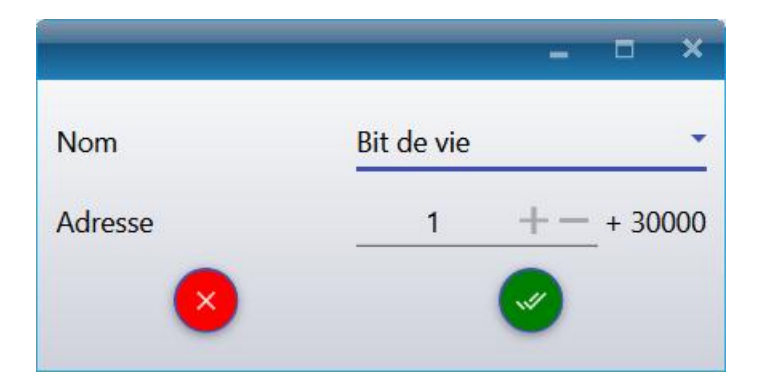

# 6.2.2 Variables d'échantillon/étalon

Les variables pouvant être utilisées sont :

- L'année de l'analyse
- Le mois de l'analyse
- Le jour de l'analyse
- L'heure de l'analyse
- Les minutes de l'analyse
- Les secondes de l'analyse
- Les données prêtes : Modbus utilise cette variable et la passe à 1 pour indiquer que les résultats de l'analyse sont disponibles. C'est à l'ordinateur distant de la remettre à 0 lorsqu'il a lu ces valeurs.
- L'alarme composants : la valeur de cette variable est décomposée en 16 bits. Si une alarme de Soprane CDS est déclenchée, le bit correspondant à cette alarme sera actif.
- Total concentration : Affiche la somme des concentrations de l'analyse
- Total concentration normalisée : Affiche la somme des concentrations normalisées de l'analyse
- Total surface : Affiche la somme des surfaces de l'analyse
- Total surface des pics inconnus : Affiche la somme des surfaces des pics inconnus de l'analyse
- **Nb Pics :** Affiche le nombre de pics détectés dans l'analyse
- Nb Pics inconnus : Affiche le nombre de pics inconnus détectés dans l'analyse

Pour ajouter ces variables le principe est le même que précédemment :

- Sélectionnez l'analyseur
- Sélectionnez "Échantillon" ou "Étalonnage" en cliquant dessus
- Dans la barre de menus, sélectionnez "Adresses / Ajouter"
- Dans la fenêtre qui s'affiche, sélectionnez le nom de la variable, tapez le numéro d'adresse.

## 6.2.3 Variables résultats

MODBUS offre la possibilité de choisir parmi un éventail de valeurs :

- Surface
- Concentration brute
- Concentration normalisée
- Temps de rétention
- Hauteur
- Delta de temps de rétention
- Mise à jour Temps de rétention

Pour ajouter ces variables le principe est le même que précédemment :

- Sélectionnez l'analyseur

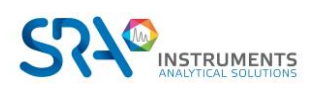

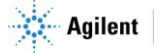

- Dans la barre de menus, sélectionnez "Adresses"
- Dans la partie **Résultats**, cliquez sur **Ajouter**.
- Dans la fenêtre qui s'affiche, sélectionnez le nom de la variable, tapez le numéro d'adresse et sélectionnez le type (entier court, entier long, réel)

| Pic1 (A)               |
|------------------------|
|                        |
| 1 +- + 30000           |
| 1 *                    |
| Temps de rétention (s) |
|                        |

Le coefficient permet de transférer les décimales de la valeur. En effet, les valeurs transmises avec ce choix de 'type' sont toujours des valeurs entières et donc les décimales sont supprimées. Par exemple, si vous voulez avoir deux chiffres après la virgule, l'astuce est de fixer le coefficient à 100. La valeur sera alors multipliée par 100 avant l'envoi et il suffira de diviser par 100 la valeur reçue pour obtenir une valeur avec deux décimales. **Attention, la valeur maximale envoyée ne peut pas dépasser 65535 avec le type 'entier court'** donc il est nécessaire de configurer correctement ce coefficient en fonction de l'unité du composant. Cette valeur maximale peut être modifiée avec la valeur 'Pleine échelle' du menu **"Configuration"** (icône marteau en haut à droite de la fenêtre) (voir paragraphe Options Modbus)

## 6.2.4 Variables calcul spécifique

Soprane CDS peut effectuer des calculs post-analytiques. Ces calculs sont, par exemple, la masse molaire, la masse volumique, la densité, les capacités calorifiques, ... Plusieurs jeux de calculs sont utilisables, les calculs pouvant éventuellement être les mêmes mais réalisés dans des conditions de température ou de pression différentes.

Si la valeur correspond à un calcul effectué dans Soprane CDS, il est nécessaire de sélectionner la valeur Calcul 1 ou Calcul 2.

Pour ajouter ces variables le principe est le même que précédemment :

- Sélectionnez l'analyseur
- Dans la barre de menus, sélectionnez "Adresses"
- Dans la partie **Calcul spécifique**, cliquez sur **Ajouter**.
- Dans la fenêtre qui s'affiche, sélectionnez le nom de la variable, tapez le numéro d'adresse et sélectionnez le type (entier court, entier long, réel) et le coefficient.

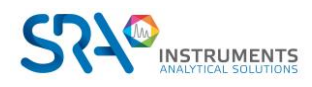

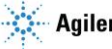

### Manuel d'utilisation SOPRANE CDS pour MicroGC - Version 2.2

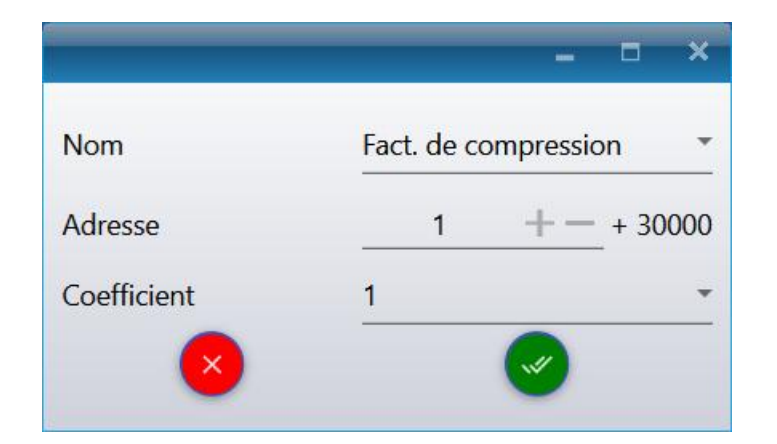

## 6.2.5 Variables entrée analogique

Pour ajouter ces variables le principe est le même que précédemment :

- Sélectionnez l'analyseur
- Dans la barre de menus, sélectionnez "Adresses"
- Dans la partie Entrée analogique, cliquez sur Ajouter.
- Dans la fenêtre qui apparaît, sélectionnez le nom de l'entrée analogique, le numéro de l'adresse et le coefficient.

## 6.2.6 Les variables statut de l'analyseur

Pour ajouter ces variables le principe est le même que précédemment :

- Sélectionnez l'analyseur
- Dans la barre de menus, sélectionnez "Adresses"
- Dans la partie **Statut**, cliquez sur **Ajouter**.
- Dans la fenêtre qui apparaît, sélectionnez la valeur à surveiller, le numéro de l'adresse et l'index du module (exemple module A = 0, Module B = 1...).

Les variables pouvant être utilisées sont :

- La pression d'un module
- La température d'une colonne
- La température d'un injecteur
- La température d'une entrée
- Si le module est prêt

### 6.2.7 Les variables Excel

Pour ajouter ces variables le principe est le même que précédemment :

- Sélectionnez l'analyseur
- Dans la barre de menus, sélectionnez "Adresses"
- Dans la partie **Excel**, cliquez sur **Ajouter**.
- Dans la fenêtre qui apparaît, sélectionnez la valeur à surveiller, le numéro de l'adresse et le coefficient.

## 6.2.8 Les variables codes composants

Pour ajouter ces variables le principe est le même que précédemment :

- Sélectionnez l'analyseur
- Dans la barre de menus, sélectionnez "Adresses"
- Dans la partie Index, cliquez sur Ajouter.
- Dans la fenêtre qui apparaît, sélectionnez la valeur à surveiller, le numéro de l'adresse et l'index du composé.

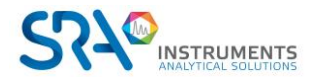

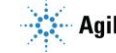

## 6.2.9 Les variables édition des alarmes

Pour ajouter ces variables le principe est le même que précédemment :

- Sélectionnez l'analyseur
- Dans la barre de menus, sélectionnez "Adresses"
- Dans la partie **Modification d'alarme**, cliquez sur **Ajouter**.
- Dans la fenêtre qui apparaît, sélectionnez l'alarme, le numéro de l'adresse et s'il faut modifier la valeur minimale ou maximale.

## 6.2.10 Les variables « Personnalisé »

Pour ajouter ces variables le principe est le même que précédemment :

- Sélectionnez l'analyseur
- Dans la barre de menus, sélectionnez "Adresses"
- Dans la partie **Personnalisé**, cliquez sur **Ajouter**.
- Dans la fenêtre qui apparaît, sélectionnez le numéro de l'adresse et définissez pour chaque bit la valeur à suivre.

Les variables pouvant être utilisées sont :

- Statut analyseur : met à 1 le registre si le statut de l'analyseur correspond à celui sélectionné
- Statut des modules : Il est possible de surveiller l'état de plusieurs éléments (voir ci-dessous), le registre sera mis à 1 lorsque le statut de l'élément sélectionné sera prêt.
  - <u>Prêt :</u> Surveille l'état (prêt ou non) du module sélectionné
  - <u>Chauffage entrée :</u> Surveille l'état (prêt ou non) de l'entrée du module sélectionné
  - o <u>Chauffage injecteur :</u> Surveille l'état (prêt ou non) de l'injecteur du module sélectionné
  - o Pression : Surveille l'état (prêt ou non) de la pression du module sélectionné
  - o <u>Température colonne :</u> Surveille l'état (prêt ou non) de la colonne du module sélectionné
- Défaut alarme :
  - <u>Défaut alarme :</u> Met le bit à 1 lorsqu'il y a une alarme déclenchée
  - <u>Défaut alarme non-métrologie</u>: Met le bit à 1 lorsqu'il y a une alarme non-métrologie déclenchée
  - <u>Défaut alarme métrologie :</u> Met le bit à 1 lorsqu'il y a une alarme métrologie déclenchée
- Alarme spécifique : Met le bit à 1 si l'alarme sélectionné est en défaut
  - Commande : Ce bit est en lecture/écriture, il permet de lancer des commandes
    - <u>Arrêter l'analyse :</u> Lorsque le bit est mis à 1, une demande d'arrêt de l'analyse sera effectuée
    - <u>Démarrer une séquence</u>: Lorsque le bit est mis à 1, une demande de démarrage de la séquence sélectionnée sera effectuée
    - <u>Redémarrage :</u> Lorsque le bit est mis à 1, une demande de redémarrage de l'instrument sera effectuée
    - <u>Séquence en cours ?</u>: Lorsque le bit est mis à 1, indique que la séquence sélectionnée est en cours d'analyse, sinon il est mis à 0
    - <u>Acquittement de la commande stop</u>: cette variable est passée à 1 lorsqu'une demande d'arrêt d'analyse par Modbus a été prise en compte (elle est remise à 0 dix secondes plus tard).
    - <u>Acquittement de la commande démarrage séquence</u>: cette variable est passée à 1 lorsqu'une demande de démarrage de la séquence sélectionnée par Modbus a été prise en compte (elle est remise à 0 dix secondes plus tard).
    - <u>Acquittement de la commande redémarrage</u>: cette variable est passée à 1 lorsqu'une demande de redémarrage par Modbus a été prise en compte (elle est remise à 0 dix secondes plus tard). Une option supplémentaire à cocher permet de redémarrer l'ordinateur.

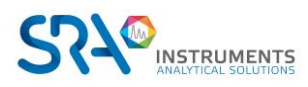

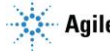

| R990N  | M-2325 - Custom      |                                                 |
|--------|----------------------|-------------------------------------------------|
| Adress | se                   | 1 + - + 40000                                   |
|        | Valeur               | Valeur à suivre                                 |
| Bit O  | Statut analyseur 👻   | Non initialisé 👻                                |
| Bit 1  | Statut analyseur 👻   | Pas prêt 👻                                      |
| Bit 2  | Statut analyseur 👻   | Prêt 👻                                          |
| Bit 3  | Statut des modules 👻 | 0 Pression -                                    |
| Bit 4  | Statut des modules 👻 | Module index Température de la colonne (°C) -   |
| Bit 5  | Statut des modules 👻 | Module index Pression -                         |
| Bit 6  | Statut des modules 👻 | Module index + Température de la colonne (°C) 🔻 |
| Bit 7  | Défaut alarme 🔹      | Défaut alarme non métrologie                    |
| Bit 8  | Défaut alarme 🔹      | Défaut alarme métrologie 🔹                      |
| Bit 9  | Alarme spécifique 🔻  | H2 (A) - Concentration normalisée (Metrologie)  |
| Bit 10 | Alarme spécifique 👻  | O2 (A) - Concentration normalisée (Metrologie)  |
| Bit 11 | Alarme spécifique 🔻  | N2 (A) - Concentration normalisée (Metrologie)  |
| Bit 12 | Alarme spécifique 🔻  | CH4 (A) - Concentration normalisée (Metrologie) |
| Bit 13 | Alarme spécifique 🔻  | ∑ NormalizedConcentration (Metrologie) -        |
| Bit 14 | Alarme spécifique 🔻  | 0 : Pression échantillon (bar abs) (Metrologie) |
| Bit 15 | Alarme spécifique 🔻  | PCS volumétrique réel (Metrologie)              |

# 6.2.11 Options Modbus

Pour accéder aux options Modbus, cliquez sur le marteau en haut à droite de la fenêtre Modbus. La fenêtre suivante apparaît :

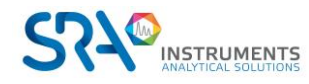

#### Manuel d'utilisation SOPRANE CDS pour MicroGC - Version 2.2

| Bus de terrain                                                                                                    |                                                                                                    |            |            |
|----------------------------------------------------------------------------------------------------|----------------------------------------------------------------------------------------------------|------------|------------|
| Numéro                                                                                                    | ) d'esclave                                                                                                    | 1 (TCP/IP) | 2 (TCP/IP) |
| Délai pour effacer                                                                                                    | nent données prêtes                                                                                                    | 30 + -     | 30 +-      |
| Pleine                                                                                                    | échelle                                                                                                    | 65535 + -  | 65535 + -  |
| Délai avant de dé                                                                                                    | clencher une alarme                                                                                                    | 15 +-      | 15 +-      |
|                                                                                                    | tate dae flattante                                                                                                    |            |            |
| Permuter les oc                                                                                                    | ters des nottants                                                                                                    |            |            |
| Permuter les ou<br>Ecrire tous les registres e                                                                                                    | en tant que holding register                                                                                                    |            |            |
| Permuter les ou<br>Ecrire tous les registres e<br>Ne pas prendre en compte                                                                                                    | n tant que holding register<br>la commande si même valeur                                                                                                    |            |            |
| Permuter les ou<br>Ecrire tous les registres e<br>Ne pas prendre en compte<br>Envoyer "adresse non valide"                                                                              | en tant que holding register<br>la commande si même valeur<br>sur les adresses non configuré                                                                   | es         |            |
| Permuter les ou<br>Ecrire tous les registres e<br>Ne pas prendre en compte<br>Envoyer "adresse non valide"<br>Chiffres après la v                                                       | en tant que holding register<br>la commande si même valeur<br>sur les adresses non configuré<br><mark>/irgule</mark>                                           | es         |            |
| Permuter les ou<br>Ecrire tous les registres e<br>Ne pas prendre en compte<br>Envoyer "adresse non valide"<br>Chiffres après la v<br>Concentration                                      | en tant que holding register<br>la commande si même valeur<br>sur les adresses non configuré<br><u>virgule</u><br><u>3 + - </u>                                | es         |            |
| Permuter les ou<br>Ecrire tous les registres e<br>Ne pas prendre en compte<br>Envoyer "adresse non valide"<br>Chiffres après la v<br>Concentration<br>Aire du pic                       | en tant que holding register<br>la commande si même valeur<br>sur les adresses non configuré<br><u>virgule</u><br><u>3 + - 0</u>                               | es D       |            |
| Permuter les ou<br>Ecrire tous les registres e<br>Ne pas prendre en compte<br>Envoyer "adresse non valide"<br>Chiffres après la v<br>Concentration<br>Aire du pic<br>Temps de rétention | en tant que holding register<br>la commande si même valeur<br>sur les adresses non configuré<br><u>virgule</u><br>3 + - $0 + -$ $2 + -$                        | es         |            |
| Permuter les ou<br>Ecrire tous les registres e<br>Ne pas prendre en compte<br>Envoyer "adresse non valide"<br>Chiffres après la v<br>Concentration<br>Aire du pic<br>Temps de rétention | en tant que holding register<br>la commande si même valeur<br>sur les adresses non configuré<br><u>virgule</u><br><u>3 + -</u><br><u>0 + -</u><br><u>2 + -</u> | es Aide :  | 2          |

- Délai pour effacement données prêtes : en fin d'analyse, le flag Données prêtes passe à 1. Au bout ٠ du délai paramétré, le flag repasse à 0. Si le délai est à 0, cette option n'est pas activée.
- Nombre de décimales : permet de paramétrer le nombre de décimales à visualiser pour l'affichage • de toutes les valeurs de la fenêtre principale du logiciel.
- Pleine échelle : En mode RTU, et si le format des valeurs est d'entier 16 bits il est nécessaire d'indiquer une valeur pleine échelle qui est utilisée pour convertir la donnée en échelle 0-10000 ou 0-65535. Dans ce mode, la valeur représentant le constituant ou le calcul est transmise après avoir été convertie en un nombre dans la gamme 0-10000 ou 0-65535. Supposons un constituant dont la concentration est 5. La valeur d'échelle programmée est supposée être 20. Nous sélectionnons ici une échelle de 10000, ce qui signifie que 20 devient 10000. La valeur
- Délai pour rafraîchissement avant alarme : si les valeurs ne sont pas rafraîchies au bout de ce délai, SRAMODBUS remonte une alarme de non-rafraîchissement.
- Permuter les octets des flottants : si l'option est cochée, le poids faible et le poids fort des valeurs transmises sous le format réel sont inversées.
- Ne pas prendre en compte la commande si même valeur : si l'option est cochée, qu'un maître Modbus envoie une commande (par exemple démarrage d'analyse) et que le registre possède déjà la même valeur, Soprane CDS ne recevra pas la commande étant donné qu'elle a déjà été prise en compte.
- Envoyer l'erreur « Adresse invalide » sur les adresses non configurées : si l'option est cochée, qu'un maître Modbus demande la lecture sur un registre qui n'est pas configuré dans Soprane CDS, alors Soprane CDS enverra une erreur Modbus « Adresse invalide ».

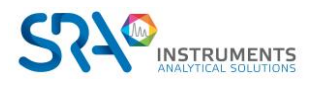

transmise à l'ordinateur hôte sera de 2500.

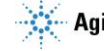

## 6.2.12 Visualisation des résultats

Pour visualiser les valeurs envoyées par la liaison Modbus, il est nécessaire de cliquer sur l'onglet « Adresses », les valeurs des registres sont affichées dans la partie droite de la fenêtre.

| 🎄 Mo    | dbus                    |            |         |                                                 |                              | Quick help 🔍 🗸 🕇 🏹                | ) 0 -         |
|---------|-------------------------|------------|---------|-------------------------------------------------|------------------------------|-----------------------------------|---------------|
| dresses |                         |            |         | Addresses                                       | Slave number<br>2 (TCP/IP) - |                                   | <b>L</b> Save |
|         |                         |            |         | ×.                                              | 0 🖒 🖶                        |                                   |               |
| Logs    | Analyzer : R990M-2432 - | T          | Registe | er Name                                         | Value                        | Table name                        |               |
|         | Instrument              | <b>₽</b> ∧ | 0       | R990M-2432                                      |                              | (26 Registers)                    | ~             |
|         |                         |            | 1001    | ① Data ready                                    | No                           | Boolean variables                 | i 🔦 🔳 👘       |
|         | 5 Samples               | <b>Ð</b> ^ | 3001    | <ol> <li>Year</li> </ol>                        | 0                            | Short integer variables (16bit)   | i 🔨 🔳 👘       |
|         | 6 Results               | +          | 3002    | <ol> <li>SCV unit</li> </ol>                    | 0                            | Short integer variables (16bit)   | i 🍬 🧰 👘       |
|         |                         | -          | 3005    | (i) C3 (C) = 116                                | 116                          | Short integer variables (16bit)   | 1 🔦 🧧         |
|         | 1 Standard calculation  | +          | 3006    | (i) i C5 (C) = 152                              | 152                          | Short integer variables (16bit)   | 1 🔦 🧧         |
|         | Alarms                  | +          | 3007    | ⑦ Peaks                                         | 0                            | Short integer variables (16bit)   | i 🍬 🔳         |
|         |                         | <u> </u>   | 3008    | <ol> <li>Not identified peaks</li> </ol>        | 0                            | Short integer variables (16bit)   | i 🔦 📋 👘       |
|         | Calibrations            | • ^        | 3050    | <ol> <li>Module A : Pressure</li> </ol>         | 0                            | Short integer variables (16bit)   | i 🆘 🔳 👘       |
|         | Results                 | +          | 3051    | ① Module B : Pressure                           | 0                            | Short integer variables (16bit)   | i 🦘 🔳 👘       |
|         | Standard calculation    | +          | 3052    | <ol> <li>Status analyzer</li> </ol>             | Not initialized (0)          | Short integer variables (16bit)   | S. 📕 👘        |
|         | Standard calculation    |            | 3053    | Instrument SN                                   | 0                            | Short integer variables (16bit)   | S             |
|         | 2 Status                | Ŧ          | 3100    | (i) Year                                        | 2022                         | Short integer variables (16bit)   | S.            |
|         | Analog inputs           | Ð          | 3101    | () Month                                        | 11                           | Short integer variables (16bit)   | S. 📕          |
|         | O Fuel                  | ň          | 3102    | (i) Day                                         | 8                            | Short integer variables (16bit)   | <b>*</b>      |
|         | U Excel                 |            | 3103    | () Hour                                         | 14                           | Short integer variables (16bit)   | <b>*</b> .    |
|         | <li>Index</li>          | Ð          | 3104    | (i) Minute                                      | 52                           | Short integer variables (16bit)   | S. 📕          |
|         | 2 Alarm edition         | Ð          | 3105    | (i) Second                                      | 41                           | Short integer variables (16bit)   | <b>*</b>      |
|         |                         | -          | 3106    | (i) Minimal : C3 (C) - Concentration (test BF D | 30) 240                      | Short integer variables (16bit)   | <b>*</b> .    |
|         |                         |            | 3107    | (i) Maximal : C3 (C) - Concentration (test BF D | 30) 10000                    | Short integer variables (16bit)   | <b>•</b>      |
|         |                         |            | 5001    | (i) i C4 (C) - Area                             | 0                            | Integer variables (32bit)         | · • •         |
| 5       |                         |            | 5002    | (i) neoC5 (C) - Area                            | 0                            | Integer variables (32bit)         | · • •         |
| 2       |                         |            | 5003    | () fotal area                                   | 0                            | Integer variables (32bit)         | N             |
| 2       |                         |            | 7001    | (i) C3 (C) - Area                               | 0                            | Floating point variables (32(bit) |               |
| 2       |                         |            | 7002    | (i) i C4 (C) - Retention time                   | 0                            | Floating point variables (32(bit) |               |
| 2       |                         |            | 7003    | () n C5 (C) - Retention time                    | 0                            | Floating point variables (32(bit) | N             |
|         |                         |            | 7004    | (i) C3 (C) - Update retention time              | 0                            | Floating point variables (32(bit) | N. 📕          |

# 6.3 Configuration du port Modbus standard

| Configuration hardware | Configuration hardware             |  |  |  |  |
|------------------------|------------------------------------|--|--|--|--|
| Port série             | Port utilisable : MODBUS           |  |  |  |  |
| Type de port           | RS485 2 fils ou 4 fils             |  |  |  |  |
| Esclave                | 1 à 255                            |  |  |  |  |
| Mode transmission      | RTU, ASCII 16 bit, ASCII 32 bit    |  |  |  |  |
| Protocole              | Modbus (défaut) / Jbus             |  |  |  |  |
| Vitesse transmission   | 1200, 2400, 4800, 9600, 19200      |  |  |  |  |
| Data                   | 8 bits ou configurable par windows |  |  |  |  |
| Parité                 | Sans ou configurable par Windows   |  |  |  |  |
| Stop bit               | 1 ou configurable par windows      |  |  |  |  |
| Signaux de contrôle    | Sans ou configurable par Windows   |  |  |  |  |

# 6.4 Test de communication

## 6.4.1 Tests de communication

Dans un premier temps, il est préférable de tester si la communication est correcte.

Configurez le paramètre de bit de vie à l'adresse 1 : Sélectionnez l'analyseur, puis cliquez sur le bouton ajouter.

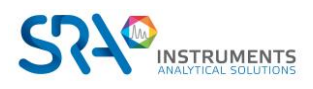

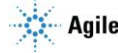

Manuel d'utilisation SOPRANE CDS pour MicroGC – Version 2.2

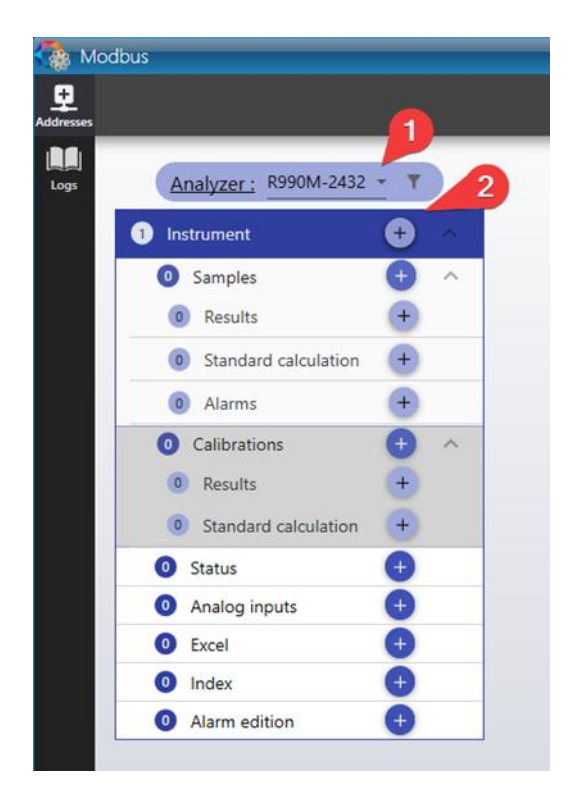

Sélectionnez les paramètres suivants et confirmez avec le bouton de validation.

|         |            |           | ×  |
|---------|------------|-----------|----|
| Nom     | Bit de vie |           | -  |
| Adresse | 1          | +- + 3000 | 00 |
| 8       | (          | <b>I</b>  |    |

Depuis l'écran principal de Modbus, cliquez sur "Sauvegarder".

Depuis votre superviseur :

- Vérifiez que la configuration correspond à la configuration définie dans Soprane CDS : support de communication, adresse IP si mode TCP/IP ou protocole de communication (vitesse, parité) et n° esclave si liaison série.
- Programmez une lecture Modbus de 3 premières adresses en entier (adresse 1, 2 et 3). En effet, dans certains cas, il peut y avoir un décalage d'une adresse et donc en définissant une trame de lecture ainsi, ceci vous permettra de vérifier si les numéros d'adresses correspondent. Il est préférable de prévoir un temps de rafraîchissement assez long (> 100 ms voire toutes les secondes) car les valeurs n'évoluent qu'après chaque analyse et ainsi, cette fonction n'utilise pas trop de ressources au niveau du PC.

Si la lecture est correcte, la configuration des adresses est alors envisageable.

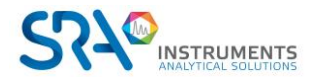

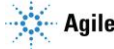

### 6.4.2 Transmission de valeurs

Les résultats des analyses sont envoyés à chaque fin d'analyse. Malheureusement, ceci n'est pas pratique lors des essais de communication. Il existe une possibilité d'envoyer les résultats après chaque retraitement d'analyses. Pour ceci, il est nécessaire de lancer Soprane depuis le menu Exécuter de Windows en saisissant la ligne suivante : "*C* :\*Soprane II\SRA.SOPRANE.exe" InstrumentName /BUS* (le chemin Soprane II entre guillemets suivi du nom de l'instrument et du paramètre / BUS).

| 📨 Exéci                                                                                                | ıter                                                        | × |  |  |  |  |  |
|----------------------------------------------------------------------------------------------------|-------------------------------------------------------------|---|--|--|--|--|--|
| Entrez le nom d'un programme, dossier, document ou ressource Internet, et Windows l'ouvrira pour vous. |                                                             |   |  |  |  |  |  |
| <u>O</u> uvrir :                                                                                       | <pre>&gt;rane II\SRA.SOPRANE.exe" InstrumentName /BUS</pre> | ~ |  |  |  |  |  |
|                                                                                                    | OK Annuler <u>P</u> arcourir                                |   |  |  |  |  |  |

Ensuite à partir du tableau de résultats de Soprane CDS, sélectionnez plusieurs analyses faites un clic droit et sélectionnez "Traitement par lot", sélectionnez la méthode puis l'analyse et validez (voir chapitre Retraitement par lot). Les résultats sont transmis.

Attention, si vous lancez chaque fois Soprane CDS de cette façon, les résultats seront envoyés à chaque fin d'analyse et aussi à chaque retraitement.

# 7. Droits d'accès

Il existe plusieurs niveaux d'identification : Opérateur, Support, Vérificateur et Administrateur.

Par défaut lorsque Soprane CDS est lancé, le niveau est en "Non connecté".

Pour accéder à la gestion des utilisateurs, l'icône 🚨 est disponible en haut à gauche de la barre des titres.

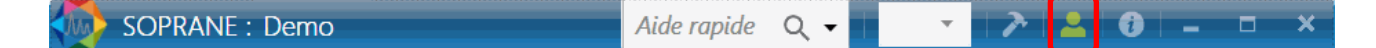

# 7.1 Identification d'un utilisateur

Pour s'identifier, utilisez l'icône 💄

Deux renseignements sont nécessaires :

- Le nom utilisateur
- Le mot de passe

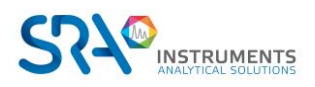

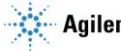

Une fois ces deux informations valides, l'utilisateur sera sélectionné.

(Pour les chapitres suivants, l'utilisateur doit être authentifié en tant qu'administrateur.)

# 7.2 Création d'un utilisateur

L'ajout d'un utilisateur n'est possible que si un **Administrateur** est déjà connecté (voir paragraphe précédent).

Une fois l'administrateur connecté, cliquez sur 🚨 et le menu suivant apparaît :

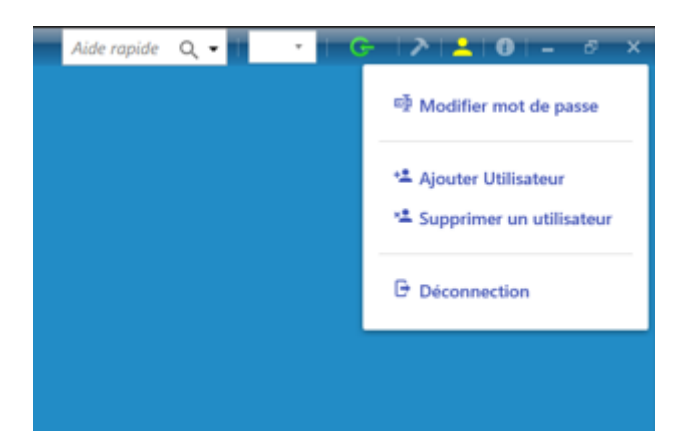

Cliquez sur « Ajouter Utilisateur », l'écran suivant apparaît :

| Ajouter U                | Itilisateur |
|--------------------------|-------------|
| Profil utilisateur :     | Opérateur   |
| Nom utilisateur :        |             |
| Mot de passe :           |             |
| Confirmer mot de passe : |             |
| Valider                  | Annuler     |

Les champs à renseigner sont :

- Le profil utilisateur
- Le nom de l'utilisateur
- Le mot de passe

# 7.3 Suppression d'un utilisateur

La suppression d'un utilisateur n'est possible que si un **Administrateur** est déjà connecté (voir paragraphe Identification d'un utilisateur).

Une fois l'administrateur connecté, cliquez sur 🛛 🚨 et le menu suivant apparaît :

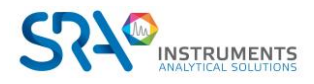

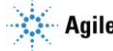

Manuel d'utilisation SOPRANE CDS pour MicroGC - Version 2.2

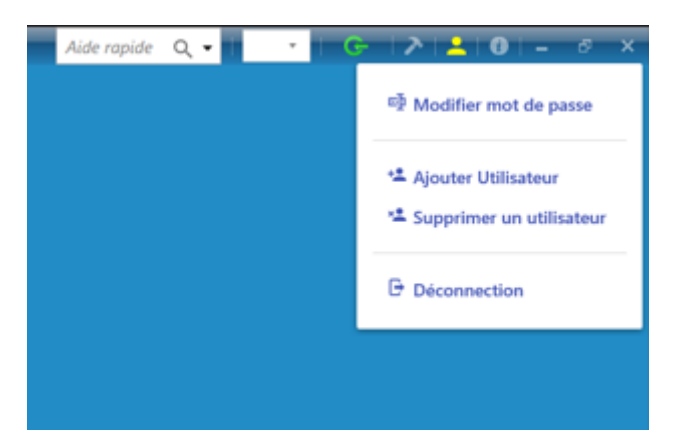

Cliquez sur « Supprimer un utilisateur », l'écran suivant apparaît :

| Supprimer un utilisateur       |
|--------------------------------|
| Profil utilisateur : Opérateur |
| Nom utilisateur :              |
| Annuler Valider                |

Les champs à indiquer sont :

- Le profil utilisateur
- Le nom de l'utilisateur

# 7.4 Modification du mot de passe

La modification du mot de passe d'un utilisateur n'est possible que si un Utilisateur est déjà connecté (voir paragraphe Identification d'un utilisateur).

Cliquez sur 🚣 puis cliquez sur « **Modifier mot de passe** ». Une nouvelle fenêtre s'ouvre proposant d'indiquer les champs concernant le nouvel utilisateur :

- Le mot de passe actuel
- Le nouveau mot de passe
- Confirmation du nouveau mot de passe

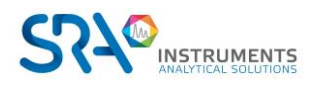

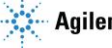

# Modifier mot de passe

| Entrez vo                      | tre mot de passe  |                       |  |  |
|--------------------------------|-------------------|-----------------------|--|--|
| Entrez le nouveau mot de passe |                   |                       |  |  |
| Confirme                       | r le mot de passe | Longueur minimale = 6 |  |  |
|                                |                   | Longueur minimale = 6 |  |  |
|                                | Valider           | Annuler               |  |  |

# 7.5 Gestion d'un utilisateur

La gestion des accès des utilisateurs est autorisée seulement pour un **Administrateur** (voir paragraphe Identification d'un utilisateur).

Une fois l'administrateur connecté, positionnez-vous dans l'onglet **Utilisateur a** puis cliquez sur le profil utilisateur « Non connecté », « Opérateur », « Support », « Vérificateur » ou « Administrateur ».

Chaque coche représente une action de Soprane CDS. Si elle est cochée, l'utilisateur aura le droit d'effectuer l'action sinon elle lui sera verrouillée.

| Configuration                 | Analyse                                                 | Résultats                                             | Méthode d'analyse                       | Séquence d'analyse              | Etalonnage                                | Traitement             | Options                       |
|-------------------------------|---------------------------------------------------------|-------------------------------------------------------|-----------------------------------------|---------------------------------|-------------------------------------------|------------------------|-------------------------------|
| ✓ Créer un analyseur          | ✓ Démarrer analyse                                      | ✓ Afficher la courbe des tendances                    | ✓ Créer méthode                         | ✓ Créer une séquence d'analyses | ✓ Créer une séquence d'étalonnage         | ✓ Intégration          | ✓ Calculs spécifiques         |
| ✓ Sélectionner l'analyseur    | <ul> <li>Afficher les résultats de l'analyse</li> </ul> | ✓ Afficher les statistiques                           | ✓ Editer une méthode                    | ✓ Editer une séquence d'analyse | ✓ Editer une séquence d'étalonnage        | ✓ Etalonnage           | ✓ Table d'événements          |
| ✓ Afficher la configuration   | ✓ Temps Réel                                            | <ul> <li>Envoyer les résultats vers Modbus</li> </ul> | <ul> <li>Charger une méthode</li> </ul> |                                 | Programmation d'une séquence d'étalonnage | ✓ Identification       | ✓ Couplage                    |
| ✓ Lecture de la configuration | ✓ Traitement                                            |                                                       |                                         |                                 | ✓ Etalonnage non métrologie               | ✓ Table des composants | ✓ Excel                       |
| ✓ Configuration               | ✓ Compare                                               |                                                       |                                         |                                 |                                           | ✓ Calculs              | <ul> <li>Commandes</li> </ul> |
| ✓ Vanne                       | ✓ Démarrer une séquence                                 |                                                       |                                         |                                 |                                           |                        | ✓ Sortie analogique           |
| ✓ Pompe auxiliaire            | ✓ Sélectionner une séquence                             |                                                       |                                         |                                 |                                           |                        |                               |
| ✓ Débit                       | ✓ Démarrer un étalonnage                                |                                                       |                                         |                                 |                                           |                        |                               |
| ✓ Options d'analyse           | ✓ Sélectionner un étalonnage                            |                                                       |                                         |                                 |                                           |                        |                               |
| ✓ Alarmes                     |                                                         |                                                       |                                         |                                 |                                           |                        |                               |
| ✓ Entrées analogiques         |                                                         |                                                       |                                         |                                 |                                           |                        |                               |
| ✓ Relais                      |                                                         |                                                       |                                         |                                 |                                           |                        |                               |
| ✓ Configuration échantillon   |                                                         |                                                       |                                         |                                 |                                           |                        |                               |
| ✓ Gestion de voies            |                                                         |                                                       |                                         |                                 |                                           |                        |                               |
| ✓ Bus de terrain              |                                                         |                                                       |                                         |                                 |                                           |                        |                               |

Pour gérer la complexité des mots de passe, un « Administrateur » peut le faire en sélectionnant le menu « Utilisateur » et en cliquant sur « Paramètres utilisateur » puis « Mot de passe »

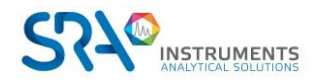

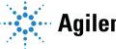

## Manuel d'utilisation SOPRANE CDS pour MicroGC – Version 2.2

| 👧 R99                   | 90M-2432                                    |                               |                                                                                                    | Aide rapide                                                          | Q <b>-</b>   G-      | <b>&gt;</b>   <mark>-</mark>   <b>0</b>   - | - = ×     |
|-------------------------|---------------------------------------------|-------------------------------|----------------------------------------------------------------------------------------------------|----------------------------------------------------------------------|----------------------|---------------------------------------------|-----------|
| Analyse                 | 2? Defrateur Suppor                         | t Vérificateur Administrateur | Paramètres 2                                                                                                    |                                                                      |                      |                                             |           |
| Traitement              | Password<br>Method                          | [                             | Annuler                                                                                                    | Valide                                                               | er                   |                                             |           |
| Journaux<br>Utilisateur | <ul> <li>Analysis</li> <li>Print</li> </ul> |                               | <ul> <li>Changer le mot de passe loi</li> <li>Nécessite au moins un chiffi</li> <li>Nécessite au moins une maj</li> </ul>                                                                            | rs de la première<br>re<br>juscule                                   | connexion            |                                             |           |
|                         | 1                                           |                               | <ul> <li>Nécessite au moins une mir</li> <li>Nécessite au moins un carac</li> <li>Caractères uniques requis 0 -</li> <li>Expiration du mot de passe 0</li> <li>Longueur du mot de passe 6</li> </ul> | nuscule<br>ctère non alpha-r<br><u>+ —</u><br><u>+ —</u> Mois<br>+ — | numérique            |                                             |           |
| prane                   |                                             |                               | Nombre de tentatives infructue Déconnexion automatiqu            Déconnexion automatiqu $\overline{\mathbf{X}}$ Temps d'inactivité           5                                                       | ue (min)                                                             | uillage <u>3</u> + - |                                             |           |
| So                      | ETAT : Non initialisé                       | ANALYSEU                      | IR:R990M-2432(Micro GC                                                                                                    | 990) 💿                                                               |                      | ADMINISTRATEUR                              | R : Admin |

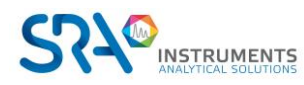

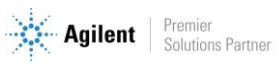

# 8. Annexe I : Graphique

Le graphique est un élément très utile pour afficher un signal, il offre aussi une large panoplie de fonctionnalités comme le zoom sur un signal ou dans l'axe, le déplacement sur le graphique...

Pour obtenir de l'aide sur la navigation sur un chromatogramme, cliquez sur le bouton + ce qui affiche la série d'icônes ci-dessous puis cliquez sur ?

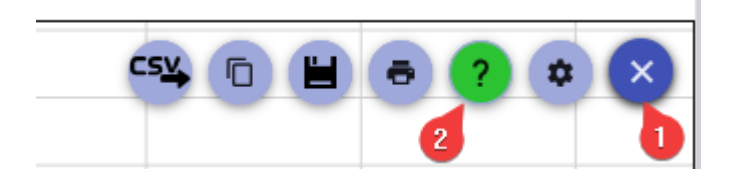

# 8.1 Zoom / Dézoom

- Roulez la molette de la souris sur le graphique pour zoomer / dézoomer
- Sélectionnez une zone du graphique
- Roulez la molette de la souris sur l'axe horizontal pour zoomer / dézoomer horizontalement
- Roulez la molette de la souris sur l'axe vertical pour zoomer / dézoomer verticalement
- Double cliquez droit sur l'axe horizontal ou vertical pour zoomer
- Double cliquez gauche sur l'axe horizontal ou vertical pour dézoomer

# 8.2 Navigation

- Glissez la souris sur l'axe horizontal ou vertical pour se déplacer sur le graphique
- Ctrl + Glissez la souris pour se déplacer sur le graphique

# 8.3 Palette

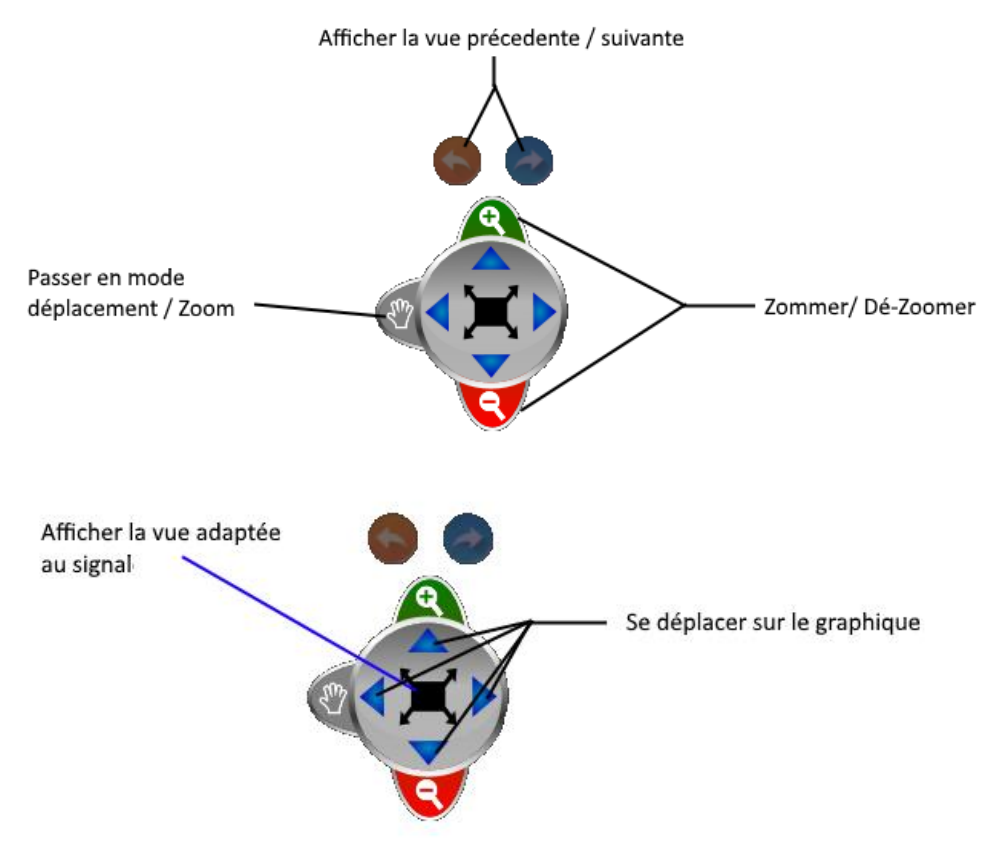

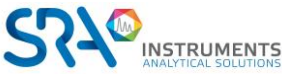

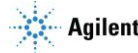

# 8.4 Raccourcis

- F11 : Copie d'écran du graphique dans le presse-papier
- Ctrl + S : Sauvegarde le graphique en format image

# 8.5 Paramétrage des éléments à afficher

Plusieurs indicateurs d'intégration ou d'affichage peuvent être ajoutés au chromatogramme. Pour cela, cliquez sur le bouton 🕂 puis sur 🔹

|  | a 🤈 | = | x |
|--|-----|---|---|
|  |     | - | Ŷ |

Voici les éléments disponibles :

| Paramètres                                                                                                 | -                   |        | ×  |
|----------------------------------------------------------------------------------------------------|---------------------|--------|----|
| Zoom                                                                                                    |                     |        |    |
| Afficher le panneau de zoom 🧕 🧔 Afficher le control du zoom                                                |                     |        | _  |
| Pics                                                                                                    |                     |        |    |
| Afficher les informations des pics identifiés 🔊 Afficher les informations des pics non identifiés          |                     |        |    |
| Mfficher le nom du pic                                                                                     |                     |        |    |
| 📣 Afficher le temps de rétention 🛛 🚓 Afficher la valeur de surface 🖉 C Afficher la concentration brute     |                     |        |    |
| Surface                                                                                                    |                     |        |    |
| Afficher l'aire des pics identifiés Afficher l'aire des pics non identifiés                                |                     |        | _  |
| Ligne de base                                                                                              |                     |        |    |
| Afficher les lignes de base on de lignes de base des pics non identifiés                                   |                     |        |    |
| Autre                                                                                                    |                     |        |    |
| Afficher les barres d'évènements 🛛 🔊 Afficher les fenêtres de recherche 🔹 🖉 Afficher la largeur de pic USP | ' <mark>⊗</mark> ∫D | )eriva | te |

# 8.6 Exportation

Plusieurs types d'exportation sont disponibles :

- Dans un format CSV
- Dans le presse-papier
- Dans un format image
- Dans un format imprimable -

Pour exporter un chromatogramme, cliquez sur le bouton 🕂 ; la série d'icônes ci-dessous s'affiche :

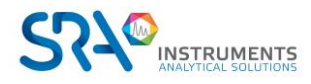

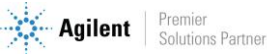

### Manuel d'utilisation SOPRANE CDS pour MicroGC - Version 2.2

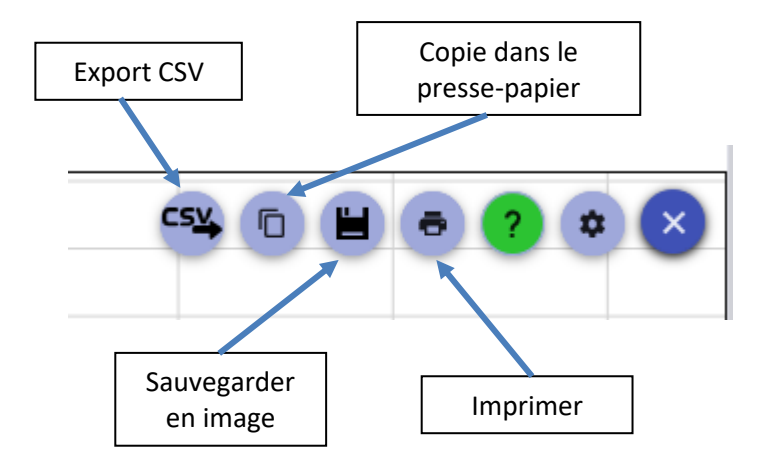

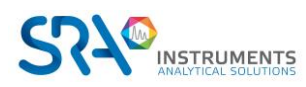

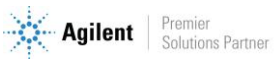

# 9. Annexe II : Principes traitement d'intégration

L'intégration d'un chromatogramme s'effectue dans le module Traitement, accessible via l'onglet "Traitement"

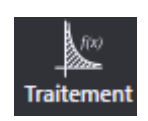

# 9.1 Intégration

Il est important de bien comprendre comment fonctionne l'intégrateur et quels sont les effets consécutifs à l'utilisation de mauvais paramètres ou évènements d'intégration.

Pendant l'analyse, le signal est échantillonné à une fréquence suffisante pour assurer une mesure correcte. La fréquence (20, 50 ou 100 Hz) à laquelle cet échantillonnage est effectué est indiquée dans la méthode d'analyse. Toutes les valeurs sont archivées pour l'affichage en temps réel, pour l'intégration et pour un éventuel retraitement ultérieur.

L'intégration est réalisée en plusieurs étapes :

- D'abord, le signal est lissé pour enlever au maximum le bruit et améliorer la détection des composés.
- Ensuite, le signal lissé est analysé pour détecter les variations sur le signal afin de trouver le début d'un pic, d'un sommet et la fin. À ce moment, un tableau est mémorisé avec toutes les données concernant les pics détectés.
- Ensuite, ces pics détectés sont inspectés en détail en fonction de ce que l'utilisateur souhaite faire. Estce que le début ou la fin d'un pic doit être assimilé à la ligne de base ou à une vallée ? Faut-il regrouper le pic avec celui qui précède ou celui qui suit ? Où est-il pertinent de placer la ligne de base ? Doit-on rejeter le pic ? ...
- Enfin, tous les calculs permettant de déterminer la surface, la hauteur, le temps de début, la valeur de début, le temps de rétention, ... sont effectués et les résultats sont stockés dans une table de pics intégrés.

Un autre processus est alors activé pour identifier les pics et calculer les concentrations ou les facteurs de réponse.

La détection des pics constitue la principale partie du processus d'intégration. Si l'on ne détecte pas les pics, il est absurde de chercher à en corriger la surface. Si l'on détecte des pics là où il n'y a que du bruit de fond, le problème est identique : rien ne permettra d'affirmer que la valeur de concentration obtenue est représentative de la présence d'un constituant.

En conséquence, durant la phase de détection des pics, il est essentiel d'utiliser des paramètres de détection corrects.

## 9.1.1 Les événements agissant sur l'intégration

### Détection de pics

Parce qu'il n'est pas nécessaire d'intégrer tous les pics, depuis le début de l'injection jusqu'à la fin de l'analyse et parce que des pics parasites peuvent être la conséquence de la commutation d'une vanne, par exemple, un événement permet de désactiver l'intégration. Par défaut, l'intégration est active.

Attention, le logiciel considère être à la ligne de base lorsque l'intégration devient autorisée ou lorsqu'elle devient interdite, et une partie du pic qui se trouverait avant ou après serait simplement ignorée.

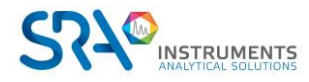

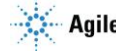

### Détection de pics négatifs

Il arrive qu'un pic soit négatif, et dans ce cas la logique de travail doit être inversée. L'événement Détection de pics négatifs permet de remplir ce rôle. Par défaut, l'événement est désactivé et le logiciel attend des pics positifs.

Attention, cet événement vient en complément de l'événement autorisant l'intégration. Pour éviter des interprétations non souhaitées si le signal n'est pas à l'état "ligne de base" lorsque l'on inverse la logique de travail, il est souvent préférable d'interdire l'intégration (ce qui force la reconnaissance de la ligne de base), d'inverser la logique, puis de ré-autoriser l'intégration.

### Pente début de pic

Cet événement correspond à la pente en début de pic exprimée en  $\mu$ V/s et permet de fixer le seuil de détection des éléments significatifs.

Par défaut, le logiciel utilise une valeur de 0,001  $\mu$ V/S.

### Pente fin de pic

Cet événement correspond à la pente en fin de pic exprimée en  $\mu$ V/s et permet de fixer le seuil de détection des éléments significatifs.

Par défaut, le logiciel utilise une valeur de 0  $\mu$ V/S.

### Pente détection apex

Cet événement correspond à la pente au sommet de pic exprimée en  $\mu$ V/s et permet de fixer le seuil de détection des éléments significatifs.

Par défaut, le logiciel utilise une valeur de 0,001  $\mu$ V/S.

## 9.1.2 Correction de ligne de base

### Détection de ligne de base

Cet évènement possède 2 états ON et OFF.

L'utilisation de cet évènement permet de corriger un retour à la ligne de base trop tôt ou trop tard, ce qui entraine un croissement de la ligne de base.

L'évènement est ON par défaut, ce qui signifie que l'intégrateur recherche, et peut trouver, un retour à la ligne de base à la fin d'un pic ou d'un groupe de pics.

### Forçage de ligne de base à toutes les vallées

Ce forçage permet d'imposer, sur la fenêtre de temps où il est actif, que toutes les vallées soient traitées comme des passages par la ligne de base.

L'événement est inactif par défaut.

### Ligne de base tangentielle

Sépare les petits pics du pic majoritaire, le pic majoritaire est intégré du début du « groupe » de pics à la fin.

### Regroupement de pics

Cet événement permet de définir une fenêtre de temps où tous les pics, isolés ou non, seront regroupés en un seul pic pour le calcul des coefficients de réponse ou le calcul de la concentration.

La surface du groupe de pics sera égale à la somme des surfaces individuelles. La hauteur du groupe de pics sera égale à la somme des hauteurs individuelles. Le temps de rétention du groupe de pics sera égal à la demi-somme temps de début de fenêtre plus temps de fin de fenêtre ou de fin d'analyse.

Ces valeurs seront arbitrairement attribuées au pic le plus proche du temps de rétention ainsi déterminé. Pour assurer l'identification, il suffira de prendre le temps milieu et une fenêtre permettant de couvrir toute la zone. Un pic détecté au début, au milieu ou à la fin de la fenêtre sera ainsi reconnu.

L'événement est inactif par défaut.

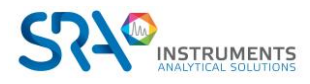

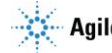

## 9.1.3 Les événements de rejet

Malgré toutes les précautions, on pourrait détecter des pics là où il n'y a que du bruit de fond ou un parasite. Il peut être intéressant d'ignorer les pics qui ne répondent pas à l'un des critères suivants.

### Aire minimale pour rejet

Un pic est rejeté si sa surface est inférieure à la valeur que possède cet événement au temps trouvé comme temps de rétention. La valeur par défaut est de 2.

### Aire maximale pour rejet

Un pic est rejeté si sa surface est supérieure à la valeur que possède cet événement au temps trouvé comme temps de rétention. La valeur par défaut est de 2147483647.

### Hauteur minimale pour rejet

Un pic est rejeté si sa hauteur est inférieure à la valeur que possède cet événement au temps trouvé comme temps de rétention. La valeur par défaut est de 2.

### Hauteur maximale pour rejet

Un pic est rejeté si sa hauteur est supérieure à la valeur que possède cet événement au temps trouvé comme temps de rétention. La valeur par défaut est de 2147483647.

### Concentration minimale pour rejet

Un pic est rejeté si sa concentration est inférieure à la valeur que possède cet événement au temps trouvé comme temps de rétention.

La valeur par défaut est de 0.

# 9.2 Identification

L'identification est le processus qui permet de dire qu'un pic correspond à un constituant.

L'identification repose sur le temps de rétention et une fenêtre d'identification.

La fenêtre d'identification est définie à partir d'un intervalle de temps situé de part et d'autre du temps de rétention et pouvant être constitué d'une partie constante (fenêtre fixe) et d'une partie proportionnelle au temps de rétention (fenêtre variable ou fenêtre %).

Supposons un pic attendu au temps de rétention de 50 secondes avec une fenêtre fixe de 2 secondes et une fenêtre variable de 10 %.

L'intervalle de temps sera égal à 2 secondes plus 10 % de 50 secondes, soit un total de 7 secondes et tout pic dont le temps de rétention réel est compris entre 43 secondes et 57 secondes pourrait être identifié comme correspondant au pic attendu.

Le problème de l'identification consiste à choisir quel pic prendre lorsque plusieurs candidats possibles se trouvent à l'intérieur de la fenêtre d'identification.

Le logiciel admet un maximum de 10 pics à l'intérieur d'une fenêtre d'identification.

Il tient compte également de l'ordre dans lequel les pics sont attendus. Supposons un pic A déjà identifié et la recherche d'un pic B dans une fenêtre comportant plusieurs pics dont le pic A. Si le temps de rétention attendu du pic B est inférieur (supérieur) à celui du pic A, la recherche à l'intérieur de la fenêtre se limitera aux pics dont le temps de rétention réel est inférieur (supérieur) à celui du pic A.

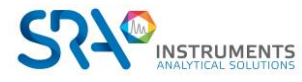

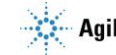

## 9.2.1 Pics références

L'identification peut être rendue plus difficile parce que les temps de rétention fluctuent, ce qui oblige à choisir des fenêtres d'identification plus larges.

C'est vrai, mais souvent les temps de rétention fluctuent de la même manière pour tous les pics et l'analyse comporte un ou plusieurs pics faciles à identifier parce que correctement isolé(s).

Cette remarque est également vraie dans le cas de colonnes nécessitant des régénérations régulières. Dans ce cas on agrandit les fenêtres d'identification pour compenser la dérive progressive des valeurs.

Il est pratique d'utiliser une fenêtre large pour identifier un pic isolé (on pourra également forcer l'identification de ce pic, comme on le verra plus tard), de définir ce pic comme pic référence (on lui attribue une lettre de A à Z pour le représenter), puis de dire que certains autres pics utilisent ce pic référence (on rappelle l'identifiant A à Z). Dans ce cas, le logiciel considère que les temps de rétention se décalent de la même manière et le pic référencé sera recherché dans une fenêtre centrée sur un temps égal au temps de rétention attendu pour ce pic, divisé par le temps de rétention attendu pour le pic référence et multiplié par le temps de rétention trouvé pour le pic référence. Ceci permet d'utiliser des fenêtres de recherche plus étroites, donc de réduire le nombre de pics susceptibles de se trouver dans une fenêtre de recherche.

Au cas où plusieurs références seraient utilisées, le processus d'identification part du principe qu'un même pic ne pourrait pas se trouver dans la fenêtre de recherche de plusieurs pics référence (pics référence suffisamment distincts les uns des autres) et l'attribution des pics se fait dans l'ordre de traitement sans gérer ce type d'erreur.

Le programme d'identification signale une erreur en cas de bouclage menant à une impossibilité de traitement, du type pic x sert de référence pour le pic y qui sert de référence pour le pic x. L'erreur est signalée mais elle n'entraîne pas de blocage et les pics concernés sont identifiés comme des pics normaux.

Si un pic est défini comme référence mais n'est pas utilisé en tant que tel, il sera simplement identifié en priorité selon le processus d'identification des pics référence, sans que cela conduise à une erreur.

De même, si un pic utilise une référence non définie, la référence sera ignorée sans que l'erreur ne soit signalée.

## 9.2.2 Forçages

Lorsque plusieurs pics sont présents dans une fenêtre de recherche, le logiciel calcule une note tenant compte de l'importance du pic (pic majoritaire) et de sa position dans la fenêtre (pic le plus proche du centre) puis il prend le pic dont la somme des 2 notes est la plus élevée.

Le forçage d'identification consiste à ignorer un des deux processus.

Le champ de la table des constituants permettant de définir le forçage a la valeur 0 en l'absence de forçage (valeur par défaut), la valeur 1 pour forcer le pic le plus important ou 2 si on veut forcer le pic le plus proche du centre.

## 1) Le pic le plus important

Lorsque les pics sont suffisamment séparés, on peut espérer n'avoir qu'un pic par fenêtre et considérer que les autres pics ne sont que des traces ou du bruit. Il apparaît logique de dire que le pic principal est le produit à identifier.

Cette façon de procéder peut entraîner des erreurs si on travaille en hauteur de pic. Un parasite peut avoir une hauteur importante, plus importante même que celle du produit analysé, tout en ayant une surface très faible.

Si les pics ne sont pas suffisamment isolés, et si les temps de rétention ont tendance à fluctuer, les fenêtres d'identification de deux constituants voisins peuvent se chevaucher et une même fenêtre peut comporter des pics de hauteurs ou de surfaces similaires.

Le champ de la table des constituants permettant de définir le forçage a la valeur 1 si on veut forcer le pic le plus important.

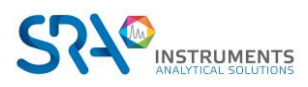

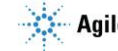

## 2) Le pic le plus proche du centre

Cette autre façon de procéder consiste à considérer que l'on connaît précisément le temps de rétention des constituants et que le pic le plus proche du centre de la fenêtre (donc du temps auquel on l'attend) est le meilleur candidat.

Cela parait logique mais ne tient pas compte du fait que le temps de rétention d'un produit est modifié par la concentration des constituants ayant un temps de rétention proche : un produit en forte concentration à tendance à repousser un produit en plus faible concentration.

Le champ de la table des constituants permettant de définir le forçage a la valeur 2 si on veut forcer le pic le plus proche du centre.

## 9.2.3 Cas général

Faire la synthèse de ces deux conceptions, c'est dire qu'elles existent l'une et l'autre et qu'il est préférable de les utiliser toutes les deux.

Lorsque plusieurs pics sont présents dans une fenêtre, on détermine pour chacun d'eux une note fonction de sa taille et une note fonction de son écart par rapport au centre de la fenêtre et on utilise la somme de ces deux notes pour choisir le pic à identifier.

La note liée à la taille est obtenue en recherchant le pic principal et en divisant la hauteur ou la surface de chacun des pics par la hauteur ou la surface du pic majoritaire. Les notes obtenues sont donc comprises entre 0 et 1.

La note liée à la position par rapport au centre de la fenêtre est obtenue en divisant le plus court écart entre le milieu de la fenêtre et un sommet par l'écart réel entre le milieu de la fenêtre et le sommet de chaque pic. Là aussi, on obtient une note comprise entre 0 et 1.

Le pic ayant la somme la plus élevée sera le pic important situé près du centre de la fenêtre.

## 9.2.4 Optimisation du processus

Les identifications des pics référence et des pics avec forçage se font par temps croissants.

Le programme d'identification commence par identifier les pics référence, en gérant un éventuel niveau de référence (pic référence qui utilise un pic référence, qui utilise ...). Les pics référence peuvent être identifiés avec ou sans forçage.

Les pics avec forçage non définis comme pics référence sont identifiés ensuite.

Les pics restants sont identifiés ensuite de manière globale. Après avoir défini la note de chaque pic de chaque fenêtre, le programme calcule toutes les combinaisons possibles en respectant l'ordre des pics, y compris celui des pics déjà identifiés.

Le programme retient alors la combinaison dont la note résultante (somme des notes individuelles) est la plus élevée.

# 9.3 Étalonnage

Soprane CDS offre plusieurs possibilités d'étalonnage :

- Étalonnage manuel
- Étalonnage par retraitement
- Étalonnage automatique
- Étalonnage par le menu Lancement

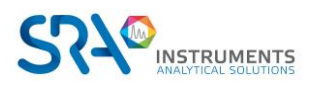

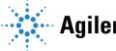

L'application **Configuration** () permet de définir le nombre total de flux ainsi que le nombre de flux d'étalonnage.

### 1. Étalonnage manuel

L'étalonnage manuel consiste à modifier directement les coefficients de réponse de la méthode par le module de traitement. Il suffit donc de lancer l'interface de traitement, de charger une analyse réalisée sur le gaz étalon et de charger la méthode associée à cette analyse, de sélectionner le module analytique, de sélectionner l'affichage dans le mode Calibration (voir chapitre Étalonnage), de sélectionner le composant et de renseigner directement la valeur de la surface. Vous pouvez récupérer la valeur de cette surface dans l'affichage Table résultats (voir chapitre Résultats des analyses).

### 2. Étalonnage par retraitement

Vous pouvez réaliser un étalonnage par retraitement lorsqu'après avoir effectué toute une série d'analyses, vous avez vérifié qu'elles ont été correctement intégrées et identifiées (exemple : analyses effectuées dans le cas d'une vérification).

L'étalonnage par retraitement est accessible dans Soprane CDS dans l'onglet "Analyses" par le menu "Étalonnage / Étalonnage par retraitement".

Dans un premier temps, vous devez sélectionner la méthode à étalonner et ensuite sélectionner les fichiers des analyses qui serviront pour ce retraitement. Le bouton "Détails" vous permet de visualiser le nom de l'échantillon, le type d'analyse et le niveau étalonné dans le cas d'un étalonnage.

| Eta | alonnage         |                     |                   |   | × |
|-----|------------------|---------------------|-------------------|---|---|
|     | $\checkmark$     | Valider A           | nnuler            |   |   |
|     | Nom de la        | n méthode : test    | <b>•</b>          |   |   |
|     | Nom de l'analyse | Niveau d'étalonnage | Type d'étalonnage | ; | ^ |
| >   | Serie BF 4.5_003 | 1+-                 | Remplacer         | • |   |
|     | Serie BF 4.5_002 | 1+-                 | Moyenne           | • |   |
|     | Serie BF 4.5_001 | 1+-                 | Moyenne           | • | ~ |

Pour chaque analyse, le logiciel vous demande quel type d'action vous voulez réaliser et sur quel niveau.

Il existe 4 types d'actions pour l'étalonnage :

- **Remplace** : Les coefficients de réponse stockés dans la méthode sont remplacés par les coefficients calculés au cours de cette analyse.
- Moyenne : Le logiciel effectue une moyenne entre les coefficients de réponse stockés dans la méthode et ceux obtenus au cours de cette analyse. Le résultat de cette moyenne est ensuite stocké dans la méthode. (Moyenne arithmétique).
- Pondérer : Le logiciel effectue une moyenne entre les coefficients de réponse stockés dans la méthode et ceux obtenus au cours de cette analyse en pondérant moins lourdement les anciens coefficients. Le résultat de cette moyenne est ensuite stocké dans la méthode. (Moyenne géométrique).
- Blanc : Aucune modification des coefficients de réponse n'est effectuée. Ce type d'analyse est utilisé

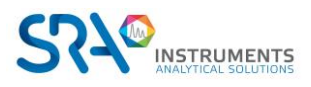

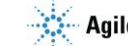

pour purger les lignes ou pour effectuer des vérifications d'étalonnage sans modifier la méthode.

Pour lancer l'étalonnage par retraitement, il vous suffit alors de cliquer sur le bouton Valider.

Vous pouvez ensuite afficher le rapport d'étalonnage si vous sélectionnez une seule analyse, faites un clic droit et sélectionnez le menu "Rapport > Rapport d'étalonnage". La méthode est sauvegardée automatiquement.

### Dans la mesure du possible et afin de vérifier les résultats avant de modifier la méthode, nous recommandons cette méthode.

### 3. Étalonnage automatique

Nous avons indiqué au chapitre Gestion des séquences d'analyse comment définir une séquence d'analyses. De la même façon nous pouvons définir une séquence d'étalonnage (voir chapitre Gestion des séquences d'étalonnage). Ce type d'étalonnage est utilisé principalement lorsque l'appareil est doté d'un sélecteur de voies.

L'étalonnage peut être déclenché automatiquement et sa programmation prend la priorité sur le déroulement de la séquence d'analyses.

Un premier sous-menu "Étalonnage" sert à définir la séquence de calibration de la même manière que nous avons défini une séquence d'analyses.

Le sous-menu "Étalonnage / Programmation d'un étalonnage" permet de définir une demande de calibration automatique et, dans ce cas, la fréquence des étalonnages (voir chapitre Programmation d'un étalonnage).

Si l'on choisit un étalonnage automatique, il est nécessaire de définir la date et l'heure du premier étalonnage, puis le nombre de jours (0-999) avant un nouvel étalonnage automatique.

La valeur 0 jour entre 2 étalonnages permet de n'imposer qu'un seul étalonnage automatique.

### **ATTENTION :** L'étalonnage n'est lancé que lorsque l'analyseur est en service, en mode automatique.

### 4. Étalonnage par le menu Lancement

Lorsque vous avez défini une séquence d'étalonnage, vous pouvez lancer cette séquence directement à partir du menu "Démarrer". Cette solution est intéressante surtout si la sélection de l'étalon n'est pas automatique et donc manuelle.

### 5. Niveaux d'étalonnage

Il arrive fréquemment que les bouteilles étalon utilisées ne contiennent pas l'ensemble de composants et, dans ce cas, il est nécessaire d'utiliser plusieurs bouteilles pour étalonner l'ensemble des composés de la méthode.

Si toutes les concentrations étalons de ces différentes bouteilles sont renseignées au niveau 1, il y a de fortes probabilités que vous rencontriez des problèmes d'étalonnage car, si dans une bouteille un des composés n'est pas présent et que pour une raison quelconque, il a un artéfact ou une dérive de ligne de base ce qui entraîne une détection de pic au temps attendu de ce composé, la surface de ce pic remplacera la surface étalon de ce composé ce qui va fausser son étalonnage. Pour pallier ce problème, le logiciel offre la possibilité d'utiliser plusieurs niveaux d'étalonnage. Ainsi, pour une bouteille, il faudra utiliser un niveau d'étalonnage et pour une autre bouteille, il faudra utiliser un deuxième niveau. La sélection du niveau s'effectuera par l'option "utilisé" qu'il faudra cocher en fonction du niveau renseigné.

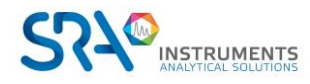

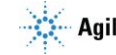

### En règle générale : 1 Niveau = 1 bouteille

L'historique des étalonnages a pu être visualisé (voir chapitre Menu Journaux).

## 9.3.1 Principe de l'étalonnage

La chromatographie est une méthode d'analyse qui procède par comparaison : on analyse une quantité connue d'un produit et on mesure la surface ou la hauteur du pic qui y correspond. Lorsque l'on procède à l'analyse d'une quantité non connue du même produit, on effectue l'opération inverse : on mesure la surface ou la hauteur du pic et on en déduit la quantité.

La question principale est donc de savoir comment le détecteur se comporte lorsqu'un constituant le traverse.

Le TCD (Thermal Conductivity Detector), ou le µTCD dans le cas des µGC, offre l'avantage d'être un détecteur très linéaire sur une large gamme de concentrations.

Le FID (Flame Ionization Detector) reste un détecteur dont la réponse est linéaire mais sur une gamme de concentrations plus restreinte.

Dans de nombreux cas, on pourra assimiler la réponse du détecteur à une droite passant par l'origine. Il sera parfois nécessaire de considérer que la réponse est une droite ne passant pas par l'origine ou qu'il s'agit d'une courbe.

Il sera toujours préférable d'utiliser un ou plusieurs étalons dont la ou les concentration(s) sont proche(s) de la quantité que l'on souhaite analyser.

## 9.3.2 Choix d'une courbe de réponse

Un ou plusieurs étalons sont nécessaires pour étalonner un analyseur et un étalon donné peut ne pas contenir tous les constituants analysés sur un appareil.

Soprane CDS parle de "niveaux d'étalonnage" et une méthode de calculs devra définir tous les niveaux utilisables en précisant pour chaque constituant s'il est ou non présent à un niveau donné, et si oui, en quelle quantité.

Pour un constituant donné, une séquence d'étalonnage devra faire appel à un nombre minimum de niveaux utilisés fonction de l'équation souhaitée pour la courbe de réponse.

Il faut ainsi un point pour définir une droite passant par l'origine, 2 points pour définir une droite quelconque, et ainsi de suite.

Un nombre de points supérieur au minimum permettra une amélioration de la réponse avec recherche de la courbe optimale selon un processus à définir.

L'équation de la courbe de réponse donnée par Soprane CDS représente toujours la surface ou la hauteur du pic exprimée en fonction de la concentration.

### Droite passant par l'origine :

Il n'y a qu'une inconnue et un seul niveau d'étalon est exigé.

Droite ne passant pas par l'origine :

Il y a 2 inconnues et deux niveaux sont nécessaires.

Droite ne passant pas par l'origine complétée par une droite passant par l'origine pour les valeurs de concentrations inférieures à la plus basse concentration utilisée lors de l'étalonnage : Il y a 2 inconnues et deux niveaux sont nécessaires.

### Quadratique (courbe de degré 2) :

Il y a 3 inconnues et trois niveaux sont nécessaires.

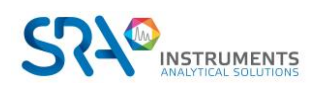

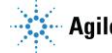

## Cubique (courbe de degré 3) :

Il y a 4 inconnues et quatre niveaux sont nécessaires.

Courbe de degré 4 :

Il y a 5 inconnues et cinq niveaux sont nécessaires.

Exponentielle : Il y a 2 inconnues et deux niveaux sont nécessaires.

Logarithmique : Il y a 2 inconnues et deux niveaux sont nécessaires.

## Optimisation de la réponse :

Si, pour un constituant donné, on utilise un nombre de niveaux supérieur au nombre minimum requis, Soprane CDS utilisera tous les points et définira la réponse optimale en appliquant la méthode des moindres carrés.

L'utilisateur a le choix de définir la grandeur à utiliser pour cette optimisation.

La correction est définie par :

- Égale : l'importance des points est la même,
- Quantité : l'importance des points est proportionnelle à la quantité de produit,
- <u>Quantité inversée</u>: l'importance des points est inversement proportionnelle à la quantité de produit,
- <u>Quantité carrée</u>: l'importance des points est proportionnelle au carré de la quantité de produit,
- Quantité carré inversée : l'importance des points est inversement proportionnelle au carré de la quantité de produit,
- Logarithme de la quantité : l'importance des points est proportionnelle au logarithme de la quantité de produit,
- Logarithme de la quantité inversé : l'importance des points est inversement proportionnelle au logarithme de la quantité de produit,
- Logarithme de la quantité au carré : l'importance des points est proportionnelle au carré du logarithme de la quantité de produit,
- Logarithme de la quantité au carré inversé : l'importance des points est inversement proportionnelle au carré du logarithme de la quantité de produit.

# 9.3.3 Rejet de l'étalonnage

L'étalonnage d'un analyseur peut être lourd de conséquences, en particulier s'il s'agit d'un étalonnage réalisé automatiquement. Soprane CDS a donc prévu la possibilité de valider un minimum de choses et, éventuellement, de rejeter l'étalonnage d'un ou plusieurs constituants.

Dans le cas général, une séquence d'étalonnage fait appel à plusieurs mesures réalisées sur un ou plusieurs étalons.

Pour chaque analyse de chaque étalon (Soprane CDS parle de niveaux d'étalonnage, utilisés ou pas pour un constituant donné, pour définir les étalons), il est possible de préciser la manière dont le résultat de la mesure doit être utilisé.

Chaque mesure peut être qualifiée de :

- Blanc : L'analyse est définie comme étant un blanc à ignorer. Ceci permet le rinçage et l'attente de stabilisation après passage sur un nouvel étalon.
- Remplacer : Cette analyse remplace tout ce qui était connu pour ce niveau et constitue donc la première mesure d'une éventuelle série qui sera moyennée.
- Moyenne : Cette analyse est utilisée pour effectuer une moyenne avec les données connues pour ce niveau, de telle sorte que chaque mesure conserve la même importance.
- Pondéré : Cette analyse est utilisée pour effectuer une moyenne avec les données connues pour ce

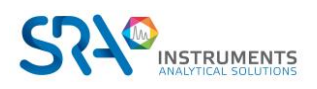

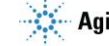
niveau, de telle sorte que chaque analyse compte autant que toutes celles qui l'on précédées.

Lorsque l'on réalise un étalonnage automatique (lancement d'une séquence d'étalonnage) ou un étalonnage par retraitement de plusieurs analyses mémorisées, on impose un processus qui permettra de calculer des équations de réponse uniquement lorsque la dernière analyse du dernier niveau aura été traitée. C'est uniquement à ce stade que Soprane CDS envisagera de vérifier, constituant par constituant, la validité de l'étalonnage selon la déviation maximale renseignée par l'utilisateur pour ce constituant.

4 cas sont envisageables :

- La variation maximale autorisée est de 0 %. Une déviation nulle n'a aucun sens, mais cette valeur de déviation de 0 % permet d'indiquer qu'aucune validation des résultats n'est à effectuer. Cette valeur est à utiliser lorsque la méthode n'a jamais été étalonnée ou lorsque l'on sait que l'étalonnage précédent ne peut pas constituer une référence fiable.
- La variation maximale autorisée est de x % et l'écart entre le résultat de l'étalonnage et les données mémorisées lors de l'étalonnage précédent est inférieur à x %. L'étalonnage de ce constituant est validé. Les données précédentes sont perdues et remplacées par les données de l'étalonnage que l'on vient de réaliser.
- La variation maximale autorisée est de x %, l'écart entre le résultat de l'étalonnage et les données mémorisées lors de l'étalonnage précédent est supérieur à x % et les quantités d'étalon présentes aux niveaux pour lesquels ce "défaut" est observé ne sont pas les mêmes que lors de l'étalonnage précédent (variation de la quantité supérieure à 1 %). Rien ne permet de conclure à un manque de reproductibilité, mais on peut se poser la question. Soprane CDS accepte l'étalonnage de ce constituant mais signale le problème pour que l'utilisateur puisse refaire un étalonnage si nécessaire.
- La variation maximale autorisée est de x %, l'écart entre le résultat de l'étalonnage et les données mémorisées lors de l'étalonnage précédent est supérieur à x % et les quantités d'étalon présentes aux niveaux pour lesquels ce "défaut" est observé sont les mêmes que lors de l'étalonnage précédent. La variation de réponse est anormale et Soprane CDS rejette l'étalonnage. Le rejet est signalé et Soprane CDS continue à travailler avec les valeurs de l'étalonnage précédent.

Un autre contrôle de validité est effectué ensuite pour confirmer que la courbe de réponse de chaque constituant est une fonction croissante.

Soprane CDS effectue donc, lorsque c'est nécessaire, une vérification de cette croissance entre les valeurs de concentrations minimale et maximale utilisées pour réaliser l'étalonnage, mais aussi entre zéro et la plus faible valeur de concentration ou entre la plus forte valeur de concentration et 10 fois cette valeur. Un éventuel défaut, dont la probabilité est extrêmement faible, sera signalé mais n'entraînera pas le rejet de l'étalonnage.

Voir aussi les chapitres Étalonnage de référence et Rapport d'étalonnage.

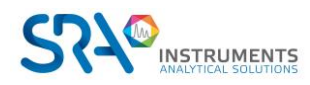

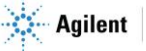

# 10. Annexe III : Guide d'intégration

Cette annexe décrit un flux de travail standardisé pour l'intégration des chromatogrammes dans Soprane CDS.

## 10.1 Accéder au menu d'intégration

Pour accéder au menu d'intégration, cliquez sur l'onglet Traitement situé dans le menu à gauche dans Soprane CDS.

## 10.2 Sélection de la méthode de traitement

Cliquez sur Méthode > Charger une méthode. Sélectionnez ensuite la méthode appropriée.

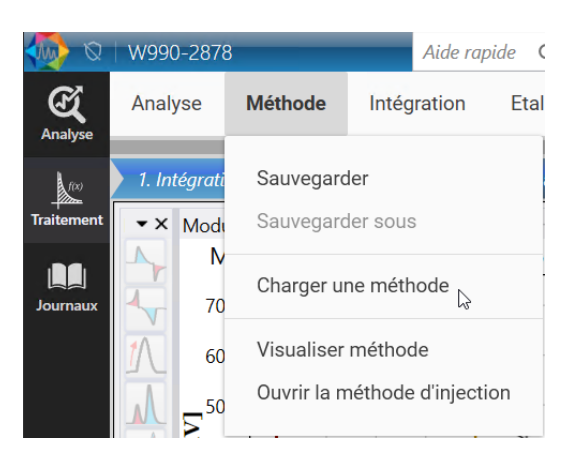

# 10.3 Configuration de l'intégration

Dans le menu Configuration de l'intégration > du traitement, assurez-vous que la version utilisée est V2 avec le lissage DiscreteWaveletTransform

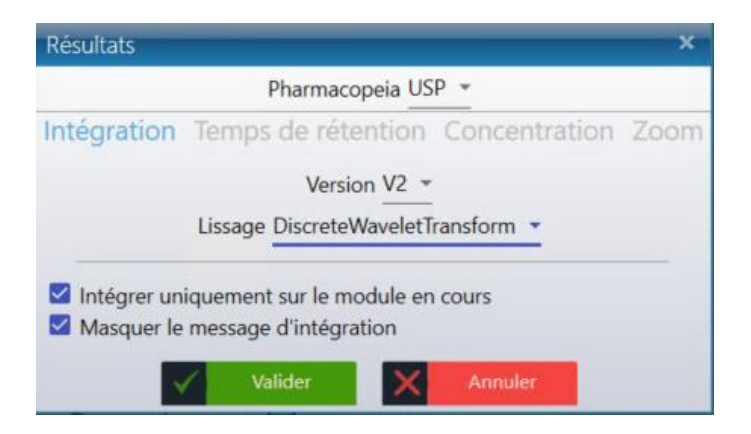

# 10.4 Sélection de l'analyse

Les analyses utilisées pour définir les paramètres d'intégration doivent être représentatives des analyses futures traitées avec cette méthode (échantillon similaire, analytes similaires).

Dans le menu supérieur du milieu, choisissez d'abord la série, puis le numéro d'analyse. Validez.

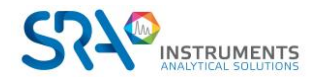

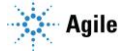

| Ø 🚯        | W990-28                                                                | 378              |                    |            |             |            |            | -       |                                    | _        |  |
|------------|------------------------------------------------------------------------|------------------|--------------------|------------|-------------|------------|------------|---------|------------------------------------|----------|--|
| Æ          | Analyse                                                                | Méthode          | Intégration        | Etalonnage | e Affichage | е          |            | •       | Analyse courante<br>Analysis 2_002 | •        |  |
| f(x)       | 1. Intégration 2. Identification 3. Etalonnage 4. Résultats 5. Rapport |                  |                    |            |             |            |            |         | Nom de la série                    | A        |  |
| Traitement | ▼× Mo                                                                  | odule A - 66,547 | 7 s / 41392,807 mV | Mo         | odule A - M | S5A SS 10M | 1X0.25MMX3 | OU      | Analysis 2                         | h        |  |
|            |                                                                        | 76k              |                    |            |             |            |            |         | Analyses                           | <u> </u> |  |
| Journaux   |                                                                        | 72k              |                    |            |             |            |            | 1,78 s) |                                    |          |  |
|            |                                                                        | 64k              |                    |            |             |            |            | 14 (6   |                                    |          |  |

# **10.5 Flux de travail d'intégration**

- 1. Détection des pics définissez les régions d'intérêt dans le chromatogramme
- 2. Rejets de hauteur et de surface minimaux supprimez les pics petits et non pertinents
- 3. Pente de début et d'arrêt des pics ajustez l'intégration des pics
- 4. Pour les pics coelués :
  - a. Détection tangentielle
  - b. Détection de ligne de base pour toutes les vallées

## **10.6 Paramètres d'intégration**

## 10.6.1 Temps des paramètres d'intégration

Chaque paramètre d'intégration est effectif après avoir été défini dans la table des paramètres. Il est actif jusqu'à la fin du chromatogramme ou lorsque le même paramètre d'intégration est réutilisé ultérieurement.

## **10.6.2** Détection des pics

Ce paramètre définit les régions à prendre en compte pour l'intégration.

- Si la détection de pic n'est pas cochée, aucun pic ne sera intégré après le temps défini pour le paramètre.
- Si la détection des pics est cochée, le moteur d'intégration recherchera les pics après l'heure définie.

#### Exemple :

Dans le chromatogramme ci-dessous, le pic de la matrice élue à 20 secondes. Après 67 secondes, le backflush provoque une fluctuation des lignes de base.

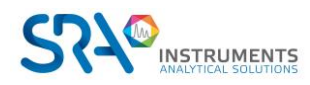

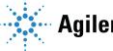

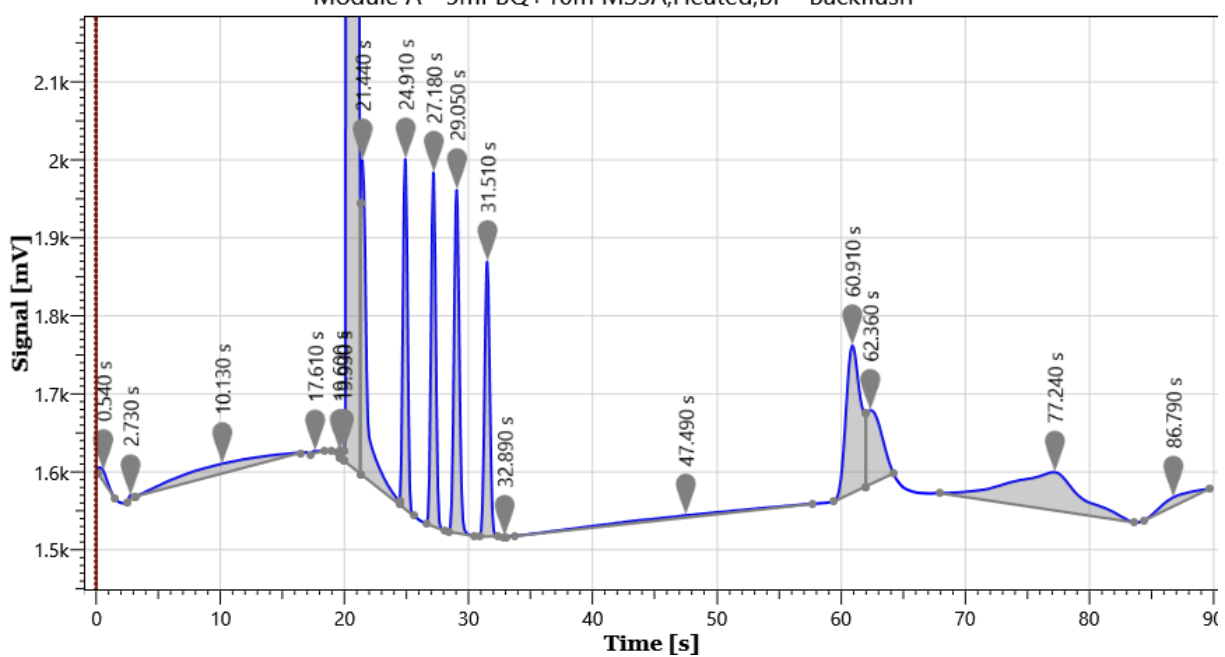

Étant donné que le pic de matrice ne nécessite pas d'intégration et qu'il n'y a pas de coélution de pic dans l'interférence de backflush, nous pouvons exclure ces régions de l'intégration.

Paramètres d'intégration :

|   | 0.00  | Détection de pic 👻 | Pas d'intégration après 0 seconde               |
|---|-------|--------------------|-------------------------------------------------|
|   | 23.00 | Détection de pic 👻 | Intégration des pics possible après 23 secondes |
| Î | 67.00 | Détection de pic 👻 | Pas d'intégration après 67 secondes             |

Chromatogramme résultant :

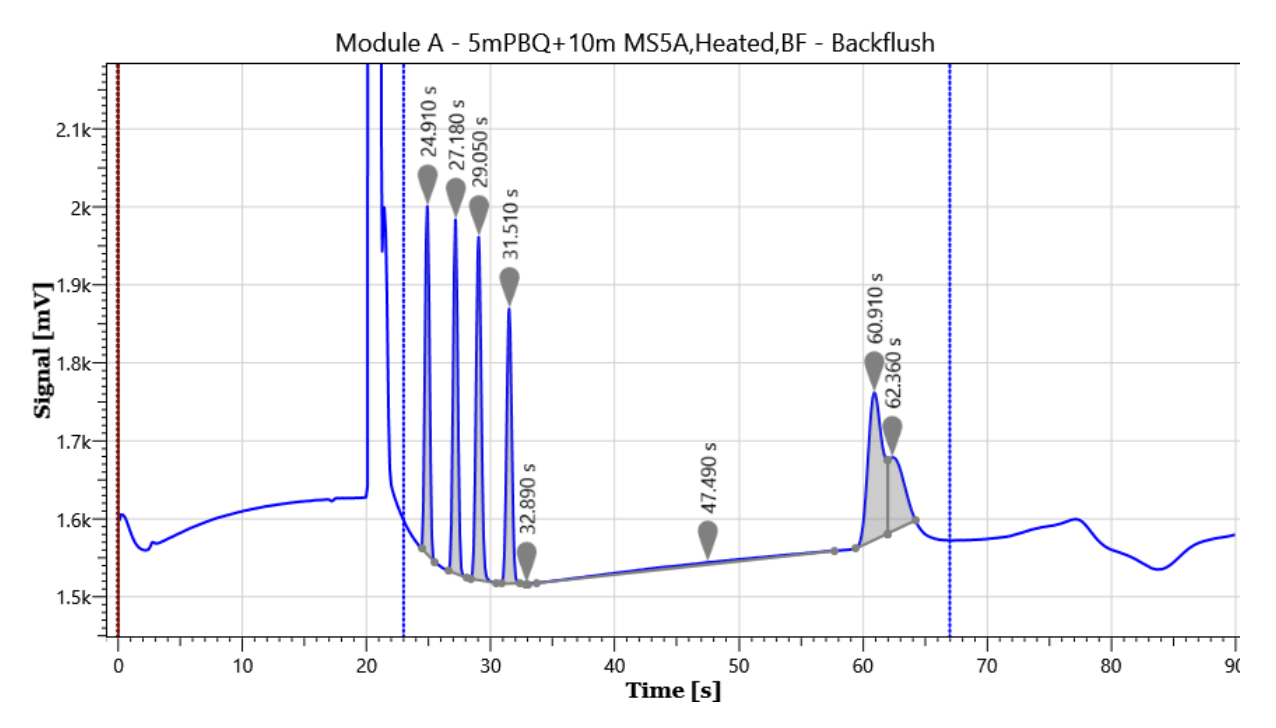

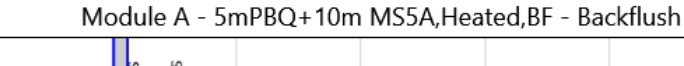

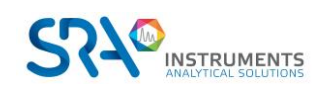

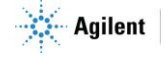

#### **10.6.3** Rejets minimaux de hauteur et de surface

Les paramètres de rejet de hauteur minimale et de surface suppriment les pics plus petits en surface ou en hauteur selon les critères définis avec les paramètres. Placer le curseur de la souris sur un pic affichera sa hauteur et sa surface (voir ci-dessous). La comparaison des surfaces et des hauteurs des pics réels avec des pics faussement positifs est généralement utilisée pour définir la hauteur minimale et les rejets de surface.

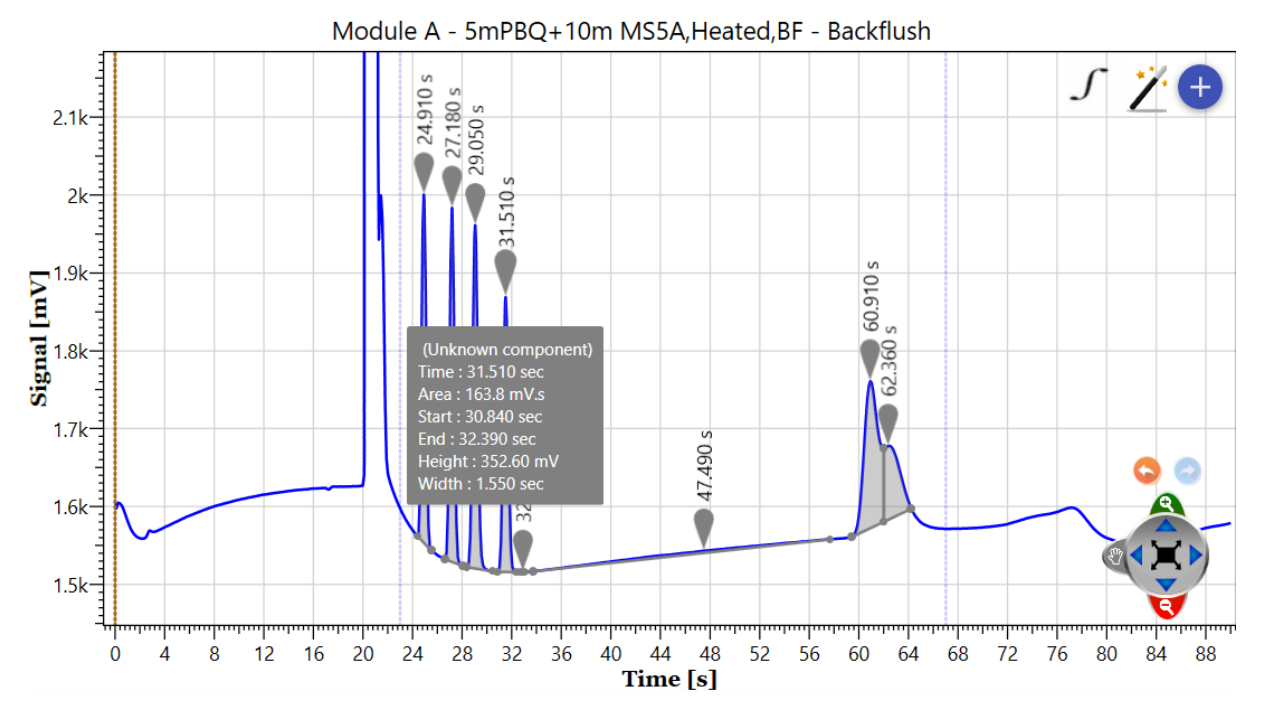

#### Remarques importantes :

- Il est important de ne pas être trop restrictif lors de la définition de rejets minimaux. Les analyses futures pourraient inclure des composés à des concentrations plus faibles que l'analyse utilisée pour définir des zones et des hauteurs minimales.
- En cas d'interférences intégrées importantes, il est préférable d'utiliser la hauteur plutôt que le rejet de surface.

#### Exemple :

Dans le chromatogramme ci-dessus, deux faux positifs sont intégrés avec des pics réels.

| Durée de rétention (s) | Pic ou interférence | Superficie mV.s | Hauteur mV |
|------------------------|---------------------|-----------------|------------|
| 31,51                  | Pic                 | 163,8           | 352,6      |
| 32,89                  | Interférence        | 0,0             | 0,23       |
| 47,49                  | Interférence        | 42,4            | 3,07       |
| 60,91                  | Pic avec coélution  | 256,3           | 188,5      |

Paramètres d'intégration :

| 0.00 | 0.00 Hauteur minimale pour rejet 💌 |    | mV   | Tous les pics inférieurs à 5 mV sont supprimés    |  |  |
|------|------------------------------------|----|------|---------------------------------------------------|--|--|
| 0.00 | Aire minimale pour rejet 👻         | 10 | mV.s | Tous les pics inférieurs à 10 mV.s sont supprimés |  |  |

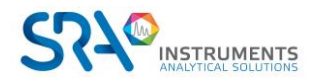

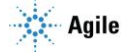

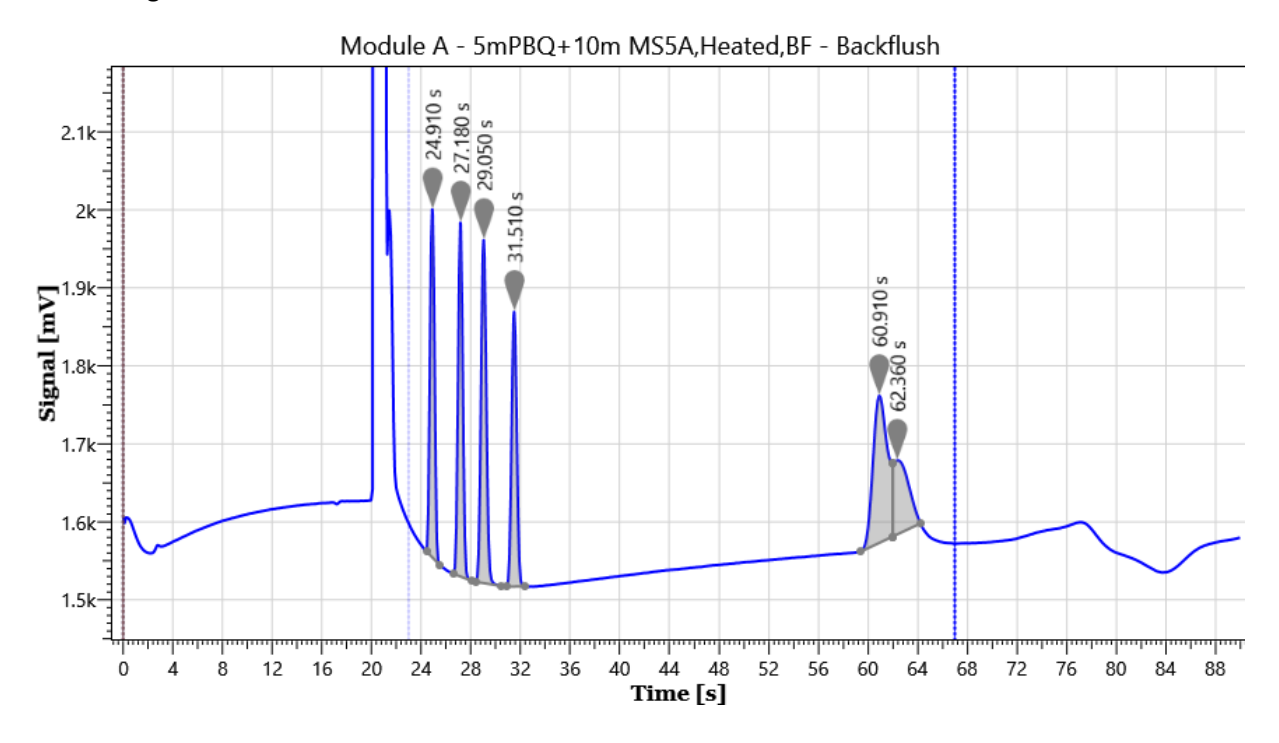

#### Chromatogramme résultant :

## 10.6.4 Pentes de début et de fin de pic

Dans des situations occasionnelles, l'intégration de pic peut démarrer/s'arrêter trop tôt ou trop tard. La pente début de pic et la pente fin de pic sont utilisées pour l'ajuster.

Cing situations possibles :

| 1 | Pic est bien intégré                      | Laisser les pentes de début et de fin de pic telles quelles |
|---|-------------------------------------------|-------------------------------------------------------------|
| 2 | L'intégration des pics commence trop tôt  | Augmenter la valeur de la pente de début de pic             |
| 3 | L'intégration des pics commence trop tard | Diminuer la valeur de la pente de début de pic              |
| 4 | L'intégration des pics s'arrête trop tôt  | Augmenter la valeur de la pente de fin de pic               |
| 5 | L'intégration des pics s'arrête trop tard | Diminuer la valeur de la pente de fin de pic                |

#### Exemples :

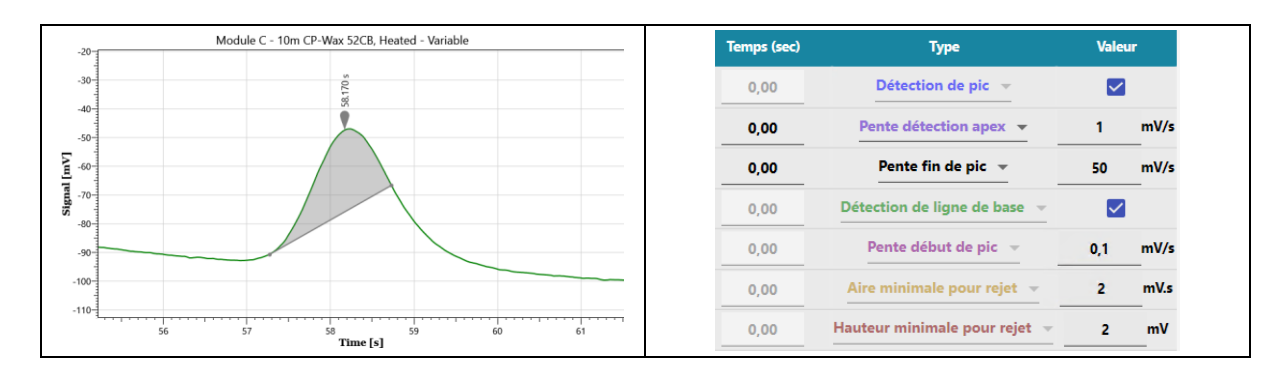

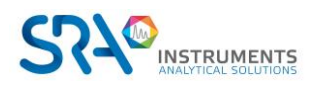

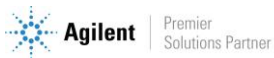

En ajustant la pente fin de pic de 50 à 1 mV/s, l'intégration de crête est améliorée.

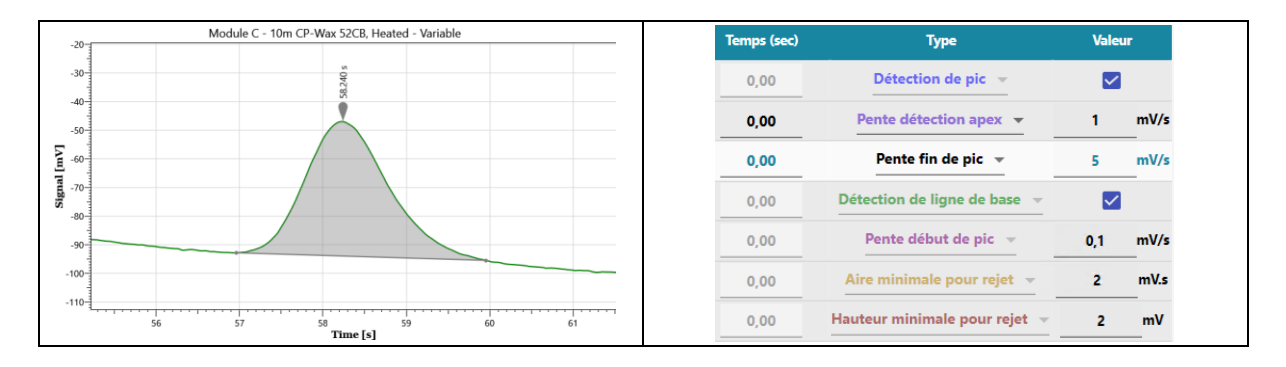

Remarques importantes : Les mêmes valeurs de pente de début de pic et de pente de fin de pic peuvent ne pas fonctionner pour tous les pics du chromatogramme. Ces paramètres peuvent être utilisés plusieurs fois avec des temps de réglage différents, de sorte que chaque pic est intégré avec les paramètres appropriés.

#### 10.6.5 Sommet

Nous avons eu un signal avec de petites fluctuations au sommet du pic.

- Le signal dérivé (en rouge) croise 0. •
- Aucun pic détecté.... •

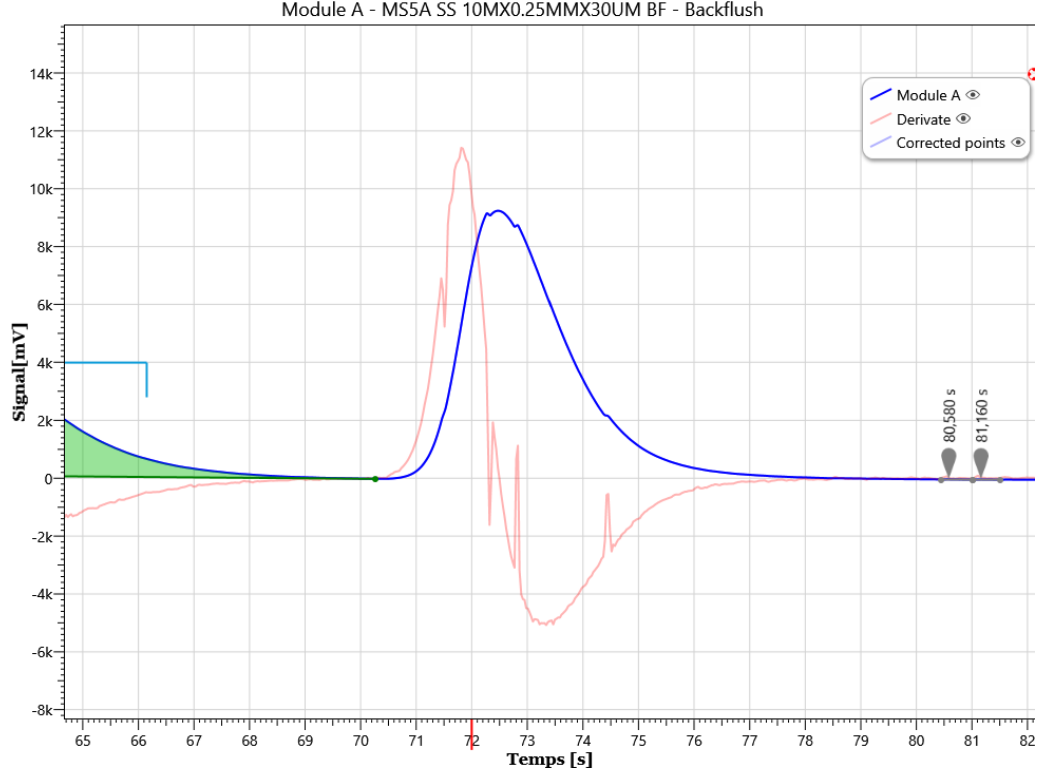

Module A - MS5A SS 10MX0.25MMX30UM BF - Backflush

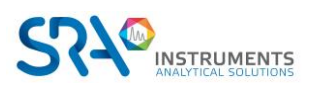

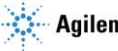

En fixant une valeur apex au-dessus des fluctuations de la dérivée (2500), le pic est correctement intégré :

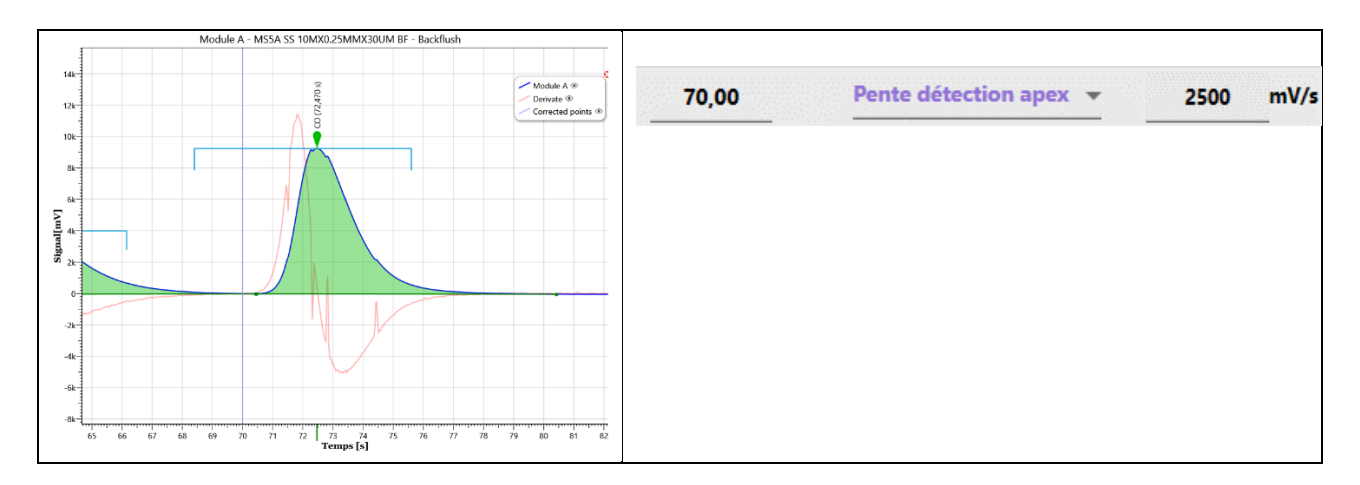

## 10.6.6 Paramètres spécifiques pour la coélution

## a) Forcer la détection de ligne de base pour toutes les vallées

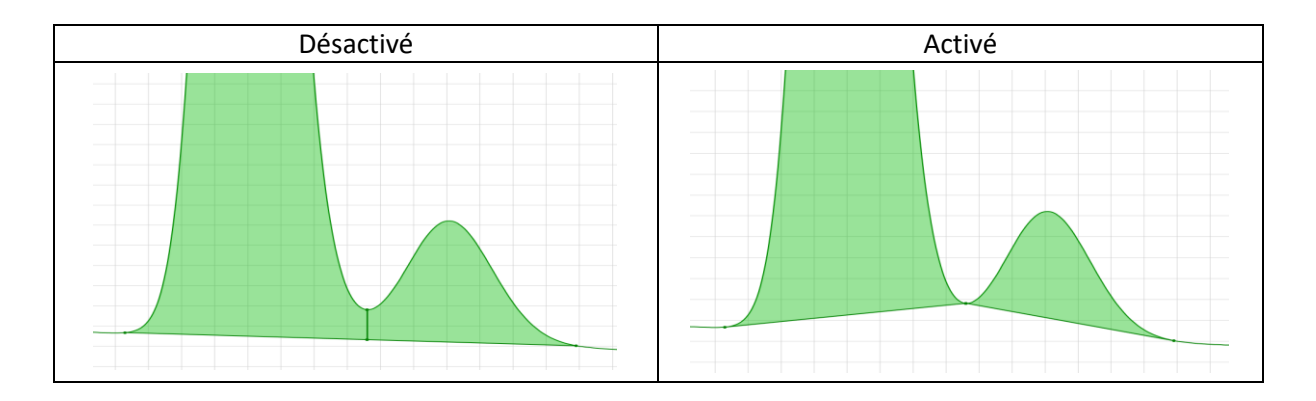

b) Détection tangentielle

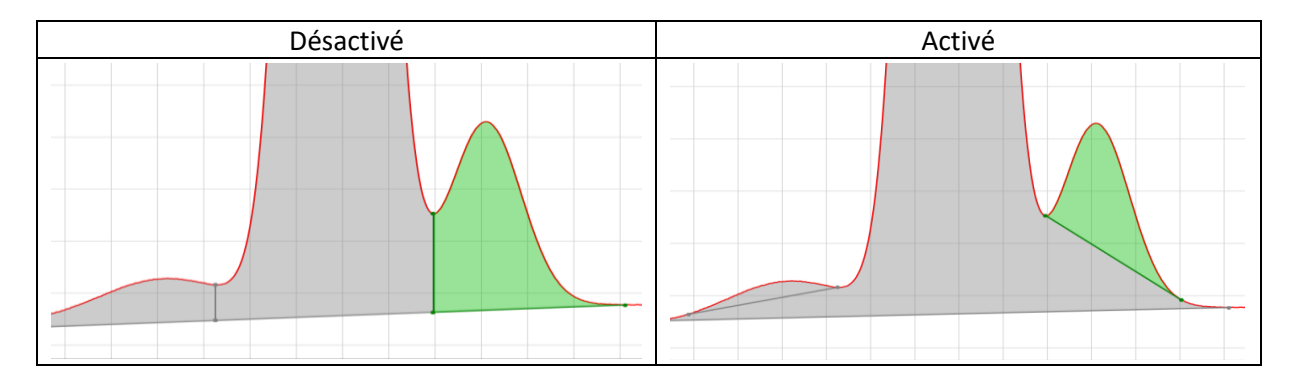

# 10.7 Mise à jour Soprane CDS

Ce guide a été rédigé avec la version 3.0.353 de Soprane CDS. Si vous utilisez une version plus ancienne, vous pouvez télécharger la version mise à jour sur notre site Web.

https://www.srainstruments.fr/p/soprane-ii/

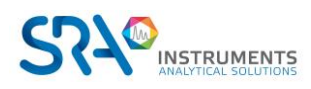

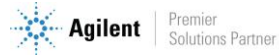

# 11. Annexe IV : Réglage du temps de backflush

# 11.1 Qu'est-ce que le backflush ?

Lors du développement de la méthode, une étape importante est le réglage du temps de rétrobalayage (backflush). Le but principal du système de backflush est de protéger la colonne d'analyse. La situation la plus classique où l'on rencontre le système de backflush est lorsque l'on utilise une colonne Molsieve 5Å (MS5A). Ce sera le seul cas traité dans ce chapitre.

La colonne Molsieve 5Å est dédiée à l'analyse des gaz permanents (He, H<sub>2</sub>, Ar/O<sub>2</sub>, N<sub>2</sub>, CH<sub>4</sub> et CO). Si des composés plus lourds sont injectés dans la colonne MS5A, la phase stationnaire perdra son efficacité et son pouvoir de séparation diminuera rapidement. Pour protéger cette colonne contre les composés lourds, en particulier CO<sub>2</sub>, H<sub>2</sub>O et H<sub>2</sub>S, une pré-colonne est installée entre l'injecteur et la colonne d'analyse (MS5A).

Après l'injection, il y a deux étapes :

- Mode "foreflush" : le gaz vecteur passe à travers l'injecteur, puis la pré-colonne et enfin à travers la colonne d'analyse.
- Mode "backflush" : le gaz vecteur arrive entre la pré-colonne et la colonne d'analyse.

Pendant le mode "fore flush", les molécules de l'échantillon sont injectées dans la pré-colonne où s'effectue une première séparation. Les composés légers non retenus donc non séparés (He, H<sub>2</sub>, Ar/O<sub>2</sub>, CO), sortent de la pré-colonne en premier, suivis juste après par le CH<sub>4</sub>. Ensuite seulement sortent les composés lourds.

Lorsque le mode "backflush" est activé, les composés qui ont eu le temps de sortir de la pré-colonne continuent leur chemin jusqu'au détecteur et sont séparés dans la colonne d'analyse. Les composés qui se trouvent encore dans la pré-colonne sont rétrobalayés.

Un temps de backflush bien ajusté est un temps de rétrobalayage suffisamment long pour laisser passer tous les composés d'intérêt (He, H<sub>2</sub>, Ar/O<sub>2</sub>, N<sub>2</sub>, CH<sub>4</sub> et CO) et suffisamment court pour rétrobalayer les composés lourds qui pourraient endommager la colonne d'analyse.

# **11.2** Comment ajuster le temps de backflush avec Soprane CDS ?

## ! <u>Remarque importante :</u>

Le temps de backflush doit être ajusté après la définition des températures, de la pression du gaz vecteur et du temps d'injection. Si l'un de ces paramètres est modifié, le temps de backflush doit être à nouveau réglé.

Un outil dédié a été développé pour aider le client à ajuster le temps de backflush.

- 1. Ouvrez "SRA.Soprane.BackflushMethodGenerator.exe" dans "C :\Soprane II".
- 2. Sélectionnez l'analyseur et cliquez sur "Charger méthode" :

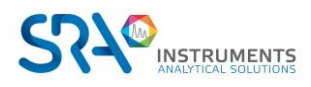

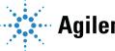

#### Manuel d'utilisation SOPRANE CDS pour MicroGC - Version 2.2

| MainWindow                          |                                   |                  |               |                     |           |          | -     | ₫ > |
|-------------------------------------|-----------------------------------|------------------|---------------|---------------------|-----------|----------|-------|-----|
| <ol> <li>Select analyzer</li> </ol> | <ol> <li>Load a method</li> </ol> | hod 🌒 Edit an an | alysis method | Edit an analysis se | quence    |          |       |     |
|                                     |                                   |                  |               |                     |           |          |       |     |
| CP 490 LAN                          |                                   |                  |               |                     |           |          |       |     |
| O AF05617ILL                        | O AF05631                         | O AF05718 1-2    | O AF05718 2-2 | O H2SCrigen         | O indenoi | O so5337 | • SRA |     |
| M3000 LAN                           |                                   |                  |               |                     |           |          |       |     |
| O S05364                            |                                   |                  |               |                     |           |          |       |     |
|                                     |                                   |                  | •             |                     |           |          |       |     |
|                                     |                                   |                  | Load          | a method            |           |          |       |     |

3. Sélectionnez la méthode analytique à développer :

| MainWindow                          |            |         |            |                 |          |               |            |          |          |          |          |          |          |        |        |        |        |        |        | -      | s × |
|-------------------------------------|------------|---------|------------|-----------------|----------|---------------|------------|----------|----------|----------|----------|----------|----------|--------|--------|--------|--------|--------|--------|--------|-----|
| <ol> <li>Select analyzer</li> </ol> | 2 Load a n | nethod  | Edit an ar | alysis metho    | od 🕢 Edi | t an analysis | s sequence |          |          |          |          |          |          |        |        |        |        |        |        |        |     |
| Name Inlet Injector                 |            |         |            | Column Pressure |          | Injection     |            |          |          | Detector |          |          |          |        |        |        |        |        |        |        |     |
|                                     |            | Mod. A  | Mod. B     | Mod. C          | Mod. D   | Mod. A        | Mod. B     | Mod. C   | Mod. D   | Mod. A   | Mod. B   | Mod. C   | Mod. D   | Mod. A | Mod. B | Mod. C | Mod. D | Mod. A | Mod. B | Mod. C | Mo  |
| Start Stop                          | 50.0 °C    | 50.0 °C | 50.0 °C    | 50.0 °C         | 50.0 °C  | 50.0 °C       | 50.0 °C    | 50.0 °C  | 50.0 °C  | 7.0 PSI  | 7.0 PSI  | 7.0 PSI  | 7.0 PSI  | 0 ms   | 0 ms   | 50 ms  | 50 ms  | OFF    | OFF    | OFF    | C   |
| Regeneration                        | 90.0 °C    | 95.0 °C | 95.0 °C    | 95.0 °C         | 95.0 °C  | 160.0 °C      | 160.0 °C   | 180.0 °C | 180.0 °C | 35.0 PSI | 35.0 PSI | 35.0 PSI | 35.0 PSI | 0 ms   | 0 ms   | 50 ms  | 50 ms  | OFF    | OFF    | OFF    | C   |
| Standby                             | 90.0 °C    | 95.0 °C | 95.0 °C    | 95.0 °C         | 95.0 °C  | 110.0 °C      | 110.0 °C   | 75.0 °C  | 75.0 °C  | 28.0 PSI | 28.0 PSI | 28.0 PSI | 28.0 PSI | 0 ms   | 0 ms   | 50 ms  | 50 ms  | OFF    | OFF    | OFF    | C   |
| Analysis                            | 90.0 °C    | 95.0 °C | 95.0 °C    | 95.0 °C         | 95.0 °C  | 110.0 °C      | 110.0 °C   | 75.0 °C  | 75.0 °C  | 28.0 PSI | 28.0 PSI | 28.0 PSI | 28.0 PSI | 50 ms  | 50 ms  | 50 ms  | 50 ms  | ON     | ON     | ON     | ¢-  |

- 4. Sélectionnez un temps de backflush initial et un temps de backflush final pour les voies équipées d'un système de rétrobalayage.
- 5. Sélectionnez le nombre d'exécutions de la méthode. Pour une première estimation, essayez d'avoir un pas de 1 seconde entre deux temps de backflush (par exemple : temps de backflush initial = 5 secondes, temps de backflush final = 10 secondes, nombre d'exécutions de la méthode= 6).
- 6. Définissez un nom pour la série d'analyses.
- 7. Cliquez sur 🤣 pour générer automatiquement des méthodes avec différentes durées de backflush.

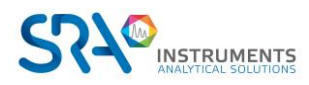

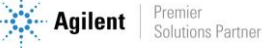

| Select analyzer 🛛 😰 I     | .oad a method          | 3 Edit an analysis m   | ethod 🕢 🖲 | dit an analysis sequence |                  |            |
|---------------------------|------------------------|------------------------|-----------|--------------------------|------------------|------------|
| ickflush                  |                        |                        | Method    |                          |                  |            |
| A e 25 +<br>B e 25 +<br>B | - 9 35 4               | 3                      | 0         | Method nun + -           | Name<br>Analysis | <u>-</u> 3 |
| Method name               | Backflush time (s)     |                        |           |                          |                  |            |
| Analysis BF A 25 B 25     | Module A :<br>25.0 + - | Module 8 :<br>25.0 + - |           |                          |                  |            |
| Analysis BF A 26 B 26     | Module A : +           | Medule 8 : + -         |           |                          |                  |            |
| Analysis BF A 27 B 27     | Module A :<br>27.0 +   | Module 8: +-           |           |                          |                  |            |
| Analysis BF A 28 B 28     | Module A :<br>28.0 +   | Module 8: + -          |           |                          |                  |            |
| Analysis BF A 29 B 29     | Module A :<br>29.0 + - | Module 8: +-           |           |                          |                  |            |
| Analysis BF A 30 B 30     | Module A:<br>30.0 +-   | Module 5: +-           |           |                          |                  |            |
| Analysis BF A 31 B 31     | Module A :<br>31.0 +   | Module 8:<br>31.0 +-   |           |                          |                  |            |
| Analysis BF A 32 B 32     | Module A :<br>32.0 + - | Module 8 : + -         |           |                          |                  |            |
| Analysis BF A 33 B 33     | Module A :<br>33.0 +   | Module 8:<br>33.0 + -  |           |                          |                  |            |
| Analysis BF A 34 B 34     | Module A :<br>34.0 + - | Module B : +           |           |                          |                  |            |
|                           | Module A :             | Module 8:              |           |                          |                  |            |

#### Manuel d'utilisation SOPRANE CDS pour MicroGC – Version 2.2

- pour créer automatiquement une séquence d'analyse avec une analyse pour 8. Cliquez sur chaque méthode précédemment générée.
- 9. Donnez un nom à cette séquence et cliquez sur

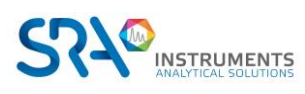

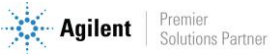

|                         |                         | Sequence name<br>Analysis |                    |             |          |
|-------------------------|-------------------------|---------------------------|--------------------|-------------|----------|
| Name of the series      | Method                  | Purge duration (sec       | Number of analyzes | Sample name | Comments |
| Analysis BF A 25 B 25 👻 | Analysis BF A 25 B 25 👻 | 0 +-                      | 1 +-               |             |          |
| Analysis BF A 26 B 26 👻 | Analysis BF A 26 B 26 * | 0 +-                      | 1 +                |             |          |
| Analysis BF A 27 B 27 👻 | Analysis BF A 27 B 27 👻 | 0 +-                      | 1 +-               | -           | _        |
| Analysis BF A 28 B 28 👻 | Analysis BF A 28 B 28 💌 | o +-                      | 1 +-               |             |          |
| Analysis BF A 29 B 29 👻 | Analysis BF A 29 B 29 * | 0 +-                      | 1 +-               |             |          |
| Analysis BF A 30 B 30 🔹 | Analysis BF A 30 B 30 🔹 | 0 +-                      | 1 +-               |             |          |
| Analysis BF A 31 B 31 👻 | Analysis BF A 31 B 31 🔹 | 0 +-                      | 1 +-               |             |          |
| Analysis BF A 32 B 32 🔹 | Analysis BF A 32 B 32 💌 | 0 +-                      | 1 +-               | . <u></u>   |          |
| Analysis BF A 33 B 33 👻 | Analysis BF A 33 B 33 * | 0 +-                      | 1 +-               |             |          |
| Analysis BF A 34 B 34 👻 | Analysis BF A 34 B 34   | 0 +-                      | 1 +-               |             |          |
| Analysis BF A 35 B 35 🔻 | Analysis BF A 35 B 35 👻 | 0 +-                      | 1 +-               |             |          |

10. Connectez un étalon contenant CH4 au MicroGC, ouvrez Soprane CDS, cliquez sur "Démarrer" et lancez la séquence précédemment générée (Voir chapitre Lancement séquence).

Après quelques minutes, vous obtiendrez des chromatogrammes avec différents temps de backflush.

- 11. Ouvrez-les un par un dans Traitement, placez votre souris sur le pic de CH<sub>4</sub> et relevez sa surface.
- 12. Dans un fichier Excel, enregistrez la surface du pic de CH<sub>4</sub> en fonction du temps de backflush et tracez la courbe correspondante :

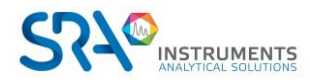

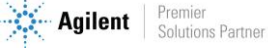

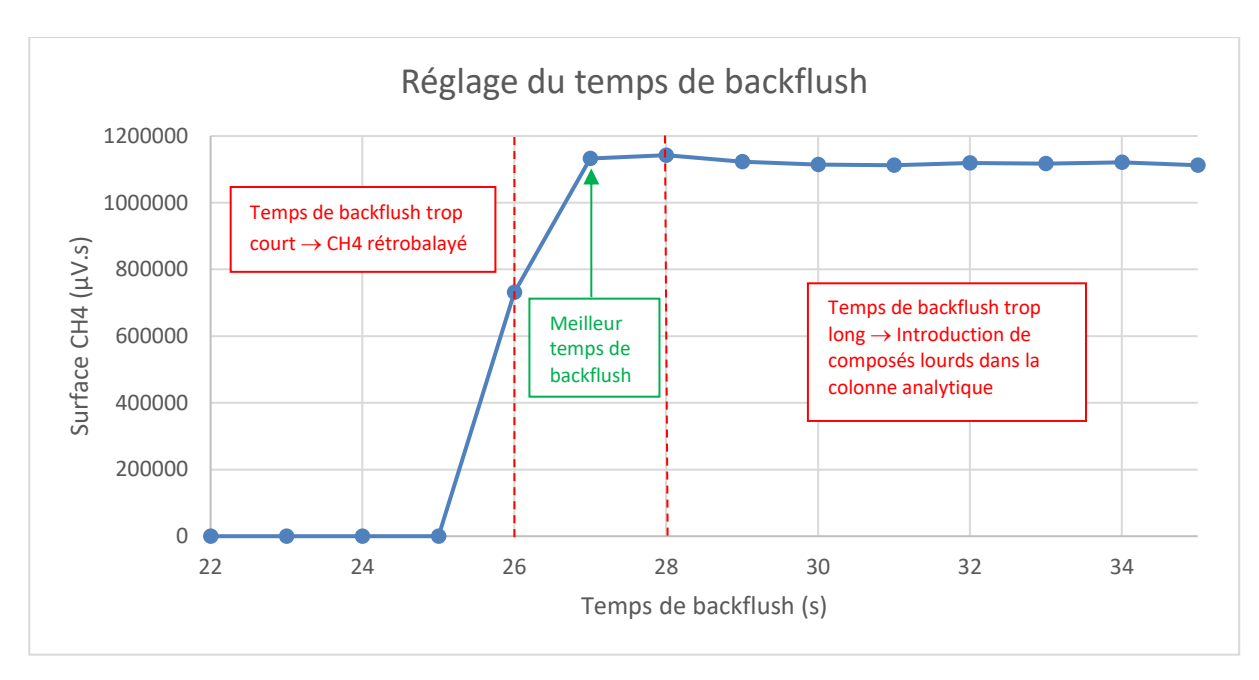

- 13. Réglez le temps de backflush avec précision à plus ou moins 0,1 seconde.
- 14. Appliquez la même méthode que précédemment mais créez une séquence avec un pas à 0,1 seconde. Pour l'exemple précédent, commencez à 26 secondes et finissez à 28 secondes avec un pas à 0,1 seconde.

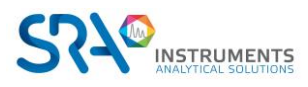

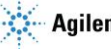

# **12. Annexe V : Filtrer les données**

# **12.1 Filtre automatique**

La plupart des tableaux dans Soprane CDS possèdent la fonctionnalité de pouvoir filtrer les colonnes directement au niveau du tableau à la manière d'une feuille de calcul Excel.

|   | 🖾 🖸 🖶 🕫          |                   |            |              |                 |         |      |  |  |  |
|---|------------------|-------------------|------------|--------------|-----------------|---------|------|--|--|--|
|   | Analysis         | Injection date    | Serie      | <b>۲.</b>    | Method          | Pic0    | Pic1 |  |  |  |
| ÷ |                  | 1/01/2015         |            | Clear filter |                 |         |      |  |  |  |
|   |                  | 11/17/2016 🔽      |            | Select all   |                 |         |      |  |  |  |
|   | Analyse_676      | 8/29/2016 3:40 PM | Analyse    |              | Analyse         |         |      |  |  |  |
|   | Analyse_677      | 8/29/2016 3:42 PM | Analyse    |              |                 | £       |      |  |  |  |
|   | Serie BF 4.5_001 | 10/25/2016 3:21   | Serie BF 4 |              | BF 4.5 / 8,4 @  | I       |      |  |  |  |
|   | Serie BF 4.5_002 | 10/25/2016 3:22   | Serie BF 4 |              | ef / ezfezf @ 5 | 5.8,eee | ł    |  |  |  |
|   | Serie BF 4.5_003 | 10/25/2016 3:24   | Serie BF 4 |              | eggetgttr       |         | 5    |  |  |  |
|   | Serie BF 4.5_004 | 11/3/2016 3:39 PM | Serie BF 4 |              | Serie BF 4.5    |         | 6    |  |  |  |
|   | Serie BF 4.5_005 | 11/3/2016 3:41 PM | Serie BF 4 |              | zfzoffzofoz     |         |      |  |  |  |
|   | Serie BE 4.5 006 | 11/3/2016 3:57 PM | Serie BE 4 |              | ZIZENZEIEZ      |         |      |  |  |  |

## **12.2 Filtre personnalisé**

Le filtrage personnalisé représente une ligne dans laquelle les valeurs peuvent être saisies pour filtrer les éléments dans les colonnes correspondantes.

Lorsqu'une seule valeur est entrée dans une cellule, les éléments de la colonne correspondante sont filtrés selon le critère de filtrage.

Par exemple, dans le tableau suivant sont affichées seulement les séries d'analyses contenant le champ "Air".

| Analyse          | Date d'injection | Série        |
|------------------|------------------|--------------|
|                  |                  | Air ×        |
|                  |                  |              |
| 16020402_Air_001 | 2/4/2016 5:17    | 16020402_Air |
| 16020402_Air_002 | 2/4/2016 5:19    | 16020402_Air |
| 16020402_Air_003 | 2/4/2016 5:21    | 16020402_Air |
| 16020402 Air 004 | 2/4/2016 5:23    | 16020402 Air |

Le critère de filtrage peut être indiqué en faisant précéder la valeur avec l'opérateur désiré (voir le tableau ci-dessous).

• Critères de filtrage relationnel

| Symbole                 | Description                                                                        | Exemple |
|-------------------------|------------------------------------------------------------------------------------|---------|
| <>                      | Affiche seulement ceux qui sont <b>différents de la valeur spécifiée</b> .         | <>Test  |
| *(précédé d'une valeur) | Affiche seulement ceux qui <b>se terminent par la valeur</b> spécifiée.            | Test*   |
| =                       | Affiche seulement ceux qui <b>sont égaux à la valeur</b><br>spécifiée.             | =Test   |
| >                       | Affiche seulement ceux qui sont <b>supérieurs à la valeur</b><br><b>spécifiée.</b> | > 50    |

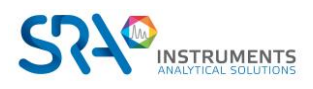

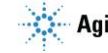

| >=                     | Affiche seulement ceux qui sont <b>supérieurs ou égaux à<br/>la valeur spécifiée.</b> | >=50  |
|------------------------|---------------------------------------------------------------------------------------|-------|
| <                      | Affiche seulement ceux qui sont <b>inférieurs à la valeur</b><br><b>spécifiée.</b>    | <50   |
| <=                     | Affiche seulement ceux qui sont <b>inférieurs ou égaux à la<br/>valeur spécifiée.</b> | <=50  |
| *(Suivie d'une valeur) | Affiche seulement ceux qui <b>commencent par la valeur spécifiée</b> .                | *Test |

Par exemple, si **5** est spécifié comme un filtre, tous les éléments de la colonne (en supposant que la colonne contient des données numériques) seront automatiquement filtrés pour afficher uniquement ceux dont la valeur est 5. Si toutes les valeurs sont inférieures à 5, l'opérateur **inférieur** doit précéder la valeur du filtre : **<5**. En outre, pour filtrer les éléments qui commencent par une chaîne donnée, utilisez la touche \* précédée d'une valeur (par exemple, [valeur \*]) ; pour filtrer les éléments qui se terminent par cette valeur, utilisez la touche \* suivie d'une valeur (par exemple, [\* valeur]).

L'exemple suivant montre comment afficher seulement la série "16020402\_Air", il suffit d'ajouter "=".

|   | • | Analyse          | Date d'injection | Série           |
|---|---|------------------|------------------|-----------------|
| 2 |   |                  |                  | =16020402_Air × |
|   |   |                  |                  |                 |
|   |   | 16020402_Air_001 | 2/4/2016 5:17    | 16020402_Air    |
|   |   | 16020402_Air_002 | 2/4/2016 5:19    | 16020402_Air    |
|   | ľ | 16020402_Air_003 | 2/4/2016 5:21    | 16020402_Air    |
|   |   | 16020402 Air 004 | 2/4/2016 5:22    | 16020402 Air    |

#### <u>Filtres conditionnels</u>

| Filtre | Description                              | Exemple                       |
|--------|------------------------------------------|-------------------------------|
| AND    | Inclut toutes les données suivant le AND | [Bonjour AND tout le monde]   |
| NOT    | Exclut toutes les données suivant le NOT | [ <b>NOT</b> 5]               |
| OR     | Inclut toutes les données suivant le OR  | [Bonjour <b>OR</b> Au revoir] |

Les éléments d'une colonne peuvent être filtrés en fonction de plus d'une valeur en séparant ces valeurs avec les opérateurs conditionnels **AND** ou **OR**. <u>Ces opérateurs, qui doivent être en majuscules</u>, sont utilisés en conjonction avec les deux filtres relationnels et conditionnels.

Par exemple, pour filtrer les données qui comprennent à la fois les mots [*Bonjour*] et [*tout le monde*], il faudrait séparer les mots avec l'opérateur AND : [Bonjour **AND** tout le monde].

L'opérateur conditionnel **NOT** peut également être utilisé pour exclure une valeur spécifique.

Par exemple, pour exclure la valeur [5], [**NOT** 5] peut être spécifié comme critère de filtre. Si plus d'une valeur est à exclure, l'opérateur NOT doit précéder les deux valeurs.

Par exemple, [NOT 5 ET NOT 7] comprendra toutes les valeurs à l'exception de 5 et 7.

<u>Note :</u> À l'exception des opérateurs conditionnels (à savoir, AND, NOT, OR), tout l'espace blanc supplémentaire précédant ou suivant un opérateur sera automatiquement rogné.

Autre exemple général, le tableau suivant contient deux filtres.

Le premier est au niveau de le colonne Série qui affiche seulement les séries qui contiennent le champ "Analyse" ou "BF 4.5". Le deuxième filtre est au niveau de la colonne PicO (A) qui affiche seulement les valeurs inférieures à 30.

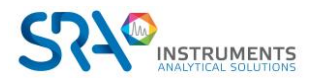

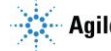

## Manuel d'utilisation SOPRANE CDS pour MicroGC – Version 2.2

|   | > I I I I I I I I I I I I I I I I I I I |                     |                  |                       |                      |          |          |   |  |  |  |
|---|-----------------------------------------|---------------------|------------------|-----------------------|----------------------|----------|----------|---|--|--|--|
|   | ł                                       | Analyse             | Date d'injection | Série                 | Méthode              | Pic0 (A) | Pic1 (B) |   |  |  |  |
|   | J                                       |                     | 💽 01/01/2015 🔽 🗡 | Analyse OR BF 4.5 🛛 🛛 |                      | <30 ×    |          |   |  |  |  |
|   | 1                                       |                     | 26/10/2016 💌     |                       |                      |          |          |   |  |  |  |
|   |                                         | Serie BF 4.5_003    | 25/10/2016 15:24 | Serie BF 4.5          | test                 | 10,085   | 10,614   |   |  |  |  |
|   |                                         | Serie BF 4.5_002    | 25/10/2016 15:22 | Serie BF 4.5          | test                 | 10,023   | 10,762   |   |  |  |  |
|   |                                         | Serie BF 4.5_001    | 25/10/2016 15:21 | Serie BF 4.5          | test                 | 9,878    | 10,904   |   |  |  |  |
|   |                                         | BF 4.5 / 8,4 @f_685 | 18/10/2016 09:07 | BF 4.5 / 8,4 @f       | test BF : 4,5 - 48/r | 10,794   | 11,982   |   |  |  |  |
|   |                                         | BF 4.5 / 8,4 @f_684 | 18/10/2016 09:05 | BF 4.5 / 8,4 @f       | test BF : 4,5 - 48/r | 10,688   | 12,023   |   |  |  |  |
|   |                                         | Analyse_677         | 29/08/2016 15:42 | Analyse               | test_1               | 9,977    | 9,950    |   |  |  |  |
|   |                                         | Analyse_676         | 29/08/2016 15:40 | Analyse               | test_1               | 9,869    | 9,945    |   |  |  |  |
|   |                                         | Min                 |                  |                       |                      | 9,9      | 9,9      |   |  |  |  |
|   |                                         | Avg                 |                  |                       |                      | 10,2     | 10,9     |   |  |  |  |
|   |                                         |                     |                  |                       |                      | 10,8     | 12,0     | ~ |  |  |  |
| h | <                                       | KSC (76)            |                  |                       |                      | 5,191    | 7,018    |   |  |  |  |

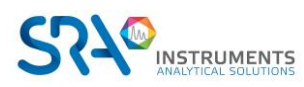

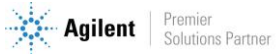

# 13. Annexe VI : Exportation des données

Dans la grande majorité des tableaux, les données peuvent être exportables à n'importe quel moment.

Les boutons suivants 💵 🔯 🖶 🖶 🎌 permettent différents types d'exportation.

- 💶 : Exporte les données dans un format ouvrable par Excel, CSV ou un fichier imprimable
- O: Copie le tableau dans le presse-papier en format image.
- 🕒 : Copie les valeurs du tableau dans le presse-papier.
- 🖶 🖶 Propose une visualisation d'impression et imprimera les résultats si désirés.
- \*\*\*: Permet d'afficher une fenêtre de configuration du tableau correspondant.

## **13.1 Exportation vers Excel**

En cliquant sur le bouton 🗴 🗍 , une fenêtre s'ouvre et propose une liste de format à exporter, choisissez Excel.

| Paramètres d'exportation                     |
|----------------------------------------------|
| Format d'exportation : Excel                 |
| Temps de rétention (sec)     Concentration   |
| 🗆 Concentration normalisée (%) 🗹 Aire du pic |
| Tendances Exporter                           |

# 13.2 Exportation vers Csv

En cliquant sur le bouton x, une fenêtre s'ouvre et propose une liste de format à exporter, choisissez CSV.

| Paramètres d'exportation |                        |              |  |  |  |  |  |  |  |  |
|--------------------------|------------------------|--------------|--|--|--|--|--|--|--|--|
| Format d                 | 'exportation : CSV     | <u>•</u>     |  |  |  |  |  |  |  |  |
| Séparateur :             | ; • Format date/heure: | Date/heure g |  |  |  |  |  |  |  |  |
| Délimiteur de texte      | Format nombres :       | Général 🔹    |  |  |  |  |  |  |  |  |
|                          | Exporter               |              |  |  |  |  |  |  |  |  |

Une option permet d'inclure les en-têtes des colonnes, si cette option est décochée, les colonnes n'auront pas de titre.

Le choix du séparateur de colonne propose les choix suivants :

- o ; (point-virgule)
- , (virgule)
- Tabulation

Les différents types de délimiteur de texte sont le caractère double cote (") ou simple cote (').

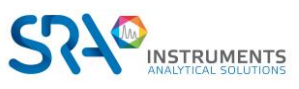

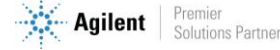

Plusieurs formats de date sont proposés :

- Date courte (jour/mois/année)
- Date complète (exemple *mardi 18 octobre 2016*)
- Date complète et heure courte (exemple *mardi 18 octobre 2016 09 :05*)
- Date complète et heure longue (exemple *mardi 18 octobre 2016 09 :05 :45*)
- Date courte et heure courte (exemple *18/10/2016 09 :05*)
- Date courte et heure longue (exemple 18/10/2016 09 :05 :45)
- o Mois et jour
- o Année et mois

Les formats numériques peuvent être de différents types :

- Général (format le plus compact)
- Virgule fixe (chiffres intégraux et décimaux avec un signe négatif facultatif)
- Scientifique (Exponentiel)
- Deux décimales
- o Trois décimales

# **13.3 Exportation vers Diff**

En cliquant sur le bouton X , une fenêtre s'ouvre et propose une liste de format à exporter, choisissez Dif.

| Paramètres d'exportation                      |                                               |  |  |  |  |  |  |
|-----------------------------------------------|-----------------------------------------------|--|--|--|--|--|--|
| Format d'exportation : Dif                    |                                               |  |  |  |  |  |  |
| Afficher les pics non intégrés Aire du pic    | Temps de rétention (sec) Hauteur de pic       |  |  |  |  |  |  |
| Concentration 🛛<br>Concentrations échantillon | Concentration normalisée (%) 🛛<br>Utilisateur |  |  |  |  |  |  |
| □ Alarmes                                     | □ ISO 6976 Gaz naturel                        |  |  |  |  |  |  |
| Combustion                                    | □ ISO 8973:1999 - GPL                         |  |  |  |  |  |  |
| Afficher/Cacher les statistiques              | Afficher les totaux                           |  |  |  |  |  |  |
| Séparateur : Tabulation 💌                     | Format nombres : Deux décimales 💌             |  |  |  |  |  |  |
|                                               |                                               |  |  |  |  |  |  |
|                                               |                                               |  |  |  |  |  |  |
| Ехро                                          | rter                                          |  |  |  |  |  |  |

Soprane CDS permet de sauvegarder les résultats d'analyses dans des fichiers directement exploitables par une feuille de calcul (extension DIF). Ces fichiers sont également visibles dans un éditeur de texte. Les champs, dont la valeur est en ASCII, sont séparés par une tabulation et les analyses par un retour de ligne.

Si besoin, ce fichier peut être généré automatiquement après chaque analyse. Pour ce faire, cliquez sur le bouton de configuration, puis cochez la case « Création de fichier Diff »

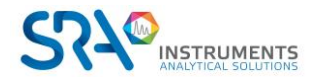

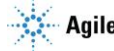

Manuel d'utilisation SOPRANE CDS pour MicroGC - Version 2.2

| ← 1 · · · · · · · · · · · · · · · · · ·                                |
|------------------------------------------------------------------------|
| Langue                                                                 |
| Unitée de temps<br>Minute Seconde<br>Unitée de pression<br>kPa PSI     |
| Statut Statut Afficher l'utilisateur Afficher le statut                |
| Gestion des fichiers Diff<br>Création de fichiers Diff<br>Analyse Voie |

# 13.4 Format STARe (compatible avec une TGA)

Ce format permet de créer un fichier export de Soprane CDS des courbes d'émission afin de l'importer directement dans le logiciel STARe. Ce fichier txt a besoin d'un certain format.

La première colonne est le temps. Ce temps est l'axe des abscisses. Ensuite viennent les différents composés de la méthode Soprane CDS. La dernière ligne est "\$Columns" qui correspond au nombre de colonnes et dont les valeurs numériques seront importées dans STARe.

Voici un exemple d'export :

| \$Samp<br>\$Exped<br>\$1: T<br>\$2: H<br>\$3: 0<br>\$4: N<br>\$5: C<br>\$7: C<br>\$7: C<br>\$7: C<br>\$7: C<br>\$10:<br>\$11:<br>\$12:<br>\$13:<br>\$14:<br>\$15:<br>\$16:<br>\$17: | <pre>le Name: QG12 riment Name: v ime[s] 2[] 2[] 2[] 2[] 24[] 24[] 24[] 24[] 24</pre> | 12<br>QG1212 |           |      |          |      |      |      |        |        |        |              |        |      |
|----------------------------------------------------------------------------------------------------|---------------------------------------------------------------------------------------|--------------|-----------|------|----------|------|------|------|--------|--------|--------|--------------|--------|------|
| \$17:<br>\$Colu                                                                                                    | mns: 17                                                                               |              |           |      |          |      |      |      |        |        |        |              |        | l I  |
| 0                                                                                                    | 22,53 0,75                                                                            | 2975,88      | 116923,75 | 0,00 | 51783,13 | 0,00 | 0,00 | 0,00 | 560,37 | 795,92 | 782,59 | 62,85 450,72 | 460,04 | 0,00 |
| 180                                                                                                    | 22,47 0,00                                                                            | 2980,13      | 117067,81 | 0,00 | 51793,42 | 0,00 | 0,00 | 0,00 | 559,93 | 794,12 | 782,06 | 62,76 450,71 | 459,31 | 0,00 |
| 360                                                                                                    | 22,61 48,48                                                                           | 2980,92      | 117070,83 | 0,00 | 51783,87 | 0,00 | 0,00 | 0,00 | 558,68 | 794,16 | 781,40 | 62,41 450,93 | 459,43 | 0,00 |
| 720                                                                                                    | 22,51 0,60                                                                            | 2979,22      | 117110,49 | 0,00 | 51789,41 | 0,00 | 0,00 | 0,00 | 558,53 | 792,49 | 781,90 | 62,45 450,29 | 459,22 | 0,00 |
| 900                                                                                                    | 22,41 0,00                                                                            | 2980,98      | 117102,84 | 0,00 | 51804,73 | 0,00 | 0,00 | 0,00 | 558,88 | 792,05 | 781,48 | 62,74 450,61 | 459,58 | 0,00 |
| 540                                                                                                    | 22,63 0,00                                                                            | 2985,18      | 117101,90 | 0,00 | 51789,59 | 0,00 | 0,00 | 0,00 | 559,00 | 793,06 | 781,45 | 62,53 450,49 | 459,33 | 0,00 |

Concernant le temps, il faut convertir la date d'injection en temps TGA qui commence à zéro.

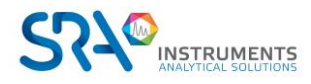

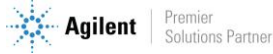

# **14. Annexe VII : Piloter un Solia depuis Soprane CDS**

Soprane CDS, lorsqu'il est associé à MassHunter GC-MS Acquisition et MSD Chemstation Data Analysis, permet de piloter le couplage MicroGC/MS SOLIA.

## 14.1 Installation

La communication entre Soprane CDS, MassHunter et MSD Chemstation Data Analysis s'effectue par l'intermédiaire de macros informatiques. Ces macros sont déployées automatiquement dans l'arborescence de MassHunter et de MSD Chemstation Data Analysis, lors de l'installation de Soprane CDS. Il est donc nécessaire d'installer les logiciels Agilent avant de procéder à l'installation de Soprane CDS.

Installer dans cet ordre : MassHunter GC-MS Acquisition, MSD Chemstation Data Analysis (version MassHunter) puis Soprane CDS en tant qu'administrateur et en suivant les paramètres recommandés.

## 14.2 Configuration des instruments

## 14.2.1 Création de l'instrument Solia dans Soprane CDS

| !           | Micro GC990 💌        |   |
|-------------|----------------------|---|
| Analyseur _ | 192 . 168 . 254 . 11 | _ |
| 🌵 Périph    | érique               |   |
| Modules Ad  | am                   | - |
| Vanne       |                      |   |
| Solia       | MicroGC - COM2       |   |
| TES         |                      |   |
| Keller      |                      |   |
| Bronkhorst  |                      | * |
| R421C32     | 1                    |   |

Depuis Soprane Configurateur, créer un nouvel analyseur en cliquant sur l'icône « + ». Renseigner ensuite l'adresse IP de l'instrument. Sélectionner « COM2 » pour la catégorie Solia (comme sur l'image ci-dessus).

## 14.2.2 Création de l'instrument MSD dans Agilent GCMS Configuration

- Démarrer Agilent GCMS Configuration en tant qu'administrateur
- □ Sélectionner le numéro d'instrument à configurer (par défaut « 1 »)
- Renseigner le nom de l'instrument (« MSD » par exemple) et l'identité (ID) du laboratoire (facultatif)
- □ Sélectionner le modèle de MSD

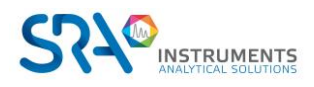

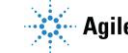

- Renseigner l'adresse IP du MSD. L'adresse IP de l'instrument s'affiche sur l'écran à l'intérieur du capot supérieur du MSD.
- Spécifier la polarité du quadripôle dans « DC Polarity ». Cette information se trouve à l'intérieur du capot supérieur (« Pos » ou « Neg »)
- □ Sélectionner « None » pour le modèle du GC
- □ Sélectionner « Workflow mode : Enhanced »

## 14.3 Configuration du couplage

Afin de piloter le couplage, il est nécessaire de paramétrer le couplage dans chacun des logiciels. Dans Soprane CDS, l'activation du couplage s'effectue depuis l'onglet « Options » puis « Couplage ».

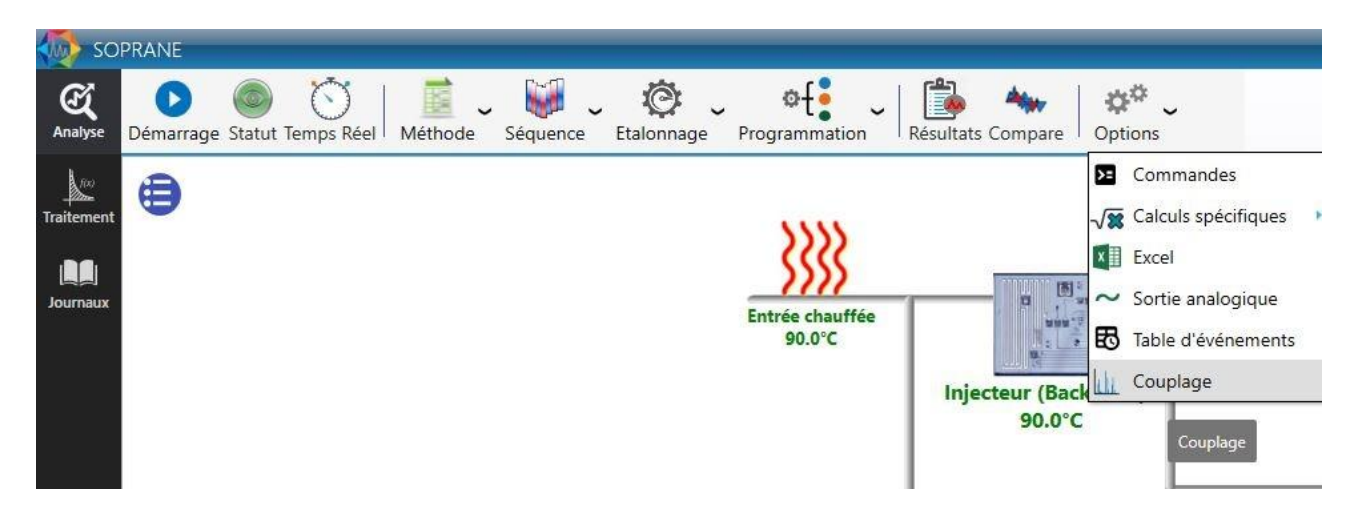

Une fenêtre s'ouvre ensuite. Sélectionner « Solia » puis le nom de l'instrument MS créé dans le configurateur GCMS Agilent, comme ci-dessous :

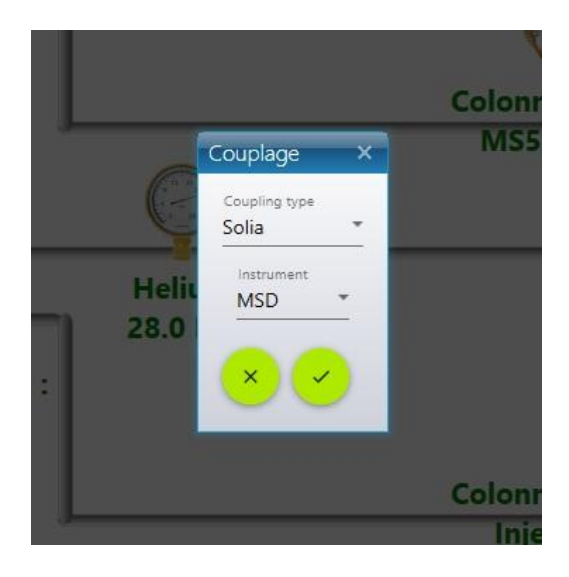

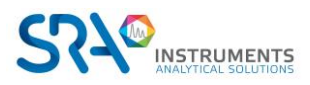

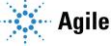

Dans MassHunter, cocher la ligne « Use MSD ChemStation Data Analysis » dans le menu « Method ».

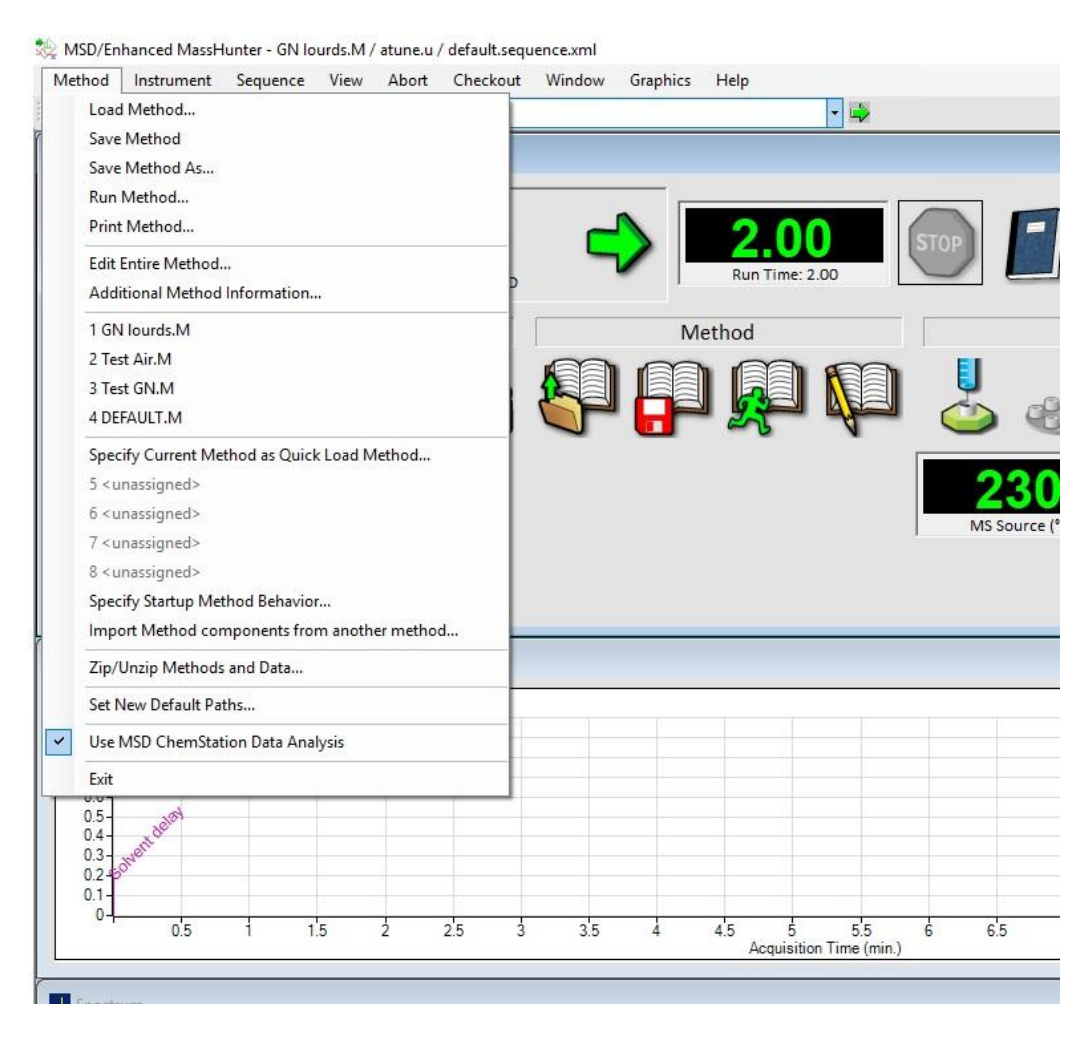

# 14.4 Contrôle du Solia

Une fois ces prérequis de configuration effectués, il est possible de contrôler la vanne de sélection de voie entre les modules  $\mu$ GC et le détecteur MS. Il existe plusieurs moyens de modifier la position de cette vanne. Depuis l'onglet « Statut », en cliquant sur la barre située au-dessus du schéma :

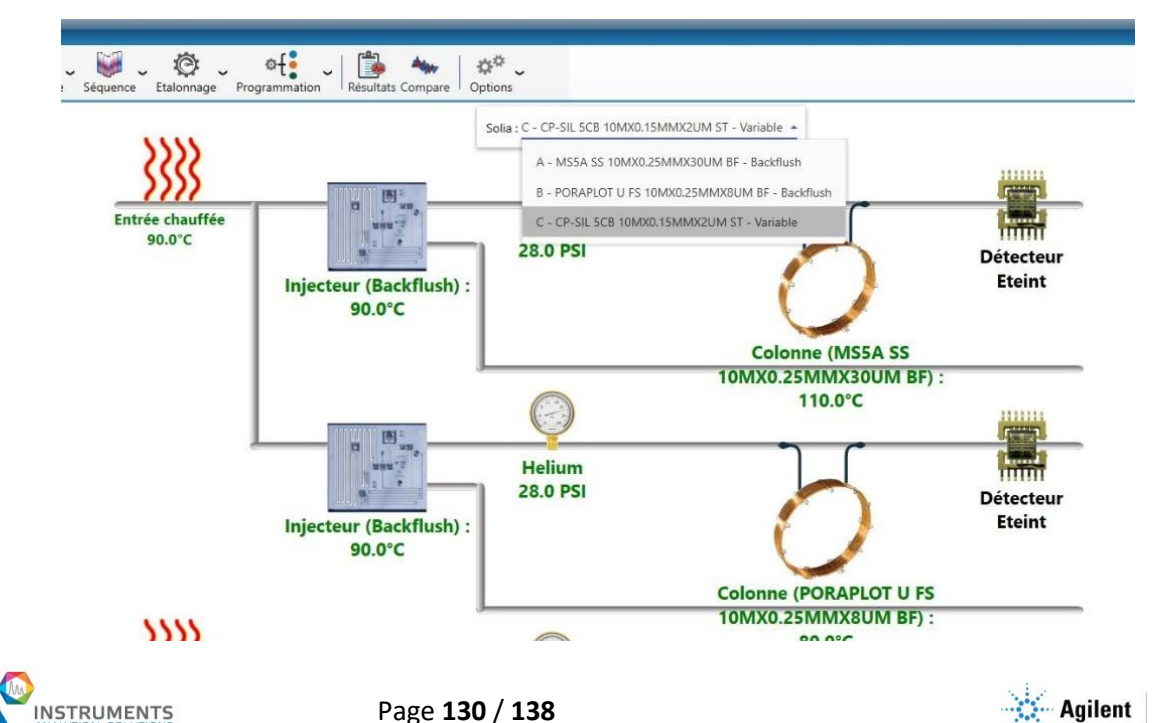

Les noms des différents modules s'affichent à l'écran. Cliquer sur le module à coupler au détecteur MS.

Lors du lancement d'analyses, dans l'onglet « Démarrage » :

| Démarrer                                                     | analyse                                                                                                    | 7                                                                                                    | - ×                                                    |
|--------------------------------------------------------------|----------------------------------------------------------------------------------------------------|----------------------------------------------------------------------------------------------------|--------------------------------------------------------|
| 🚡 Mode                                                       |                                                                                                    |                                                                                                    |                                                        |
| → A<br>S<br>E                                                | nalyse<br>équence<br>talonnage                                                                                                    | - Nombre d'analyses 1                                                                                    | +-                                                     |
| Analys                                                       | se                                                                                                    |                                                                                                    | onn                                                    |
| Nom de la séri<br>Echantillon                                | e                                                                                                    | Méthode<br><b>* Analyse</b>                                                                              | - 1                                                    |
| DilConress                                                   |                                                                                                    |                                                                                                    |                                                        |
| Drisoprane                                                   | e II\Analysis\S                                                                                                    | Solia 990                                                                                                | <u> </u>                                               |
| Couplage                                                     | e II\Analysis\S                                                                                                    | Solia 990                                                                                                |                                                        |
| Couplage<br>Méthode                                          | e II\Analysis\S<br>Méthode                                                                                                    | Solia 990                                                                                                |                                                        |
| Couplage<br>Méthode s                                        | e II\Analysis\S<br>Aéthode<br>Ira<br>C - CP-SIL 5CI                                                                                                    | B 10MX0.15MMX2UM ST - V                                                                                  | ariable                                                |
| Couplage<br>Méthode s<br>Solía C                             | Aéthode<br>ra<br>C - CP-SIL 5C                                                                                                    | B 10MX0.15MMX2UM ST - V<br>SS 10MX0.25MMX30UM BF -                                                       | ariable Backflush                                      |
| Couplage<br>Méthode s<br>Solia C<br>D Inforr                 | Aéthode<br>ira<br>A - MS5A S<br>B - PORAP                                                                                                    | B 10MX0.15MMX2UM ST - V<br>SS 10MX0.25MMX30UM BF -<br>LOT U FS 10MX0.25MMX8UN                            | ariable ABackflush                                     |
| Couplage<br>Méthode s<br>Solia C<br>D Inforr                 | Aéthode<br>rra<br>C - CP-SIL 5CI<br>A - MS5A 5<br>B - PORAPI<br>C - CP-SIL                                                                             | B 10MX0.15MMX2UM ST - V<br>SS 10MX0.25MMX30UM BF -<br>LOT U FS 10MX0.25MMX8UN<br>5CB 10MX0.15MMX2UM ST   | ariable  Backflush A BF - Backflush - Variable         |
| Couplage<br>Méthode Solia C<br>D Inforr<br>Nom éch<br>Commen | <ul> <li>II\Analysis\\$</li> <li>Analysis\\$</li> <li>A - CP-SIL 5CI</li> <li>A - MS5A 5</li> <li>B - PORAPI</li> <li>C - CP-SIL</li> <li>4</li> </ul> | B 10MX0.15MMX2UM ST - V<br>SS 10MX0.25MMX30UM BF -<br>LOT U FS 10MX0.25MMX8UN<br>5CB 10MX0.15MMX2UM ST - | ariable<br>Backflush<br>A BF - Backflush<br>- Variable |

Lors de l'écriture d'une séquence d'analyses : la position de la vanne changera entre les analyses et au cours de la séquence, afin de coupler le module µGC souhaité au détecteur MS pour chaque analyse :

| Editer une séquence d'analyse |                                  |   |                   |            |             |                  |             | R ÷  <b>#</b>  - □ × |
|-------------------------------|----------------------------------|---|-------------------|------------|-------------|------------------|-------------|----------------------|
|                               | Nom de la séquence<br>test court |   | <u>*</u>          |            |             |                  | Sauvegarder | sous                 |
|                               |                                  |   | Norre de la sécie | Diáth a da |             | Nomber d'archure |             |                      |
|                               |                                  | • | Echantillon 1 👻   | Method 1 - | <b>o</b> +- | 2 +              | A -         |                      |
|                               |                                  |   | Echantillon 1 -   | Method 1 - | <u>o</u> +- | 2 +-             | B           |                      |
|                               |                                  | Ш | Echantillon 2 -   | Method 2 👻 | <u> </u>    | 2 +              | <u>C</u> *  |                      |

## 14.4.1 Création d'une méthode d'analyse

Une méthode d'analyse Solia comprend une méthode d'analyse Soprane et une méthode d'analyse MassHunter.

## 14.4.2 Création d'une méthode d'analyse Soprane CDS

Se référer au chapitre Gestion des méthodes Erreur ! Source du renvoi introuvable.

#### 14.4.3 Création d'une méthode d'analyse MassHunter

Depuis l'onglet « File », sauvegarder la méthode sous le nom souhaité. Éditer ensuite la méthode.

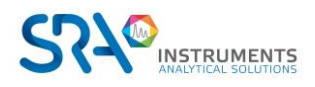

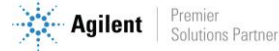

#### Cocher les trois cases :

| Edit Method                |          | ×    |
|----------------------------|----------|------|
| Check Method Sections to E | dit      |      |
| Method Inform              | ation    |      |
| ☑ Instrument/Acc           | uisition |      |
| 🗹 Data Analysis            |          |      |
|                            |          |      |
| ок                         | Cancel   | Help |
|                            |          |      |

# Cocher « Data Acquisition » et « Data Analysis » :

| Save Copy of Method With Data |        |
|-------------------------------|--------|
| Method Sections to Run        |        |
| Pre-Run Macros/Commands       |        |
| Instrument Control:           | Browse |
| Data Analysis:                | Browse |
|                               |        |
| Data Acquisition              |        |
| 🗹 Data Analysis               |        |
| Post-Run Macros/Commands      |        |
| Instrument Control:           | Browse |
| Data Analysis:                | Browse |
|                               |        |

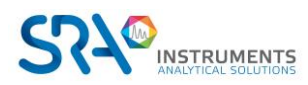

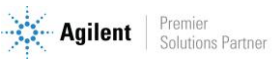

#### Sélectionner « Sample Inlet : Other/None » et « Injection Source : External Device »

|                 | Sample Inlet     | Other/None      | ~ |
|-----------------|------------------|-----------------|---|
|                 | Injection Source | External Device | ~ |
|                 |                  |                 |   |
|                 |                  | Use MS          |   |
|                 |                  |                 |   |
| Finiet Location | O Pro            |                 |   |

#### Définir les paramètres MS :

| Ine File   Ine u   Ine U   Ine Type   E   Ine EMV   786   Gas Valve   Int   Source   230   230   230   230   230   230   230   230   230   230   230   230   230   230   230   230   230   230   230   230   230   230   230   230   230   230   230   230   230   230   230   230   230   230   230   230   230   230   230   230   230   230   230   230   230   230   230   230   230   230   230   230   230   230   230   230   230   230   230   230   230   230   230   230   230   230   230   230   230   230   230   230   230   230 <tr< th=""></tr<>                                                                                                    |
|----------------------------------------------------------------------------------------------------|
| Source         230         230         Appled EM Voltage (V)         903           Guad         150         150         6         6         6         6         6         6         6         6         6         6         6         6         6         6         6         6         6         6         6         6         6         6         6         6         6         6         6         6         6         6         6         6         6         6         6         6         6         6         6         6         6         6         6         6         6         6         6         6         6         6         6         6         6         6         6         6         6         6         6         6         6         6         6         6         6         6         6         6         6         6         6         6         6         6         6         6         6         6         6         6         6         6         6         6         6         6         6         6         6         6         6         6         6         6         6         6 |
| Everyments         Start Mass         End Mass         Threshold         Scan Speed (u/s)         Frequency (scans/sec)         Cycle Time         Step Size (m/z)           0.00         5.00         150.00         150         3,125 [N=1]         14.8         67.76         0.1           e Segments                                                                                                    |
| Number Jota Avail Guide Gain Gain Gain and                                                                                                    |

SRA recommande les paramètres ci-dessus par défaut, à modifier en fonction de l'application. Le « Run Time » doit être égal ou plus grand que la durée d'analyse Soprane CDS.

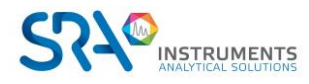

Cocher « Quant Report » (essentiel pour la transmission des résultats vers Soprane CDS) puis sauvegarder la méthode.

| Select Reports  |            |        |      |
|-----------------|------------|--------|------|
| Percent Report  | t          |        |      |
| 🗖 LibSearch Rep | port       |        |      |
| 🔽 Quant Report  |            |        |      |
| Custom Repor    | t          |        |      |
| 🗖 Update Custor | n Database |        |      |
|                 | ОК         | Cancel | Help |
|                 |            |        |      |

# 14.5 Traitement des résultats

Soprane CDS offre la possibilité de réunir l'ensemble des résultats  $\mu$ GC (détection TCD) et MS dans un même tableau, comme ci-dessous.

|        |                     |       |         | Résultat |        |        | its μG  | s μGC Résulta |         |         | its MSD    |          |                 |           |           |            |
|--------|---------------------|-------|---------|----------|--------|--------|---------|---------------|---------|---------|------------|----------|-----------------|-----------|-----------|------------|
|        |                     |       |         |          |        |        |         |               | L       |         |            |          |                 | L         |           | ٦          |
| Analy  | se Date d'injection | Série | Méthode | C1 (A)   | C2 (B) | C3 (B) | iC4 (C) | nC4 (C)       | iC5 (C) | nC5 (C) | Total brut | C5 (MSD) | 2methyIC5 (MSD) | nC4 (MSD) | iC4 (MSD) | SOLIA Mo   |
| Gaz 0  | 02 19/10/2018 11:53 | Gaz   | Test BF | 10.012   | 1.002  | 1.001  | 1.031   | 1.036         | 1.034   | 1.040   | 16.157     | 1.389    | 1.385           | 1,403     | 1.385     | C - 8m 5CB |
| Gaz_0  | 03 19/10/2018 11:56 | Gaz   | Test BF | 10,021   | 1,002  | 1,003  | 1,031   | 1,037         | 1.035   | 1,040   | 16,169     | 1,395    | 1,397           | 1,421     | 1,403     | C - 8m 5CB |
| Gaz_0  | 4 19/10/2018 11:58  | Gaz   | Test BF | 10,014   | 1,002  | 1,003  | 1,030   | 1,035         | 1,033   | 1,038   | 16,156     | 1,408    | 1,409           | 1,431     | 1,412     | C - 8m 5CB |
| Gaz_0  | 05 19/10/2018 12:01 | Gaz   | Test BF | 10,035   | 1,003  | 1,003  | 1,030   | 1,035         | 1,033   | 1,038   | 16,175     | 1,418    | 1,422           | 1,439     | 1,419     | C - 8m 5CB |
| Gaz_0  | 06 19/10/2018 12:04 | Gaz   | Test BF | 10,041   | 1,003  | 1,003  | 1,031   | 1,037         | 1,035   | 1,039   | 16,188     | 1,429    | 1,430           | 1,448     | 1,427     | C - 8m 5CB |
| Gaz_0  | 07 19/10/2018 12:07 | Gaz   | Test BF | 10,044   | 1,003  | 1,003  | 1,031   | 1,037         | 1,036   | 1,038   | 16,191     | 1,434    | 1,435           | 1,455     | 1,434     | C - 8m 5CB |
| Gaz_0  | 08 19/10/2018 12:09 | Gaz   | Test BF | 10,021   | 1,002  | 1,002  | 1,031   | 1,038         | 1,035   | 1,041   | 16,171     | 1,447    | 1,442           | 1,455     | 1,442     | C - 8m 5CB |
| Gaz_0  | 09 19/10/2018 12:12 | Gaz   | Test BF | 10,022   | 1,003  | 1,003  | 1,030   | 1,037         | 1,035   | 1,038   | 16,169     | 1,448    | 1,447           | 1,463     | 1,444     | C - 8m 5CB |
| Gaz_0  | 10 19/10/2018 12:17 | Gaz   | Test BF | 10,024   | 1,002  | 1,002  | 1,030   | 1,036         | 1,034   | 1,038   | 16,165     | 1,454    | 1,447           | 1,470     | 1,449     | C - 8m 5CB |
| Min    |                     |       |         | 10,012   |        |        |         |               |         |         | 16,156     |          |                 | 1,403     | 1,385     |            |
| Avg    |                     |       |         | 10,026   |        |        |         |               |         |         |            |          |                 | 1,443     | 1,424     |            |
| Max    |                     |       |         | 10,044   | 1,003  | 1,003  | 1,031   | 1,038         | 1,036   | 1,041   | 16,191     | 1,454    | 1,447           | 1,470     | 1,449     |            |
| Rsd (* | 6)                  |       |         | 0,114    | 0,036  | 0,070  | 0,058   | 0,084         | 0,091   | 0,110   | 0,075      | 1,641    | 1,575           | 1,496     | 1,480     |            |

Le tableau ci-dessus réunit les résultats TCD des modules µGC (indiqués par les lettres (A), (B) et (C)), ainsi que les résultats MSD.

#### 14.5.1 Création d'une méthode de traitement Soprane CDS

Se référer au chapitre Traitement

## 14.5.2 Création d'une méthode de traitement MSD Chemstation Data Analysis

Ouvrir MSD Chemstation Data Analysis et charger la méthode d'acquisition utilisée. La méthode de traitement doit être la même que celle d'acquisition pour que la transmission des résultats vers Soprane CDS puisse se faire.

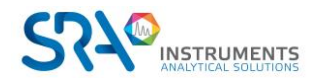

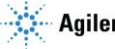

Dans l'onglet « Solia Coupling » de MSD Chemstation Data Analysis, cliquer sur « Add Custom macro in method ».

| 👺 Enhanced Data Analysis - GN LOUF    | RDS.M / REPET 10_009.D (MS Data: Quantitated Multi Pt., Not Reviewed)             |
|---------------------------------------|-----------------------------------------------------------------------------------|
| File Method Chromatogram Spe          | ectrum Calibrate Quantitate Export Reports Tools Options View Solia coupling Help |
|                                       | 🔬 🐜 🌆 🖶 🔜 🚽 🖼 🗊 🖾 🕼 🎊 🔓 🛛 Add Custom macro in method                              |
|                                       |                                                                                   |
|                                       |                                                                                   |
| Browse                                | Abundance                                                                         |
|                                       | 1.6e+07-                                                                          |
|                                       | 1.55e+07                                                                          |
| ⊕                                     | 1.5e+07                                                                           |
| 🕀 🦲 mesure pompe                      | 145e+07-                                                                          |
| 🗄 📄 mesure pompe                      |                                                                                   |
| 🕀 🧰 mesure pompe                      | 1.4e+07-                                                                          |
|                                       | 1.35e+07                                                                          |
| ⊞ 💼 repet 10_007.                     | 1.3e+07                                                                           |
| i interest 10_008.                    |                                                                                   |
| □ □ □ □ □ □ □ □ □ □ □ □ □ □ □ □ □ □ □ | 1.29e+U/-                                                                         |
|                                       | 1.2e+07                                                                           |
| 😑 🔄 repet 10_01                       | 1.15e+07-                                                                         |
| 😟 🚊 AcqData                           |                                                                                   |
| □ 🔄 repet 10_01                       | 1.1e+U/-                                                                          |
| Erepet 10_01                          | 1.05e+07                                                                          |
| E — AcqData                           | 1e+07-                                                                            |
| repet 10_014.                         |                                                                                   |

Depuis l'onglet « Chromatogram », cliquer sur « AutoIntegrate » puis modifier les paramètres d'intégration dans « MS Signal Integration parameters » si nécessaire. Sauvegarder ensuite les paramètres d'intégration sous le nom souhaité :

| D:\MassHunte | er\GCMS\1\meth | ods\default.m\ | <br> |
|--------------|----------------|----------------|------|
|              |                |                |      |
|              |                |                |      |
| Integration  |                |                |      |

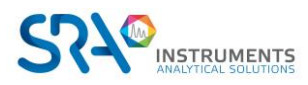

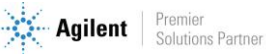

#### Depuis l'onglet Calibration, cliquer sur « Set Up Quantitation »

| C4  to C5                                                  |               |                   |              |        |
|------------------------------------------------------------|---------------|-------------------|--------------|--------|
| Locating Peaks                                             |               |                   |              |        |
| Reference Window                                           | 2.000         | Minutes           | ]            |        |
| Non-Reference Window                                       | 1.000         | Minutes 💌         | ]            |        |
| Correlation Window                                         | 0.100         | minutes           |              |        |
| (signal-to-signal retention time                           | match)        |                   | 🔲 Use RTEINT |        |
| New Compound Info                                          |               |                   |              |        |
| Integration Parameter File                                 | INTEGRATION.E | 2                 |              | Browse |
| Measure                                                    | Area          | •                 |              |        |
| Default +/-                                                | 0.500         | min around exp RT |              |        |
| Curve Fit                                                  |               | Linear Regression |              |        |
|                                                            | ressions      | Equal w           | veighting    |        |
| Data point weight for linear regi                          |               |                   |              |        |
| Data point weight for linear reg<br>Units of concentration | ×             |                   |              |        |

Renseigner les champs « Calibration Title », « Integration Parameter File » (cliquer sur browse et charger le fichier d'intégration précédemment sauvegardé) et « Units of concentration ». Décocher « Use RTEINT » puis cliquer sur OK.

La fenêtre suivante permet d'ajouter les composés souhaités à la table d'étalonnage. Cliquer sur « Insert Above »

| Index              | Ret. Time                        | Signal                       | Compound Name                                    |         |
|--------------------|----------------------------------|------------------------------|--------------------------------------------------|---------|
| 1<br>2<br>3<br>4   | 0.418<br>0.455<br>0.581<br>0.638 | 0.00<br>0.00<br>0.00<br>0.00 | iC4<br>nC4<br>2methylC5<br>C5<br>[END OF COMPOUN | D LIST] |
| c<br>before Compos | ind Name denotes ISTD            |                              |                                                  | 3       |

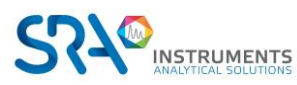

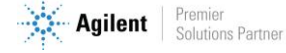

Effectuer un double clic droit sur le sommet du pic chromatographique à ajouter afin de définir son temps de rétention dans l'étalonnage. Définir le nom du composé.

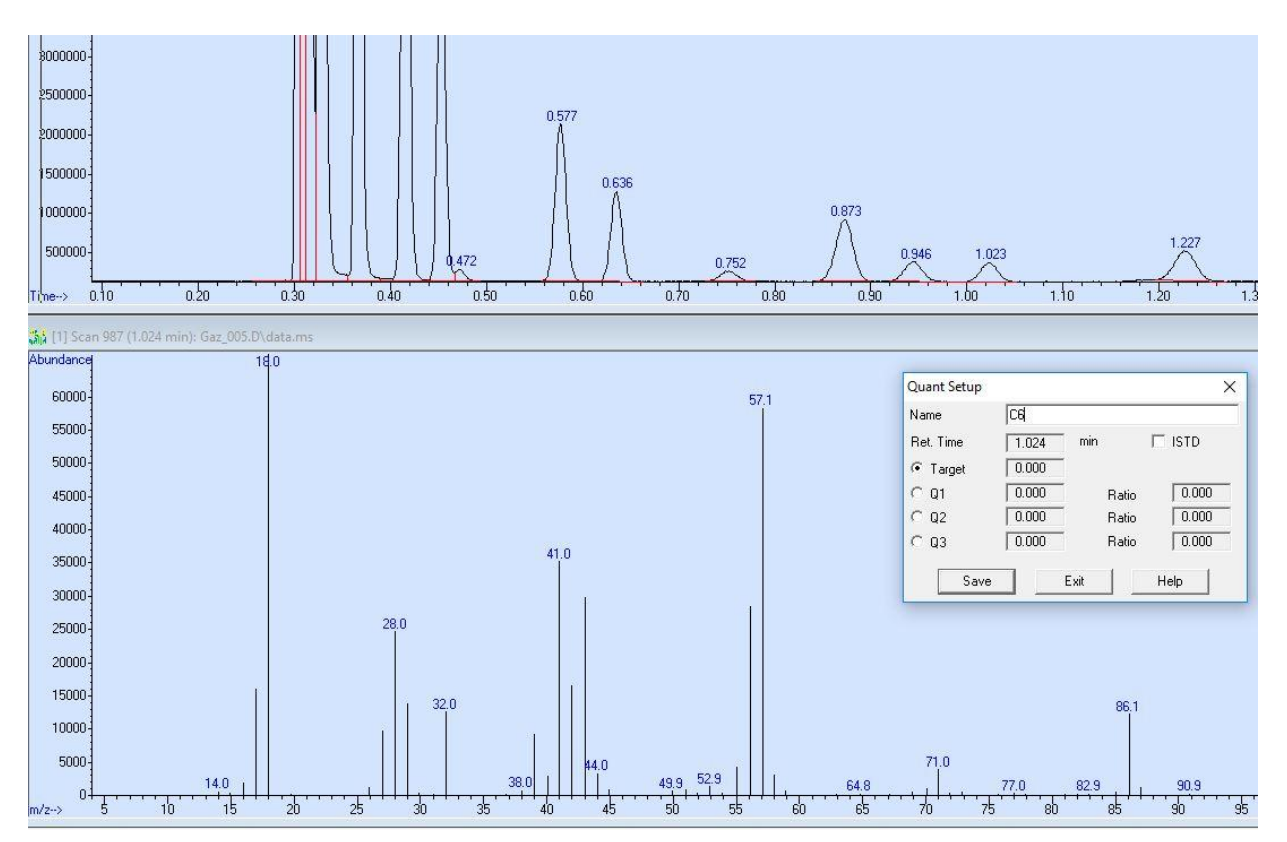

A ce stade, il est également possible de sélectionner des ions target utilisés pour la quantification. Pour ce faire, cliquer simultanément sur clic gauche et clic droit sur le pic m/z du spectre de masse à prendre en compte.

Cliquer sur « Save » pour passer au composé suivant, et sur « Exit » lorsque tous les composés ont été ajoutés à la table.

Renseigner les champs « Compound concentration » et « New Level ID »

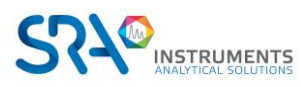

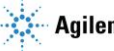

#### Manuel d'utilisation SOPRANE CDS pour MicroGC - Version 2.2

| Calibration Data File (Selection ignored by              | Sequence)    |           |                  |
|----------------------------------------------------------|--------------|-----------|------------------|
| C:\Soprane II\Analysis\Solia\181019\Ga                   | z_005.D      |           |                  |
| <ul> <li>Add Level (supply new Calibration Le</li> </ul> | vel ID)      |           |                  |
| Compound Concentration:                                  | 1.0          |           | New Level ID     |
| ISTD Concentration:                                      | 0.000000     |           | 1                |
|                                                          |              |           | Existing Level I |
| O Update Level (select existing Calibrati                | on Level ID) |           | 1                |
| 🗖 Responses                                              | C Average    | C Replace |                  |
| F Retention Times                                        | C Average    | C Replace |                  |
| 🗖 Replace Qualifier Ion Relative                         | e Responses  |           |                  |
| 🗖 Update Mass Assignments                                |              |           |                  |
|                                                          |              |           |                  |
| C Delete Level (select existing Calibratic               | n Level ID)  |           |                  |
|                                                          |              |           |                  |

La fenêtre ci-dessous s'ouvre ensuite, résumant l'ensemble des paramètres d'étalonnage par composé. La concentration de chaque composé peut être modifiée par niveau depuis l'onglet « Calibration ».

| Compound Database<br>External Standard Compoun                    | Identification   Calibration   User-Defined   Advanced   Repo                                                                                                    | rting                                                                                                    |
|-------------------------------------------------------------------|----------------------------------------------------------------------------------------------------|----------------------------------------------------------------------------------------------------|
| - 2 C6<br>- 3 C4<br>- 2 nC4<br>- 2 nC4<br>- 2 2methylC5<br>- 2 C5 | Name C6                                                                                                    | Concentration Units X Compound Type                                                                                                    |
|                                                                   | Signals to Be Used for Quantitation<br>Ret Time 0.986 RRT<br>Extract signals from<br>• 0.500 + 0.500 • Min C %<br>This is 0.486 to 1.486 minutes<br>Quant signal TIC  & % Uncertainty<br>m/z Relative Response Rel<br>Target                                                               | Quantitation Uptions         Quantitation type         Sample ISTD Concentration         0.000000         Measure response by         Identify by         Meets qualifiers, Best RT         Maximum number of hits         9         Subtraction Method         Extend Area Quant         Curve Fit |
|                                                                   | IIL         100.00           Q1         0.00         0.50         0.50           Q2         0.00         0.50         0.50           Q3         0.00         0.50         0.50           Level         Concentration         Besponse           1         1.000000         10017165.760536 | C6 Response 1.00e+007 5.00e+006                                                                                                    |
|                                                                   |                                                                                                    | 0 0.5 1<br>Concentration                                                                                                    |

Cliquer sur « OK » et sauvegarder la méthode depuis l'onglet « Method ».

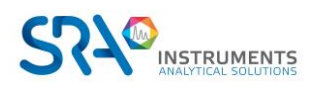

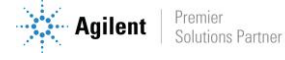